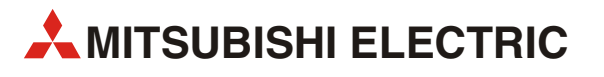

# MELFA

# Ipari robotok

# Üzembe helyezési útmutató

# RV-SD/RH-SDH RV-SQ/RH-SQH

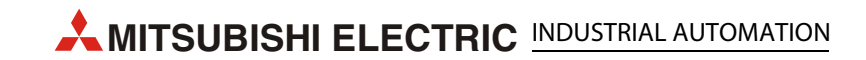

|        | Rovid kezelesi utasitasok<br>RV-SD/RH-SDH, RV-SQ/RH-SQH ipari robotok |          |            |                                                                                  |  |
|--------|-----------------------------------------------------------------------|----------|------------|----------------------------------------------------------------------------------|--|
| Verzió |                                                                       |          |            | Módosítások/Kiegészítések/Javítások                                              |  |
| А      | 03/2009                                                               | pdp – gb | —          |                                                                                  |  |
| В      | 02/2011                                                               | pdp – gb | Általános: | Az RV-2S robot integrálása<br>A vezérlőkészülékek új hozzárendelése a robotokhoz |  |
|        |                                                                       |          |            |                                                                                  |  |
|        |                                                                       |          |            |                                                                                  |  |
|        |                                                                       |          |            |                                                                                  |  |
|        |                                                                       |          |            |                                                                                  |  |

# A kézikönyvről

A jelen kézikönyvben szereplő szövegek, ábrák, diagramok és példák kizárólag a kézikönyvben felsorolt ipari robotok telepítését, kezelését és vezérlését mutatják be.

Bármilyen kérdés merül fel a kézikönyvben szereplő egységek telepítésével és kezelésével kapcsolatban, lépjen kapcsolatba az ügyfélszolgálattal vagy a forgalmazó partnerrel (lásd a borítón). Az alábbi internetes oldalon találja meg az aktuális információkat, valamint a gyakran ismételt kérdéseket: http://www.mitsubishi-automation.hu.

A MITSUBISHI ELECTRIC EUROPE B.V. fenntartja a jelen kézikönyvvel kapcsolatos, értesítés nélküli műszaki változtatás jogát.

© 02/2010

# Biztonsági utasítások

### Célcsoport

Jelen kézikönyv kizárólag megfelelő végzettséggel rendelkező villamossági szakembereknek szól, akik tisztában vannak az automatizálás alapvető biztonsági követelményeivel. A robot és tartozékainak tervezését, telepítését, üzembe helyezését, karbantartását és ellenőrzését kizárólag megfelelően képzett, hivatásos villamossági szakemberek végezhetik, akik tisztában vannak az automatizálás alapvető biztonsági követelményeivel. A jelen kézikönyvben nem ismertetett problémák esetében termékeink hardveres vagy szoftveres beavatkozásait kizárólag a mi szakembereink végezhetik.

### Rendeltetésszerű használat

Az SD és SQ ipari robotsorozatok kizárólag a jelen kézikönyvben ismertetett célokra használhatók. Biztosítsa a jelen kézikönyvben szereplő valamennyi műszaki adat figyelembevételét a robot használata során. Termékeinket valamennyi vonatkozó biztonsági norma figyelembevételével fejlesztettük, gyártottuk, teszteltük és dokumentáltuk. Normál használat esetén a tervezésre, összeszerelésre és a helyes működtetésre vonatkozó utasítások betartásával nem áll fenn a személyi vagy anyagi kár keletkezésének veszélye. A szakszerűtlen hardveres vagy szoftveres beavatkozás és a jelen kézikönyvben vagy a termékhez csatolt dokumentációkban szereplő figyelmeztető utasítások be nem tartása súlyos személyi vagy anyagi kárt okozhat. Kizárólag a MITSUBISHI ELECTRIC által ajánlott kiegészítőés bővítőegységek használata javasolt az SD és SQ robotrendszerekhez.

Minden ezeken túlmenő felhasználási mód nem rendeltetésszerű használatnak minősül.

Az ipari robotok csak a védőberendezés telepítése és tesztelése után kapcsolhatók be. Ez a művelet a következő lépéseket foglalja magában:

- A külső VÉSZSTOP-kapcsolók elektromos csatlakoztatása és a robothoz történő csatlakoztatása,
- a robot különálló védőberendezéssel történő ellátása és
- az ajtónyitás-érzékelő elektromos csatlakoztatása, valamint a robothoz történő csatlakoztatása.

A védőberendezés működésének tesztelése csökkentett üzemmódban, maximum 250 mm/s (T1) sebességgel, "Manual" üzemmódban, a kapcsoló "Manual" helyzetbe történő kapcsolásával végezhető. A tesztelés a védőburkolat nyitott állapotában végezhető (ajtónyitás-érzékelő áramköre nyitott).

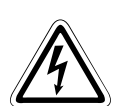

### **VESZÉLY:**

Az ábrázolás egyszerűsége érdekében a jelen kézikönyvben a robotok a különálló védőberendezés nélkül szerepelnek az ábrákon. Tilos a robot automata üzemmódban történő működtetése különálló biztonsági berendezés vagy megfelelő fénykapu használata nélkül. Ennek az utasításnak a figyelmen kívül hagyása a robot munkaterületén belül tartózkodó személyek sérülését okozathatja.

### Biztonsági előírások

Az egységek tervezése, telepítése, üzembe helyezése, karbantartása, tesztelése és ellenőrzése során be kell tartani az adott esetre vonatkozó biztonsági és baleset-megelőzési intézkedéseket.

| Ŷ |  |
|---|--|
| i |  |

### FIGYELEM:

A robot tartozéka egy biztonsági kézikönyv. A biztonsági kézikönyv ismerteti a telepítés/felállítás, üzembe helyezés és karbantartás biztonsági aspektusait. Telepítés, felállítás, üzembe helyezés vagy a roboton végzett más munkák esetén mindig olvassa el a biztonsági kézikönyvet. Valamennyi abban foglalt leírást és részletet kivétel nélkül mindig figyelembe kell venni. Amennyiben nem találja meg a csomagban a biztonsági kézikönyvet, haladéktalanul lépjen kapcsolatba a Mitsubishi-képviselettel.

Ezenkívül a következő szabályozásokat kell betartani (a teljesség igénye nélkül):

- A németországi VDE-szabályokat:
  - VDE 0100
    1000 V feletti névleges feszültséggel rendelkező magasfeszültségű berendezések létesítésére vonatkozó szabályok
  - VDE 0105 Magasfeszültségű berendezések működtetése
  - VDE 0113
    Elektronikus berendezéssel ellátott elektromos létesítmények
  - VDE 0160
    Magasfeszültségű berendezések és elektromos berendezések illesztése
  - VDE 0550/0551 Transzformátorokra vonatkozó szabályok
  - VDE 0700

Háztartási és egyéb hasonló használatra tervezett elektromos eszközök biztonsága

- VDE 0860
  Hálózatról működtetett elektromos háztartási és egyéb használatra tervezett elektromos berendezésekre és tartozékaikra vonatkozó biztonsági szabályok
- Tűzvédelmi szabályozások
- Baleset-megelőzésre vonatkozó szabályozások
  - VBG 4.
    Elektromos létesítmények és berendezések

### Figyelmeztetésekkel kapcsolatos megjegyzések

A jelen kézikönyvben szereplő utasítások betartása nélkülözhetetlen a robot megfelelő és biztonságos működtetéséhez.

Az egyes utasítások a következő jelentéssel bírnak:

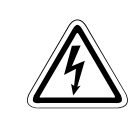

### VESZÉLY:

Ez a szimbólum azoknál a részeknél látható, ahol az utasítás figyelmen kívül hagyása esetén a testi épség vagy az élet van veszélyben, pl. elektromos feszültség következtében.

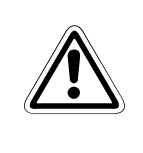

### FIGYELEM:

Ez a jelzés a robot, a hozzá csatlakoztatott berendezések vagy egyéb berendezések károsodásának veszélyére figyelmeztet, ami akkor következik be, ha a vonatkozó biztonsági utasításokat figyelmen kívül hagyják.

### Általános veszélyekre vonatkozó figyelmeztetések és biztonsági intézkedések

A következő utasítások a robotrendszer kezelésére általánosságban vonatkoznak. Mindig be kell tartani ezeket az utasításokat a robotrendszer tervezése, üzembe helyezése és kezelése során.

### VESZÉLY:

- Az adott használatra vonatkozó biztonsági és baleset-megelőzési szabályokat mindig be kell tartani. Az egységeket, részelemeket és eszközöket a rendszer lecsatlakoztatott állapota mellett lehet telepíteni, kábelezni és felnyitni.
- Rendszeresen ellenőrizze a tápellátó és az eszközökhöz/egységekhez csatlakoztatott egyéb vezetékeket szigetelés és törés szempontjából. Amennyiben hibát észlel a vezetékezésben/ kábelezésben, azonnal kapcsolja ki az eszközt, válassza le az áramellátást a kábelről, majd cserélje ki a hibás kábelt.
- Üzembe helyezés előtt ellenőrizze, hogy a megengedett hálózati feszültség megfelel-e a helyi hálózati feszültség értékének.
- A feszültéggel kapcsolatos hibák miatt megszakadt program újraindításához tegye meg a szükséges intézkedéseket. Tegye mindezt úgy, hogy még ideiglenes veszély se keletkezzen. Szükség esetén használja a VÉSZSTOPOT.
- Az EN 60204/IEC 204 VDE 0113 szabvány előírásainak megfelelően minden alkalmazás működése közben valamennyi VÉSZSTOP berendezésnek aktívnak kell lennie. A VÉSZSTOP berendezés kikapcsolása soha nem okozhatja a robotkar irányíthatatlan mozgását.

#### A működtetés idejére vonatkozó általános biztonsági utasítások

A biztonsággal és védelemmel kapcsolatos részletes információk a biztonsági kézikönyvben találhatók meg.

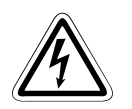

### VESZÉLY:

- A robotkarok burkolatának egy része műanyagból készült. A robotkar ezen részeihez ne rögzítsen alkatrészeket és ne tegye ki ezeket nagy erőhatásoknak. A burkolatok olajállóak.
- A robottengelyek fékekkel vannak ellátva. Ne fejtsen ki kézzel nyomást a robot csuklóira, ellenkező esetben károsítja a hajtóművet.
- Még a robot normál körülmények között történő működése közben is előfordulhat a csukló (csuklókaros robot esetén) vagy a golyósorsó tengely (SCARA robot esetén) ütközése. Mozgatás üzemmódban figyeljen erre.
- A robotkar olyan precíziós alkatrészekből készült, amelyek megfelelő kenést igényelnek. Alacsony hőmérsékleten történő hidegindítás esetén szervoriasztás léphet fel vagy romolhat a pozíció pontossága. Ilyen esetekben először készenléti üzemmódban működtesse a robotot.
- A robotkar és a robotvezérlő 1. érintésvédelmi osztályba tartozó földelést igényelnek az áramütés és a zavarok megelőzése érdekében.
- A kézikönyvben szereplő részletek és leírások csak akkor érvényesek, ha elvégzi a műszaki kézikönyvben előírt karbantartási munkákat.

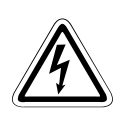

### VESZÉLY:

- A robot lineáris egységgel vagy emelőasztallal együtt történő használata előtt a vezetékeket rendkívül rugalmas kivitelűre kell cserélni, így biztosítva, hogy ne törjön meg a kábel, ami a hagyományos csatlakozókábelek esetén előfordulhat.
- Amennyiben a csuklókaros robotot a falra szereli fel, korlátoznia kell a J1 tengely mozgástartományát.
- Győződjön meg arról, hogy a munkadarab nem ütközik a környezetében található egységekkel a robot mozgatása közben, mivel az ilyen jellegű ütközések eltolhatják a munkadarab pozícióját.
- Amennyiben a tengelyek mozgatása nagyon nagy pontossággal történik, a munkadarab pozíciója eltolódhat. Győződjön meg arról, hogy egyik tengely sem ütközik a munkadarabnak és a közvetlen közelében található egységeknek.
- Ne ragasszon ragasztószalagot vagy címkét a robotkarra vagy a robotvezérlőre. A ragasztószalag károsíthatja a burkolat felületét. Ha a felület károsodik, az IEC IP jelzéseken szereplő védelem megszűnhet.
- Ha a robot nagy sebességgel mozgat nagy terheket, felülete felforrósodhat. A robotkar megérintése ebben az állapotban nem okoz égési sérüléseket, azonban az enyhébb sérülések veszélye nem zárható ki.
- A robot megállításához ne az áramforrást kapcsolja ki. Ha rendszeresen megszakítja a feszültséget, miközben a robot nagy terheket mozgat vagy nagy sebességgel mozog, a hajtómű károsodhat vagy a fogaskerekek játéka megnőhet (kotyogás).
- Ha a csuklókaros robot automata üzemmódjában a J1, J2 vagy J3 tengely ütközik a mechanikus végálláskapcsolóval, a végálláskapcsoló műanyag ütközőit ki kell cserélni. Ellenkező esetben a következő ütközés során jelentősen károsodhat a hajtómű. Az ütközők cseréjével kapcsolatban keresse fel Mitsubishi-partnerét.
- Ha az áramforrást megszakítja, a fékek megfogják a robotkart. Ilyenkor a robotkar letérhet az előre meghatározott mozgási útjáról. Attól függően, hogy hol szakadt meg az automata működtetés, nehézségek támadhatnak a végálláskapcsolókkal. Tegyen meg minden szükséges intézkedést annak érdekében, hogy a robotkar ne ütközhessen a perifériákkal.
- Ne végezzen lökőfeszültségtesztet. Ha véletlenül ilyen tesztelést végez, az a rendszer hibáját okozhatja. A garancia nem terjed ki a lökőfeszültségteszt elvégzésére. Ha mégis ilyet végezne, állítsa a kóboráramot 100 mA-re. Ha a kóboráramot csak 10 mA-re állítja, a beépített AC-szűrű miatt a kijelzőn kisebb mért érték jelenik meg a valósnál.
- Amikor nincs kábel a rendszerhez csatlakoztatva, mindig helyezzen védősapkát az SQ-sorozat SSCNET-III csatlakozójára. Ellenkező esetben a csatlakozót ért szennyeződések gyengíthetik a vezetőképességet, és hibát okozhatnak.
- Ha a CPU-rendszer vagy a mozgatásvezérlő áram alatt van, ne távolítsa el az SQ-sorozat SSCNET-III kábelét.
   Soha ne nézzen közvetlenül a robot CPU vagy a mozgatásvezérlő SSCNET-III csatlakozói által kibocsátott fénybe és az SSCNET-III kábel nyitott végébe. Az ezek által a berendezések

által kibocsátott fénybe és az SSCNET-III kábel nyitott végébe. Az ezek által a berendezések által kibocsátott fény az IEC60825-1 szabvány osztályozása szerint az első lézerosztályba tartoznak, és irritálhatják a szemet.

# A kézikönyvben használt szimbólumok

### Utasítások

A fontosabb információkat tartalmazó szakaszok külön meg vannak jelölve a következőképpen:

MEGJEGYZÉS Utasítás szövege

Az ábrák számozása

Az ábrákon található számok fekete körökben fehérrel vannak szedve, és az ábrához tartozó táblázatban az adott számmal jelölt rész ad hozzájuk magyarázatot, pl.:

### 0034

### Kezelési utasítások

A kezelési utasítások olyan lépések, melyeket az üzembe helyezés, működtetés, karbantartás és az egyéb műveletek során pontos sorrendben kell elvégezni.

Folyamatos számozással jelöltük ezeket a lépéseket (fekete számok fehér körben):

- Szöveg
- Szöveg
- ③ Szöveg

### Táblázatok láblécei

A táblázatokban szereplő utasítások magyarázata a táblázatok alatti láblécekben található (felső indexben). A táblázat megfelelő helyén a láblécre történő hivatkozást jelző karakter található (felső indexben).

Ha egy táblázathoz több lábléc tartozik, azok folyamatos számozással szerepelnek a táblázat alatt (fekete számok fehér körben, felső indexben):

- <sup>①</sup> Szöveg
- <sup>②</sup> Szöveg
- <sup>③</sup> Szöveg

# Tartalomjegyzék

#### **Bevezetés** 1 1.1 1.2 Alapvető biztonsági utasítások.....1-3 A működtetéshez szükséges környezeti feltételek ...... 1-4 1.3 1.4 Teljesítményszint (PL) az EN ISO 13849-1-el összhangban ...... 1-4 2 A rendszer áttekintése 2.1 2.1.1 2.1.2 2.2 2.2.1 2.2.2 2.2.3 2.3 2.3.1 2.3.2 2.3.3 2.3.4 2.3.5 2.4 2.5 2.5.1 2.5.2 2.5.3

### Tartalomjegyzék

| 3   | Telepít                       | és                                                          |  |  |
|-----|-------------------------------|-------------------------------------------------------------|--|--|
| 3.1 | A robotrendszer kicsomagolása |                                                             |  |  |
|     | 3.1.1                         | A csuklókaros robot kicsomagolása                           |  |  |
|     | 3.1.2                         | A SCARA robot kicsomagolása 3-4                             |  |  |
| 3.2 | A robot                       | kar szállítása                                              |  |  |
|     | 3.2.1                         | RV-2SD és RV-2SQ                                            |  |  |
|     | 3.2.2                         | RV-3SD/3SDJ és RV-3SQ/3SQJ                                  |  |  |
|     | 3.2.3                         | RV-6SD/6SDL, RV-6SQ/6SQL, RV-12SD/12SDL és RV-12SQ/12SQL    |  |  |
|     | 3.2.4                         | RH-6SDH/6SQH                                                |  |  |
|     | 3.2.5                         | RH-12SDH/20SDH és RH-12SQH/20SQH                            |  |  |
| 3.3 | A robot                       | kar felállítása                                             |  |  |
|     | 3.3.1                         | A csuklókaros robot felállítása3-12                         |  |  |
|     | 3.3.2                         | A SCARA robot felállítása                                   |  |  |
| 3.4 | A robot                       | vezérlő kezelése                                            |  |  |
|     | 3.4.1                         | A CR1D robotvezérlő és a DU1 mozgatásvezérlő szállítása3-16 |  |  |
|     | 3.4.2                         | A CR2D robotvezérlő és a DU2 mozgatásvezérlő szállítása     |  |  |
|     | 3.4.3                         | A CR1D robotvezérlő és a DU1 mozgatásvezérlő felállítása    |  |  |
|     | 3.4.4                         | A CR2D robotvezérlő és a DU2 mozgatásvezérlő felállítása    |  |  |
| 3.5 | A CPU (                       | Q172DRCPU robot telepítése3-19                              |  |  |
|     | 3.5.1                         | Modulok telepítése és eltávolítása3-20                      |  |  |
| 3.6 | A robot                       | rendszer földelése                                          |  |  |
|     |                               |                                                             |  |  |

### 4 Csatlakoztatás

| 4.1 | Csatlakozókábel csatlakoztatása |                                                  |      |
|-----|---------------------------------|--------------------------------------------------|------|
|     | 4.1.1                           | A robotkar csatlakoztatása a robotvezérlőhöz     | 4-1  |
|     | 4.1.2                           | A robot CPU csatlakoztatása a mozgatásvezérlőhöz | 4-3  |
| 4.2 | Hálóza                          | ati csatlakozó és földelés                       | 4-5  |
|     | 4.2.1                           | CR1D robotvezérlő és DU1 mozgatásvezérlő         | 4-5  |
|     | 4.2.2                           | CR2D robotvezérlő és DU2 mozgatásvezérlő         | 4-6  |
| 4.3 | VÉSZS                           | TOP csatlakoztatása                              | 4-7  |
| 4.4 | Bizton                          | sági áramkörök                                   |      |
| 4.5 | Teachi                          | ng box csatlakoztatása                           | 4-13 |

| 5   | Indítás                   |                                                                |  |  |  |
|-----|---------------------------|----------------------------------------------------------------|--|--|--|
| 5.1 | Robotrendszer kalibrálása |                                                                |  |  |  |
|     | 5.1.1                     | Munkafolyamat                                                  |  |  |  |
|     | 5.1.2                     | Rendszer előkészítése karbantartási üzemmódra                  |  |  |  |
|     | 5.1.3                     | Az alaphelyzet (nullpont) beállítása 5-6                       |  |  |  |
| 6   | Az R32                    | TB teaching box kezelése                                       |  |  |  |
| 61  | Monüst                    | ruktúra 6-1                                                    |  |  |  |
| 0.1 | menuse                    |                                                                |  |  |  |
| 6.2 | Karakte                   | r bevitele 6-5                                                 |  |  |  |
| 6.3 | Menüel                    | em kiválasztása                                                |  |  |  |
| 6.4 | Robot n                   | nozgatása mozgatás üzemmódban                                  |  |  |  |
|     | 6.4.1                     | Mozgatás üzemmódok 6-9                                         |  |  |  |
| 7   | Hibaell                   | nárításra és karbantartásra vonatkozó információk              |  |  |  |
| 7.1 | Automa                    | ata üzemmódban jelentkező hibák 7-1                            |  |  |  |
| 7.2 | Hibaelh                   | árítás                                                         |  |  |  |
| 7.3 | Hiba me                   | eghatározása                                                   |  |  |  |
| 7.4 | Biztosít                  | ékok cseréje                                                   |  |  |  |
|     | 7.4.1                     | Biztosíték és hibaüzenetek                                     |  |  |  |
|     | 7.4.2                     | A sűrített levegővel működő megfogó biztosítéka                |  |  |  |
|     | 7.4.3                     | A sűrített levegővel működő megfogó áramforrásának biztosítéka |  |  |  |
| 7.5 | Karbant                   | tartásra vonatkozó utasítások                                  |  |  |  |
| A   | Függel                    | ék                                                             |  |  |  |
| A.1 | Méretel                   | k                                                              |  |  |  |
|     | A.1.1                     | A robot munkaterülete                                          |  |  |  |
|     | A.1.2                     | A robotvezérlők, mozgatásvezérlők és a CPU méretei             |  |  |  |

### Tárgymutató, nyilatkozatok/igazolások

# 1 Bevezetés

Mitsubishi Electric Corporation 2-7-3 Marunouchi, Chiyoda-ku, Tokyo, Japán Mitsubishi Electric Europe B. V. Gothaer Straße 8, 40880 Ratingen, Németország Minden jog fenntartva • A termék jellemzőire és a műszaki adatokra vonatkozó információk esetleges hibáiért nem vállalunk felelősséget.

Jelen kézikönyv az SD és SQ sorozat robotjainak kicsomagolását, telepítését, csatlakoztatását és üzembe helyezését ismerteti.

A kézikönyv a MITSUBISHI ELECTRIC B. V. által készített angol nyelvű kézikönyv fordítása.

A kézikönyvben szereplő kezelésre vonatkozó lépések az R32TB teaching boxra vonatkoznak.

| Sorozatok | Modell        | Felépítés            | Hasznos<br>teherbírás [kg] | Robotvezérlő |
|-----------|---------------|----------------------|----------------------------|--------------|
|           | RV-2SDB       | <b></b>              | 2                          | CR1D         |
|           | RV-3SDB/3SDJB |                      | 3                          | CAID         |
|           | RV-6SD/6SDL   |                      | 6                          | CR2D         |
| SD        | RV-12SD/12SDL |                      | 12                         |              |
|           | RH-6SDH       | SCARA                | 6                          | CR1D         |
|           | RH-12SDH      |                      | 12                         | CR2D         |
|           | RH-20SDH      |                      | 20                         |              |
|           | RV-2SQB       | Függőleges csuklókar | 2                          | CB10         |
|           | RV-3SQB/3SQJB |                      | 3                          | Child        |
|           | RV-6SQ/6SQL   |                      | 6                          | CP2O         |
| SQ        | RV-12SQ/12SQL |                      | 12                         | Ch2Q         |
|           | RH-6SQH       |                      | 6                          | CR1Q         |
|           | RH-12SQH      | SCARA                | 12                         | CB2O         |
|           | RH-20SQH      |                      | 20                         | ChizQ        |

Ez a kézikönyv az alábbi robotokra és robotvezérlőkre vonatkozik:

1-1. tábl.: Robotok és robotvezérlők áttekintése

# 1.1 Modell neve

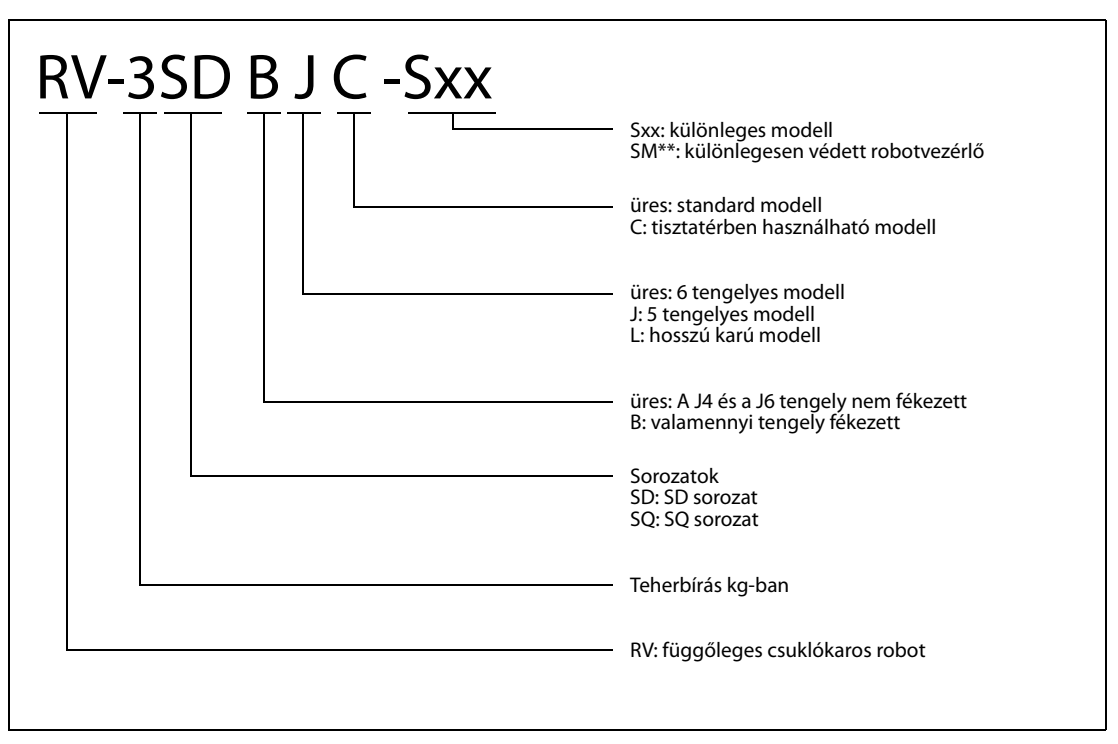

1-1. ábra: Függőleges csuklókaros robot neve

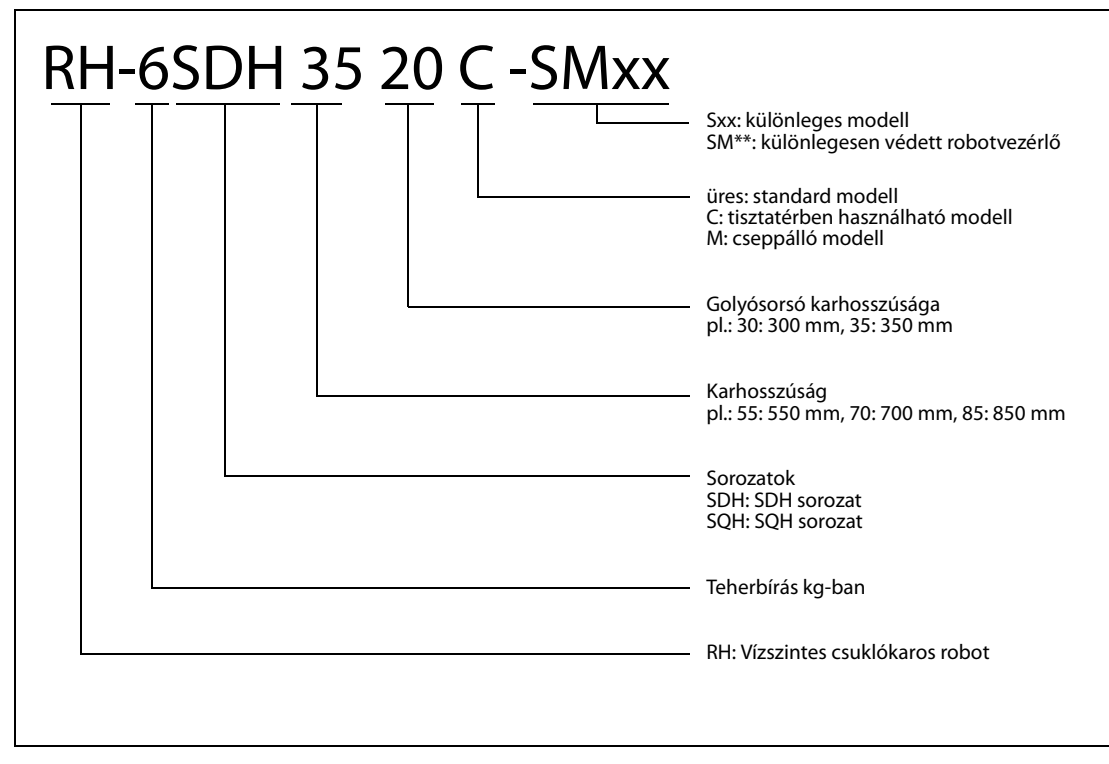

1-2. ábra: Vízszintes csuklókaros robot (SCARA) modellneve

## 1.2 Alapvető biztonsági utasítások

A MELFA robotok a legkorszerűbb technológiával készültek és biztonságosan működtethetők. Mindazonáltal a robot veszélyes lehet, és károkat okozhat, ha azt nem megfelelően képzett vagy betanított személyzet kezeli vagy ha nem megfelelő módon vagy nem rendeltetésszerűen használják.

Nevezetesen:

- A felhasználó vagy harmadik fél életét vagy testi épségét veszélyeztetheti
- Károsodhat a robot, az egyéb berendezések és a felhasználó egyéb tulajdona

#### **FIGYELEM:**

Valamennyi, a cég által a robot telepítésére, üzembe helyezésére, kezelésére, karbantartására és javítására felhatalmazott személy köteles elolvasni és megérteni a robot műszaki dokumentációját és különleges figyelmet kell szentelnie

a BIZTONSÁGI KÉZIKÖNYVNEK.

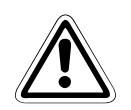

### FIGYELEM:

A biztonsági szabályok szigorúan betartandók. A következő kiegészítő utasításokat is be kell tartani:

A robotot kizárólag képzett és engedéllyel rendelkező kezelőszemélyzet működtetheti.

A robot működésével kapcsolatos különböző tevékenységek felelősségi körét egyértelműen definiálni kell és be kell tartani annak érdekében, hogy ne merüljenek fel kételyek vagy nem egyértelmű kötelességek a biztonsági tudnivalókkal kapcsolatban.

Valamennyi, az üzembe helyezéshez, az indításhoz, felszereléshez/szereléshez és kezeléshez kapcsolódó munka, a működtetés feltételeit vagy módját megváltoztató, karbantartási, ellenőrzési és javítási munka esetében a kézikönyvben leírt módon kell leállítani a robotot.

Pontosan ismerni kell a VÉSZSTOP gomb helyét, és a VÉSZSTOP gombnak mindig hozzáférhetőnek kell lennie.

Tilos a gépet oly módon kezelni, amely károsíthatja a gép biztonságosságát.

A kezelőnek biztosítania kell, hogy illetéktelen személyek ne végezhessenek munkát a roboton (beleértve olyan berendezések használatát is, amelyek nem használhatók rendeltetésszerűen).

Az üzemeltető cégnek biztosítania kell, hogy a robot mindig tökéletes állapotban legyen.

A robotot használó vállalatnak gondoskodnia kell a megfelelő kezelőszemélyzet kiképzéséről, és köteleznie kell a kezelőszemélyzetet, hogy csak akkor végezhetnek bármilyen karbantartási és ellenőrzési munkálatot a berendezésen, ha valamennyi periférikus berendezés le van kapcsolva.

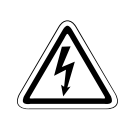

#### VESZÉLY:

A robotvezérlő csak (kizárólag) árammegszakítón keresztül csatlakoztatható az elektromos hálózathoz. Ennek az utasításnak a be nem tartása áramütéshez vezethet.

A hálózati csatlakozóhoz történő csatlakoztatás részleteit lásd: 4.2.

## 1.3 A működtetéshez szükséges környezeti feltételek

Mivel a környezeti feltételek jelentős hatással vannak a berendezés élettartamára, a robotrendszert ne telepítse a következő körülmények között:

Tápegység

Ne használja a következő körülmények között:

- áramellátásának feszültsége 180 V AC alatt vagy 253 V AC fölött van,
- átmeneti feszültségkiesés van több mint 20 ms ideig,
- az elektromos hálózat nem képes legalább 1,0 kVA (CR1 esetében) vagy 2,0 kVA (CR2 esetében) teljesítményt nyújtani.
- NF interferencia

Ne használja a következő körülmények között:

- több mint 1000 V-os feszültségcsúcsok vannak több mint 1µs-ig,
- nagy frekvenciaváltók, transzformátorok, mágneses kapcsolók vagy hegesztőgépek vannak a robot közelében,
- rádiók és tévék vannak a közelben.
- Hőmérséklet/páratartalom

Ne használja a következő körülmények között:

- a környezeti hőmérséklet 40 °C felett vagy 0 °C alatt van,
- a robotot közvetlen napsugárzás éri,
- a levegő páratartalma 45 % alatt vagy 85 % fölött van,
- fennáll a páralecsapódás veszélye.
- Rezgések

Ne használja a következő körülmények között:

- a robot erős rezgésnek vagy ütésnek van kitéve,
- a robot maximális terheltsége szállítás közben 34 m/s² fölött, működés közben 5 m/s² fölött van.
- Telepítés helye

Ne használja a következő körülmények között:

- erős elektromos vagy mágneses mezőben,
- egyenetlen talaj esetén,
- túl nagy por- és olajszennyezés áll fenn.

## 1.4 Teljesítményszint (PL) az EN ISO 13849-1-el összhangban

A kezelési útmutatóban szereplő robotrendszerek

- Teljesítményszintje (PL): d
- Kategóriája: 3

# 2 A rendszer áttekintése

Ebben a fejezetben ismertetjük a MELFA SD és SQ sorozat ipari robotjaihoz tartozó, valamint a robot alapvető működtetéséhez szükséges valamennyi eszközt és rendszerelemet. A külön rendelhető elemek és tartalék alkatrészek listája a műszaki kézikönyvben találhatók.

# 2.1 Szállítási terjedelem

### 2.1.1 SD sorozat

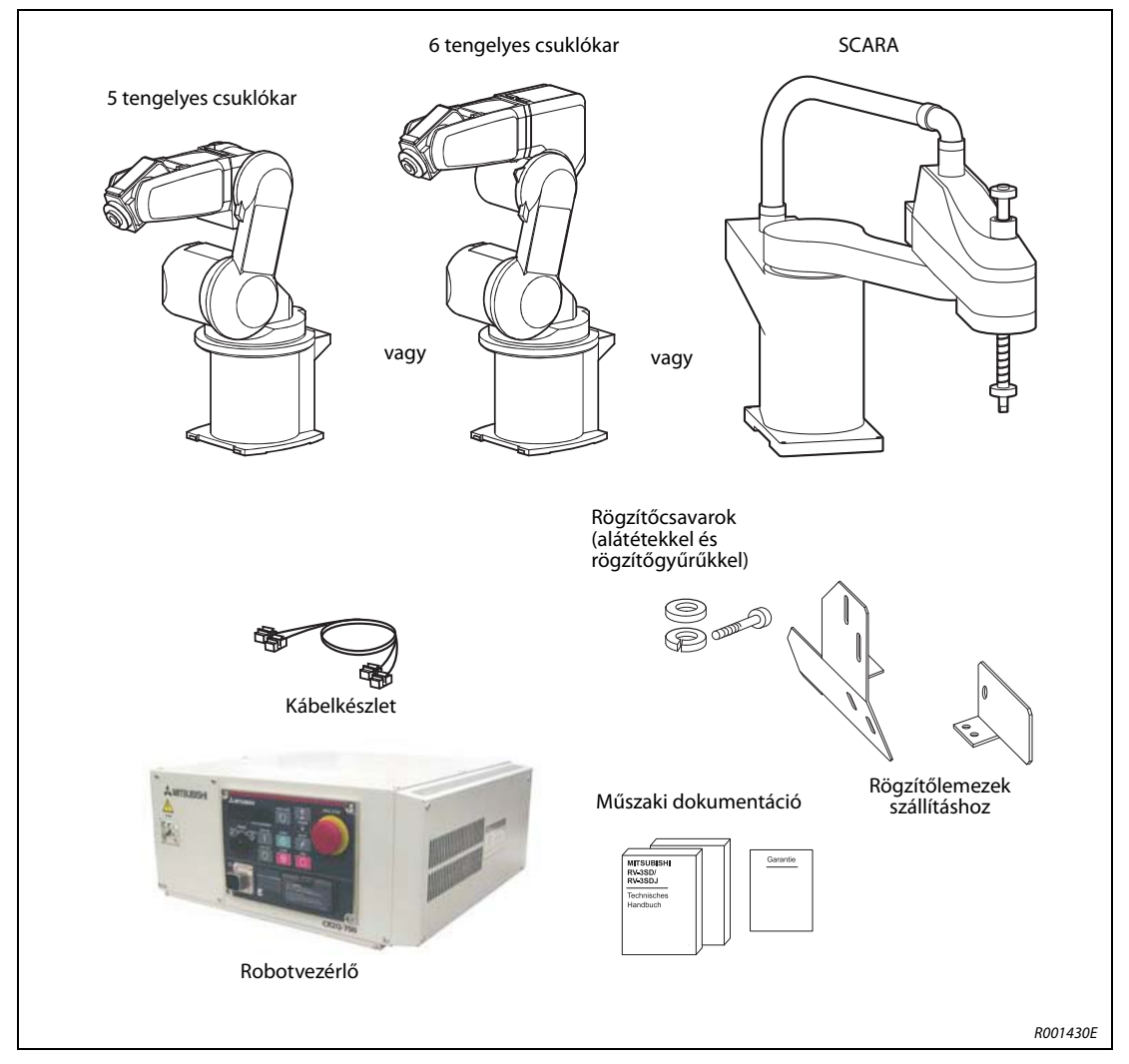

2-1. ábra: Az RV-SD és az RH-SDH robotrendszerek szállítási terjedelme

### 2.1.2 SQ sorozat

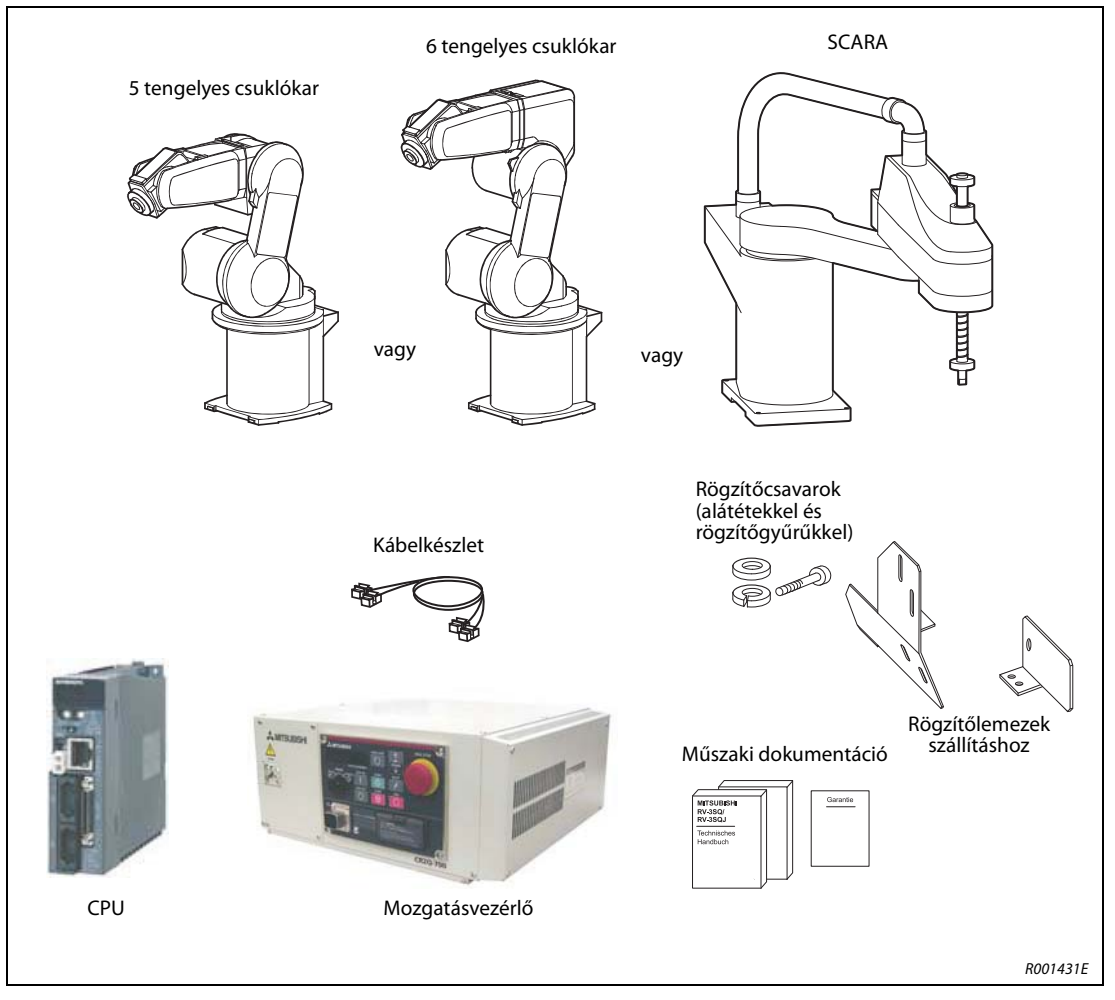

2-2. ábra: Az RV-SQ és az RH-SQH robotrendszerek szállítási terjedelme

# 2.2 Rendszerkonfiguráció

Ez a szakasz a robotrendszer alapkonfigurációjához szükséges elemeket ismerteti.

### 2.2.1 SD sorozat

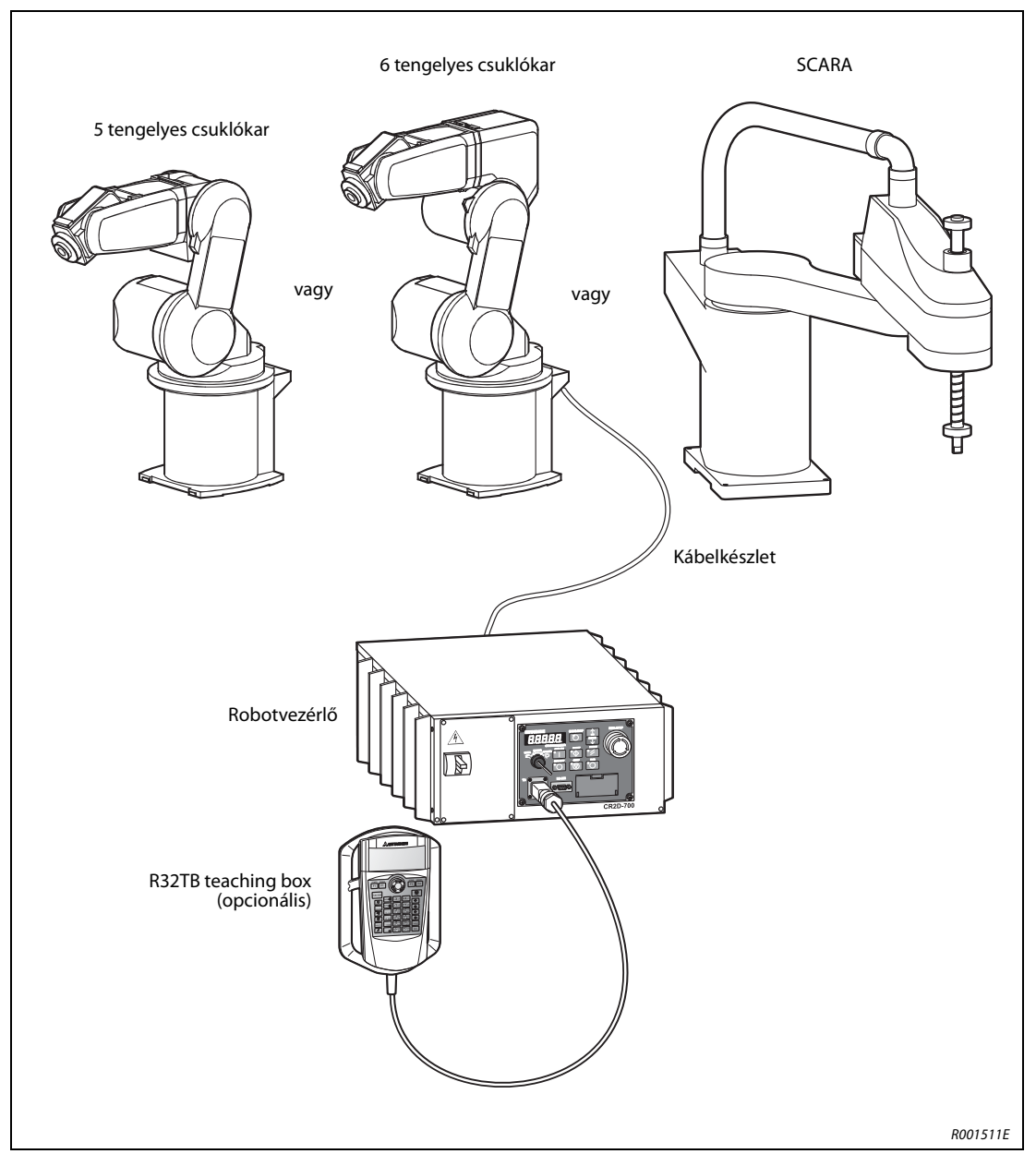

2-3. ábra: Az SD sorozat egy robotrendszerének konfigurációja

**MEGJEGYZÉS** A teaching box külön rendelhető tartozék. A robot alapvető működtetéséhez szükséges tartozék.

### 2.2.2 SQ sorozat

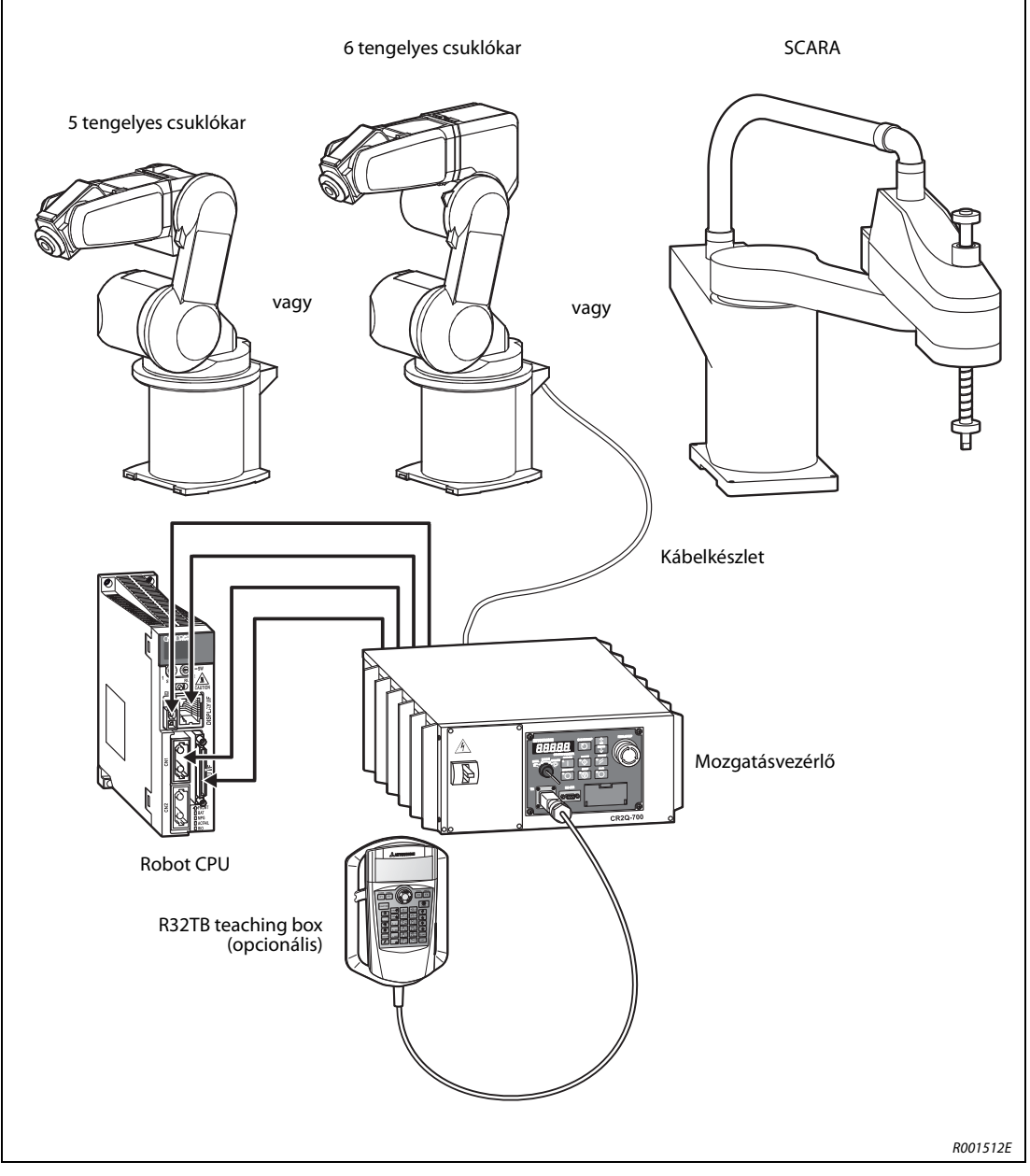

2-4. ábra: Az SQ sorozat egy robotrendszerének konfigurációja

**MEGJEGYZÉS** A teaching box külön rendelhető tartozék. A robot alapvető működtetéséhez szükséges tartozék.

# 2.2.3 A robotkar elemei

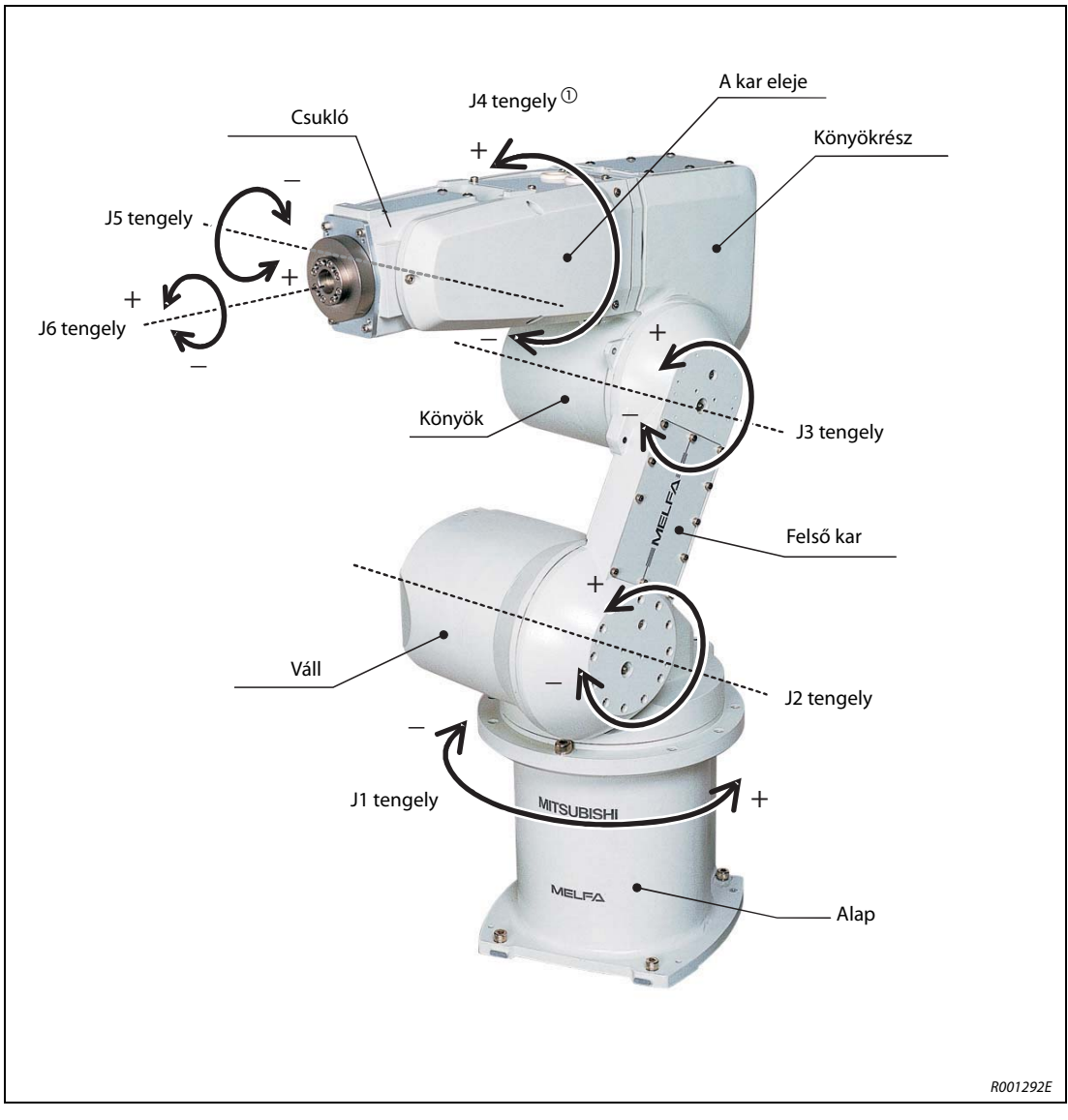

2-5. ábra: A függőleges csuklókaros robot robotkarjának elemei

<sup>①</sup> Az 5 tengelyes robot nem rendelkezik J4-es tengellyel.

| Tengely neve | Jelentése                                 |
|--------------|-------------------------------------------|
| J1 tengely   | Alaptengely                               |
| J2 tengely   | Válltengely                               |
| J3 tengely   | Könyöktengely                             |
| J4 tengely   | A kar elején található forgatható tengely |
| J5 tengely   | A csukló billenthető tengelye             |
| J6 tengely   | A csukló forgatható tengelye              |

2-1. tábl.: A tengelyek nevének áttekintése

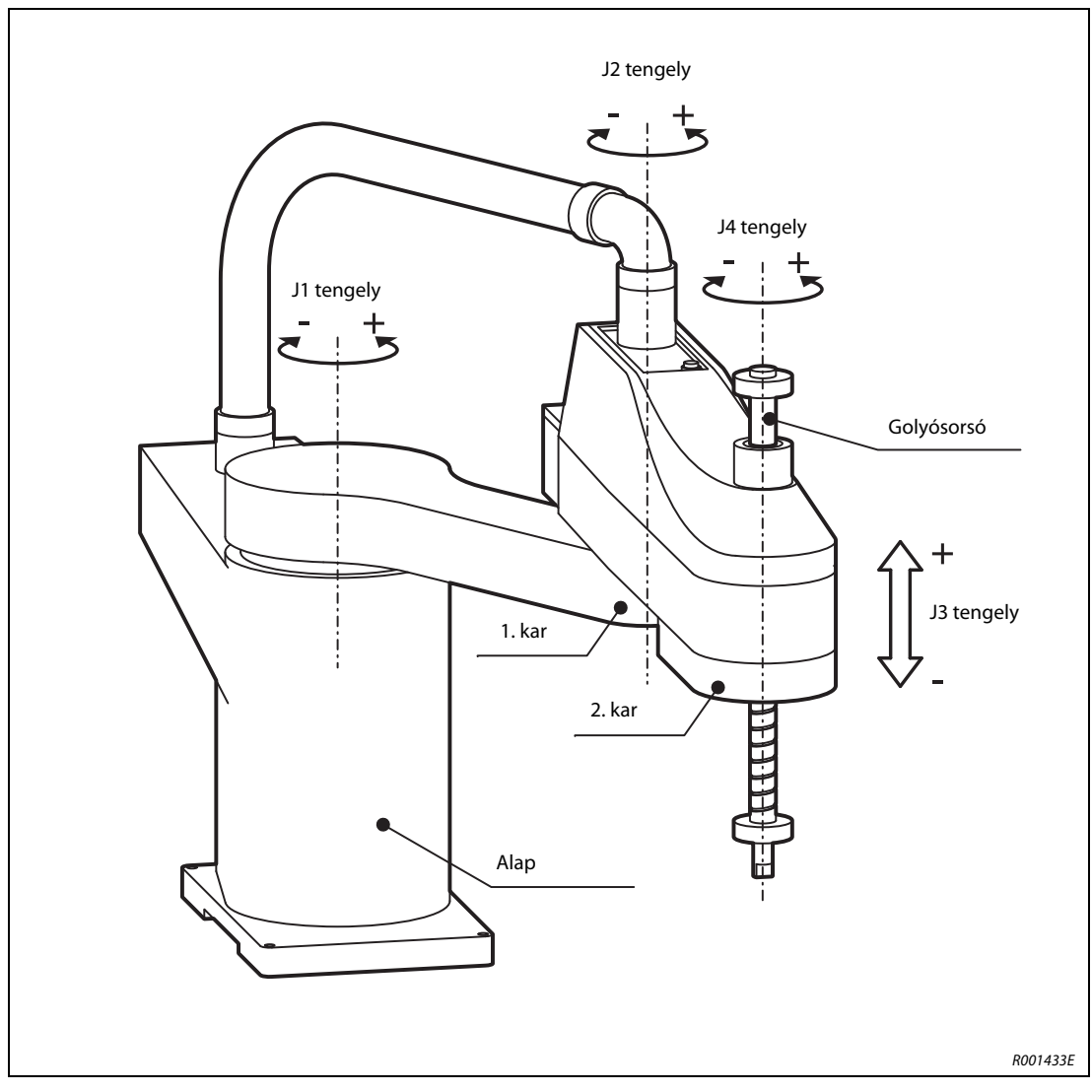

2-6. ábra: A robotkar elemei a SCARA rendszerekben

## 2.3 Robotvezérlők

### 2.3.1 Vezérlőpanel

A következő ábrán a CRDD és a CRDQ robotvezérlők vezérlőpanelének elölnézete látható.

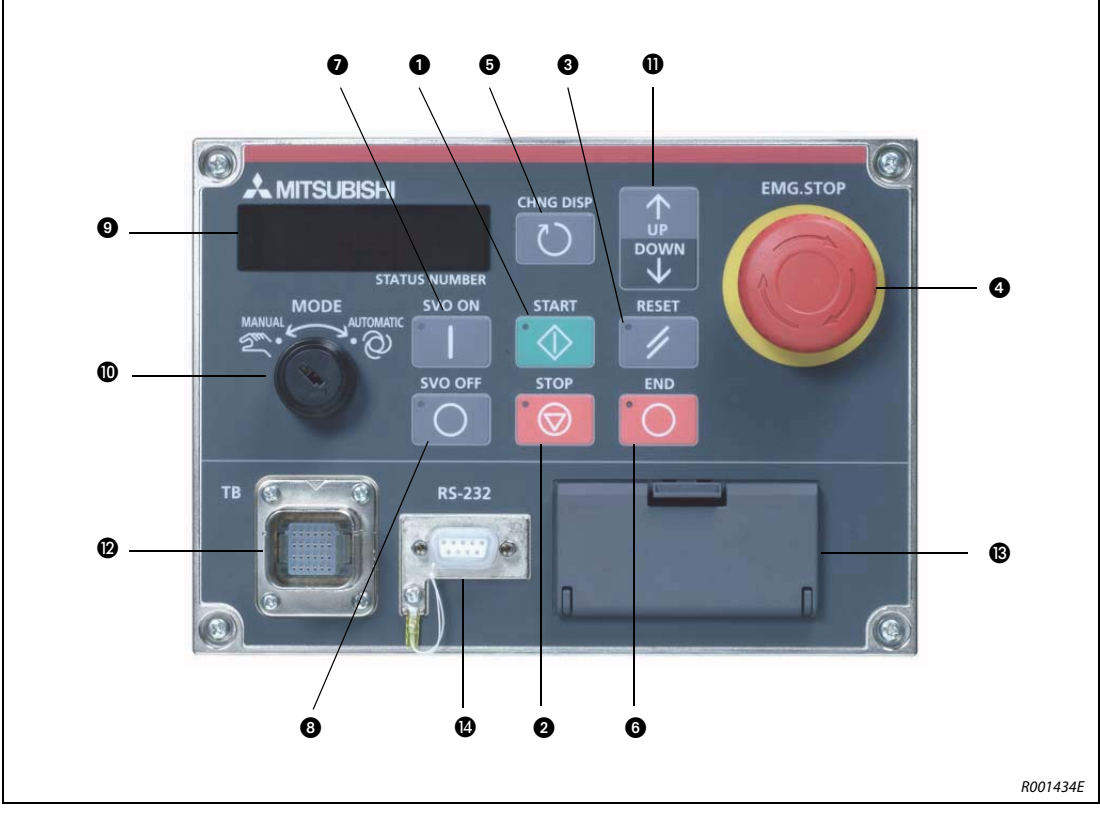

2-7. ábra: A vezérlőpanel elölnézete

| Szám | Név                     | Funkció                                                                                                    |
|------|-------------------------|----------------------------------------------------------------------------------------------------|
| 0    | [START] gomb            | Elindít egy programot és működésbe hozza a robotot<br>A program folyamatosan fut.                                                                                                    |
| 0    | [STOP] gomb             | Leállítja az éppen futó programot és a robotot<br>Ez a funkció megegyezik a teaching boxon található [STOP]<br>gomb funkciójával.                                                                                                    |
| 8    | [RESET] gomb            | Hibakódot nyugtáz.<br>Megállítja és alapállapotba hozza a programot.                                                                                                    |
| 4    | [EMG.STOP] gomb         | A gomb a robotrendszer VÉSZLEÁLLÍTÁSÁRA használható.<br>A gomb megnyomása után a szervohajtás azonnal kikapcsol és<br>rögtön leáll a robotkar mozgása. A gombot jobbra történő forga-<br>tással lehet kioldani, ekkor visszaugrik eredeti állapotába. |
| 6    | [CHNG DISP] gomb        | A robotvezérlő kijelzőjén megjelenő információkat cserélgeti<br>a következő sorrendben: Program száma → Programsor száma →<br>Sebesség → Felhasználói információk → Gyártói információk.                                                              |
| 6    | [END] gomb              | Megállítja az aktuális programot az END utasítás után.                                                                                                    |
| Ø    | [SVO ON] gomb           | Bekapcsolja a szervohajtást.                                                                                                    |
| 8    | [SVO OFF] gomb          | Kikapcsolja a szervohajtást.                                                                                                    |
| 9    | [STATUS NUMBER] kijelző | Megjeleníti a riasztásokat, a programszámokat és a sebesség<br>értékeit (%) stb.                                                                                                    |

2-2. tábl.: A vezérlő és a jelzőelemek áttekintése (1)

| Szám | Név                                  |                         | Funkció                                                                                                    |
|------|--------------------------------------|-------------------------|----------------------------------------------------------------------------------------------------|
| Ø    | [MODE] választógomb                  | AUTOMATIC<br>(Automata) | A robotrendszer a robotvezérlő vagy egy külső eszköz révén<br>működtethető. A külső jelekről vagy a teaching boxon keresztül<br>történő működtetés nem lehetséges. A robotvezérlő és a külső<br>eszközök közötti kapcsolatot engedélyezni kell a vezérlési jog beál-<br>lítására szolgáló paraméter segítségével.<br>A vezérlési jogokkal kapcsolatos részletes leírás a robot programo-<br>zási kézikönyvében található. |
|      |                                      | MANUAL (Kézi)           | Ha a teaching box engedélyezve van, a robot csak azon keresztül vezérelhető. A robot nem működtethető külső jelek vagy a robot-vezérlő révén.                                                                                                    |
| 0    | [UP/DOWN] gomb                       |                         | A kijelzőn történő görgetésre szolgál.                                                                                                    |
| Ø    | T/B csatlakozó                       |                         | A teaching box csatlakoztatására szolgáló port.<br>Amennyiben nem csatlakozik az eszközhöz Teaching Box, a vezé-<br>rlőkészülék kikapcsolt állapotában csatlakoztassa a rövidre záró<br>dugaszt az interfészcsatlakozóra.                                                                                                    |
| ₿    | Port kisajtó                         |                         | Az USB csatlakozó és a háttértároló elem helye                                                                                                    |
| Ø    | RS232 port<br>(csak a CRnD típusnál) |                         | Az RS232 port személyi számítógép csatlakoztatására szolgál.                                                                                                    |

2-2. tábl.: A vezérlő és a jelzőelemek áttekintése (2)

MEGJEGYZÉS Az ①, ②, ③, ③, ③ és ③ gombok visszajelző lámpát is tartalmaznak.

### 2.3.2 A CR1D elemei

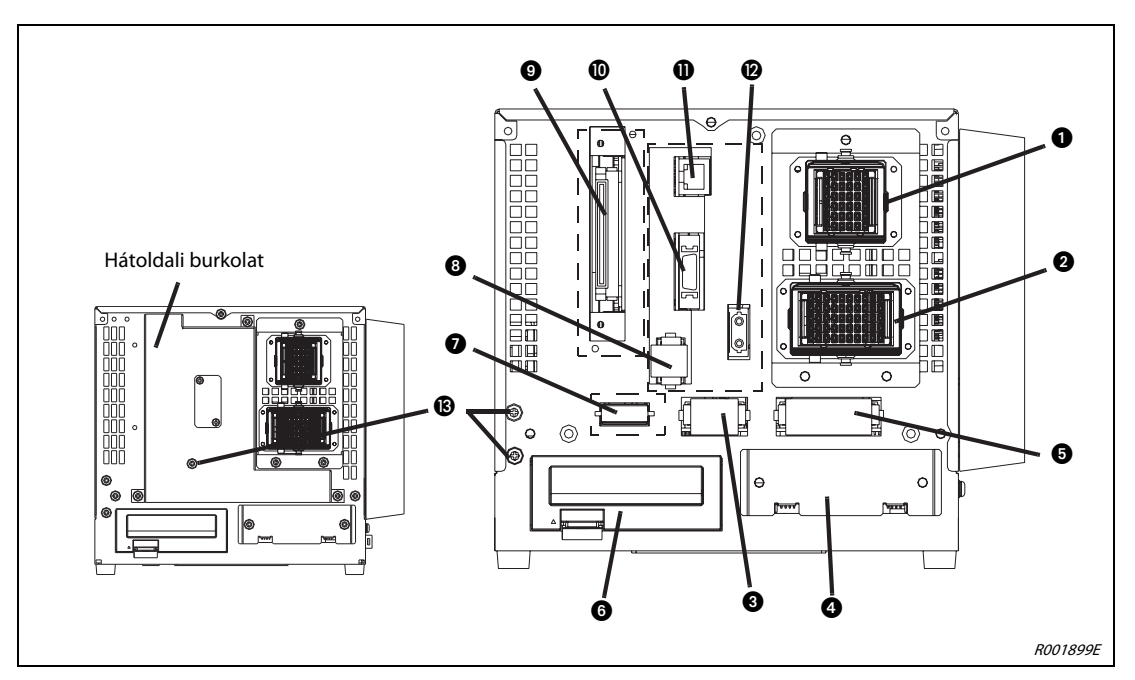

2-8. ábra: A CR1D robotvezérlő hátulja

| Szám | Név                                                             | Funkció                                                                                                    |
|------|-----------------------------------------------------------------|----------------------------------------------------------------------------------------------------|
| 0    | A szervohajtás kábelcsatlakozója (CN1)                          | Robotáramforrás csatlakozója                                                                                                    |
| 0    | A jeladókábel csatlakozója (CN2)                                | Robotvezérlő kábelének csatlakozója                                                                                                    |
| 8    | A VÉSZSTOP gomb állapot-kimenete<br>(EMGOUT) <sup>①</sup>       | A VÉSZSTOP aktuális állapotának kimenete                                                                                                    |
| 4    | A megfogó interfészkártya foglalata<br>(HND)                    | A sűrített levegővel működő megfogó interfészkártyájának foglalata                                                                                               |
| 6    | A VÉSZSTOP gomb bemenete (EMGIN) $^{\textcircled{1}}$           | A vészleállító kapcsoló vagy a vészleállító áramkör csatlakozója                                                                                                 |
| 6    | 1. Foglalat                                                     | Foglalat az opcionálisan csatlakoztatható kártyákhoz                                                                                                    |
| Ð    | Digitális bemeneti/kimeneti Interfé-<br>szek (RIO) csatlakozója | Kiegészítő digitális bemeneti/kimeneti Interfészek csatlakoztatására szol-<br>gáló port                                                                          |
| 8    | Kiegészítő stop bemenet (SKIP)                                  | Kiegészítő robotleállító                                                                                                    |
| 9    | Csatlakozó bővítő memória számára                               | Csatlakozó opcionális memóriakazetta számára                                                                                                    |
| 0    | Port vagy szállítószalag követése<br>(CNENC) <sup>①</sup>       | Csatlakozó max. 2 encoder számára, szállítószalag követéséhez                                                                                                    |
| 0    | Hálózati kapcsolat (LAN1)                                       | Hálózati kábel csatlakoztatására szolgáló port<br>A Közép-Európában jóváhagyott verzióhoz használja a berendezéssel<br>együtt szállított szűrőt és ferritgyűrűt. |
| Ø    | Kiegészítő tengelyek csatlakozója<br>(OPT)                      | Kiegészítő tengelyek csatlakoztatására szolgáló port                                                                                                    |
| ß    | Földelőcsavar (3 x)                                             | A földelés csatlakozása                                                                                                    |

2-3. tábl.: A CR1D robotvezérlő hátuljának elemei

 $^{\textcircled{}}$  Szerelje be a készülékhez mellékelt ferritmagot.

### 2.3.3 A CR2D elemei

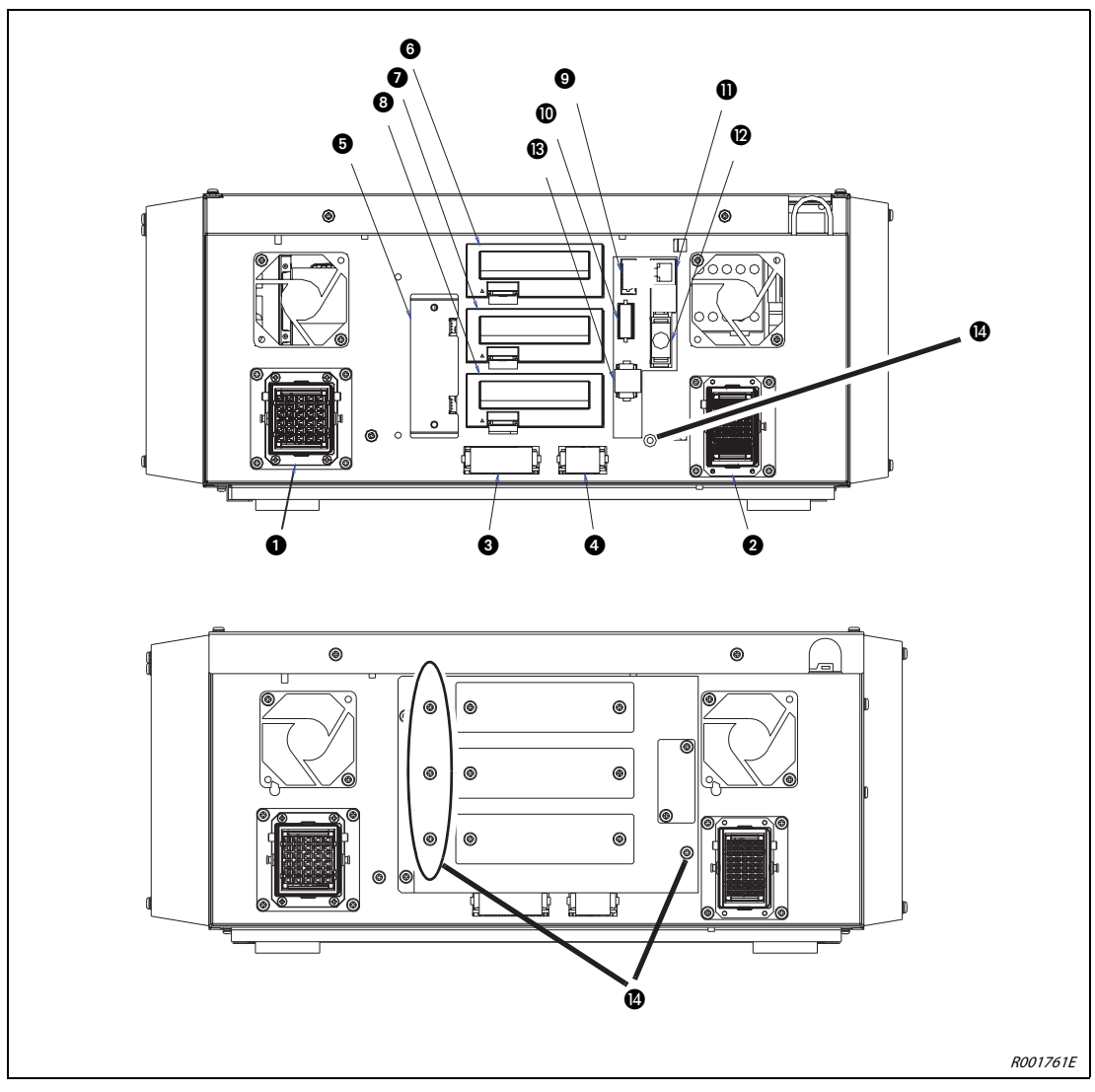

2-9. ábra: A CR2D robotvezérlő hátulja

| Szám | Név                                          | Funkció                                                            |
|------|----------------------------------------------|--------------------------------------------------------------------|
| 0    | A szervohajtás kábelcsatlakozója (CN1)       | A robotáramforrás csatlakozója                                     |
| 0    | A jeladókábel csatlakozója (CN2)             | Robotvezérlő kábelének csatlakozója                                |
| 8    | A VÉSZSTOP gomb bemenete (EMGIN)             | A VÉSZSTOP gomb csatlakozója                                       |
| 4    | A VÉSZSTOP gomb állapot-kimenete<br>(EMGOUT) | A VÉSZSTOP aktuális állapotának kimenete                           |
| 6    | A megfogó interfészkártya foglalata<br>(HND) | A sűrített levegővel működő megfogó interfészkártyájának foglalata |
| 6    | 1. Foglalat                                  |                                                                    |
| 0    | 2. Foglalat                                  | Foglalatok opcionálisan csatlakoztatható kártyákhoz                |
| 8    | 3. Foglalat                                  |                                                                    |

**2-4. tábl.:** A CR2D robotvezérlő hátuljának elemei (1)

| Szám | Név                                                     | Funkció                                                                                                    |
|------|---------------------------------------------------------|----------------------------------------------------------------------------------------------------|
| 0    | Kiegészítő tengely csatlakozója                         | Kiegészítő tengely csatlakoztatására szolgáló port                                                                                                    |
| 0    | Párhuzamos bemeneti/kimeneti port<br>(RIO) csatlakozója | Kiegészítő párhuzamos bemeneti/kimeneti port csatlakoztatására<br>szolgáló port                                                                                  |
| 0    | Hálózati kapcsolat (LAN1)                               | Hálózati kábel csatlakoztatására szolgáló port<br>A Közép-Európában jóváhagyott verzióhoz használja a berendezéssel<br>együtt szállított szűrőt és ferritgyűrűt. |
| Ø    | Port vagy szállítószalag követése (CNENC)               | A szállítószalag követésére szolgáló jeladókábel csatlakozója                                                                                                    |
| ß    | Kiegészítő stop bemenet (SKIP)                          | Kiegészítő robotleállító                                                                                                    |
| 4    | Földelőcsavar (5 x)                                     | A földelés csatlakozása                                                                                                    |

2-4. tábl.: A CR2D robotvezérlő hátuljának elemei (2)

### 2.3.4 A CR1Q elemei

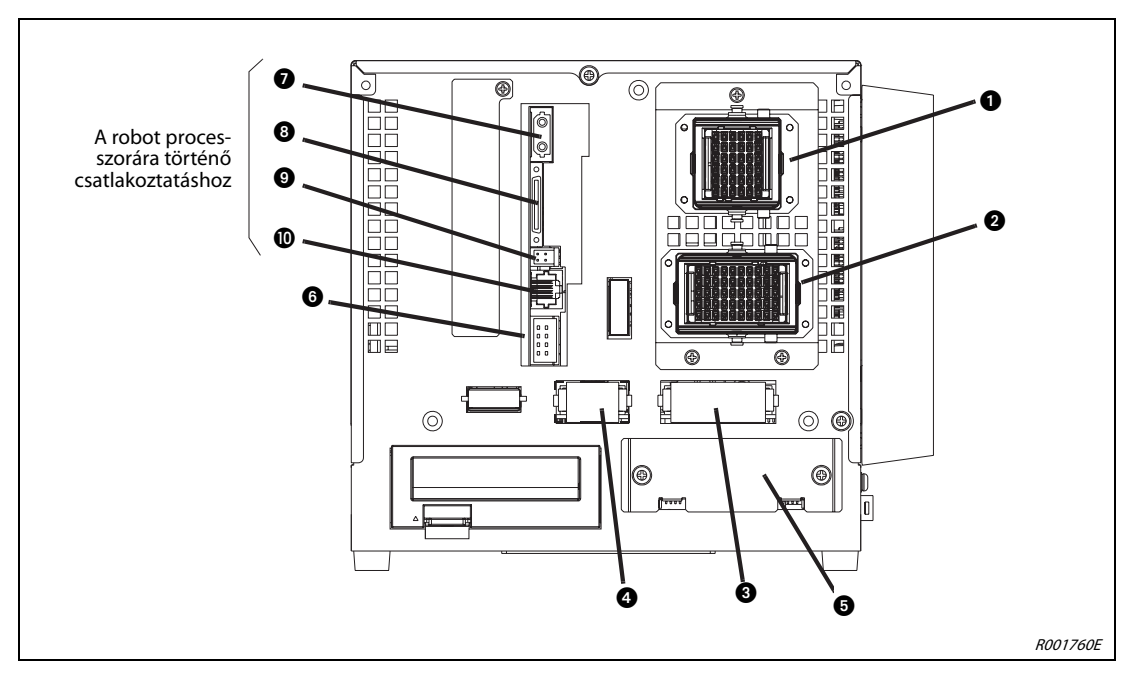

A CR1Q robotvezérlő a Q172DRCPU robot CPU-ból és a DU1 mozgatásvezérlőből áll.

2-10. ábra: A DU1 mozgatásvezérlő hátulja

| Szám | Név                                          | Funkció                                                             |
|------|----------------------------------------------|---------------------------------------------------------------------|
| 0    | A szervohajtás kábelcsatlakozója (CN1)       | Robotáramellátás csatlakozója                                       |
| 0    | A jeladókábel csatlakozója (CN2)             | Robotvezérlő kábelének csatlakozója                                 |
| 0    | A VÉSZSTOP gomb bemenete<br>(EMGIN)          | A VÉSZSTOP gomb csatlakozója                                        |
| 4    | A VÉSZSTOP gomb állapot-kimenete<br>(EMGOUT) | A VÉSZSTOP aktuális állapotának kimenete                            |
| 6    | A megfogó interfészkártya foglalata<br>(HND) | A sűrített levegővel működő megfogó interfészkártyájának foglalata. |
| 6    | Kiegészítő stop bemenet (SKIP)               | Kiegészítő robotleállító                                            |
| 0    | OPT1A                                        | A processzor csatlakozója                                           |
| 8    | CON3                                         |                                                                     |
| 9    | DCOUT                                        |                                                                     |
| 0    | CNDISP                                       |                                                                     |

2-5. tábl.: A DU1 mozgatásvezérlő hátuljának elemei

### 2.3.5 A CR2Q elemei

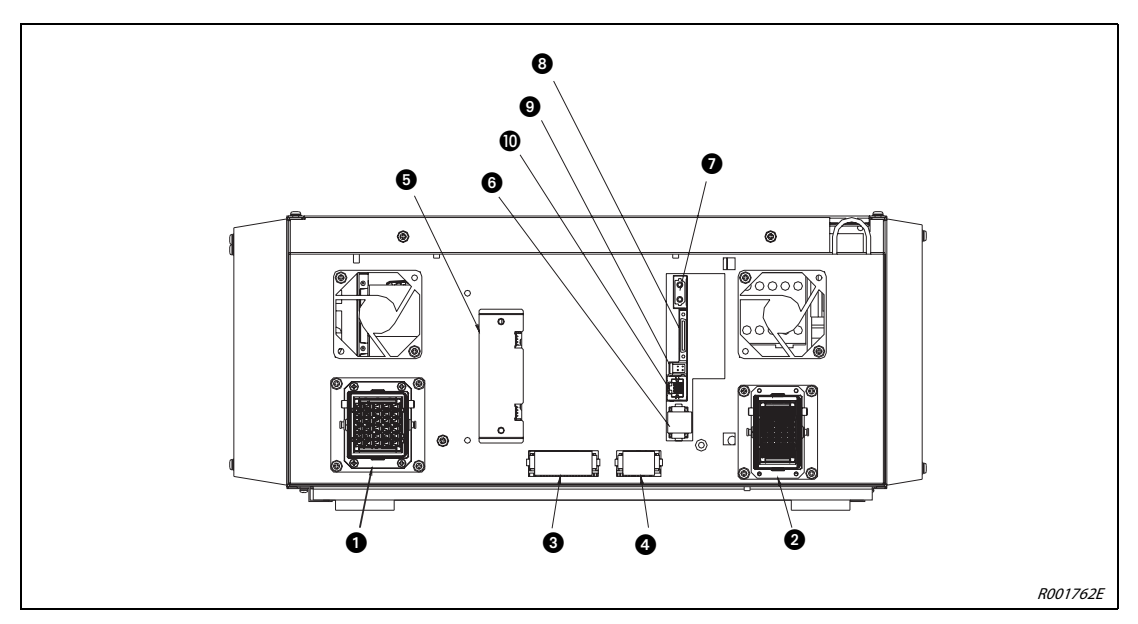

A CR2Q robotvezérlő a Q172DRCPU robot CPU-ból és a DU2 mozgatásvezérlőből áll.

2-11. ábra: A DU2 mozgatásvezérlő hátulja

| Szám | Név                                          | Funkció                                                             |  |
|------|----------------------------------------------|---------------------------------------------------------------------|--|
| 0    | A szervohajtás kábelcsatlakozója (CN1)       | A robotáramellátás csatlakozója                                     |  |
| 0    | A jeladókábel csatlakozója (CN2)             | A robotvezérlő kábelének csatlakozója                               |  |
| 8    | A VÉSZSTOP gomb bemenete<br>(EMGIN)          | A VÉSZSTOP gomb csatlakozója                                        |  |
| 4    | A VÉSZSTOP gomb állapot-kimenete<br>(EMGOUT) | A VÉSZSTOP aktuális állapotának kimenete                            |  |
| 6    | A megfogó interfészkártya foglalata<br>(HND) | A sűrített levegővel működő megfogó interfészkártyájának foglalata. |  |
| 6    | Kiegészítő stop bemenet (SKIP)               | Kiegészítő robotleállító                                            |  |
| 0    | OPT1A                                        | A processzor csatlakozója                                           |  |
| 8    | CON3                                         |                                                                     |  |
| 9    | DCOUT                                        |                                                                     |  |
| 0    | CNDISP                                       |                                                                     |  |

2-6. tábl.: A DU2 mozgatásvezérlő hátuljának elemei

## 2.4 Robot CPU (csak az SQ sorozatnál)

Az SQ sorozat robotvezérlői külső CPU-val rendelkeznek, amely már meglévő SQ rendszerekhez is csatlakoztatható.

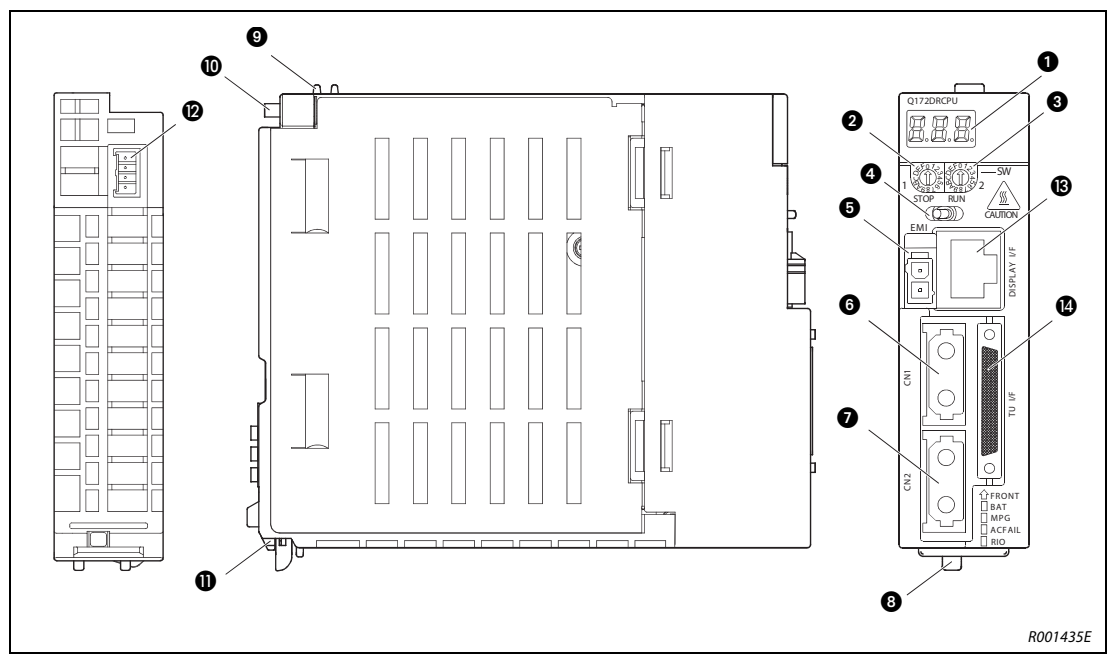

2-12. ábra: Q172DRCPU robot CPU

| Szám | Név                               | Funkció                                                                                                    |
|------|-----------------------------------|----------------------------------------------------------------------------------------------------|
| 0    | 7 szegmenses LED-kijelző          | Állapot- és riasztás kijelző                                                                                                    |
| 0    | SW1 forgókapcsoló                 | Működtetés módjának beállítása<br>"0" állásba kell állítani.                                                                                                    |
| 3    | SW2 forgókapcsoló                 |                                                                                                    |
| 4    | [RUN/STOP] választógomb           | Nincs használatban                                                                                                    |
| 6    | EMI <sup>①</sup>                  | VÉSZSTOP bemenet<br>Ezzel a bemenettel valamennyi szervomotor egyszerre leállítható.<br>EMI ON (stop): VÉSZSTOP engedélyezve<br>EMI OFF (24 V DC csatlakozó): VÉSZSTOP letiltva |
| 6    | CN1 <sup>(2)</sup>                | A robotvezérlő csatlakozója                                                                                                    |
| 0    | CN2 <sup>2</sup>                  | Kiegészítő tengely (legfeljebb 8 tengely) csatlakozója                                                                                                    |
| 8    | Zár                               | A rögzítőkar oldja a csatlakozót az alaplapba történő behelyezéskor.                                                                                                    |
| 9    | Rögzítőfül <sup>③</sup>           | A CPU alaplaphoz történő rögzítésére szolgál.                                                                                                    |
| 9    | Rögzítőcsavar                     | (M3 x 13-as) csavar a CPU alaplaphoz történő rögzítéséhez                                                                                                    |
| 9    | Rögzítőfül                        | A CPU alaplaphoz történő rögzítésére szolgál.                                                                                                    |
| 9    | Az elem csatlakozója <sup>④</sup> | A Q170DBATC elem csatlakozója                                                                                                    |
| ß    | I/F KIJELZŐ                       | A teaching box (R56TB) csatlakozója                                                                                                    |
| 4    | TU I/F                            | Csatlakozó egy RS422 robotvezérléshez történő csatlakoztatásához                                                                                                    |

2-7. tábl.: A robot CPU elemeinek áttekintése

- <sup>①</sup> Mindig győződjön meg arról, hogy csatlakoztatta az EMI vezetéket, ellenkező esetben engedélyezve marad az EMERGENCY-OFF állapot. Az engedélyezett kábelhossz legfeljebb 30 méter.
- <sup>(2)</sup> Helyezze a kábelt a kábelcsatornába vagy rögzítse azt a CPU-hoz, így biztosítva a kapcsolatot a CN1 és CN2 csatlakozókkal.
- <sup>(3)</sup> A rögzítőfül csupán a telepítés folyamatának megkönnyítésére szolgál. A CPU-t a rögzítőcsavarok segítségével rögzítse az alaplaphoz.
- <sup>④</sup> Külső elemet használjon, ellenkező esetben ugyanis az SRAM-ban lévő program, a paraméterek, az alaphelyzet adatai stb. elvesznek.

# 2.5 Teaching box

### 2.5.1 R28TB

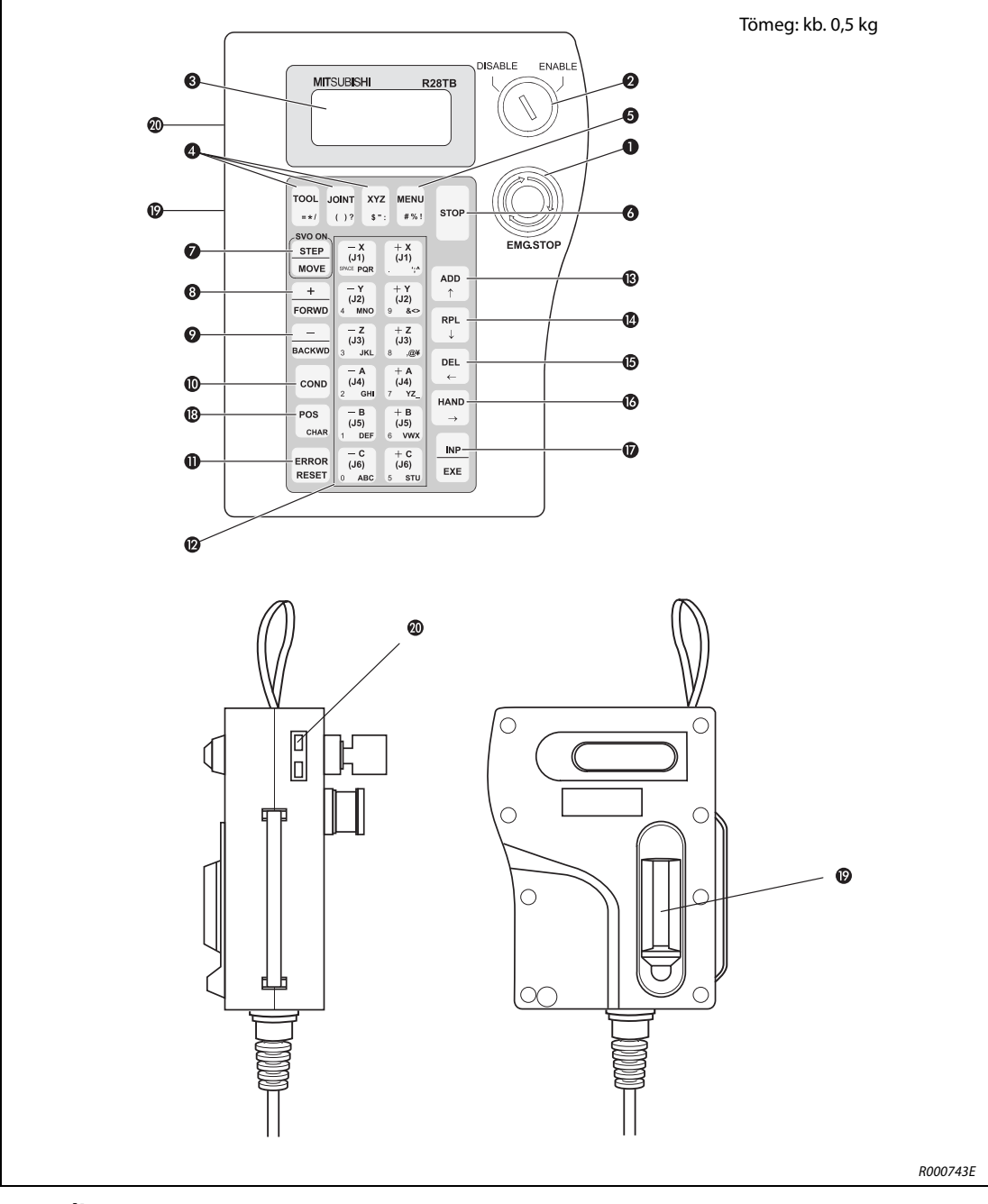

2-13. ábra: Az R28TB teaching box nézetei

| Szám | Név                                                    | Funkció                                                                                                    |
|------|--------------------------------------------------------|----------------------------------------------------------------------------------------------------|
| 0    | [EMG.STOP] gomb                                        | VÉSZSTOP gomb reteszeléssel<br>A gomb megnyomásakor a robotkarok azonnal leállnak. A szervohajtás azonnal<br>lekapcsol. A gomb az óramutató járásával megegyező irányban történő elforgatás-<br>sal oldható ki.                                                                                                    |
| 0    | [ENABLE/DISABLE]<br>választógomb                       | Engedélyezi a teaching boxon keresztül történő vezérlést.<br>A kapcsoló "ENABLE" (engedélyez) helyzetbe állításával a robotkar a teaching box<br>segítségével irányítható.<br>Amíg a teaching box engedélyezve van, a robotkart sem a robotvezérlő vezérlőpa-<br>nelén, sem külső eszköz révén nem lehet irányítani.                                                                                                    |
| 0    | LCD-kijelző                                            | Az LCD-kijelzőn 4, egyenként 16 karakteres sor látható.<br>A program vagy a robotkar állapota jelenik itt meg.                                                                                                    |
|      | [TOOL] gomb                                            | A tool üzemmód kiválasztására szolgál.                                                                                                    |
| 4    | [JOINT] gomb                                           | Az ún. joint üzemmód kiválasztására szolgál.                                                                                                    |
|      | [XYZ] gomb                                             | Az XYZ tengelyen történő mozgatási vagy az azok körüli forgatási üzemmód kivá-<br>lasztására szolgáló gomb.                                                                                                    |
| 6    | [MENU] gomb                                            | Ezzel a gombbal lehet visszajutni a főmenübe.                                                                                                    |
| 6    | [STOP] gomb                                            | Leállítja az éppen futó programot és a robotot<br>Ez a funkció megegyezik a robotvezérlő vezérlőpanelén található [STOP] gomb<br>funkciójával. Ez a funkció az [ENABLE/DISABLE] választógomb helyzetétől függetle-<br>nül mindig elérhető.                                                                                                    |
| 0    | [STEP/MOVE] gomb                                       | A mozgatás üzemmód parancsainak végrehajtására szolgáló gomb, mely<br>a mozgatógombok 😰 és a három állású kapcsoló kísérője<br>A parancs lépései az [INP/EXE] gombbal együtt hajthatók végre.<br>A szervohajtás bekapcsoló gombja.                                                                                                    |
| 8    | [+/FORWD] gomb                                         | Az [INP/EXE] gombbal együtt a program következő sorához léphet ezzel a gombbal.<br>Ekkor a program következő sora látható a kijelzőn szerkesztési módban. A sebesség<br>e gomb és a [STEP/MOVE] gomb együttes megnyomásával növelhető.                                                                                                    |
| 9    | [–/BACKWD] gomb                                        | Az [INP/EXE] gombbal együtt a program előző sorához léphet ezzel a gombbal.<br>Ekkor a program előző sora látható a kijelzőn szerkesztési módban. A sebesség<br>e gomb és a [STEP/MOVE] gomb együttes megnyomásával csökkenthető.                                                                                                    |
| 0    | [COND] gomb                                            | A program szerkesztésére szolgál.                                                                                                    |
| 0    | [ERROR RESET] gomb                                     | Hibakódot nyugtáz.<br>A [INP/EXE] gomb és e gomb együttes megnyomásával a program alaphelyzetbe<br>állítható.                                                                                                    |
| Ø    | A mozgatás üzemmód<br>12 gombja:<br>[–X/(J1)][+C/(J6)] | A mozgatás üzemmód irányítógombjai.<br>Valamennyi csukló külön mozgatható joint üzemmódban. A robotkar az XYZ koordi-<br>nátarendszer bármely tengelye körül mozgatható mozgatás üzemmódban. Adatok<br>bevitelénél pedig szám vagy lépés billentyűkként használhatók.                                                                                                    |
| ₿    | [ADD/↑] gomb                                           | Pozíciók beviteléhez vagy a kurzor felfelé történő mozgatásához használható.                                                                                                    |
| Ø    | [RPL/↓] gomb                                           | A pozíciók módosításához vagy a kurzor lefelé történő mozgatásához használható.                                                                                                    |
| 6    | [DEL/←] gomb                                           | A pozíciók törléséhez vagy a kurzor balra történő mozgatásához használható.                                                                                                    |
| ß    | [HAND/→] gomb                                          | A [+C/(J6)] vagy [-C/(J6)] gombokkal történő együttes megnyomásával<br>az első megfogót mozgathatja,<br>A [+B/(J5)] vagy [-B/(J5)] gombokkal történő együttes megnyomásával<br>a második megfogót mozgathatja,<br>A [+A/(J4)] vagy [-A/(J4)] gombokkal történő együttes megnyomásával<br>a harmadik megfogót mozgathatja.<br>A [+Z/(J3)] vagy [-Z/(J3)] gombokkal történő együttes megnyomásával<br>a negyedik megfogót mozgathatja.<br>Az [-X/(J1)] gombbal a megfogót beigazítja.<br>A kurzor jobbra történő mozgatására is szolgál. |
| Ø    | [INP/EXE]                                              | Adatbevitelre vagy léptetésre szolgál.                                                                                                    |
| ₿    | [POS/CHAR] gomb                                        | Számok és betűk között válthat át pl. a pozíció adatainak szerkesztésekor.                                                                                                    |
| Ø    | Három állású engedélyező<br>kapcsoló                   | A három állású engedélyező kapcsolót nyomva kell tartani a teaching box bekap-<br>csolt állapota mellett.                                                                                                    |
| Ø    | Kontraszt beállítása                                   | Az LCD-kijelző fényereje állítható be ezzel a gombbal.                                                                                                    |

2-8. tábl.: Az R28TB teaching box-vezérlők áttekintése
## 2.5.2 R32TB

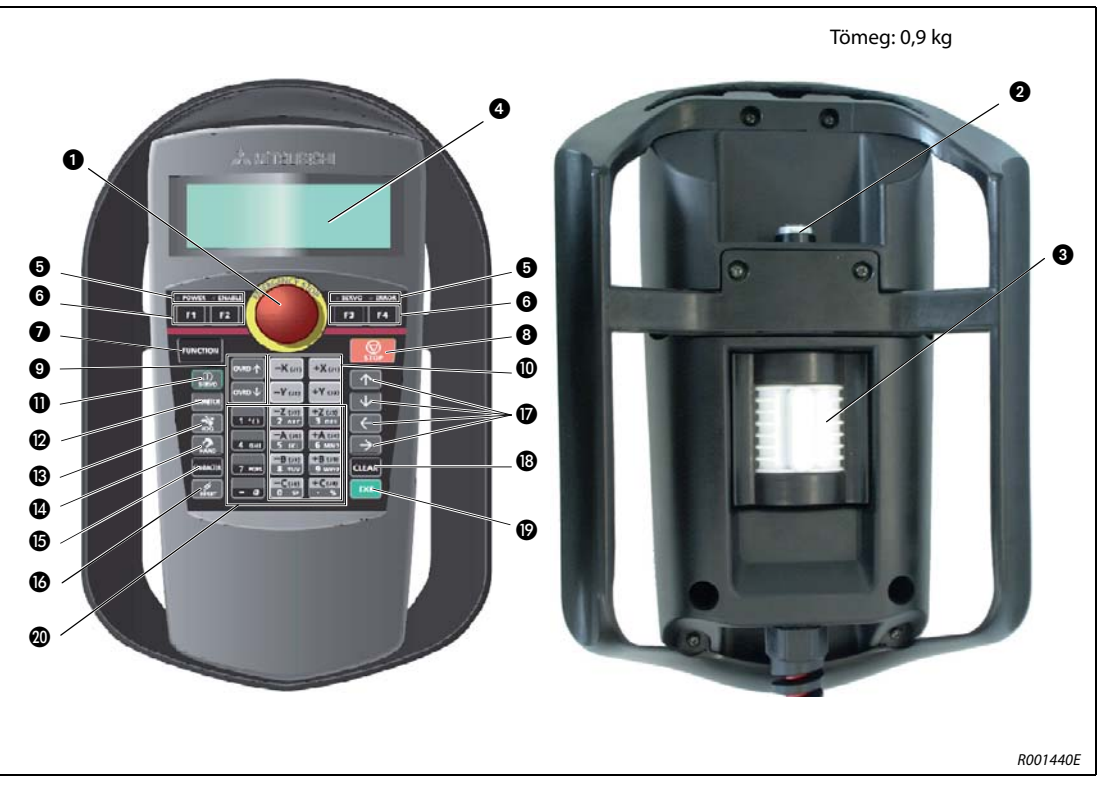

2-14. ábra: Az R32TB teaching box nézetei

| Szám | Név                                                    | Funkció                                                                                                    |  |
|------|--------------------------------------------------------|----------------------------------------------------------------------------------------------------|--|
| 0    | [EMG.STOP] gomb                                        | VÉSZSTOP gomb reteszeléssel.<br>A gomb megnyomásakor a robotkarok azonnal leállnak. A szervohajtás azonnal<br>lekapcsol. A gomb az óramutató járásával megegyező irányban történő elforga-<br>tással oldható ki.                                                                                                    |  |
| Ø    | [ENABLE/DISABLE]<br>választógomb                       | Engedélyezi a teaching boxon keresztül történő vezérlést.<br>A kapcsoló "ENABLE" (engedélyez) helyzetbe állításával a robotkar a teaching box<br>segítségével irányítható.<br>Amíg a teaching box engedélyezve van, a robotkart sem a robotvezérlő vezérlő-<br>panelén, sem külső eszköz révén nem lehet irányítani. |  |
| 0    | Háromállású engedélyező<br>kapcsoló                    | A háromállású engedélyező kapcsolót nyomva kell tartani a teaching box bekap-<br>csolt állapota mellett.                                                                                                    |  |
| 4    | LCD-kijelző                                            | Az LCD-kijelzőn a program vagy a robotkar állapota jelenik meg.                                                                                                    |  |
| 6    | Állapotkijelző                                         | A LED a robot vagy a teaching box állapotát jeleníti meg.                                                                                                    |  |
| 6    | [F1], [F2], [F3], [F4] gombok                          | A kijelzőn megjelenő funkciók elindítására szolgálnak.                                                                                                    |  |
| 0    | [FUNCTION] gomb                                        | A megjelenített funkciók be/kikapcsolására szolgál.                                                                                                    |  |
| 8    | [STOP] gomb                                            | Leállítja az éppen futó programot és a robotot.<br>Ez a funkció megegyezik a robotvezérlő vezérlőpanelén található [STOP] gomb<br>funkciójával. Ez a funkció az [ENABLE/DISABLE] választógomb helyzetétől függet-<br>lenül mindig elérhető.                                                                          |  |
| 9    | [OVRD $^$ ], [OVRD $↓$ ] gomb                          | A mozgás sebességének módosítására szolgál.<br>A mozgás sebességének növeléséhez nyomja meg az [OVRD ↑], csökkentéséhez<br>az [OVRD ↓] gombot.                                                                                                    |  |
| 0    | A mozgatás üzemmód<br>12 gombja:<br>[–X/(J1)][+C/(J6)] | A mozgatás üzemmód irányítógombjai.<br>Valamennyi csukló külön mozgatható joint üzemmódban. A robotkar az XYZ<br>koordinátarendszer bármely tengelye körül mozgatható mozgatás üzemmódban.<br>Adatok bevitelénél pedig szám vagy lépés billentyűkként használhatók.                                                  |  |

2-9. tábl.: Az R32TB teaching box-vezérlők áttekintése (1)

| Szám | Név                                                                         | Funkció                                                                                                    |  |
|------|-----------------------------------------------------------------------------|----------------------------------------------------------------------------------------------------|--|
| 0    | [SERVO] gomb                                                                | A szervohajtás bekapcsolásához nyomja meg a [SERVO] gombot, miközben középső<br>állásban tartja a három állású engedélyező kapcsolót. |  |
| Ø    | [MONITOR] gomb                                                              | Átvált monitor üzemmódra, és megjeleníti a monitor menüt.                                                                             |  |
| ß    | [JOG] gomb                                                                  | Átvált a mozgatás üzemmódra, és megjeleníti a mozgatás menüt.                                                                         |  |
| 4    | [HAND] gomb                                                                 | Átvált a kézi üzemmódra, és megjeleníti a kézi üzemmód menüt.                                                                         |  |
| 6    | [CHARACTER] gomb                                                            | Behívja a szerkesztés menüt, átvált a számok és a betűk között pl. a pozíció<br>adatainak szerkesztésekor.                            |  |
| 6    | [RESET] gomb                                                                | Hibakódot nyugtáz.<br>Az [EXE] gomb és e gomb együttes megnyomásával a program alaphelyzetbe<br>állítható.                            |  |
| Ø    | $[\uparrow], [\downarrow], [\leftarrow], [\rightarrow] \operatorname{gomb}$ | A megfelelő irányba mozgatja a kurzort.                                                                                               |  |
| ₿    | [CLEAR] gomb                                                                | Törli a kurzorral kiemelt karaktert.                                                                                                  |  |
| Ø    | [EXE] gomb                                                                  | Adatbevitelre vagy a robot kézi üzemmódba történő átkapcsolására szolgál.                                                             |  |
| ٧    | Adat gomb                                                                   | Felülírja a kurzorral kiemelt karaktert.                                                                                              |  |

2-9. tábl.: Az R32TB teaching box-vezérlők áttekintése (2)

## 2.5.3 R46TB és R56TB

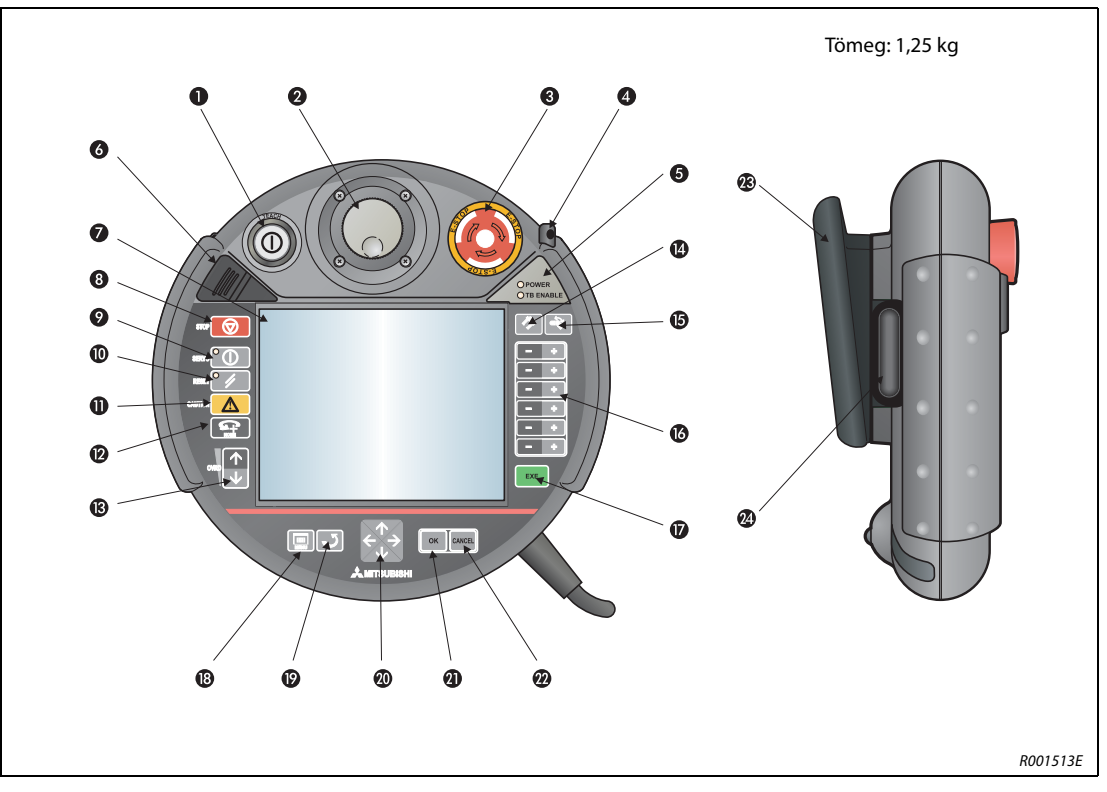

2-15. ábra: Az R46TB és R56TB teaching boxok nézetei

| Szám | Név                                     | Funkció                                                                                                    |  |
|------|-----------------------------------------|----------------------------------------------------------------------------------------------------|--|
| 0    | [TEACH] nyomógomb                       | A vezérlőeszköz ezzel a gombbal kapcsolható be. Ha a TEACH gomb be van nyomva,<br>a fehér LED világít.<br>A vezérlőeszköz révén történő vezérlés engedélyezése.<br>A vezérlőeszköz használatához tartsa nyomva a gombot mindaddig, amíg nem<br>kapcsol "ENABLE" helyzetbe. Amíg a vezérlőeszköz használata engedélyezve van,<br>a vezérlő sem a robotvezérlő vezérlőpanelén, sem külső eszköz révén nem irányítható.<br>A kijelzőtől és a sebesség adataitól függően a vezérlés engedélyezését még abban<br>az esetben is be/kikapcsolhatja, ha a robotvezérlő zárolva van. Nyomja meg még<br>egyszer a gombot – ekkor kapcsol "DISABLE" helyzetbe – elmentheti az aktuális<br>programot és kiléphet a szerkesztésből a vezérlőeszközzel. |  |
| 0    | Nyomó- és forgatógomb                   | A nyomó- és forgatógombbal a vezérlőeszköz képernyőmenüi között lépkedhet.                                                                                                    |  |
| 0    | [E-STOP] gomb                           | A VÉSZSTOP reteszelésére szolgáló gomb.<br>Ennek a gombnak a megnyomásával a vezérlés módjától függetlenül a robot<br>azonnal leáll.<br>A gombot jobbra forgatással oldhatja ki.                                                                                                    |  |
| 4    | Stylus ceruza<br>(az eszközbe helyezve) | Az érintőképernyő ezzel a ceruzával működtethető. A ceruza az eszközben található, és használat után ott tárolandó.                                                                                                    |  |
| 6    | POWER LED<br>TB ENABLE LED              | Az áramforrás csatlakoztatásakor és bekapcsolásakor világít a POWER LED.<br>A zöld színű TB ENABLE LED akkor világít, ha az érintőképernyő engedélyezése me<br>történt a TEACH gombbal 1.                                                                                                    |  |
| 6    | Védőburkolat hátsó<br>USB-csatlakozóval | USB memóriakártyák részére                                                                                                    |  |
| Ð    | Képernyő<br>érintőképernyő funkcióval   | Érintésre reagáló 6,5 colos háttérvilágítású TFT monitor 640 x 480 pixeles felbontás-<br>sal; az érintőképernyő ujjakkal vagy még inkább a termékkel együtt szállított ceru-<br>zával ④ kezelhető.                                                                                                    |  |
| 8    | [STOP] gomb                             | A robot azonnali leállítására szolgál. A szervo nem kapcsol ki.                                                                                                    |  |

2-10. tábl.: Az R46TB és R56TB teaching boxok vezérlőinek áttekintése (1)

| Szám | Név                                                          | Funkció                                                                                                    |  |
|------|--------------------------------------------------------------|----------------------------------------------------------------------------------------------------|--|
| 9    | [SERVO] gomb                                                 | A szervok a SERVO gomb és az enable háromfokozatú kapcsoló egyszerre történő<br>megnyomásával indulnak el. A zöld LED a szervok bekapcsolásakor világít.                                                                                                    |  |
| 0    | [RESET] gomb                                                 | Hiba esetén a RESET gomb megnyomásával alaphelyzetbe áll a rendszer.                                                                                                    |  |
| 0    | [CAUTION] gomb                                               | JOG üzemmódban ennek a gombnak a megnyomásával hagyható figyelmen kívül a limit kapcsoló. Ezenkívül ezzel a gombbal lehet oldani a féket.                                                                                                    |  |
| Ø    | [HOME] gomb                                                  | Ebben az esetben nem használható.                                                                                                    |  |
| ₿    | [OVRD] gomb                                                  | A ↑ és ↓ nyilak használatával növelhető vagy csökkenthető a mozgatás sebessége és az automata üzemmód sebessége.                                                                                                    |  |
| 4    | [HAND] gomb                                                  | Ezzel a gombbal hívható be a "HAND" képernyőmenü.                                                                                                    |  |
| G    | [JOG] gomb                                                   | Ezzel a gombbal hívható be a "JOG" képernyőmenü.                                                                                                    |  |
| 0    | [+/–] gomb                                                   | Ezeknek a gomboknak a használatával lépkedhet a beviteli mezőkben, valamint<br>a képernyő menüiben.                                                                                                    |  |
| Ø    | [EXE] gomb                                                   | A robot ennek a gombnak a parancsára hajtja végre a bevitt parancsokat pl. a meg-<br>fogó beigazításakor.                                                                                                    |  |
| 13   | [MENU] gomb                                                  | Ezzel a gombbal hívható be a start menü.                                                                                                    |  |
| Ø    | [RETURN] gomb                                                | Ennek a gombnak a használatával az előző menüre léphet vissza.                                                                                                    |  |
| 0    | $[\uparrow], [\downarrow], [\leftarrow], [\rightarrow] gomb$ | A képernyőmenükben és a beviteli mezőkben ezeknek a nyilaknak a használatával lépkedhet.                                                                                                    |  |
| Ø    | [OK] gomb                                                    | Ennek a gombnak a használatával fogadtathatja el az aktuális menüben vagy<br>a beviteli mezőben a beállításokat.                                                                                                    |  |
| 0    | [CANCEL] gomb                                                | Ennek a gombnak a használatával utasíthatja el az aktuális menüben vagy a beviteli<br>mezőben a beállításokat.                                                                                                    |  |
| æ    | Többfogású fogantyú                                          | A többfogású fogantyú biztos és kényelmes fogást biztosít a vezérlőeszközön – jobb- és balkezesek is egyaránt használhatják.                                                                                                    |  |
| Ø    | Háromállású engedélyező<br>kapcsoló                          | Háromállású engedélyező kapcsoló megvédi a kezelőt a veszélyektől. A kezelőter-<br>minálról bevitt parancsok csak akkor kerülnek elfogadásra és végrehajtásra, ha a<br>jóváhagyó kapcsoló középállásban található. A gomb benyomásakor kis ellenállás<br>érezhető. A kapcsoló ezután további erőkifejtés nélkül tartható jóváhagyó állásban.<br>A jóváhagyó kapcsoló harmadik fokozata – más néven pánikhelyzet – gondoskodik<br>arról, hogy vészhelyzetben valamennyi engedélyezés funkció megszűnjön. |  |

2-10. tábl.: Az R46TB és R56TB teaching boxok vezérlőinek áttekintése (2)

# 3 Telepítés

Ez a fejezet a robotrendszer megfelelő használatához szükséges előkészületeket mutatja be a kicsomagolástól egészen a telepítésig.

## 3.1 A robotrendszer kicsomagolása

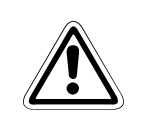

#### FIGYELEM:

 A robotot kizárólag stabil és egyenes felületen csomagolja ki. Ellenkező esetben a robot eldőlhet és megsérülhet.

## 3.1.1 A csuklókaros robot kicsomagolása

#### RV-2SD és RV-2SQ

A robotkar egy dobozban található. A következő ábra lépésről lépésre bemutatja a robotkar kicsomagolását.

- ① Fektesse oldalra a robotkar kartondobozát a padlón az ① ábra szerint.
- 2 Használjon kést vagy egyéb éles eszközt a csomagoláson található rögzítő pántok eltávolítására.
- ③ Húzza ki a belső csomagolást vízszintes irányban a kartondobozból a ② ábrának megfelelően.
- ④ Állítsa fel a robotkart a belső csomagolással együtt a 3 ábra.
- (5) Hajtsa ki a belső csomagolást a 🕢 ábrának megfelelően, majd távolítsa el a robotot a csomagolásról.
- 6 Vigye a robotot a telepítés helyére a következő szakaszban leírtaknak megfelelően: 3.2.

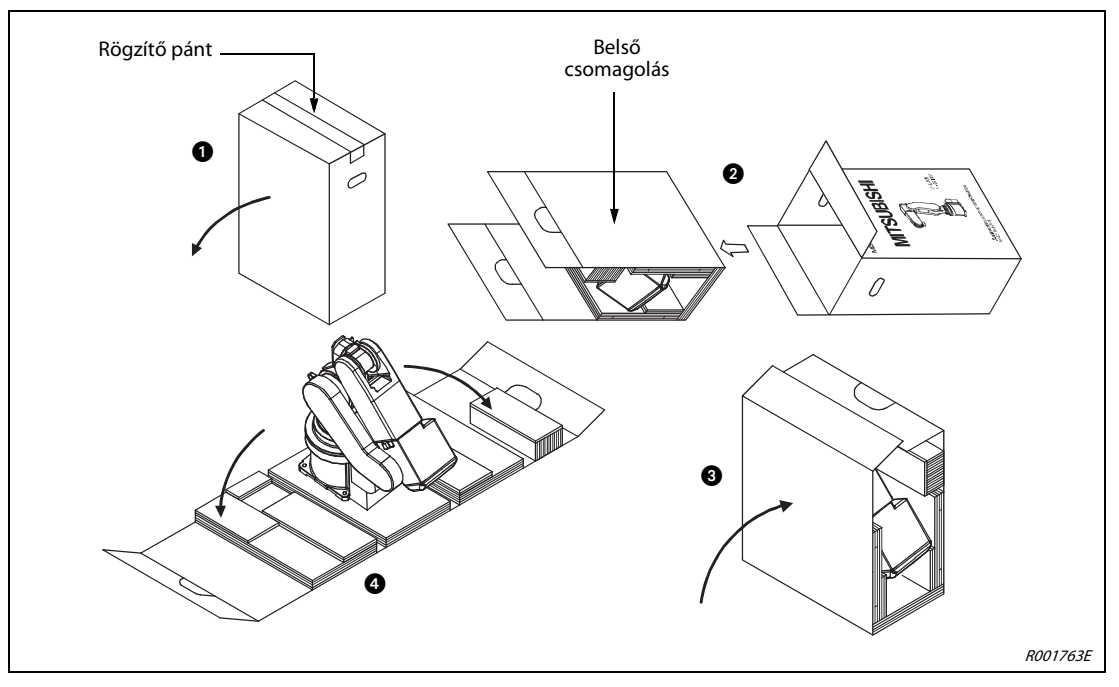

3-1. ábra: Az RV-2SD és RV-2SQ csuklókaros robotok kicsomagolása

#### RV-3SD/SDJ, RV-6SD/6SDL, RV-3SQ/3SQJ és RV-6SQ/6SQL

A robotkar egy dobozban található. A következő ábra lépésről lépésre bemutatja a robotkar kicsomagolását.

- Használjon kést vagy egyéb éles eszközt a csomagoláson található rögzítő pántok eltávolítására az 

   ábrának megfelelően.
- (2) Két kézzel távolítsa el a csomagolás felső részét a (2) ábrának megfelelően.
- ③ Távolítsa el a négy csavart, melyek a robotot a raklapra rögzítik.
- ④ Vigye a robotot a telepítés helyére a következő szakaszban leírtaknak megfelelően: 3.2.

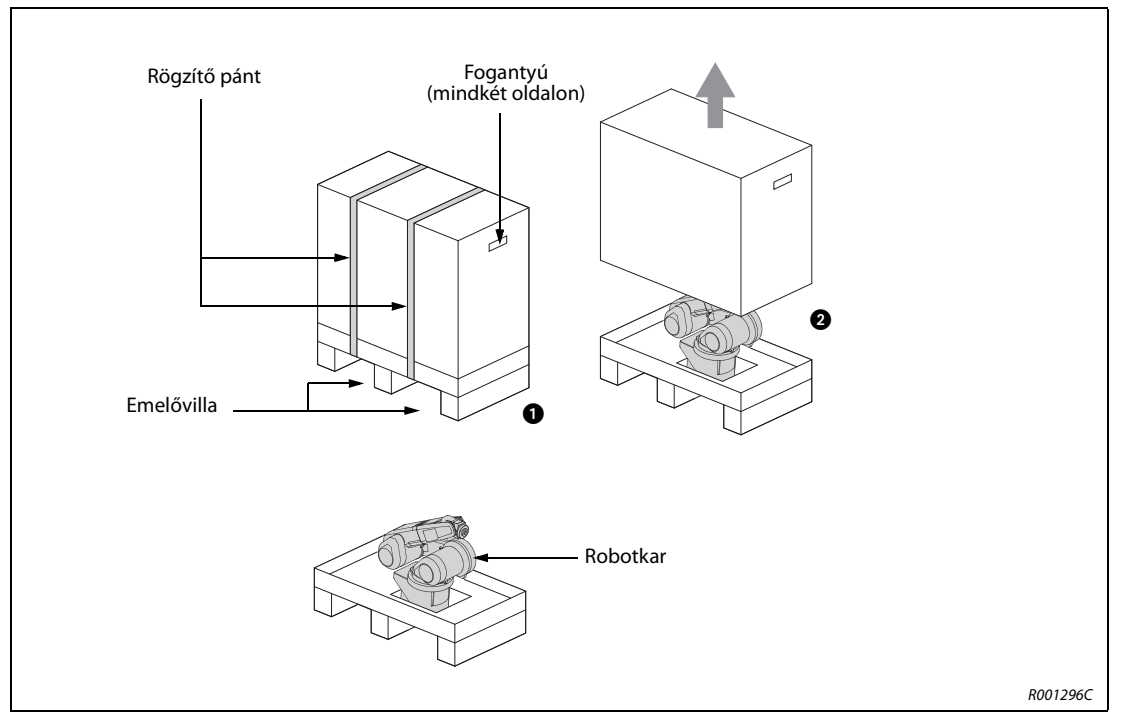

**3-2. ábra:** Az RV-3SD/SDJ, RV-6SD/6SDL, RV-3SQ/3SQJ és RV-6SQ/6SQL csuklókaros robotok kicsomagolása

### RV-12SD/SDL és RV-12SQ/12SQL

A robotkar egy fa keretben található. A következő ábra lépésről lépésre bemutatja a robotkar kicsomagolását.

- 1) Helyezze a fa keretet egyenes felületre.
- ② A kinyitáshoz távolítsa el a fa kereten található szögeket.
- ③ Távolítsa el a fa keretet és a csomagolóanyagot.
- ④ Távolítsa el a négy csavart, melyek a robotot a fa keretre rögzítik.
- ⑤ Vigye a robotot a telepítés helyére a következő szakaszban leírtaknak megfelelően: 3.2.

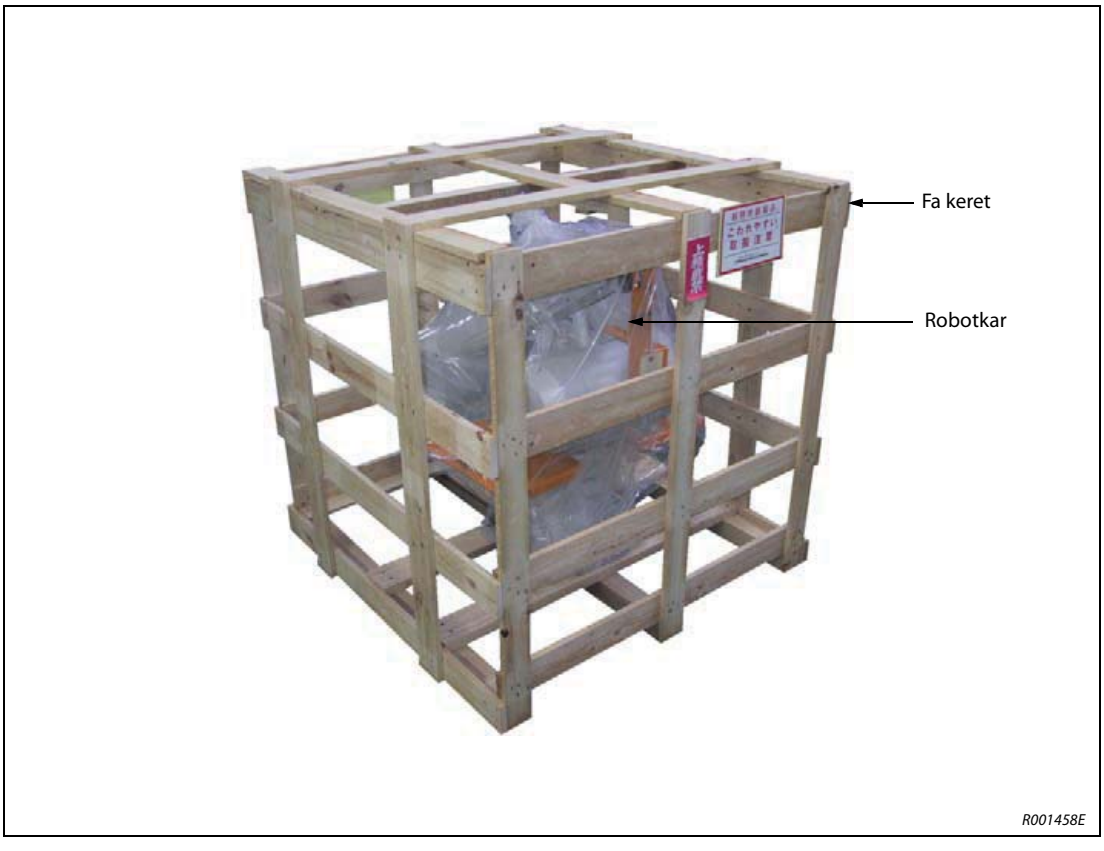

3-3. ábra: Az RV-12SD/SDL és RV-12SQ/12SQL csuklókaros robotok kicsomagolása

## 3.1.2 A SCARA robot kicsomagolása

A robotkar egy fa kerethez van rögzítve egy dobozba csomagolva. A következő ábra lépésről lépésre bemutatja a robotkar kicsomagolását.

- 1) Helyezze a dobozt egyenes felületre.
- ② Használjon kést vagy egyéb éles eszközt a csomagoláson található rögzítő pántok eltávolítására az ① ábrának megfelelően.
- ③ Távolítsa el a csomagolás A részét a ② ábrának megfelelően.
- (4) Távolítsa el a négy csavart, melyek a robotot a fa keretre rögzítik (lásd: 3).
- (5) Vigye a robotot a telepítés helyére a következő szakaszban leírtaknak megfelelően: 3.2.

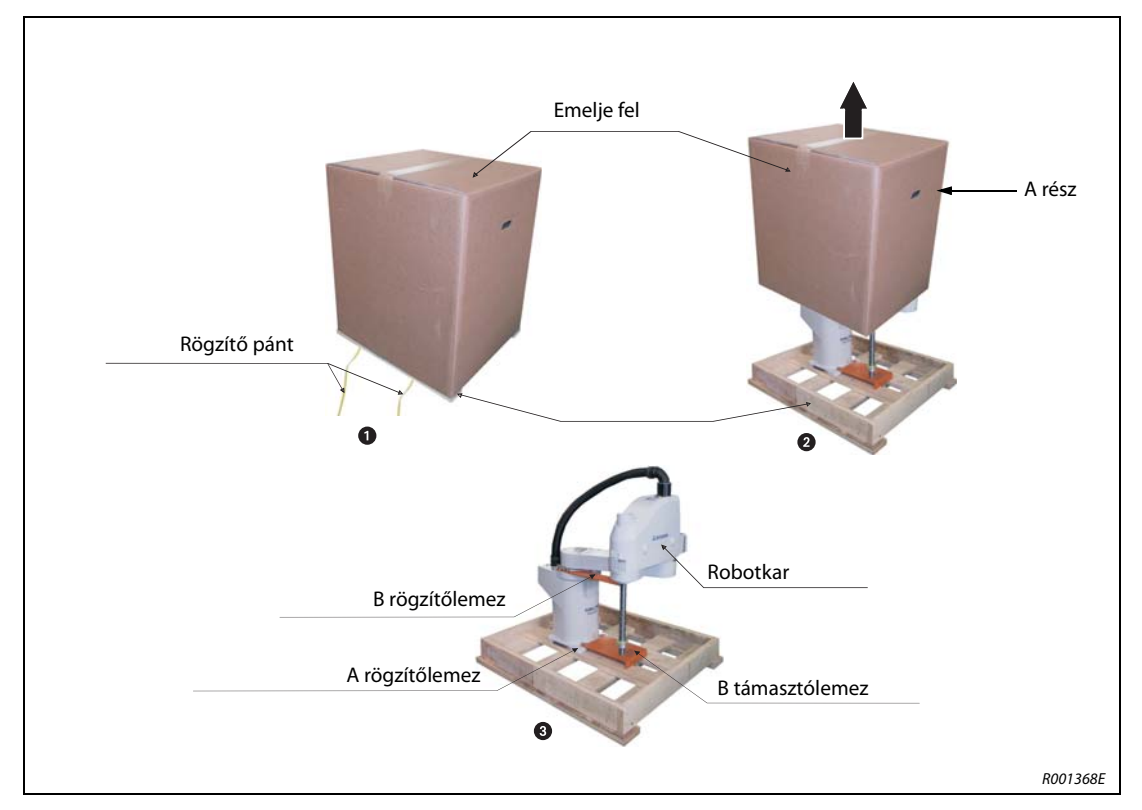

3-4. ábra: A SCARA robot kicsomagolása

## 3.2 A robotkar szállítása

## 3.2.1 RV-2SD és RV-2SQ

## FIGYELEM:

 A robotot mindig az ábrán megjelölt ) és 2 pontnál kell megfogni. Soha ne a burkolatánál fogva szállítsa a robotot, mivel ez károsodást okozhat.

#### MEGJEGYZÉS

Az esetleges későbbi szállítás céljából őrizze meg a szállításhoz szükséges rögzítőlemezeket és azok rögzítőcsavarjait.

 A robotkart mindig a törzs 1 pontjánál és a könyök 2 pontjánál fogva emelje meg. Soha ne az oldalánál vagy a burkolatánál fogja meg a robotot, mivel ezek kilazulhatnak, és károsíthatják a robotkart.

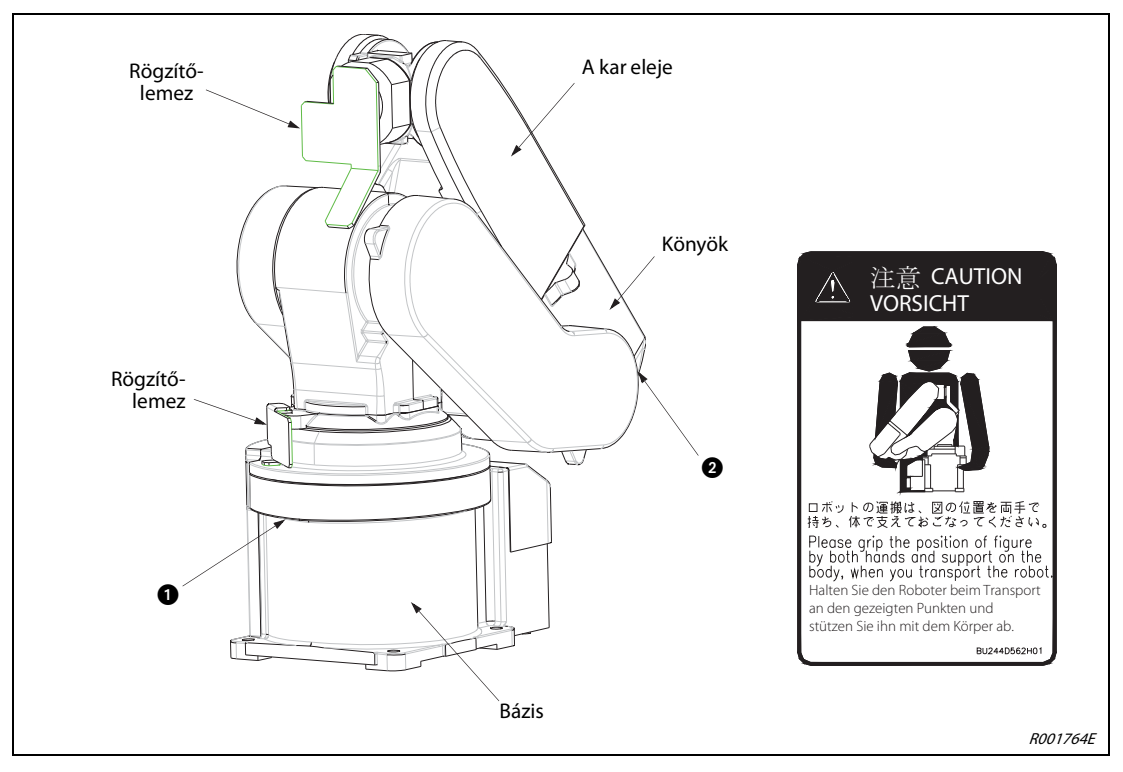

3-5. ábra: Az RV-2SD vagy RV-2SQ vagy robotkar szállítása

- ② Szállításkor a kijelölt pontokon és soha ne az oldalánál vagy a tengelyeknél fogja meg a robotot, ellenkező esetben károsodhat a berendezés.
- ③ Nagyobb távolságra kézikocsival szállítsa a robotot. A szállításra kijelölt pontoknál csak rövid ideig tartsa a robotot.
- ④ Biztosítsa, hogy szállítás közben ne érjék ütések (ütközések) a robotkart.

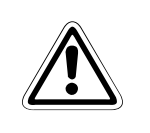

## FIGYELEM:

A rögzítőlemezeket csak a robotkar telepítése után távolítsa el.

## 3.2.2 RV-3SD/3SDJ és RV-3SQ/3SQJ

#### FIGYELEM:

- A robotkar szállítását mindig két ember végezze. Ne távolítsa el a rögzítőlemezeket a szállítás előtt.
- A robotot mindig az ábrán megjelölt 1 és 2 pontnál kell megfogni. Soha ne a burkolatánál fogva szállítsa a robotot, mivel ez károsodást okozhat.

#### MEGJEGYZÉS

Az esetleges későbbi szállítás céljából őrizze meg a szállításhoz szükséges rögzítőlemezeket és azok rögzítőcsavarjait.

 Mindig két személynek kell szállítani a robotot. Szállítás közben az alapon található sá a kar felső részén található pontokon fogja meg a robotot. Soha ne az oldalánál vagy a burkolatánál fogja meg a robotot, mivel ezek kilazulhatnak, és károsíthatják a robotkart.

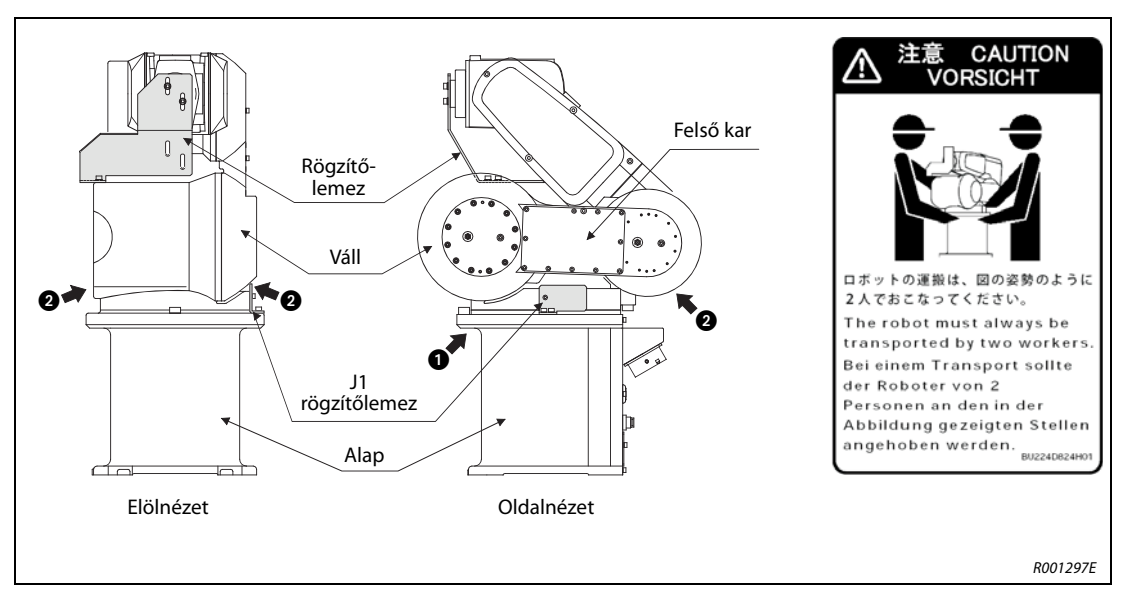

3-6. ábra: Az RV-3SDJ vagy RV-3SQJ 5 tengelyes robotkar szállítása

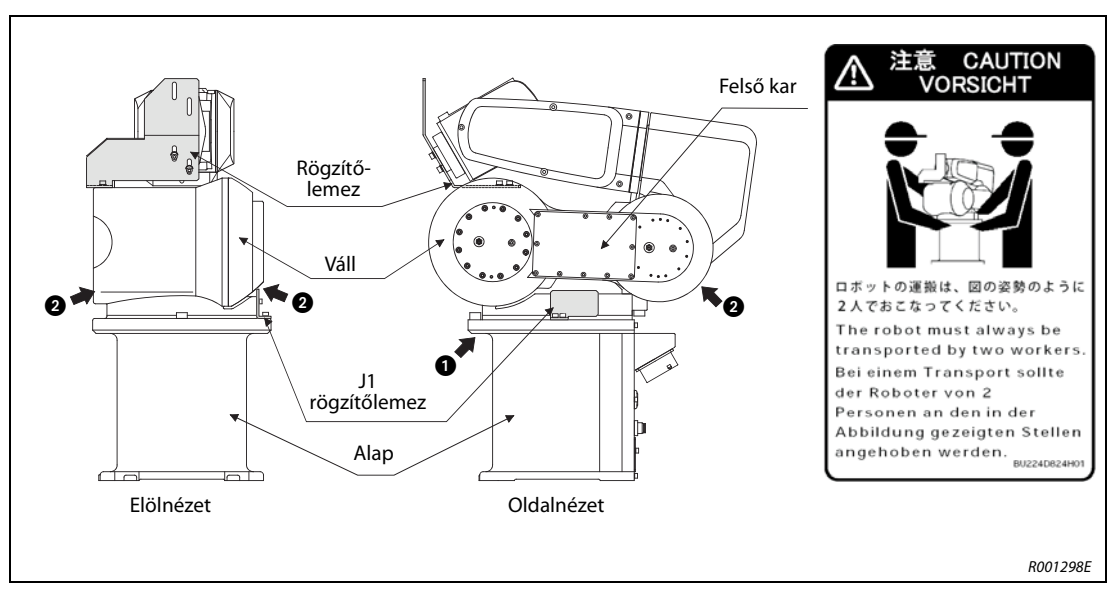

3-7. ábra: Az RV-3SD vagy RV-3SQ 6 tengelyes robotkar szállítása

- (2) Szállításkor a kijelölt pontokon és soha ne az oldalánál vagy a tengelyeknél fogja meg a robotot, ellenkező esetben károsodhat a berendezés.
- ③ Nagyobb távolságra kézikocsival szállítsa a robotot. A szállításra kijelölt pontoknál csak rövid ideig tartsa a robotot.
- ④ Biztosítsa, hogy szállítás közben ne érjék ütések (ütközések) a robotkart.

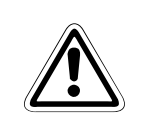

## FIGYELEM:

A rögzítőlemezeket csak a robotkar telepítése után távolítsa el.

## 3.2.3 RV-6SD/6SDL, RV-6SQ/6SQL, RV-12SD/12SDL és RV-12SQ/12SQL

#### FIGYELEM:

- A robotkar szállításához mindig használjon darut. Ne távolítsa el a rögzítőlemezt szállítás előtt.
- A rögzítőlemez csavarjait és a daruzáshoz szükséges adapterlemezt szállítás után el kell távolítani.

#### MEGJEGYZÉS

Az esetleges későbbi szállítás céljából őrizze meg a szállításhoz szükséges rögzítőlemezt, a daruzáshoz szükséges adapterlemezt és azok rögzítőcsavarjait.

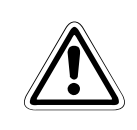

### FIGYELEM:

A hibák elkerülése érdekében a daru hevederjeit a 3-8 ábrának megfelelően fűzze be.

 Rögzítse a daruzáshoz szükséges adapterlemezt a robot vállához. Ehhez használja a csomagban található belső kulcsnyílású csavarokat. A rögzítéshez használja a robotkar elejéhez legközelebb lévő két furatot.

#### MEGJEGYZÉS

A daruzáshoz szükséges adapterlemezt már a gyárban felszerelik. Az ① lépés éppen ezért szükségtelen a robotkar első alkalommal történő szállításakor.

- ② Rögzítse a daruhorgot a daruzáshoz szükséges adapterlemez emelőszemeibe. Ha ez megtörtént, a robot szállítható.
- ③ Szállítás után távolítsa el a szállítólemezeket.

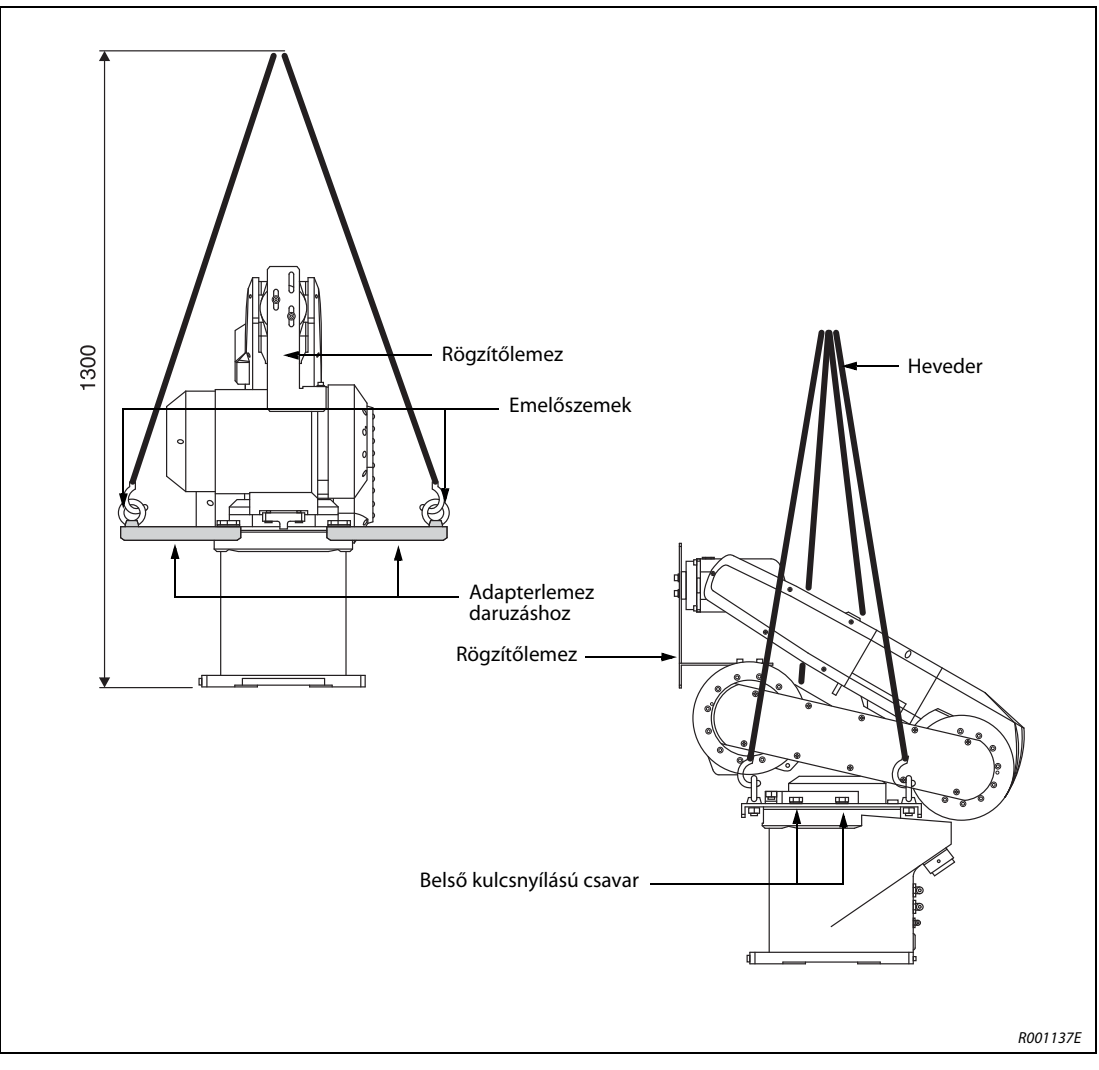

3-8. ábra: A daruzáshoz szükséges adapterlemez felszerelése

## 3.2.4 RH-6SDH/6SQH

#### FIGYELEM:

- Ne távolítsa el a rögzítőlemezeket a szállítás előtt.
- A robotkar szállítását mindig két ember végezze.
- A robotot mindig az ábrán megjelölt fi és g pontnál kell megfogni. Soha ne a burkolatánál fogva szállítsa a robotot, mivel ez károsodást okozhat.
- Mindig két személynek kell szállítani a robotot. Szállításkor mindig az alapnál található ①, valamint a karon lévő ② pontnál és az A rögzítőlemeznél fogja meg a robotot (lásd: 3-9). Soha ne az oldalánál vagy a burkolatánál fogja meg a robotot, mivel ezek kilazulhatnak, és károsíthatják a robotkart.

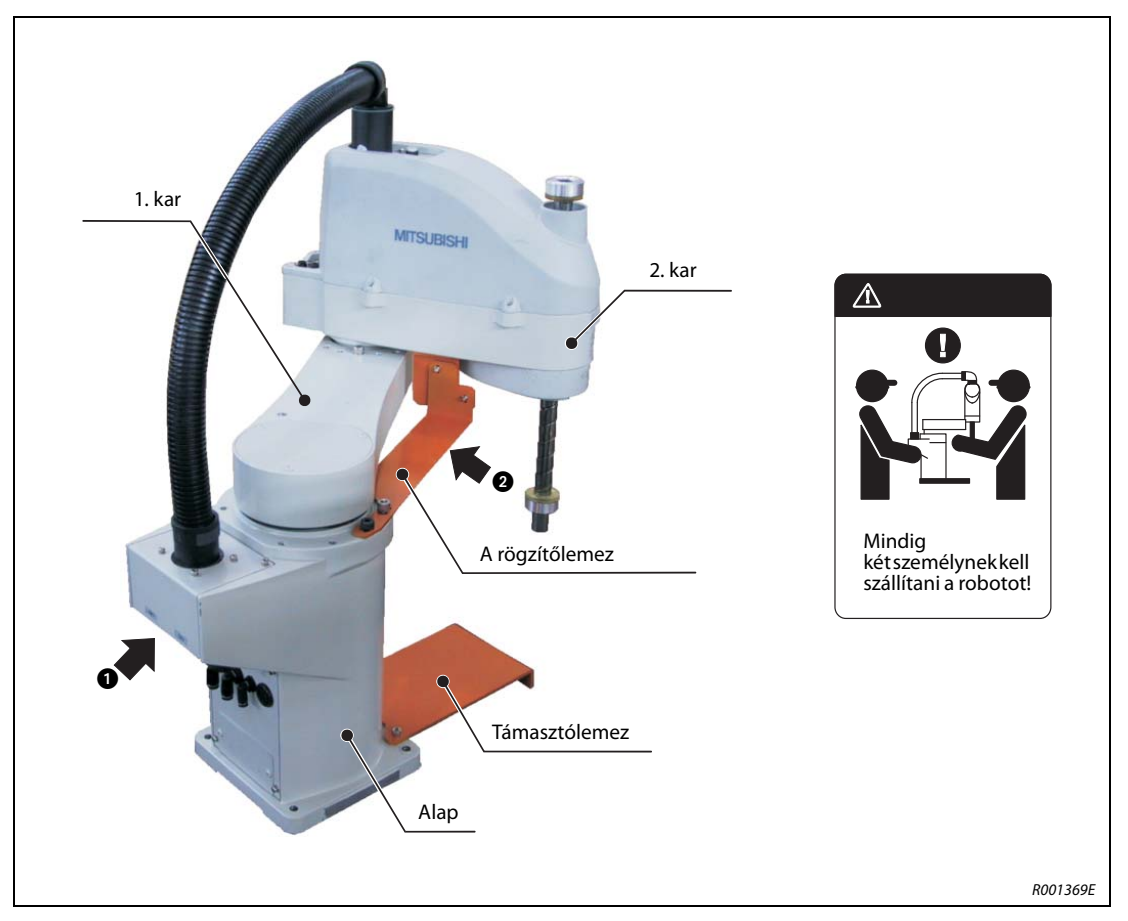

3-9. ábra: A robotkaron található megfogási pontok

- (2) Soha ne fogja meg az oldalánál vagy a tengelyeknél a robotot anélkül, hogy a szállításra kijelölt pontoknál ne fogná meg, ellenkező esetben károsodhat a berendezés.
- ③ Nagyobb távolságra kézikocsival szállítsa a robotot. A szállításra kijelölt pontoknál csak rövid ideig tartsa a robotot.
- (4) Óvja a burkolatot a sérülésektől.
- (5) Biztosítsa, hogy szállítás közben ne érjék ütések (ütközések) a robotkart.
- (6) A rögzítőlemezeket csak a robotkar telepítése után távolítsa el.

## 3.2.5 RH-12SDH/20SDH és RH-12SQH/20SQH

### FIGYELEM:

- A hibák elkerülése érdekében a daru hevederjeit a 3-10 ábrának megfelelően fűzze be.
- Mindig négy hevedert használjon a robot daruval történő szállításakor.

#### MEGJEGYZÉS

Az esetleges későbbi szállítás céljából őrizze meg tartólemezeket és rögzítőbilincseket, valamint a rögzítőlemezeket és azok rögzítőcsavarjait.

- ① Rögzítse a daruhorgot a négy felfüggesztéshez. Ellenőrizze, hogy a horgok biztosan rögzültek-e az emelőszemekhez.
- (2) Ha ez megtörtént, a robot szállítható. Szállítás közben a hevederek és a robotkar vagy a robotkar burkolata ne súrlódjon. A súrlódásnak kitett részeket ruhákkal vagy hasonló anyagokkal védje.
- ③ A hevedert csak a robot telepítése után oldja ki, és ekkor távolítsa el a rögzítőlemezeket, felfüggesztéseket és tartólemezeket is.

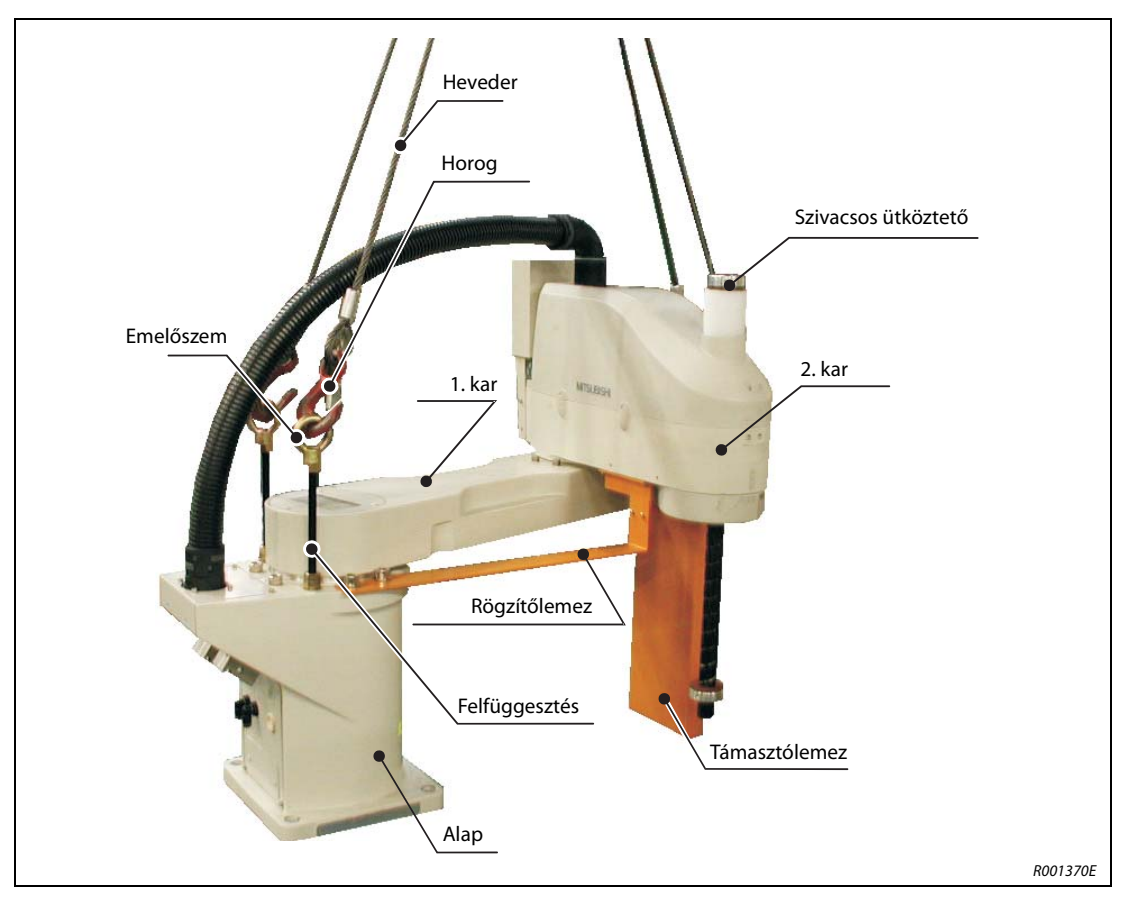

3-10. ábra: A felfüggesztés felszerelése

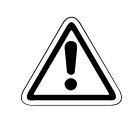

### FIGYELEM:

Mindig vegye figyelembe a fenti lépéseket a robot későbbi szállításakor is – pl. ha máshol telepíti le a robotot. Ha a robot szállítását a rögzítő- és támasztólemezek nélkül végzi, vagy széthajtogatott helyzetben szállítja, veszélyes helyzetek léphetnek fel – szállítás közben eltolódhat a súlypont.

## 3.3 A robotkar felállítása

## 3.3.1 A csuklókaros robot felállítása

Az alábbi táblázat bemutatja, hogyan kell felállítani és rögzíteni a csuklókaros robotot.

- A robotkar alapja síkra van munkálva.
   Ha az alapzat túl egyenetlen, a robotkar esetleg nem megfelelően működik.
   Rögzítse a robotkart az alap négy külső sarkán található rögzítőfuratokba csavart belső kulcsnyílású csavarokkal.
- (2) Állítsa be vízszintesen a robotkart.
- (3) A telepítési felület átlagos felületi érdessége Ra = 6,3 µm legyen. Ha a felület túl durva, az a robotkar beállított pozíciójában eltéréseket okozhat.
- (4) A beállított pozíciók eltérésének elkerülése érdekében a robothoz csatlakoztatott perifériákat, valamint magát a robotkart közös szerelőlapra kell telepíteni.
- (5) A telepítés helyét úgy kell kialakítani, hogy az ne mozdulhasson el még a robot által keltett rezgések következtében sem.
- (6) A rögzítőlemezeket csak a robotkar felállítása után távolítsa el.
- ⑦ Ha a robotot a mennyezetre szereli fel, a MEGDIR paramétert módosítani kell. A paraméterről részletes információkat a robotvezérlő kezelési és programozási utasításai között talál.
- (8) Ha nagy sebességgel működteti a robotot, az alapot nagyfokú terhelés éri. Biztosítsa, hogy az alap ellenáll a nagy erőknek és nyomatéknak is, lásd: 3-2. tábl.

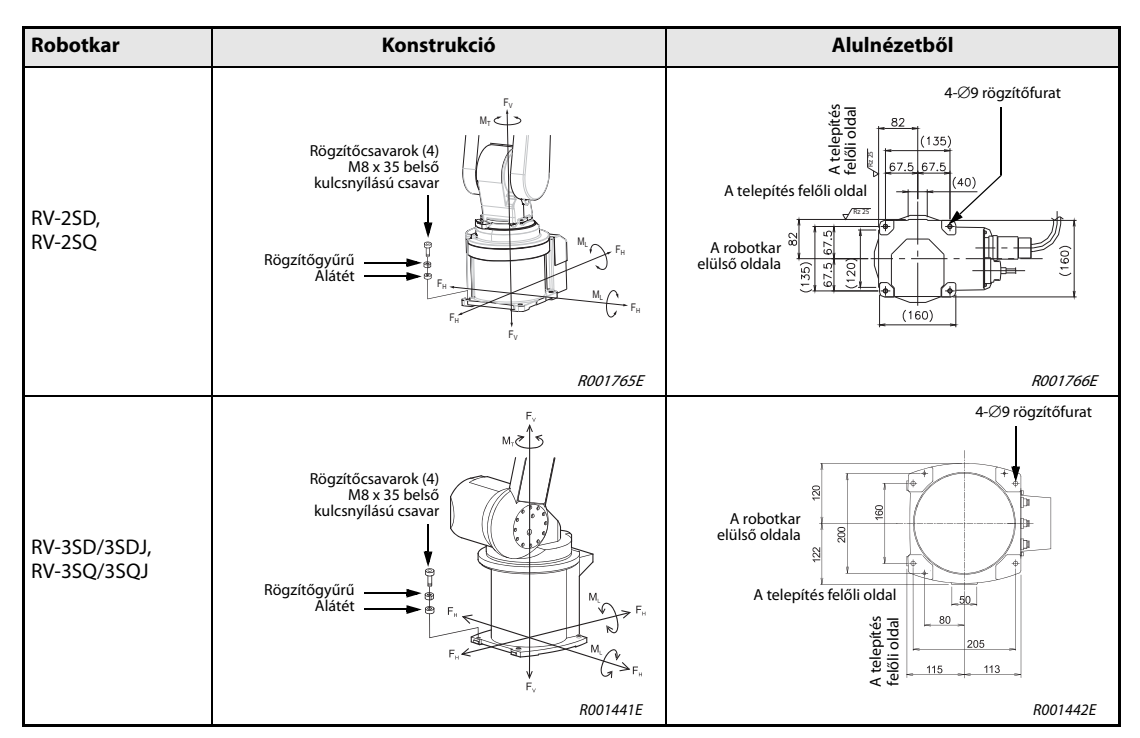

3-1. tábl.: A robotkar felállítása (1)

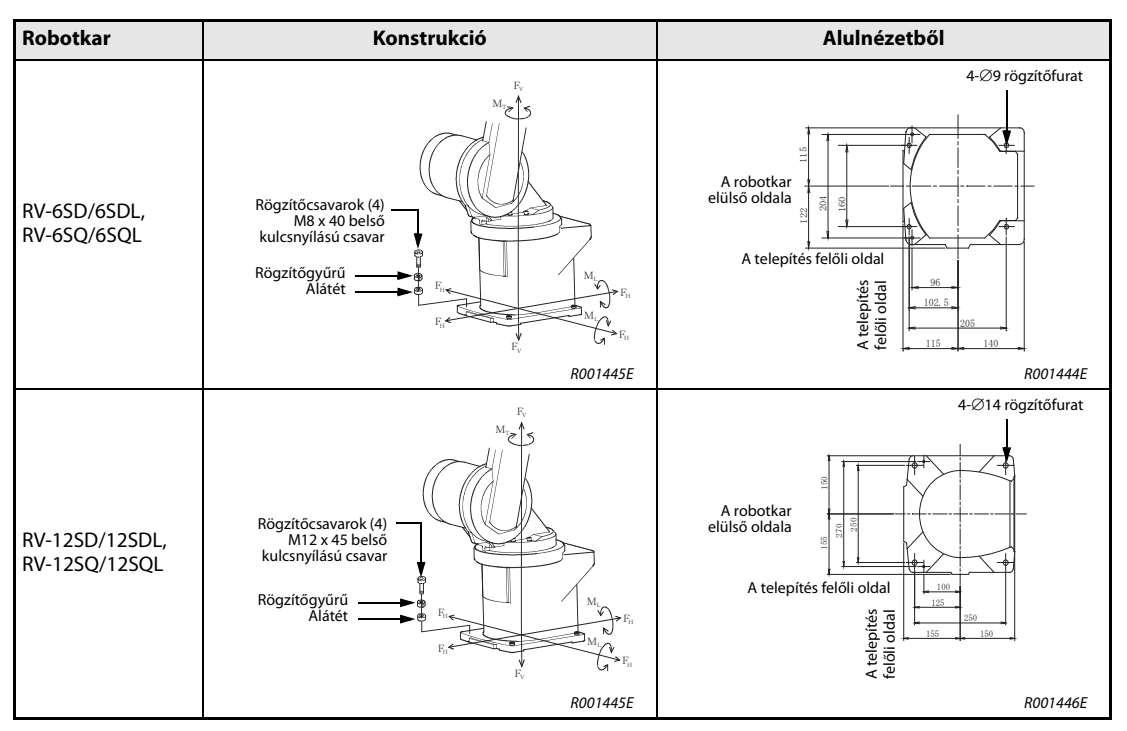

3-1. tábl.: A robotkar felállítása (2)

| Terhelés                                           | RV-2SD,<br>RV-2SQ | RV-3SD/3SDJ,<br>RV-3SQ/3SQJ | RV-6SD/6SDL,<br>RV-6SQ/6SQL | RV-12SD/12SDL,<br>RV-12SQ/12SQL |
|----------------------------------------------------|-------------------|-----------------------------|-----------------------------|---------------------------------|
| Billentőnyomaték M <sub>L</sub> [Nm]               | 240               | 410                         | 892                         | 1530                            |
| Csavarónyomaték M <sub>T</sub> [Nm]                | 150               | 400                         | 892                         | 1530                            |
| Vízszintes<br>transzlációs erők F <sub>H</sub> [N] | 700               | 1000                        | 800                         | 1300                            |
| Függőleges<br>transzlációs erők F <sub>H</sub> [N] | 820               | 1200                        | 1400                        | 2300                            |

3-2. tábl.: A robot alapjára ható reakcióerők

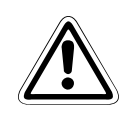

### FIGYELEM:

A robot telepítésekor ellenőrizze, hogy elegendő hely marad-e a robotkar hátuljánál a kábelcsatlakozónak, valamint a tartalék elemnek.

## 3.3.2 A SCARA robot felállítása

Az alábbi táblázat bemutatja, hogyan kell felállítani és rögzíteni a SCARA robotot.

- A robotkar alapja síkra van munkálva.
   Ha az alapzat túl egyenetlen, a robotkar esetleg nem megfelelően működik.
   Rögzítse a robotkart az alap négy külső sarkán található rögzítőfuratokba csavart belső kulcsnyílású csavarokkal.
- (2) Állítsa be vízszintesen a robotkart.
- (3) A telepítési felület átlagos felületi érdessége Ra = 6,3 µm legyen. Ha a felület túl durva, az a robotkar beállított pozíciójában eltéréseket okozhat.
- (4) A beállított pozíciók eltérésének elkerülése érdekében a robothoz csatlakoztatott perifériákat, valamint magát a robotkart közös szerelőlapra kell telepíteni.
- (5) A telepítés helyét úgy kell kialakítani, hogy az ne mozdulhasson el még a robot által keltett rezgések következtében sem.
- ⑥ A rögzítőlemezeket, a felfüggesztéseket, valamint a támasztólemezeket csak a robotkar felállítása után távolítsa el.
- ⑦ Ha nagy sebességgel működteti a robotot, az alapot nagyfokú terhelés éri. Biztosítsa, hogy az alap ellenáll a nagy erőknek és nyomatéknak is, lásd: 3-4. tábl.

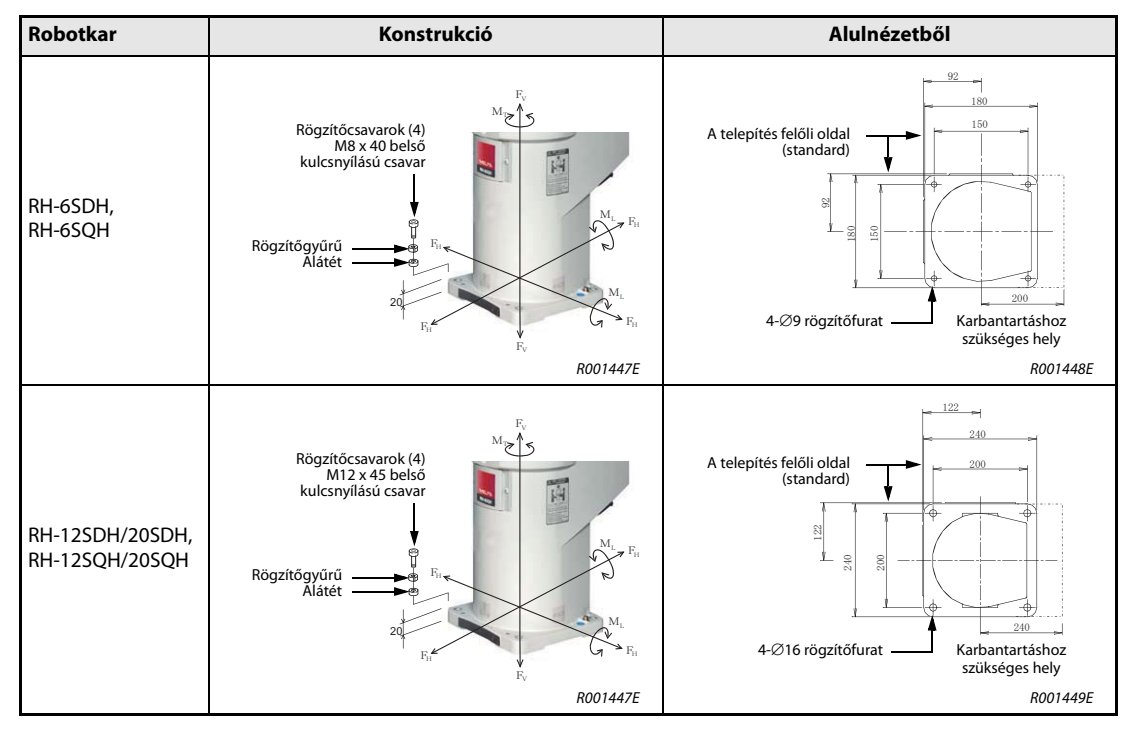

**3-3. tábl.:** A robotkar felállítása

| Terhelés                                           | RH-6SDH,<br>RH-6SQH | RH-12SDH/20SDH,<br>RH-12SQH/20SQH |
|----------------------------------------------------|---------------------|-----------------------------------|
| Billentőnyomaték M <sub>L</sub> [Nm]               | 380                 | 1310                              |
| Csavarónyomaték M <sub>T</sub> [Nm]                | 410                 | 1440                              |
| Vízszintes<br>transzlációs erők F <sub>H</sub> [N] | 920                 | 1900                              |
| Függőleges<br>transzlációs erők F <sub>H</sub> [N] | 570                 | 1280                              |

3-4. tábl.: A robot alapjára ható reakcióerők

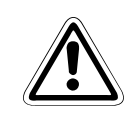

## FIGYELEM:

A robot telepítésekor ellenőrizze, hogy elegendő hely marad-e a robotkar hátuljánál a kábelcsatlakozónak, valamint a tartalék elemnek.

## 3.4 A robotvezérlő kezelése

Ez a szakasz a robotvezérlő felállítását és kezelését mutatja be.

## 3.4.1 A CR1D robotvezérlő és a DU1 mozgatásvezérlő szállítása

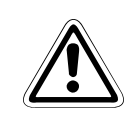

## FIGYELEM:

A robotvezérlő és a mozgatásvezérlő szállítását az alábbi ábra szerint kell végezni. Az elülső és a hátsó részénél fogva emelje fel a berendezéseket. Soha ne fogja meg a robotvezérlőt vagy a mozgatásvezérlőt a kapcsolójuknál vagy a csatlakozójuknál.

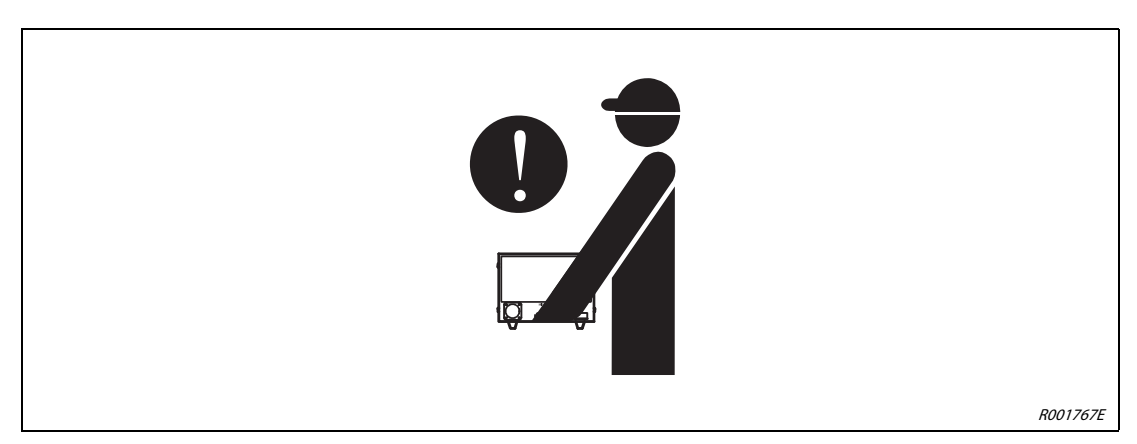

3-11. ábra: A CR1D robotvezérlő és a DU1 mozgatásvezérlő szállítása

## 3.4.2 A CR2D robotvezérlő és a DU2 mozgatásvezérlő szállítása

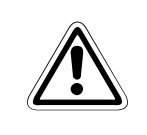

#### FIGYELEM:

A robotvezérlő és a mozgatásvezérlő szállítását két személynek kell végeznie. Az elülső és a hátsó részénél fogva emelje fel a berendezéseket. Soha ne fogja meg a robotvezérlőt vagy a mozgatásvezérlőt a kapcsolójuknál vagy a csatlakozójuknál.

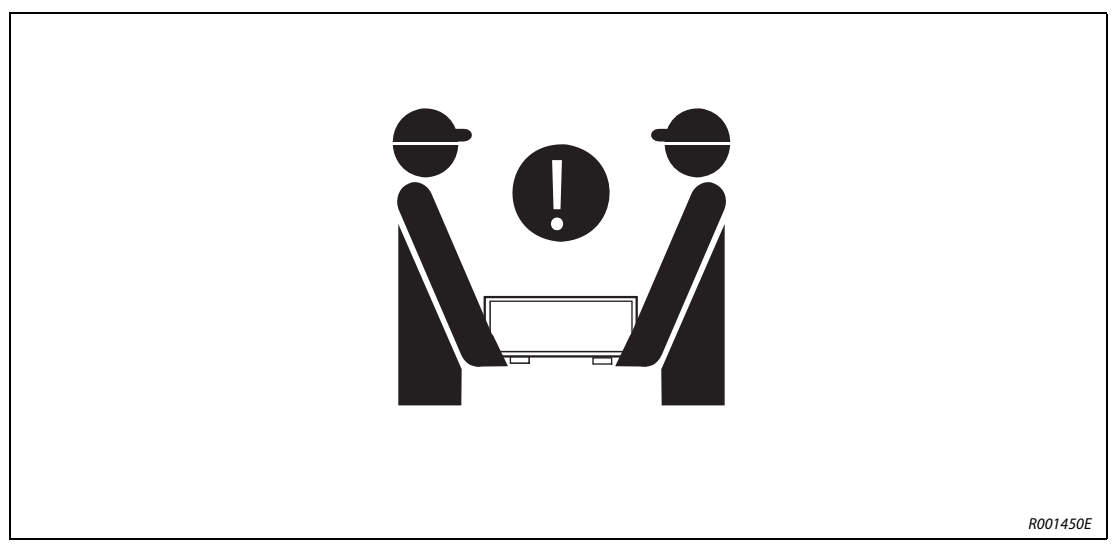

3-12. ábra: A CR2D robotvezérlő és a DU2 mozgatásvezérlő szállítása

## 3.4.3 A CR1D robotvezérlő és a DU1 mozgatásvezérlő felállítása

A CR1D robotvezérlő és a DU1 mozgatásvezérlő felállítását az alábbi ábra mutatja be. Vegye figyelembe az alábbiakat:

- Mind a robotvezérlő, mind a mozgatásvezérlő vízszintesen és függőlegesen is felállítható. Jelen kézikönyv csak a vízszintesen történő felállítást mutatja be. A robotvezérlő vagy a mozgatásvezérlő függőlegesen történő felállításhoz szükséges információkért forduljon a MITSUBISHI-képviselethez.
- Ne fedje el a robotvezérlő és a mozgatásvezérlő alján található szellőzőnyílásokat. Ehhez helyezze a berendezést műanyag lábakra vagy ha beépíti, használjon távtartókat.
- Biztosítson a bal oldalon legalább 50 mm, a jobb oldalon legalább 20 mm, hátul pedig legalább 170 mm szabad helyet.
- Amennyiben a robotvezérlőt vagy a mozgatásvezérlőt vezérlőszekrénybe szereli, végezzen méréseket, hogy a környezeti hőmérséklet ne lépje túl a maximális értéket (40 °C).

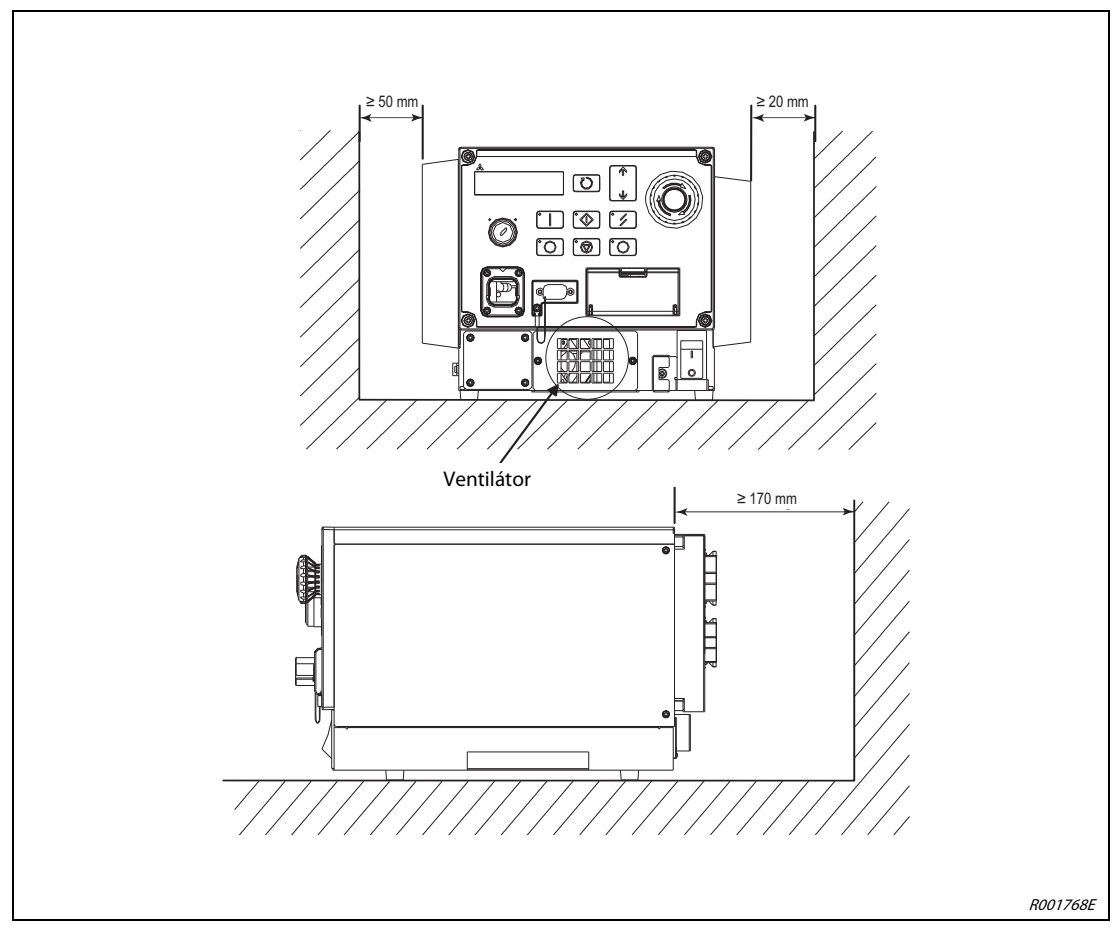

3-13. ábra: A CR1D robotvezérlő és a DU1 mozgatásvezérlő felállítása

## 3.4.4 A CR2D robotvezérlő és a DU2 mozgatásvezérlő felállítása

A CR2D robotvezérlő és a DU2 mozgatásvezérlő felállítását az alábbi ábra mutatja be. Vegye figyelembe az alábbiakat:

- Mind a robotvezérlő, mind a mozgatásvezérlő vízszintesen és függőlegesen is felállítható. Jelen kézikönyv csak a vízszintesen történő felállítást mutatja be. A robotvezérlő vagy a mozgatásvezérlő függőlegesen történő felállításhoz szükséges információkért forduljon a MITSUBISHI-képviselethez.
- Ne fedje el a robotvezérlő és a mozgatásvezérlő alján található szellőzőnyílásokat. Győződjön meg arról, hogy a berendezés alatt legalább 7 mm szabad hely marad. Ehhez helyezze a berendezést műanyag lábakra vagy ha beépíti, használjon távtartókat.
- Győződjön meg arról, hogy oldalsó irányban legalább 145 mm, hátul pedig legalább 250 mm szabad hely van.
- Amennyiben a robotvezérlőt vagy a mozgatásvezérlőt vezérlőszekrénybe szereli, végezzen méréseket, hogy a környezeti hőmérséklet ne lépje túl a maximális értéket (40 °C).

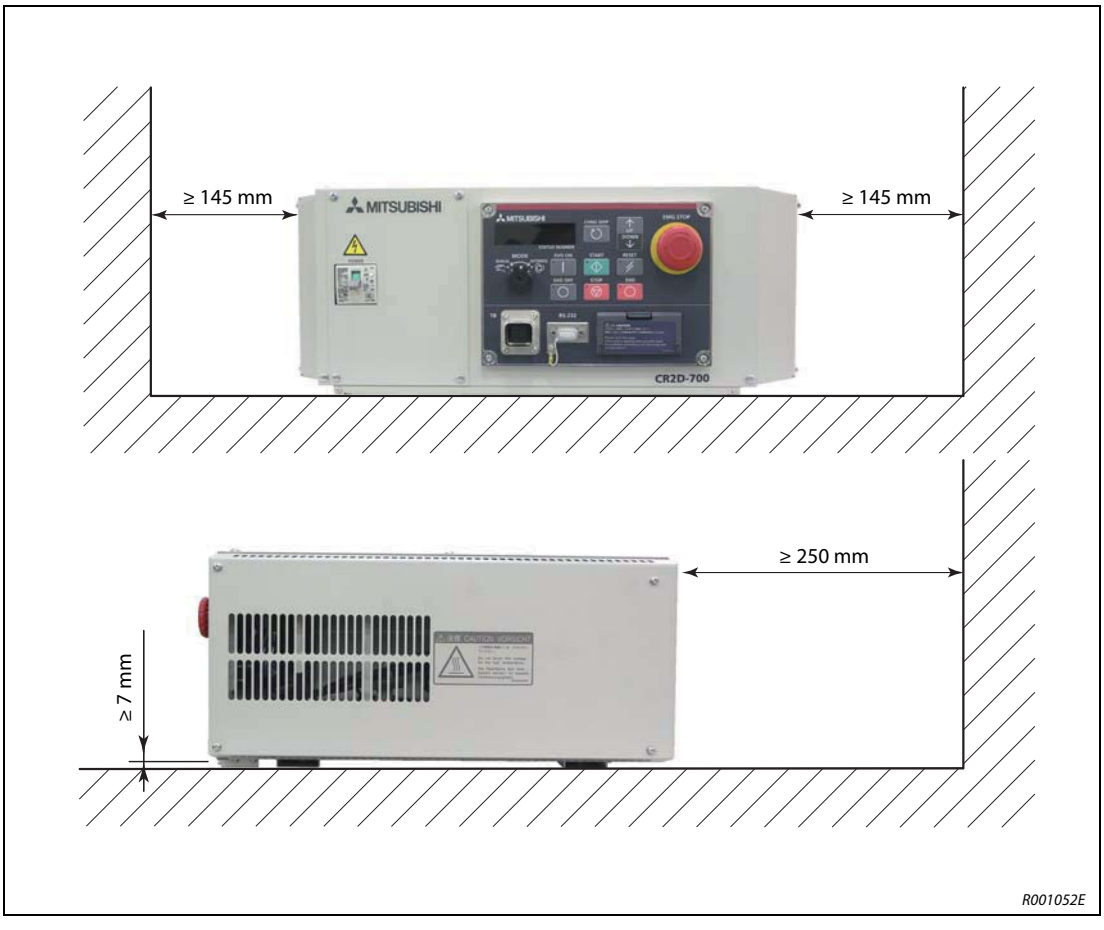

3-14. ábra: A CR2D robotvezérlő és a DU2 mozgatásvezérlő felállítása

## 3.5 A CPU Q172DRCPU robot telepítése

### Megjegyzések a telepítéssel kapcsolatban

• Az alaplapot mindig vízszintesen helyezze el, mert csak így biztosítható a megfelelő szellőzés.

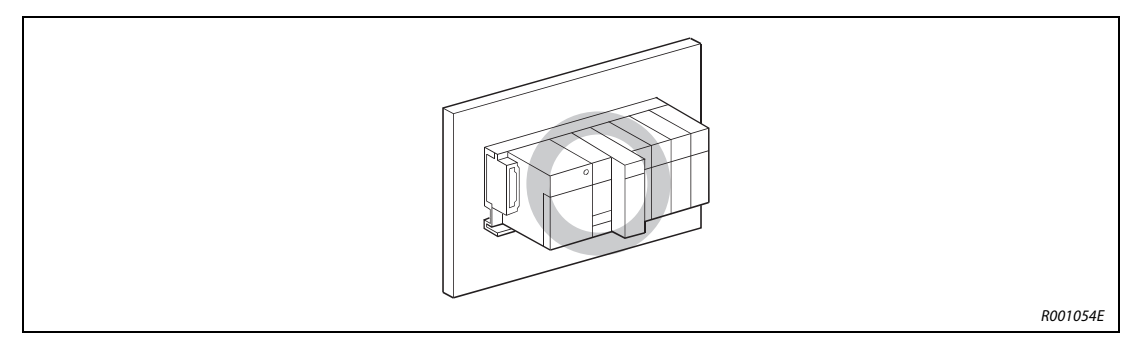

#### 3-15. ábra: Az alaplap megfelelő beszerelése

 Ne szerelje be az egységet fektetve vagy függőlegesen, mivel úgy nem biztosítható a megfelelő szellőzés.

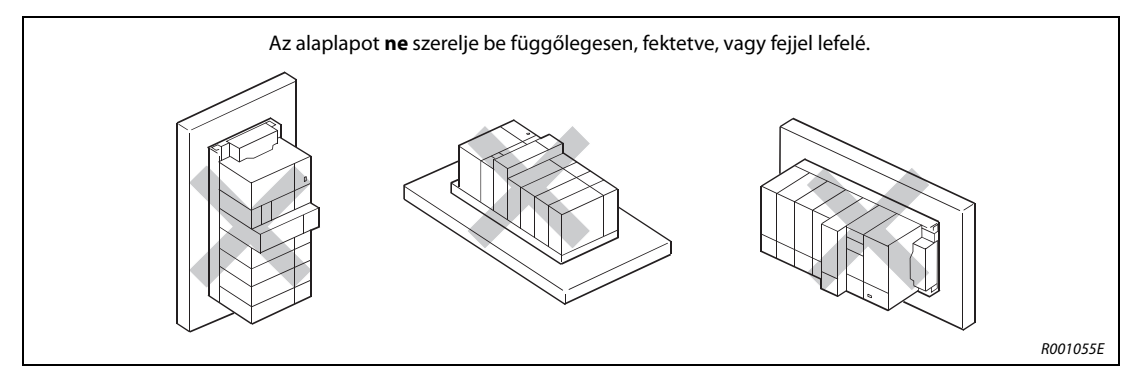

**3-16. ábra:** Az alaplap helytelen beszerelése

- Az alaplapokat egyenletes felületre kell felszerelni a deformálódás elkerülése érdekében.
- A robot CPU-t elektromágneses kapcsolású eszközöktől távol kell beszerelni, mivel azok rezgéseket és zavart okozhatnak.
- Amennyiben a vezérlőszekrényben olyan eszköz található amely komoly zavart okoz, vagy hőt termel, és az eszköz a robot CPU előtt található, a CPU és az eszköz között legalább 100 mm távolságot kell biztosítani. Az eszközt pl. a vezérlőszekrény belsejében lehet elhelyezni. Ha a robot CPU és az eszköz egymás mellé kerülnek, legalább 50 mm szabad helyet kell biztosítani körülöttük.

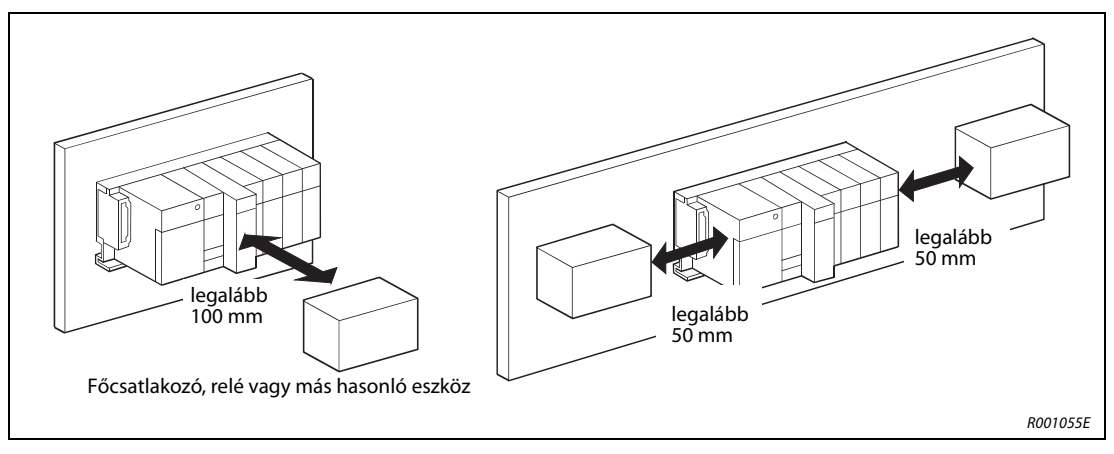

3-17. ábra: A modulok elrendezése a vezérlőszekrényben

## 3.5.1 Modulok telepítése és eltávolítása

Ez a szakasz modulok, pl. az áramforrás, PLC vagy robot CPU alaplapba történő beszerelését mutatja be.

#### FIGYELEM:

- Modul beszerelése előtt a hálózati feszültséget mindig le kell kapcsolni.
- Amennyiben a modult nem megfelelően helyezi be az alaplap csatlakozójába, a modulcsatlakozó tűi elgörbülhetnek.

#### Telepítés

- Kapcsolja le a hálózati feszültséget!
- Helyezze a modult az alsó rögzítőfüllel együtt az alaplap szerelősínjébe.
- Ezután nyomja be a modult az alaplapba mindaddig, amíg teljesen a helyére nem kerül.
- Ha rezgésnek van kitéve a berendezés, biztosítsa (M3 x 12-es) csavarral a modult. A csavart nem szállítjuk a modul tartozékaként. A robot CPU-t mindig biztosítani kell rögzítőcsavarral.

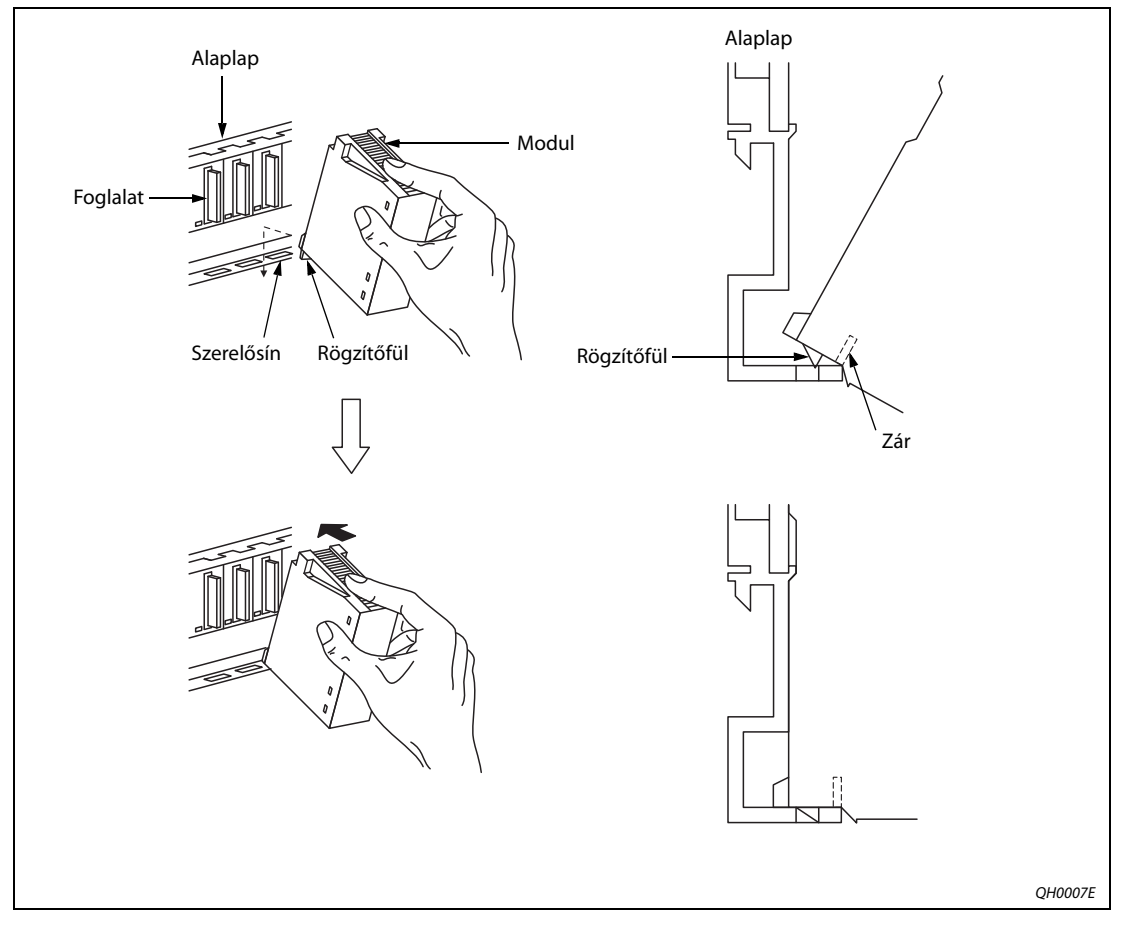

3-18. ábra: A modul telepítése

## Eltávolítás

**FIGYELEM:** 

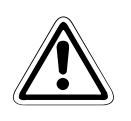

- A modul eltávolítása előtt a hálózati feszültséget mindig le kell kapcsolni.
- A modul eltávolítása előtt győződjön meg arról, hogy kilazította a rögzítőcsavarokat és hogy a rözgítőfület kipattintotta a helyéről. Ellenkező esetben a modul tartozékai károsodhatnak.

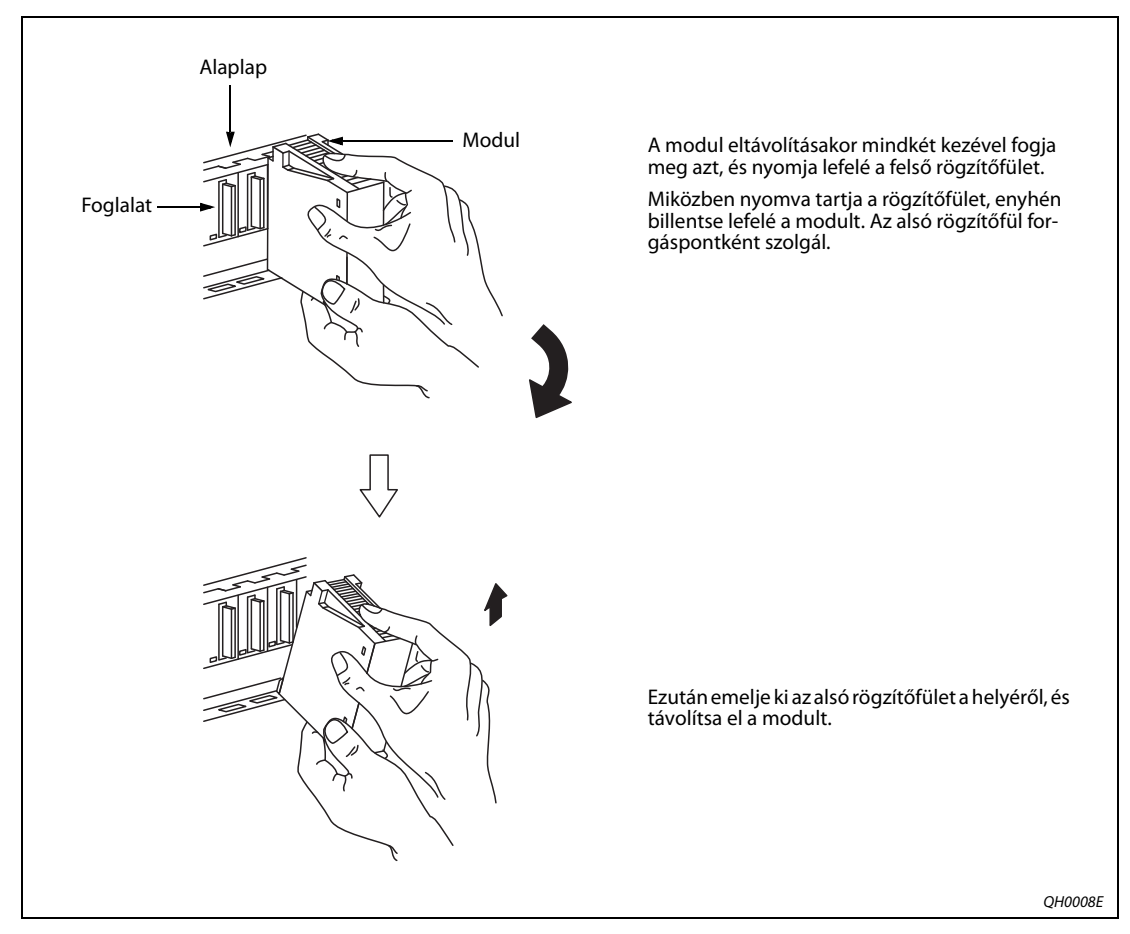

3-19. ábra: A modul eltávolítása

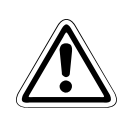

#### FIGYELEM:

 A robot CPU eltávolításakor vegye figyelembe, hogy a modul hűtőbordája forró lehet. A forró hűtőborda égési sérülést okozhat.

## 3.6 A robotrendszer földelése

#### A robotrendszer földelésével kapcsolatos általános instrukciók

A földelés három lehetséges módját itt mutatjuk be: 3-20 ábra.

- Az optimális megoldás a külön földelés.
  - A robotkar egy M4-es menetes furattal földelhető az alapon (lásd: 3-21 ábra).
  - A robotvezérlő a fővezeték (tápellátás) csatlakozójával együtt földelendő.
     A robotvezérlő földelésekor a következő szakaszban leírtaknak megfelelően járjon el: 4.2.
- Amennyiben lehetséges, a robotkart az egyéb egységektől/eszközöktől külön kell földelni.
- A földelőkábel keresztmetszete legalább 2 mm<sup>2</sup> (RV-2SD/RV-2SQ) vagy 3,5 mm<sup>2</sup> (az összes többi modell) legyen.
- A robotrendszerrel nem szállítunk földelőkábelt.
- A földelőkábel legyen a lehető legrövidebb.

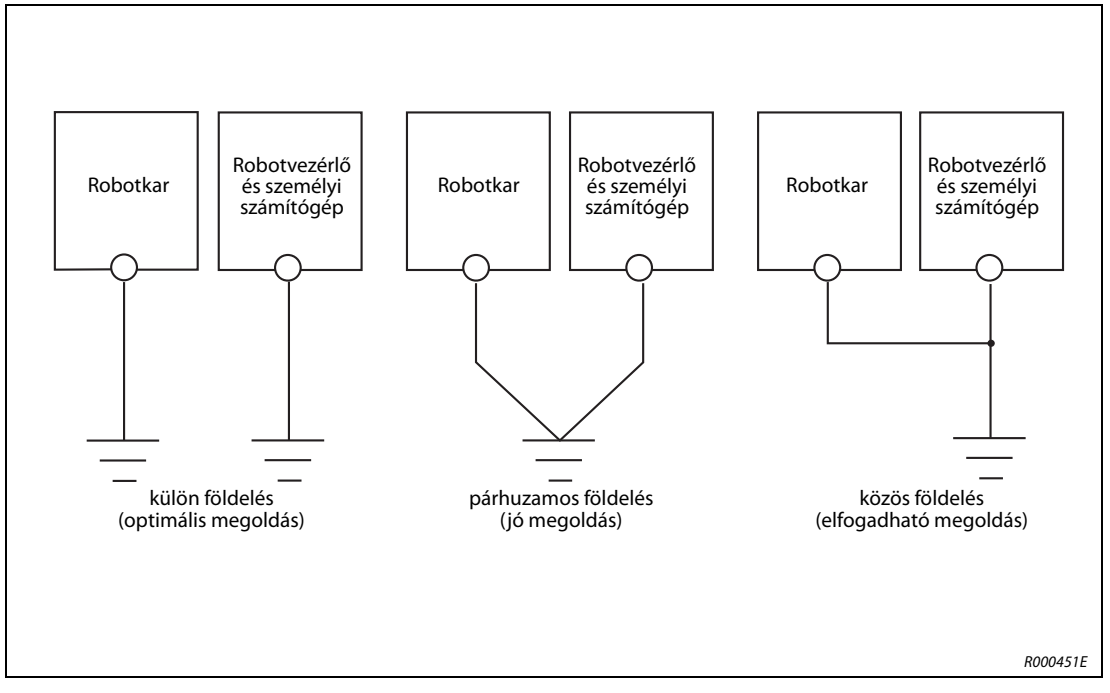

3-20. ábra: A robotrendszer földelése

## A robotkar földelése

- A földeléshez legalább 2,0 mm<sup>2</sup> keresztmetszetű kábelt használjon (RV-2SD/RV-2SQ) vagy 3,5 mm<sup>2</sup> (az összes többi modell).
- (2) Ellenőrizze, hogy nincs-e lerakódás a földelőcsavaron (A), az esetleges lerakódásokat reszelő használatával távolítsa el.
- ③ A földelőcsavar (M4 x 10) segítségével rögzítse a földelőkábelt a robotkar földelőcsatlakozójához (lásd: 3-21 ábra).

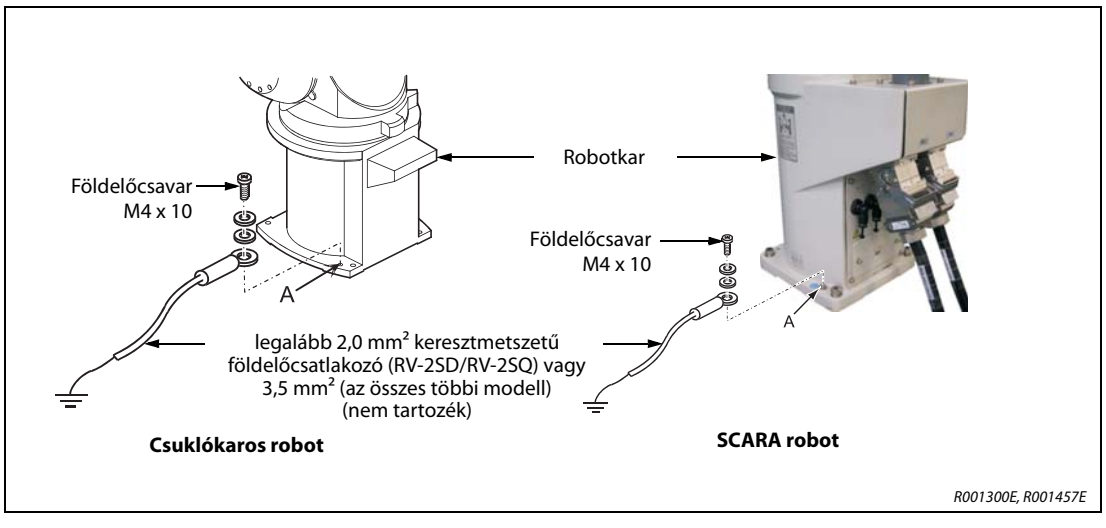

3-21. ábra: A robotkar földelése

# 4 Csatlakoztatás

Jelen fejezetet bemutatja a csatlakozókábel, a hálózati csatlakozó, a VÉSZSTOP-kapcsoló, valamint a teaching box csatlakoztatásának módját.

## 4.1 Csatlakozókábel csatlakoztatása

## 4.1.1 A robotkar csatlakoztatása a robotvezérlőhöz

A következő ábra a robotkart és a robotvezérlőt összekötő csatlakozókábel csatlakoztatását mutatja be.

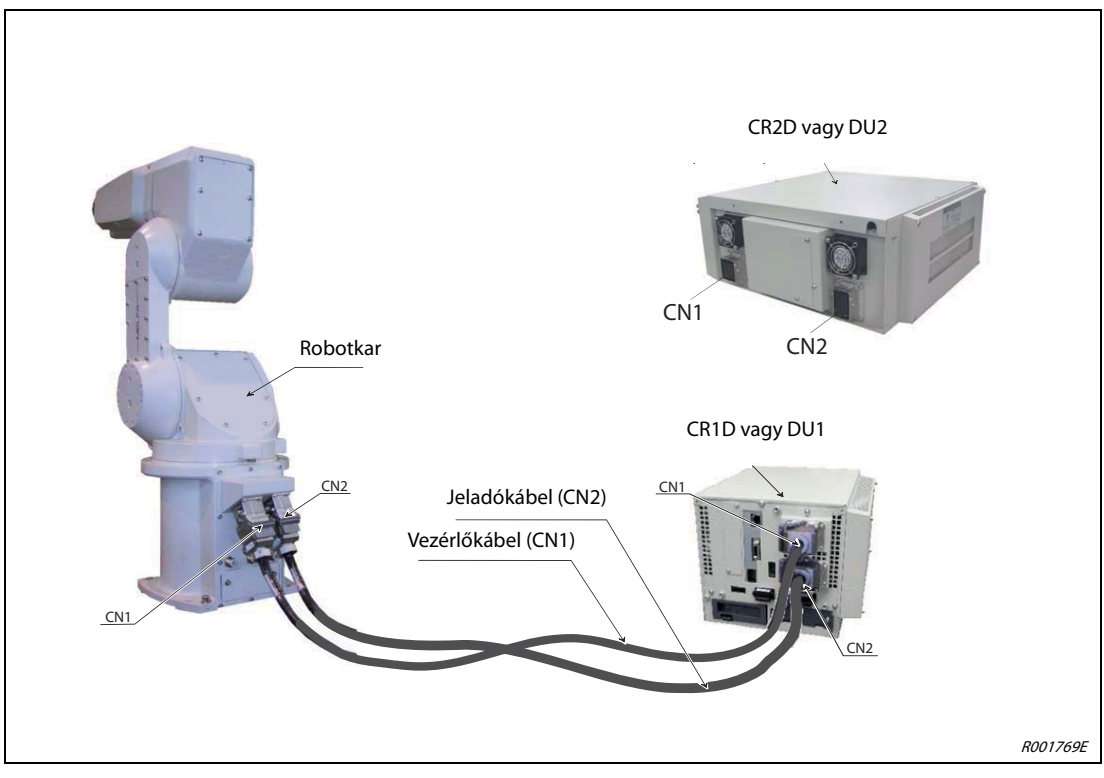

4-1. ábra: Csatlakozókábel csatlakoztatása

- ① Győződjön meg arról, hogy a robotvezérlő vagy a mozgatásvezérlő ki van kapcsolva. A [POWER] kapcsolónak "OFF" helyzetben kell lennie.
- ② Csatlakoztassa az áramforrás- és vezérlőkábelt a robotkarhoz és a robotvezérlőhöz vagy a mozgatásvezérlőhöz. Ehhez nyomja előre a reteszt, és csatlakoztassa a helyére a csatlakozót. Ne húzza meg vagy hajlítsa meg túlságosan a kábelt. Ellenkező esetben károsodhat.

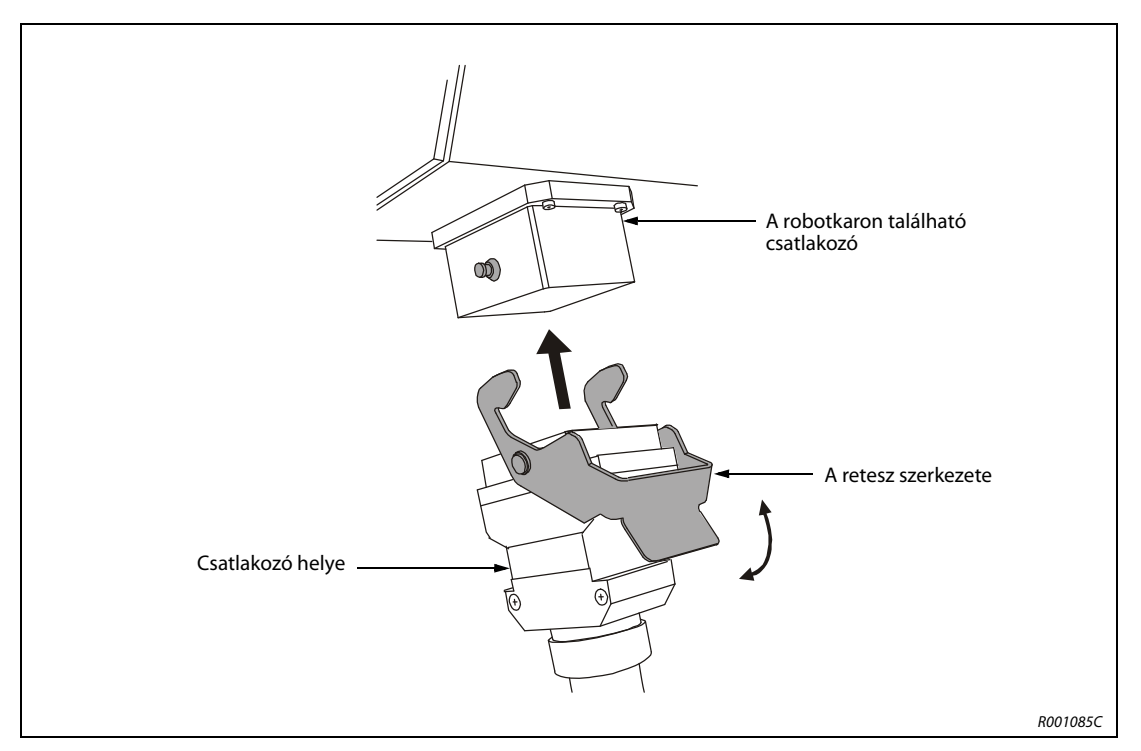

#### 4-2. ábra: A retesz részletes ábrája

③ Nyomja lefelé a csatlakozón található reteszt. A csatlakozó ebben a helyzetben nem húzható ki. A csatlakozás lazításához nyomja felfelé a reteszt. Ebben a helyzetben lehet eltávolítani a csatlakozót.

**MEGJEGYZÉS** A vezérlőkábel és a tápkábel csatlakozói eltérő formájúak. Ha helytelenül csatlakoztatja azokat, a csatlakozók károsodhatnak.

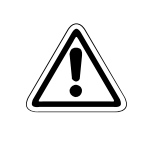

#### FIGYELEM:

A robotkart és a robotvezérlőt vagy mozgatásvezérlőt összekötő standard csatlakozókábel kizárólag rögzített elhelyezésre alkalmas. Nem használható kábelláncon belül.

## 4.1.2 A robot CPU csatlakoztatása a mozgatásvezérlőhöz

A Q172DRCPU robot CPU csatlakoztatása a DU1 mozgatásvezérlőhöz

#### FIGYELEM:

- Amikor nincs kábel a rendszerhez csatlakoztatva, mindig helyezze az SSCNET-III csatlakozóra a vakdugót. Ellenkező esetben a csatlakozót érő szennyeződések gyengíthetik az adatátvitelt és hibát okozhatnak.
- Ha a CPU rendszer vagy a mozgatásvezérlő áram alatt van, ne távolítsa el az SSCNET-III kábelt. Soha ne nézzen közvetlenül a robot CPU vagy a mozgatásvezérlő SSCNET-III csatlakozói által kibocsátott fénybe és az SSCNET-III kábel nyitott végébe. Az ezek által a berendezések által kibocsátott fény az IEC60825-1 szabvány osztályozása szerint az első lézerosztályba tartoznak, és irritálhatják a szemet.

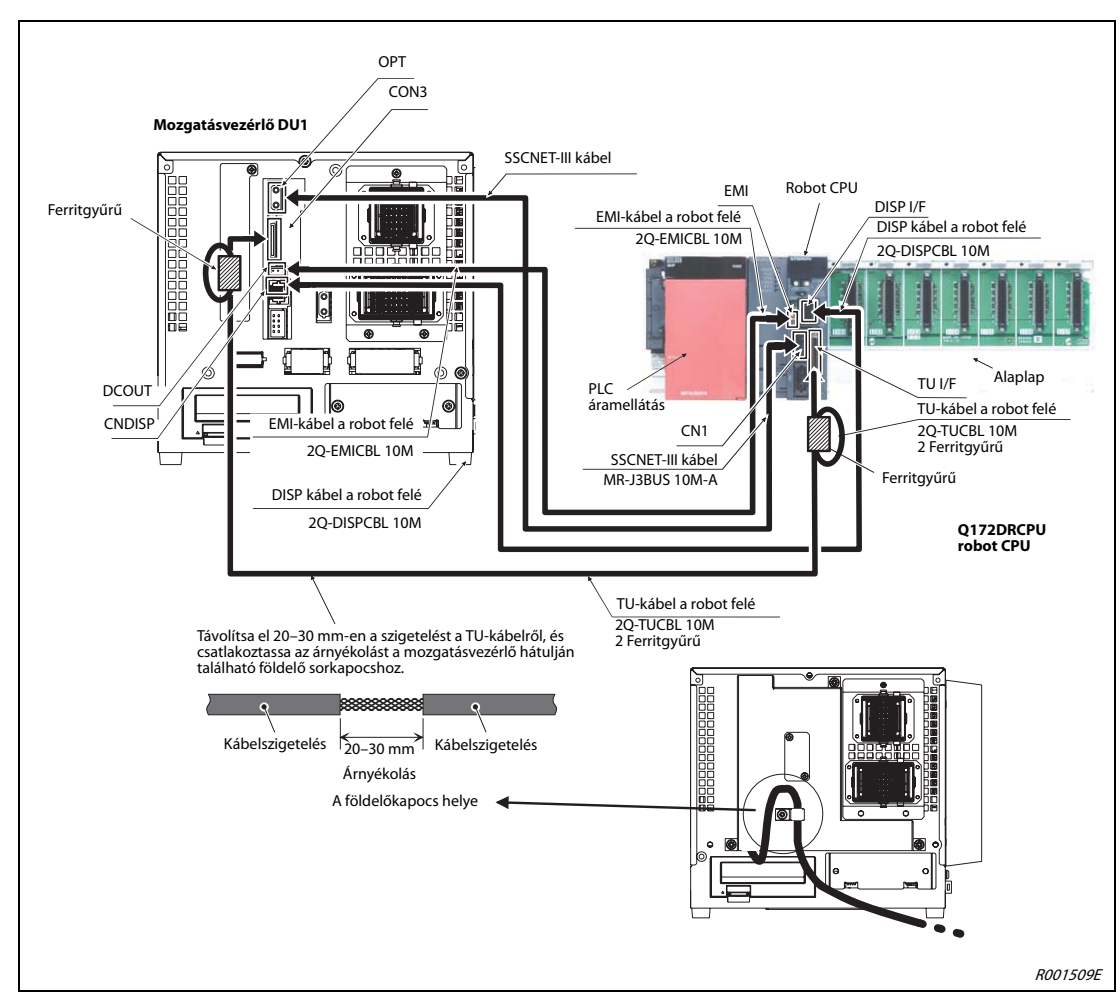

4-3. ábra: A robot CPU csatlakoztatása a DU1 mozgatásvezérlőhöz

#### MEGJEGYZÉS

Az elektromágneses zavar kiküszöbölése érdekében csatlakoztassa a TU-kábel árnyékolását a mozgatásvezérlő burkolatán található földelőkábelhez.

#### A Q172DRCPU robot CPU csatlakoztatása a DU2 mozgatásvezérlőhöz

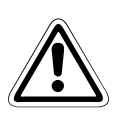

### FIGYELEM:

- Amikor nincs kábel a rendszerhez csatlakoztatva, mindig helyezze az SSCNET-III csatlakozóra a vakdugót. Ellenkező esetben a csatlakozót érő szennyeződések gyengíthetik az adatátvitelt és hibát okozhatnak.
- Ha a CPU rendszer vagy a mozgatásvezérlő áram alatt van, ne távolítsa el az SSCNET-III kábelt. Soha ne nézzen közvetlenül a robot CPU vagy a mozgatásvezérlő SSCNET-III csatlakozói által kibocsátott fénybe és az SSCNET-III kábel nyitott végébe. Az ezek által a berendezések által kibocsátott fény az IEC60825-1 szabvány osztályozása szerint az első lézerosztályba tartoznak, és irritálhatják a szemet.

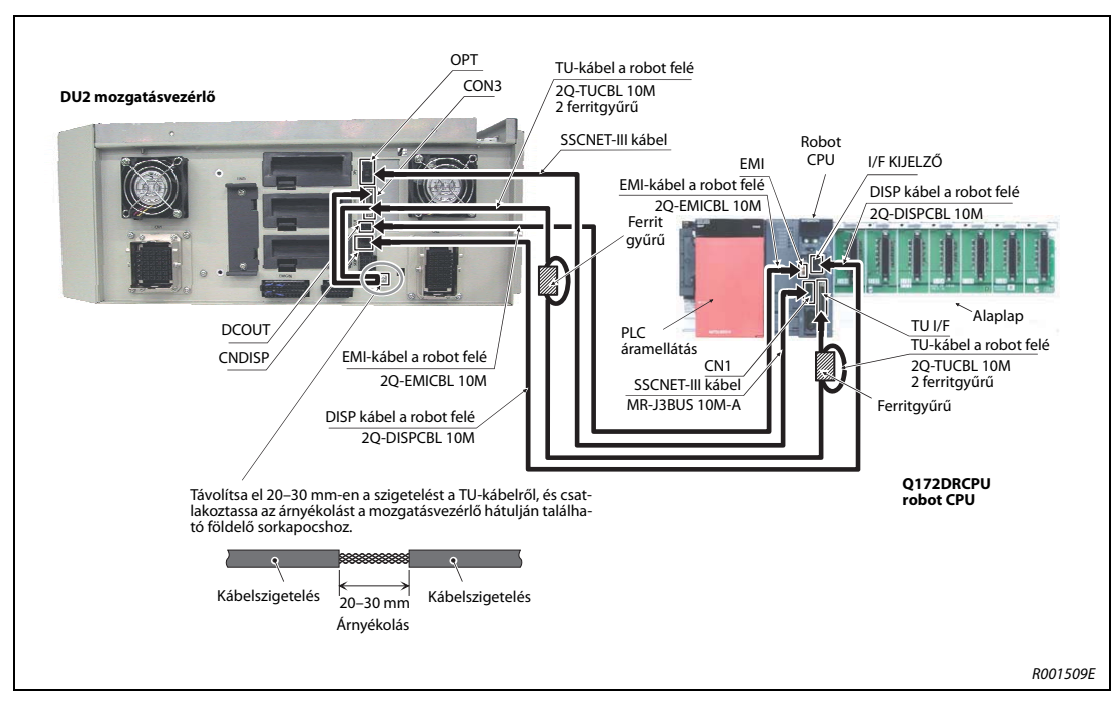

4-4. ábra: A robot CPU csatlakoztatása a DU2 mozgatásvezérlőhöz

### MEGJEGYZÉS

Az elektromágneses zavar kiküszöbölése érdekében csatlakoztassa a TU-kábel árnyékolását a mozgatásvezérlő burkolatán található földelőkábelhez.

## 4.2 Hálózati csatlakozó és földelés

A robotkar földelésével kapcsolatban lásd a következő szakaszt 3.6.

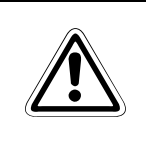

## FIGYELEM:

Csak akkor végezzen csatlakoztatással kapcsolatos munkákat a robotvezérlőn vagy a mozgatásvezérlőn, ha azok főkapcsolója le van kapcsolva, és megtette a szükséges intézkedéseket annak érdekében, hogy ne is legyenek visszakapcsolva.

## 4.2.1 CR1D robotvezérlő és DU1 mozgatásvezérlő

- ① Győződjön meg arról, hogy a hálózati feszültség és a robotvezérlő le van kapcsolva.
- (2) Távolítsa el a főkapcsoló (1) sorkapocsfedelét (2).
- ③ Lazítsa meg a burkolaton a terminál blokk található négy csavart ③, és távolítsa el a burkolatot.
- (4) Lazítsa meg a burkolaton a terminál blokk (3).
- (5) Készítse elő a fővezetéket (tápellátást) és a földelőkábelt. Legalább 2,5 mm<sup>2</sup> keresztmetszetű kábelt használjon.
- (6) Csatlakoztassa a villamos hálózati vezetéket a 4-5. ábra szerint a 2 megszakító kimeneti oldalára, a 4 hálózati csatlakozáshoz tartozó kapocsléc L1 és L2 kapcsaira. Csatlakoztassa a földelőkábelt a PE jelzéssel ellátott földelőcsatlakozóval (5) a robotvezérlő házához.
- ⑦ Csatlakoztassa a hálózati tápellátást a 2 megszakító bemeneti oldalára.
- (8) Vezesse át a hálózati vezetéket a (6) kábelátvezetőn és a (7) húzásirányú tehermentesítőn.
- (9) Rögzítse újra a (3) kapocsléc burkolatát és az (1) megszakító kapocsburkolatát.

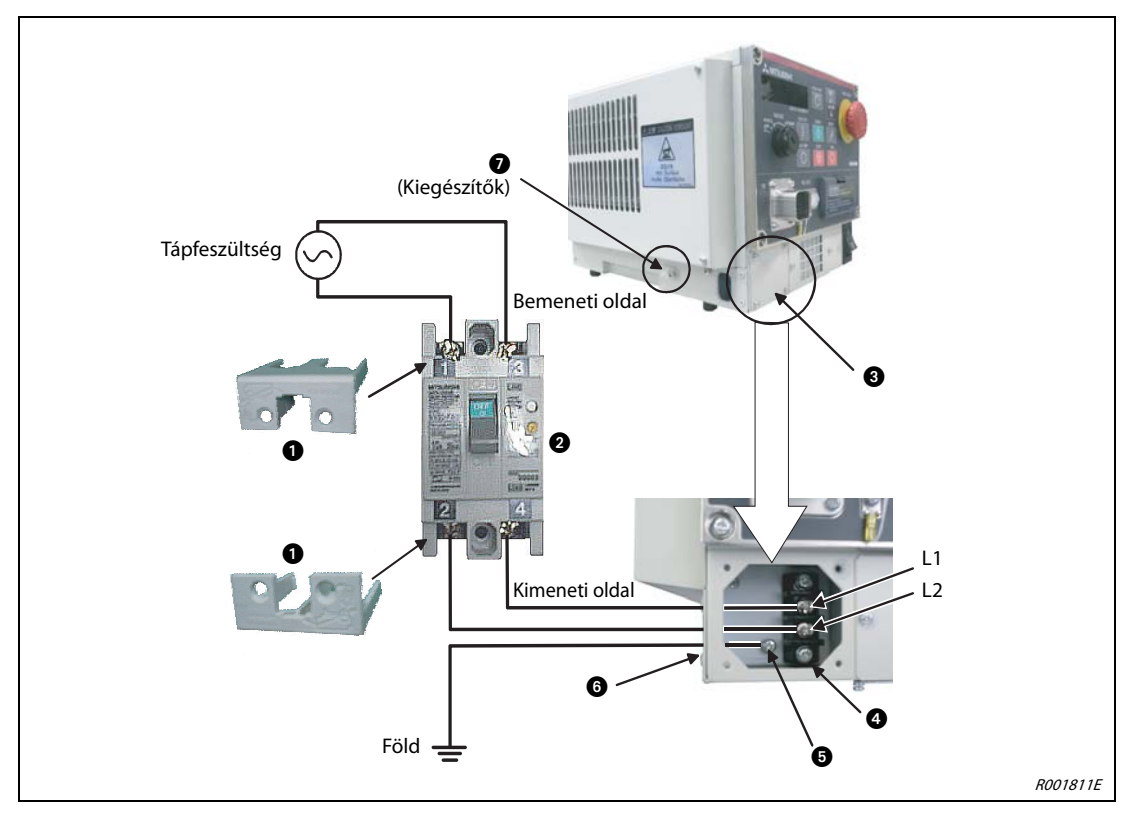

4-5. ábra: A fővezeték és a földelés csatlakoztatása a CR1D robotvezérlőn és a DU1 mozgatásvezérlőn

## 4.2.2 CR2D robotvezérlő és DU2 mozgatásvezérlő

- ① Győződjön meg arról, hogy a hálózati feszültség és a robotvezérlő vagy a mozgatásvezérlő főkapcsolója le van kapcsolva.
- (2) Lazítsa meg a burkolaton (2) található négy csavart (1), és távolítsa el a burkolatot. Lazítsa meg a burkolaton (3) található négy csavart (3), és távolítsa el a burkolatot.
- (3) Távolítsa el a főkapcsoló sorkapocsfedelét 5.
- (4) Készítse elő a fővezetéket (tápellátást) és a földelőkábelt. Legalább 2,5 mm<sup>2</sup> keresztmetszetű kábelt használjon.
- (5) Csatlakoztassa a fővezetéket a főkapcsoló sorkapocshoz a következő ábrának megfelelően: 4-5. ábra. Csatlakoztassa a földelőkábelt a PE jelzéssel ellátott földelőcsatlakozóval (3) a robotvezérlő házához.
- ⑥ Rögzítse vissza a helyére a főkapcsoló sorkapocsfedelét. A sorkapocsfedél egy hallható kattanással kerül a helyére.
- ⑦ Helyezze a fővezetéket a kábelvezető csatornán keresztül a hátsó burkolatba ⑦.
- (8) Rögzítse a helyére a kapocsfedelet és a főkapcsolót.

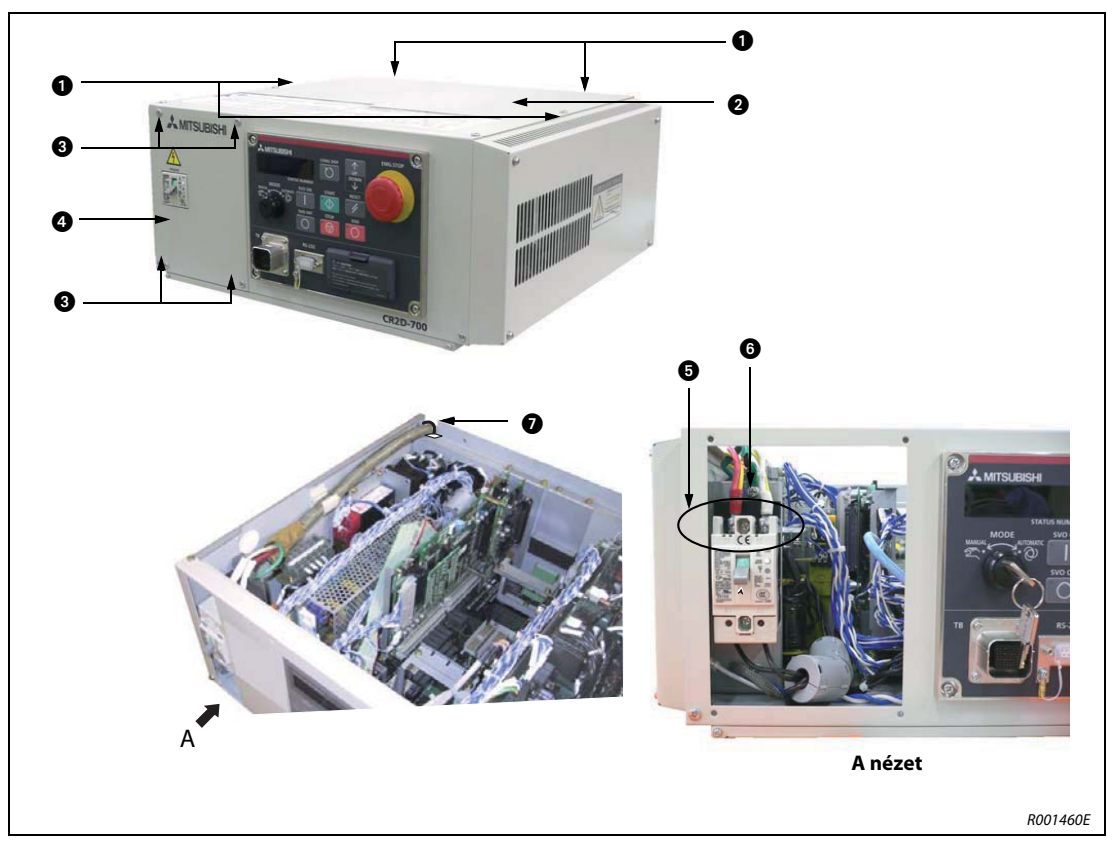

4-6. ábra: A fővezeték és a földelés csatlakoztatása a CR2D robotvezérlőn és a DU2 mozgatásvezérlőn

## 4.3 VÉSZSTOP csatlakoztatása

A VÉSZSTOP gomb csatlakoztatása az egység hátulján található aljzat segítségével.

Normál körülmények között a VÉSZSTOP-bemenetek szabadok (lásd: 4-8. ábra). A VÉSZSTOP gombot, az ajtózáró-érzékelőt, valamint az a jóváhagyót kapcsoló a felhasználónak kell csatlakoztatnia.

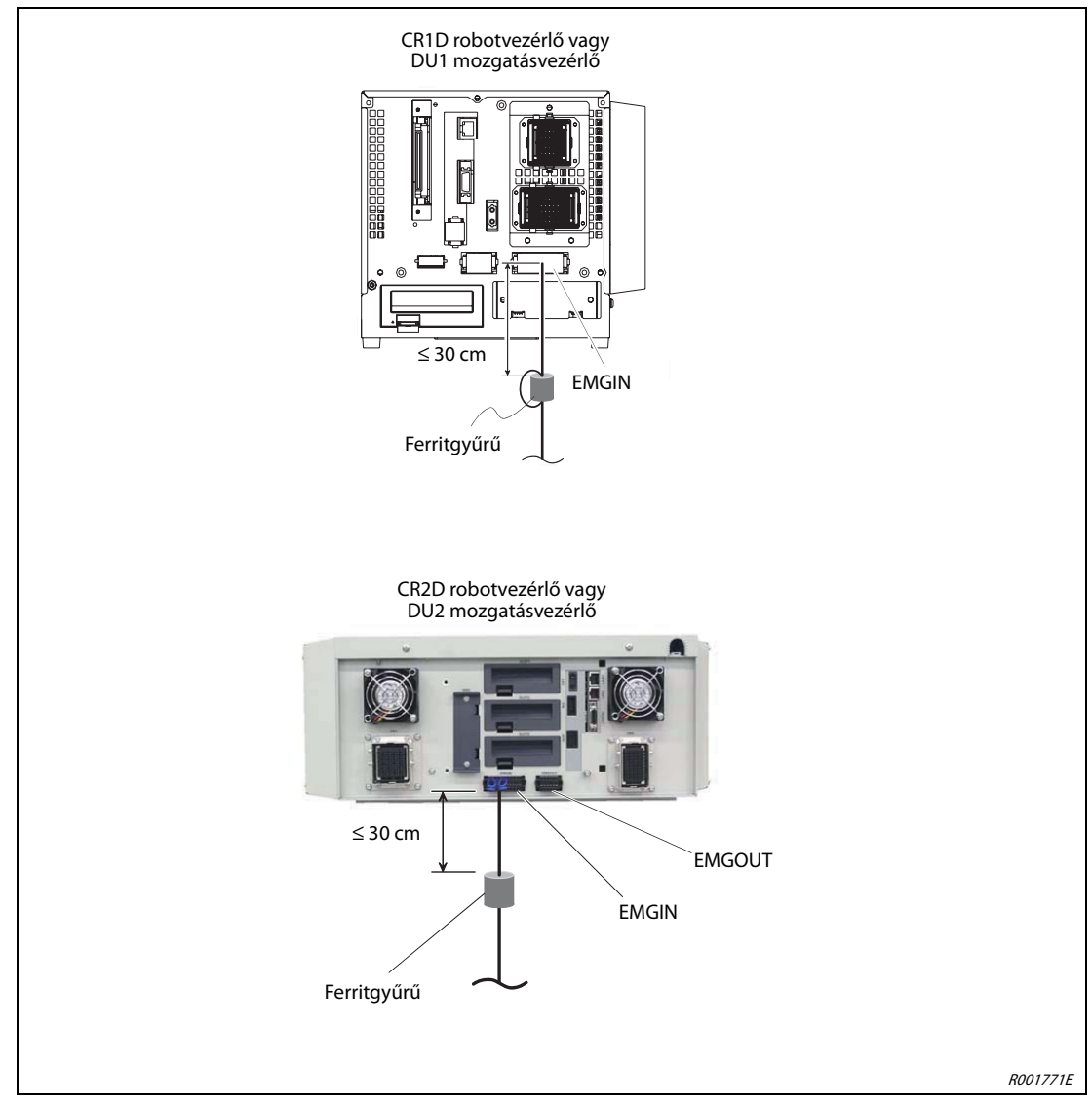

4-7. ábra: A VÉSZSTOP áramkör csatlakozója

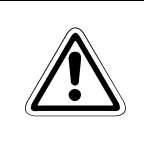

FIGYELEM: Ne végezzen lökőfeszültségtesztet.

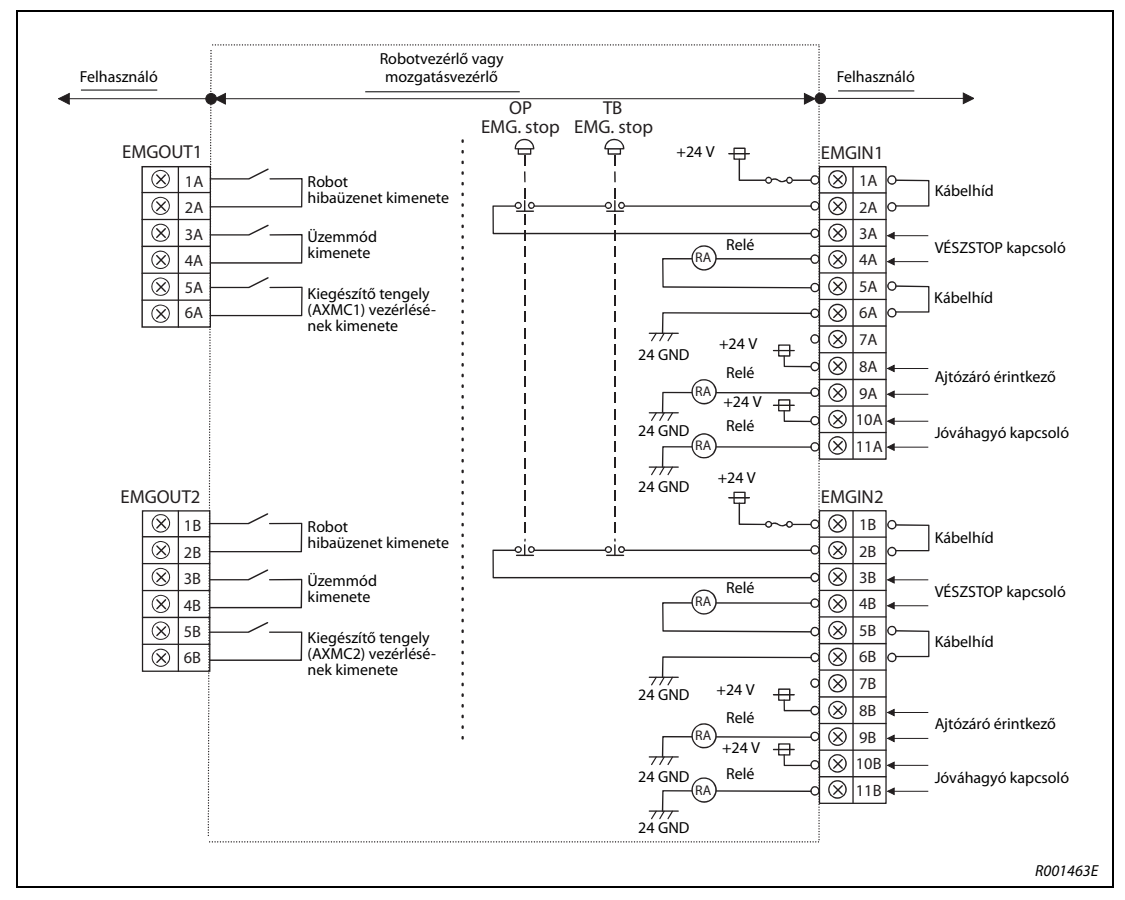

4-8. ábra: A VÉSZSTOP áramkörének belső kábelezése

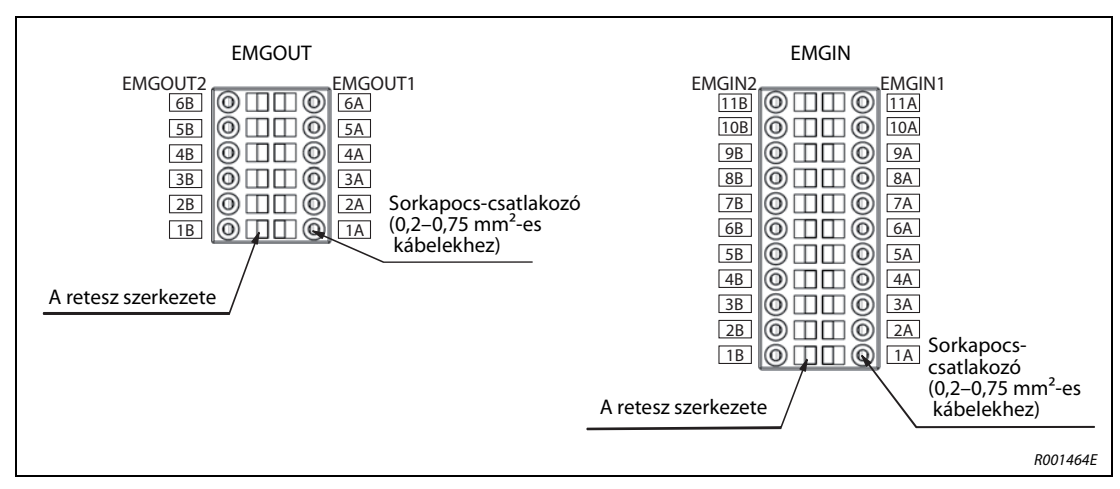

4-9. ábra: A VÉSZSTOP sorkapocs-csatlakozójának kábelezése
#### Sorkapcsokhoz történő csatlakoztatás

- Távolítson el kb. 7 mm-nyi darabot a vezeték árnyékolásából. Csatlakoztatás előtt csavarja meg a vezeték végét.
- 2) Nyomja le a visszatartórugót laposfejű csavarhúzóval (vágás: 1,4 mm-2,4 mm).
- ③ Csatlakoztassa a VÉSZSTOP kapcsolót a 3A–4A, a 3B–4B sorkapcsokhoz, az ajtózáró érintkezőt a 8A-9A, a 8B-9B sorkapcsokhoz, valamint az a jóváhagyó kapcsoló a 10A–11A és a 10B–11B sorkapcsokhoz.
- (4) Csatlakoztassa a vezeték megcsavart végét a sorkapocs-csatlakozóba. Húzza ki a csavarhúzót a reteszből.

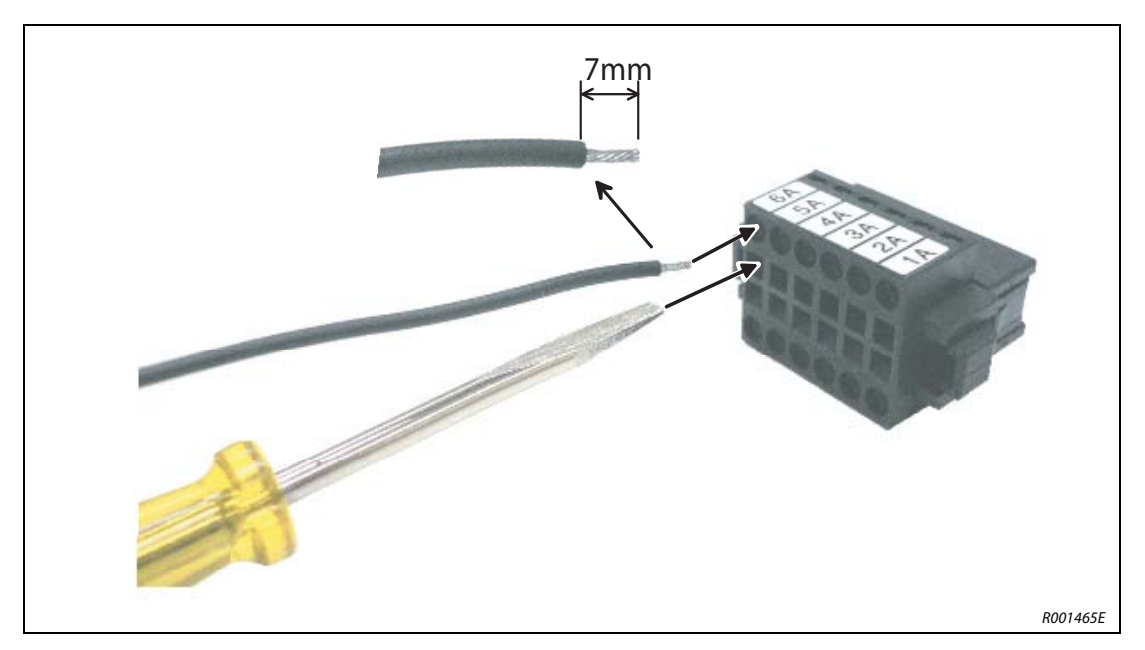

4-10. ábra: Sorkapcsokhoz történő csatlakoztatás

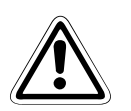

### FIGYELEM:

- A VÉSZSTOP kapcsolót a robot közelébe egy könnyen hozzáférhető helyre csatlakoztassa. Ha a robot hibásan működik, azonnal meg kell tudnia állítani.
- Az egymással szomszédos sorkapcsok rövidzárlatának elkerülése érdekben alaposan csavarja meg a vezetékeket, mielőtt az EMGIN aljzathoz csatlakoztatná azokat. A vezetékek végét nem szabad elvékonyítani, ellenkező esetben működés közben kilazulhatnak.

# 4.4 Biztonsági áramkörök

### 1. példa

A következő ábrán egy olyan biztonsági áramkör látható, amely két robotvezérlő, egy külső áramforrás, egy ajtózáró érintkező és egy jóváhagyó kapcsoló.

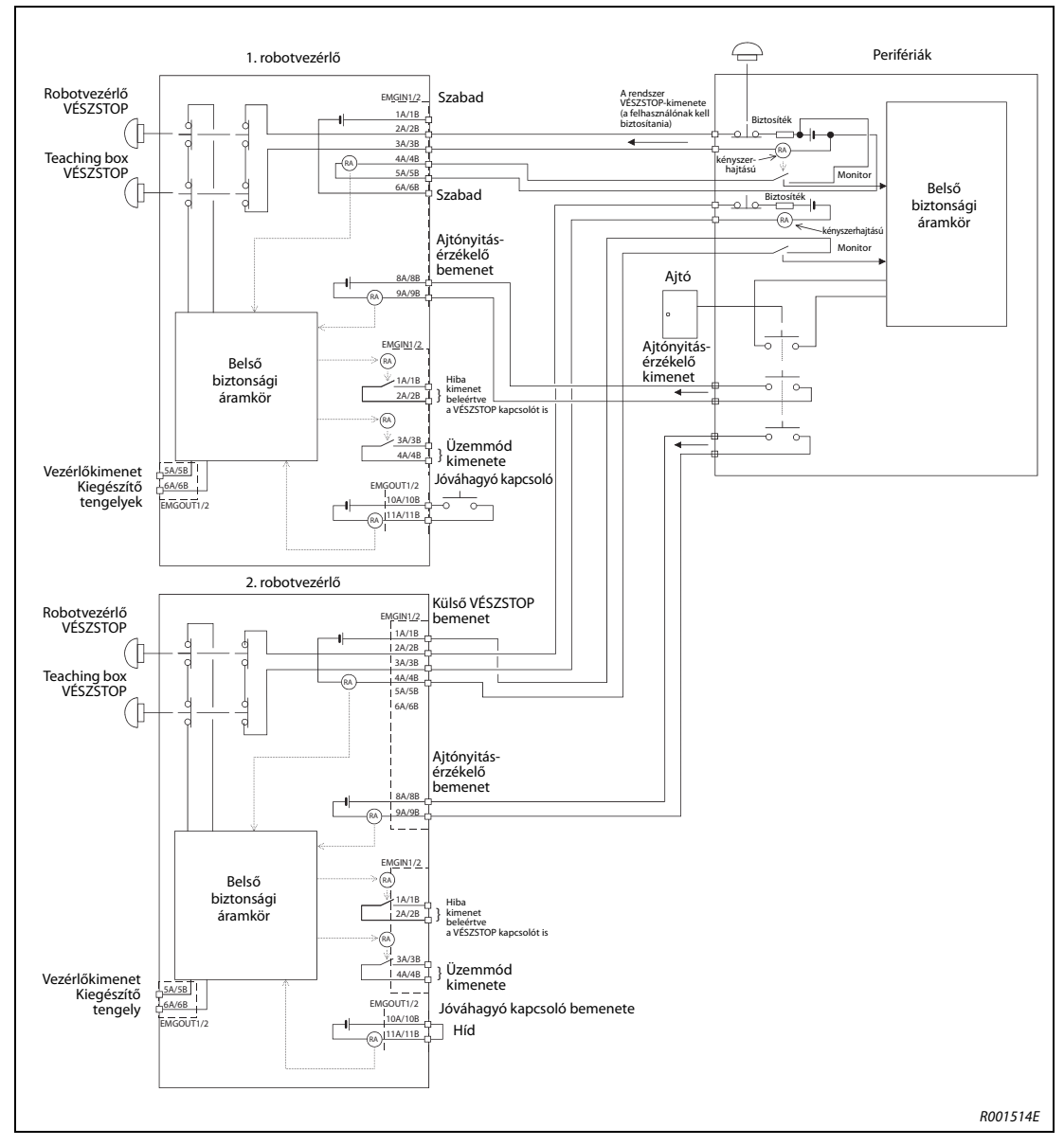

4-11. ábra: Egy biztonsági áramkör konfigurációja (1. példa)

MEGJEGYZÉS

Az átláthatóság érdekében néhány információ hiányzik az ábráról, az ábra ezért eltér a termék valós helyzetétől.

| VÉSZSTOP bemenet            | I/O | csatlakoztatva |
|-----------------------------|-----|----------------|
| Külső VÉSZSTOP kapcsoló     | l   | <b>v</b>       |
| Ajtónyitás-érzékelő         | l   | <b>v</b>       |
| Jóváhagyó kapcsoló bemenete | l   | <b>v</b>       |
| Hiba kimenet                | 0   | —              |
| Kiegészítő tengely kimenet  | 0   | —              |
| Üzemmód kimenet             | 0   | —              |
| Külső relé csatlakozó       | —   | <i>v</i>       |

4-1. tábl.: Bemenetek és kimenetek

#### 2. példa

A következő ábrán egy olyan biztonsági áramkör látható, amely az "output to output" használatára épül.

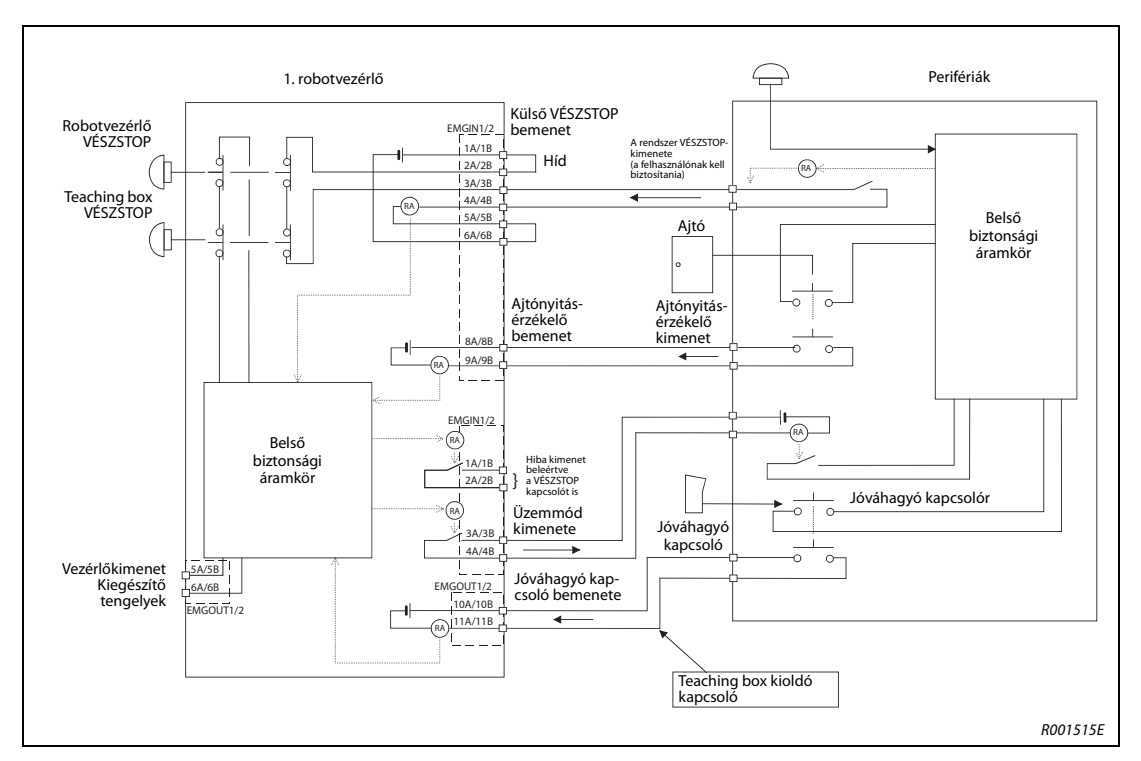

4-12. ábra: Egy biztonsági áramkör konfigurációja (2. példa)

MEGJEGYZÉS Az átláthatóság érdekében néhány információ hiányzik az ábráról, az ábra ezért eltér a termék valós helyzetétől.

| VÉSZSTOP bemenet            | I/O | csatlakoztatva |
|-----------------------------|-----|----------------|
| Külső VÉSZSTOP kapcsoló     | l   | <i>v</i>       |
| Ajtónyitás-érzékelő         | l   | <b>v</b>       |
| Jóváhagyó kapcsoló bemenete | l   | <b>v</b>       |
| Hiba kimenet                | 0   | —              |
| Kiegészítő tengely kimenet  | 0   | —              |
| Üzemmód kimenet             | 0   | <i>v</i>       |
| Külső relé csatlakozó       |     |                |

#### 4-2. tábl.: Bemenetek és kimenetek

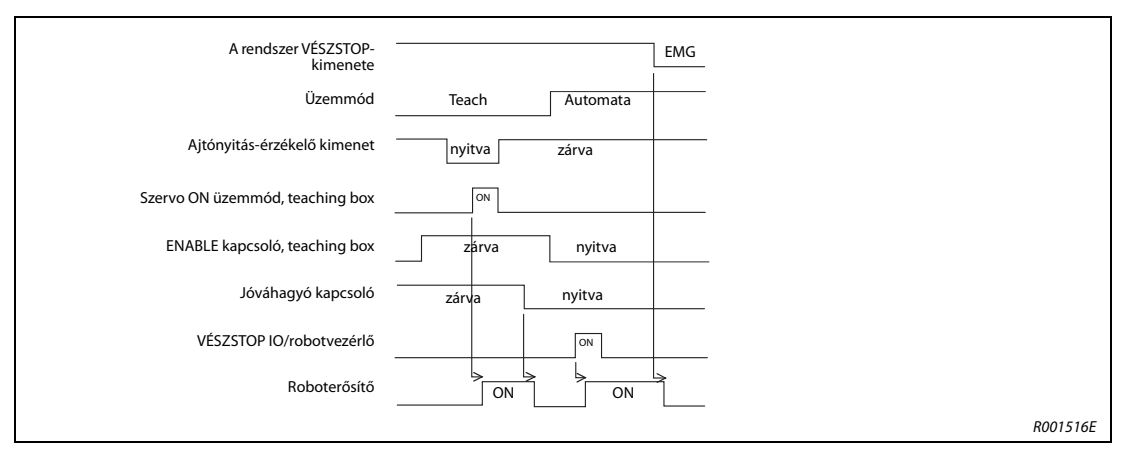

4-13. ábra: Jelfolyam

# 4.5 Teaching box csatlakoztatása

Ez a szakasz azt mutatja be, hogyan csatlakoztatható a teaching box lekapcsolt áram mellett. Amennyiben a csatlakoztatás vagy a leválasztás bekapcsolt áram mellett történik, hibaüzenet jelenik meg a kijelzőn. Amennyiben a robotot a teaching box nélkül szeretné használni, csatlakoztassa a vakdugót.

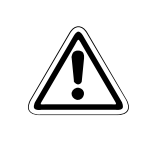

#### FIGYELEM:

Ne húzza meg vagy hajlítsa meg túlságosan a csatlakozókábelt! Ellenkező esetben károsodhat.

#### A teaching box csatlakoztatása

- 1) Kapcsolja ki a robotvezérlőt vagy a mozgatásvezérlőt.
- ② Csatlakoztassa a teaching box kábelt a robotvezérlő vagy a mozgatásvezérlő teachingbox-csatlakozójához. A retesznek felfelé kell mutatnia. Ha helyesen csatlakoztatta a teaching boxot, egy kattanás hallható.

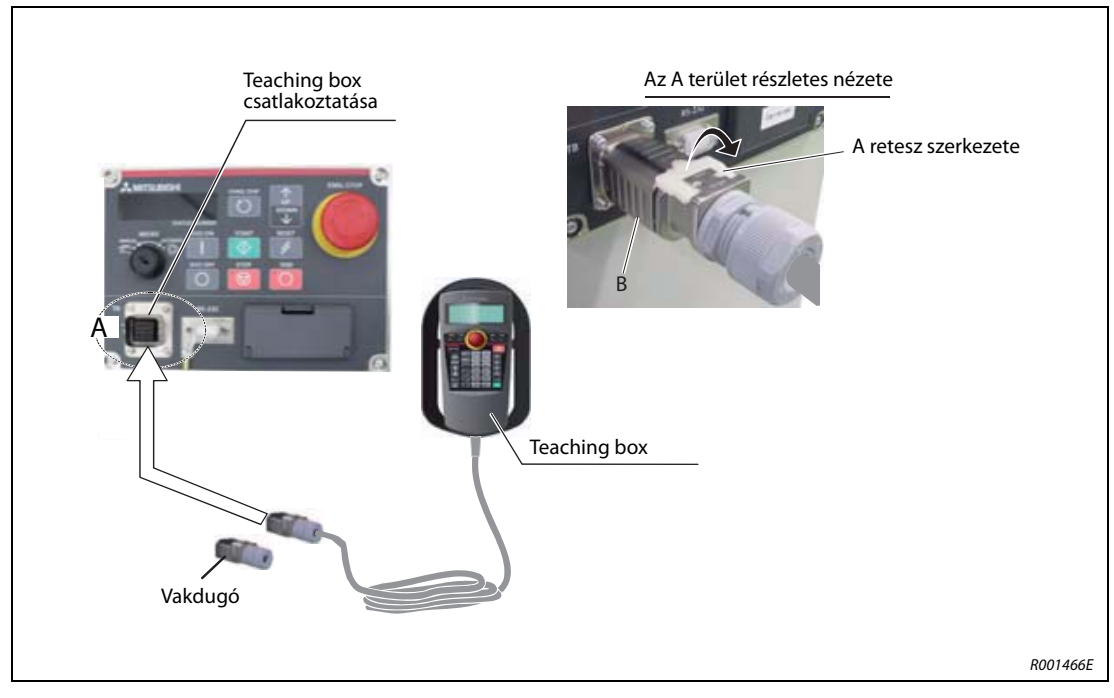

4-14. ábra: Teaching box csatlakoztatása

#### Lazítsa meg a robotvezérlő vagy a mozgatásvezérlő és a teaching box közötti csatlakozót.

- 1) Kapcsolja ki a robotvezérlőt vagy a mozgatásvezérlőt.
- ② Tolja felfelé a a teaching box csatlakozón található reteszt. Fogja a B területen a csatlakozót, és húzza felfelé és kifelé.
- ③ Amennyiben a robotot a teaching box nélkül szeretné használni, csatlakoztassa a vakdugót.

# 5 Indítás

# 5.1 Robotrendszer kalibrálása

## 5.1.1 Munkafolyamat

Jelen fejezet lépésről lépésre bemutatja, hogyan kell bekapcsolni az áramellátást, valamint a teaching boxot. Ezenkívül ismereti az alaphelyzet beállítását és mentését.

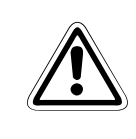

#### FIGYELEM:

A robot kifogástalan működéséhez először az alaphelyzetet kell beállítani, és ezt a műveletet a robotkar vagy robotvezérlő kicsomagolása vagy újrakonfigurálása után mindig el kell végezni.

### 5.1.2 Rendszer előkészítése karbantartási üzemmódra

A következő szakaszban a karbantartás menü előhívását mutatjuk be.

1. lépés: Kapcsolja be a hálózati feszültséget.

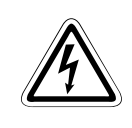

VESZÉLY:

Győződjön meg arról, hogy senki sem tartózkodik a robotkar mozgástartományán belül.

- ① Kapcsolja a robotvezérlő elején található [POWER] kapcsolót "ON" helyzetbe.
- ② Röviden felvillannak a robotvezérlőn található ellenőrző LED-ek. A STATUS NUMBER kijelzőn a következő felirat jelenik meg: "o. 100".

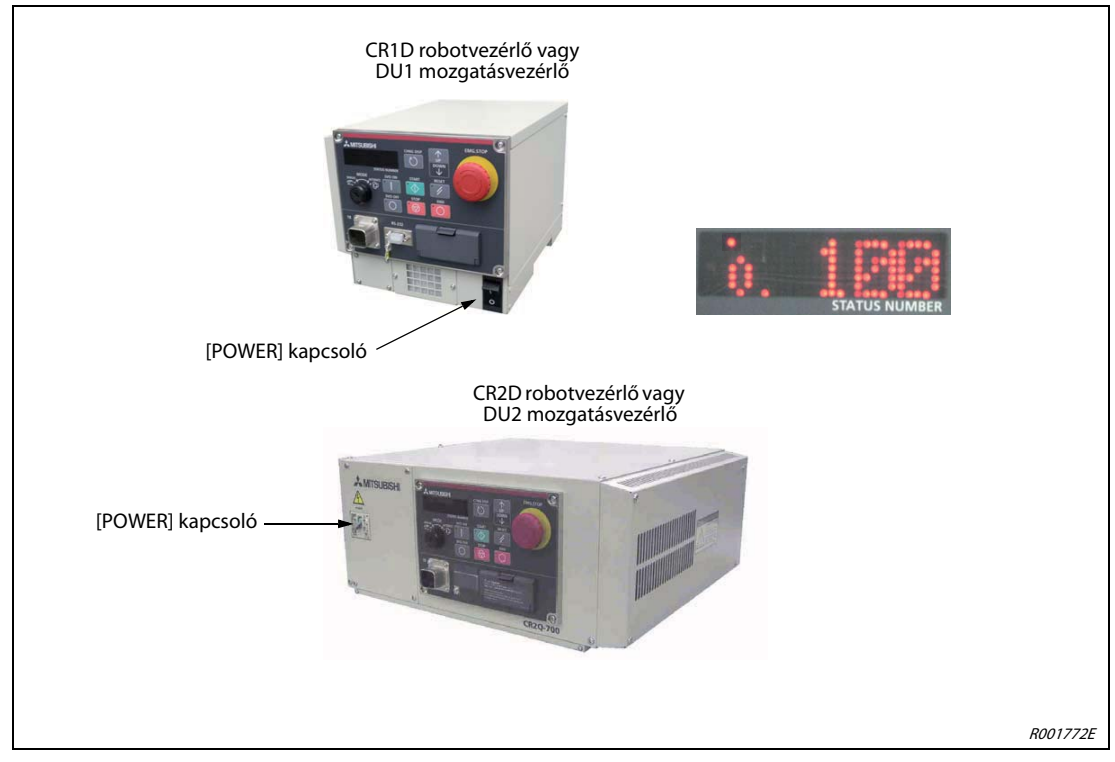

5-1. ábra: Kapcsolja be az áramforrást

#### MEGJEGYZÉS

A robotvezérlő vagy a mozgatásvezérlő első bekapcsolásakor a C0150 hibaüzenet jelenik meg. Ilyenkor a RBSERIAL paraméterben meg kell adni a robotkar sorozatszámát. Azt, hogy hogyan adhatja meg a sorozatszámot a paraméterben, a 3. lépésben olvashatja.

#### 2. lépés: Teaching box bekapcsolása

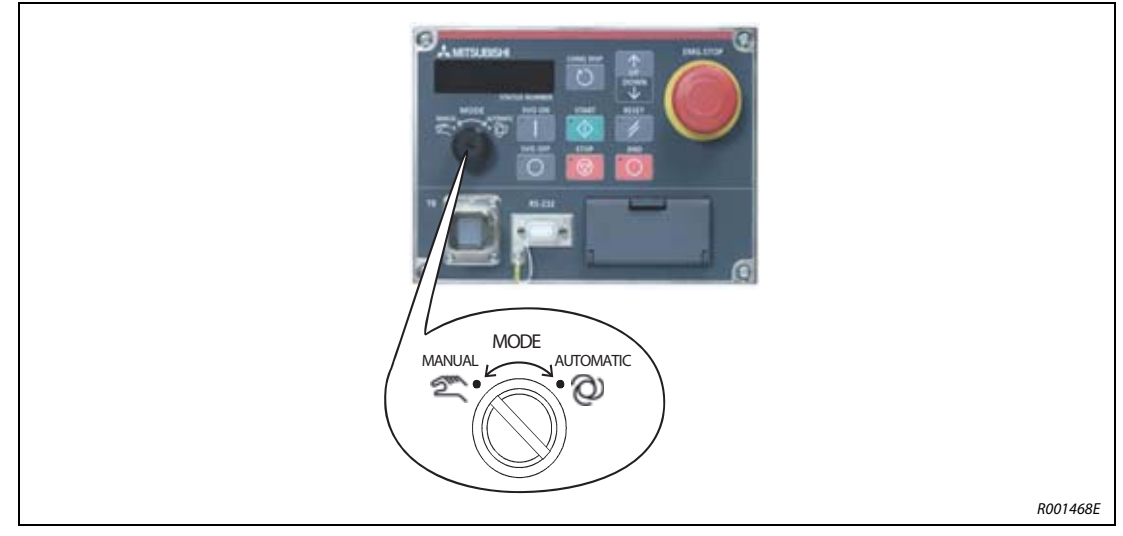

① Állítsa a robotvezérlő vagy a mozgatásvezérlő [MODE] kapcsolóját "MANUAL" helyzetbe.

5-2. ábra: Állítsa a [MODE] kapcsolót "MANUAL" helyzetbe.

(2) Állítsa a teaching box [ENABLE/DISABLE] kapcsolóját "ENABLE" helyzetbe.

③ A kijelzőn a főmenü jelenik meg.

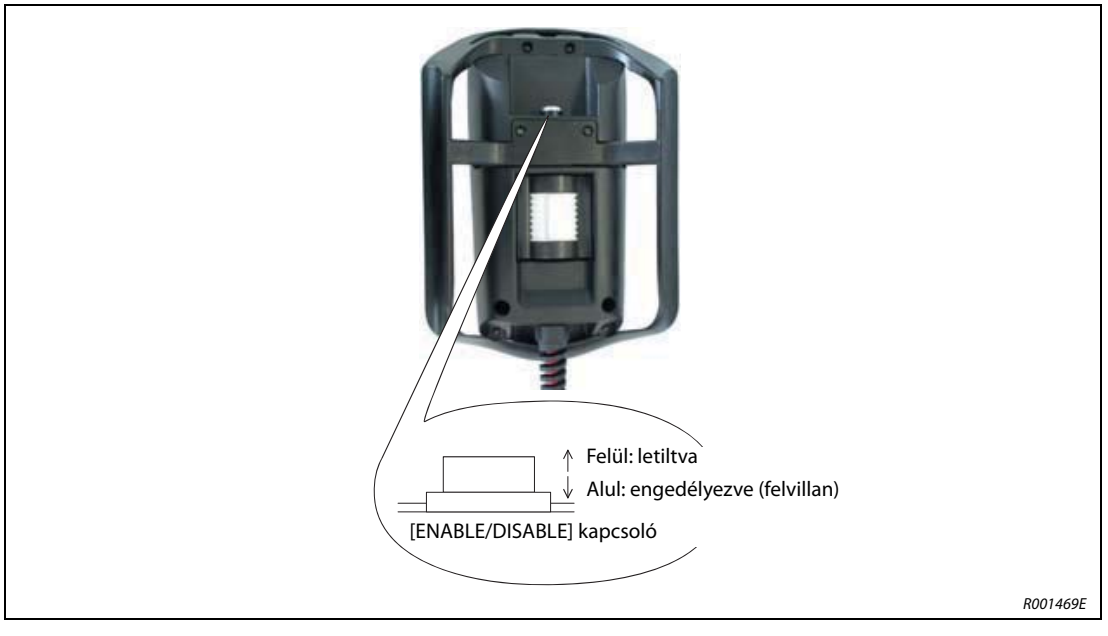

5-3. ábra: Teaching box bekapcsolása

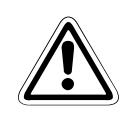

### FIGYELEM:

A robotrendszer kizárólagos felügyeletéhez a teaching box [ENABLE/DISABLE] kapcsolóját "ENABLE" helyzetbe kell állítani. Ilyenkor a robotvezérlő vezérlőfunkciói le vannak tiltva. Biztonsági okokból a rendszer valamennyi VÉSZSTOP és STOP kapcsolója mindig aktív.

#### 3. lépés: Sorozatszám megadása

A robotvezérlő vagy a mozgatásvezérlő első bekapcsolásakor a C0150 hibaüzenet jelenik meg. Ilyenkor a RBSERIAL paraméterben meg kell adni a robotkar sorozatszámát. A sorozatszám a robotkar hátulján lévő azonosító címkén található.

① A hibaüzenet nyugtázásához nyomja meg a teaching boxon található [RESET] gombot.

(2) Ezután nyomja meg az [EXE] gombot. Ekkor megjelenik a főmenü.

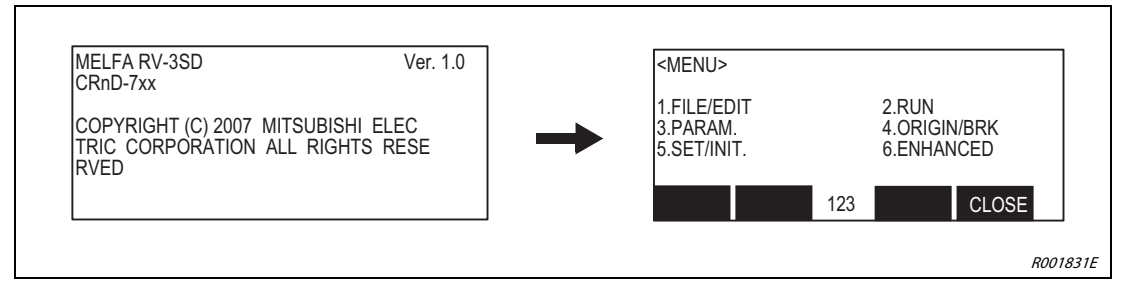

③ A paraméter menü előhívásához nyomja meg a [3]-as gombot.

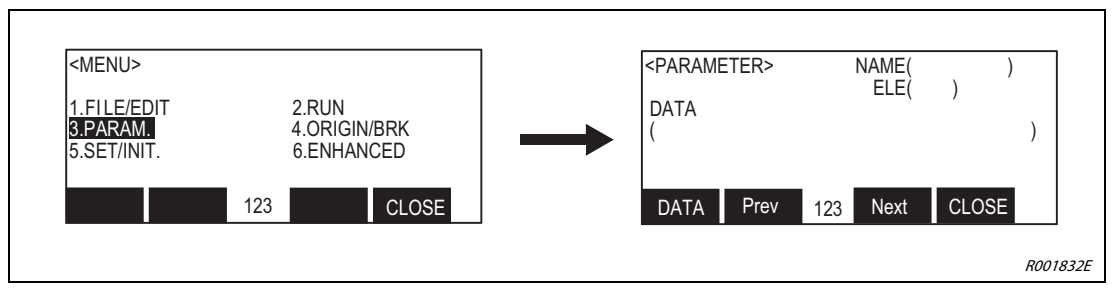

④ Írja be a "NAME" mezőbe a következőt: "RBSERIAL".

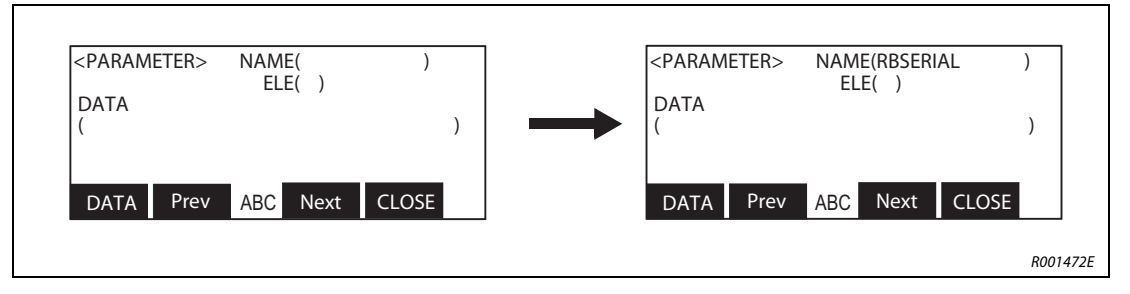

(5) Nyomja meg a "DATA" gomb ot [F1], majd írja be a robotkar sorozatszámát. A beírt szám jóváhagyásához nyomja meg az [EXE] gombot. Az érték mentésekor egy hangjelzés hallható.

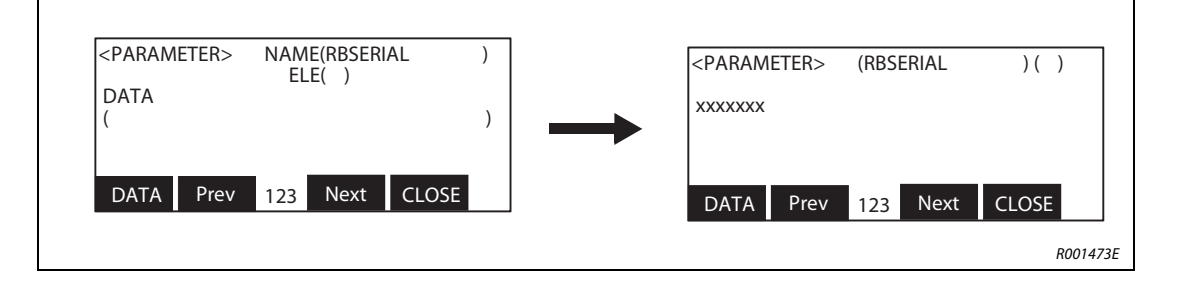

(6) Nyomja meg a "CLOSE" mező gombját [F4]. A kijelzőn a főmenü jelenik meg.

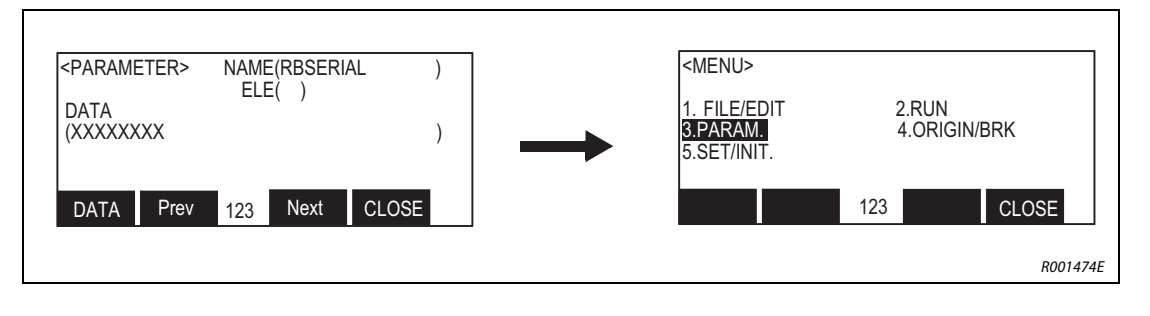

### 5.1.3 Az alaphelyzet (nullpont) beállítása

Az alaphelyzetet a robot kiszállítása után kell beállítani adatbevitellel. A gyártó által előírt alaphelyzet adatait a robotkarral együtt szállított dokumentációban találja meg. Ugyanez az adat megtalálható a robotra ragasztva is:

- az RV-2SD és RV-2SQ típusoknál az akkumulátortartó rekesz fedelének belső oldalán
- az RV-3SD/3SDJ és RV-3SQ/3SQJ modellek esetében az A karburkolaton
- az RV-6SD/6SDL, RV-6SQ/6SQL, RV-12SD/12SDL és RV-12SQ/12SQL modellek esetében a B karburkolat belsején
- az RH-6SDH/12SDH/20SDH és RH-6SQH/12SQH/20SQH modellek esetében a J1 burkolat belsején

Az adott robot műszaki kézikönyvében megtalálja a burkolatok eltávolításának részletes leírását.

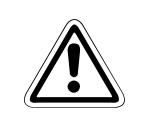

### FIGYELEM:

A nullpont beállításához szükséges adat a termékdokumentáció "Default" (Alapértelmezett) oszlopában található meg. Ha a robotkar alaphelyzetét (pl. motorcsere után) más módon állították be (pl. kalibráló segítségével), az utoljára bevitt adat érvényes.

| Adat    | Alapértel-<br>mezett |                  |                      |                      |                                    |
|---------|----------------------|------------------|----------------------|----------------------|------------------------------------|
| D       | V!#S29               |                  |                      |                      |                                    |
| J1      | 06DTYY               |                  |                      |                      |                                    |
| J2      | 2?HL9X               |                  |                      |                      |                                    |
| J3      | 1CP55V               |                  |                      |                      |                                    |
| J4      | T6!M\$Y              |                  |                      |                      |                                    |
| J5      | Z2IJ%Z0              |                  |                      |                      | Beállítás módja<br>Ev kalibrálóval |
| J6      | A12%Z0               |                  |                      |                      | N: nem értelmezhető                |
| Módszer | E                    | $E\cdotN\cdotSP$ | $E \cdot N \cdot SP$ | $E \cdot N \cdot SP$ | SP: nem ertelmezheto               |

5-4. ábra: Az alaphelyzetet tartalmazó termékdokumentáció (példaadatokkal)

Először végezze el a következő szakaszban szereplő beállításokat: 5.1.2. Ezután válassza ki a "Setting by data entry" (Beállítás adatbevitellel) menüt. Ehhez a következőképpen kell eljárni:

#### 1. lépés: A beállítás módjának kiválasztása

1) Az "ORIGIN/BRK" menü előhívásához nyomja meg a [4]-es gombot.

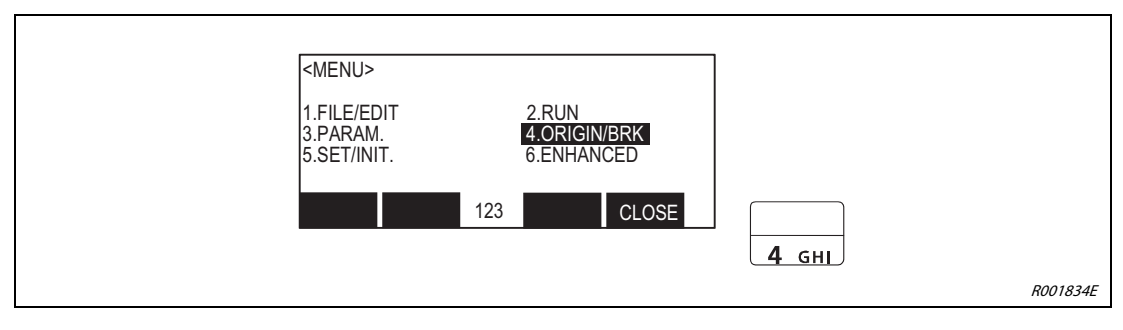

(2) Az "ORIGIN" menü előhívásához nyomja meg az [1]-es gombot.

| <origin brake=""></origin> |              |
|----------------------------|--------------|
| 123 CLOSE                  | <b>1</b> '() |
|                            | R001476E     |

③ Nyomja meg az [1] -es gombot a "DATA" beállítási mód kiválasztásához.

| <origin><br/>1.DATA<br/>3.TOOL<br/>5.USER<br/>123</origin> | 2.MECH<br>4.ABS<br>CLOSE | <b>1</b> '() |         |
|------------------------------------------------------------|--------------------------|--------------|---------|
|                                                            |                          | R            | 001477E |

④ A kijelzőn megjelenik az alaphelyzet beállításának menüje.

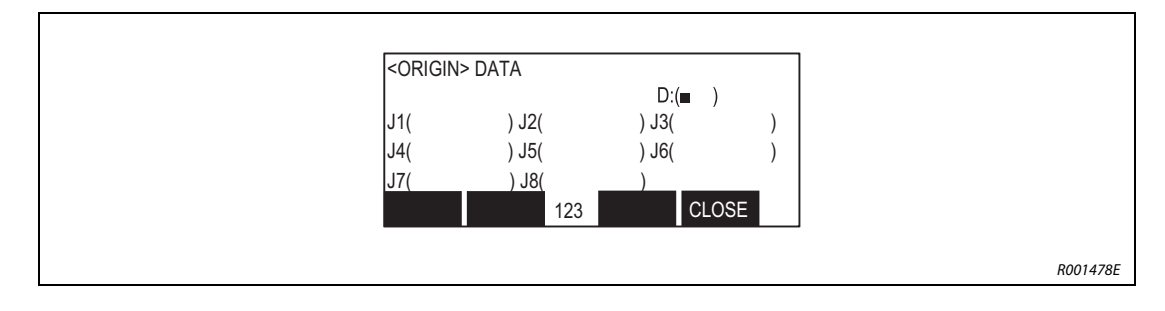

#### 2. lépés: Alaphelyzet megadása

Az alaphelyzet megadását lehetővé tévő menü a szervohajtás lekapcsolása után jelenik meg a kijelzőn. A kijelzőn megjelenő mezők megegyeznek a termékdokumentáción található mezőkkel.

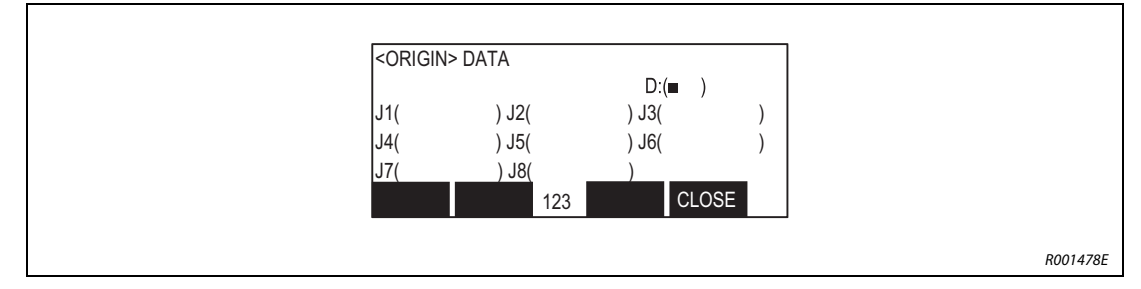

5-5. ábra: Alaphelyzet beállítási menüje

#### UTASÍTÁSOK

A teaching box kijelzőjének kurzorát a következő gombokkal mozgathatja: [<sup>↑</sup>], [<sup>↓</sup>], [←] és [→]. A karakterek a [CHARACTER] gomb, és magának a karakter gombjának együttes megnyomásával vihetők be. A karakter billentyű ismételt megnyomásával jelenik meg a következő karakter. A számokat a számbillentyűzet használatával írhatja be. A hibás karaktereket a [CLEAR] gomb megnyomásával törölheti.

Ha hibás alaphelyzetet adott meg, a kijelzőn az 1760 sz. hibajelzés jelenik meg. Ekkor nyomja meg a [RESET] gombot, és adjon meg új alaphelyzetet.

A következő példa azt mutatja be, hogyan adható meg a gyártó által rendelkezésre bocsátott alaphelyzet.

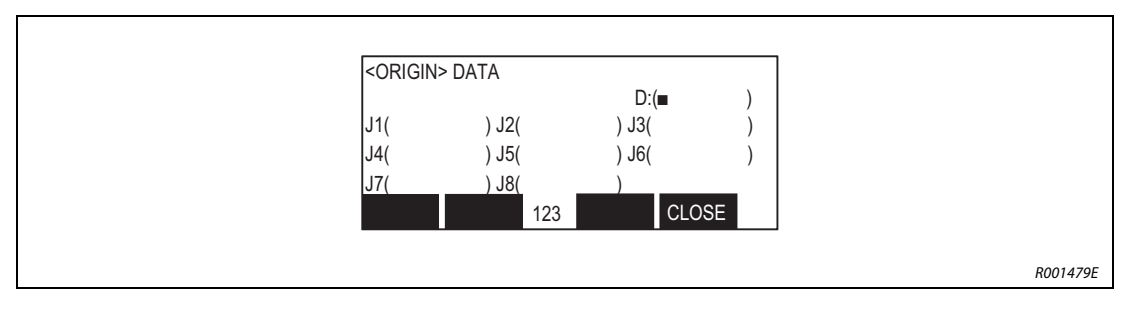

(1) Győződjön meg arról, hogy a kurzor a "D" mezőben van.

② Vigye be a "V!%S29" stringet a "D" mezőbe.

Először írja be a "V" karaktert. Ehhez tartsa nyomva a [CHARACTER] gombot, és nyomja meg háromszor a [TUV] gombot. A kijelzőn megjelenik a "V" karakter.

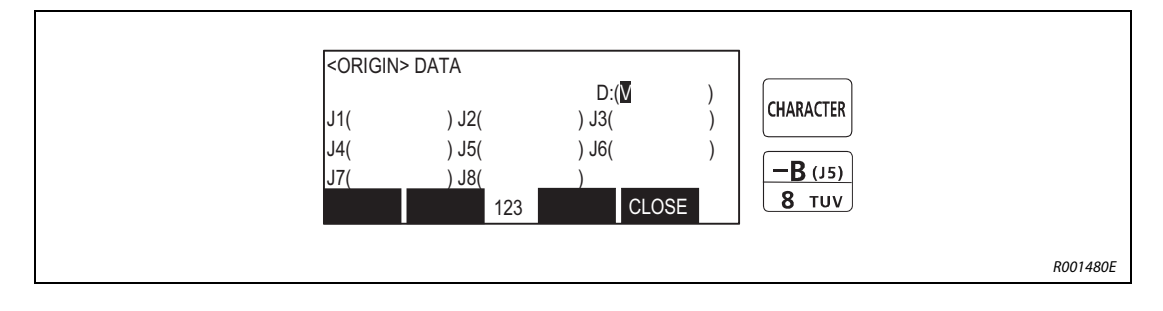

(3) Írja be a "!" karaktert. Ehhez tartsa nyomva a [CHARACTER] gombot, és nyomja meg ötször a [, %] gombot. A kijelzőn megjelenik a "!" karakter.

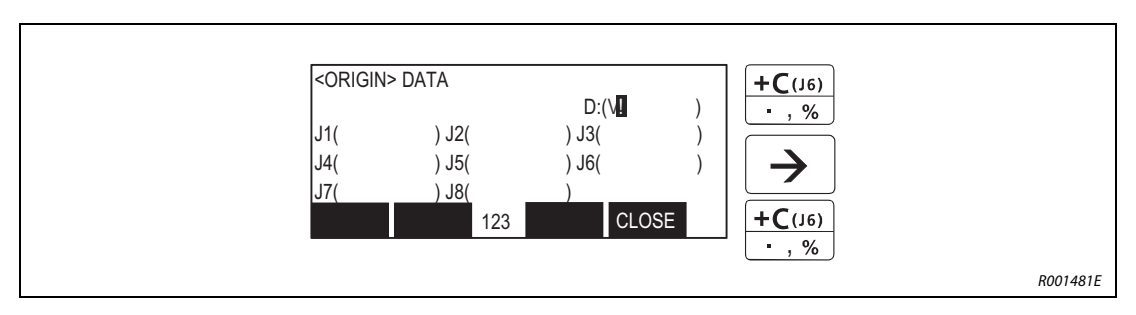

④ A többi karaktert is írja be ugyanígy. A [↓] gomb megnyomásával léptetheti a kurzort a J1 csukló helyzetének megadásához.

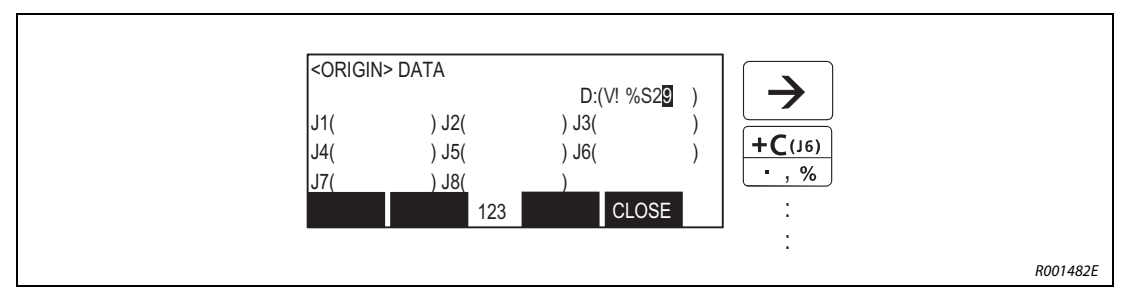

(5) A J1 és J2 csuklók adatainak megadása a fent ismertetett módon történik.

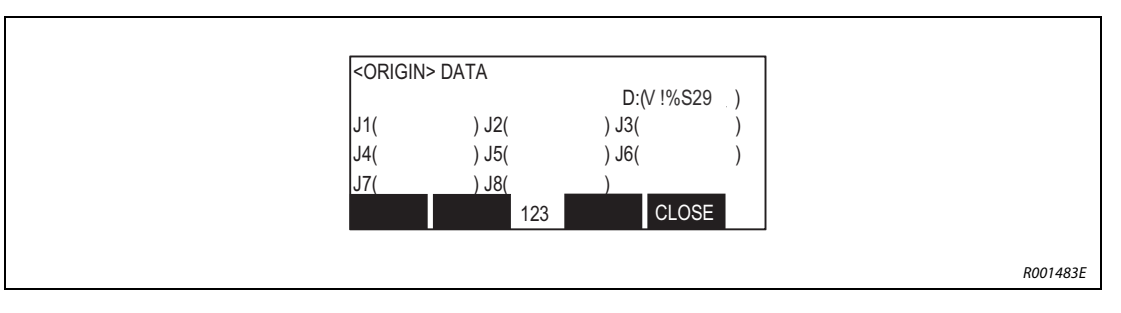

(6) Az összes adat megadása után nyomja meg az [EXE] gombot. Felugrik egy nyugtázó képernyő.

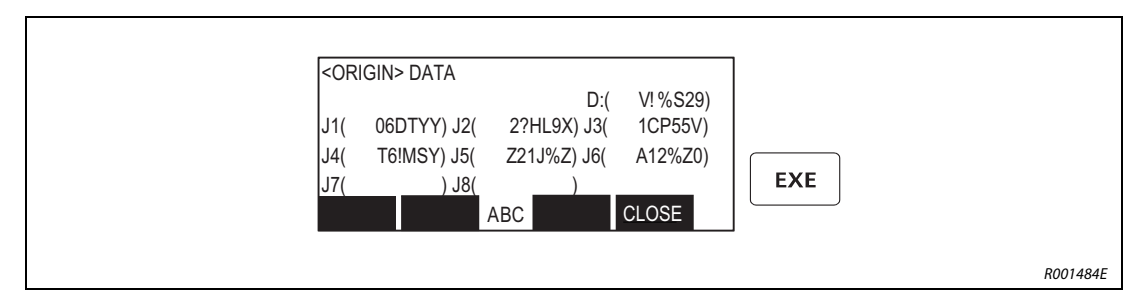

#### ⑦ Az alaphelyzet megadásának befejezéséhez nyomja meg az [F1] gombot.

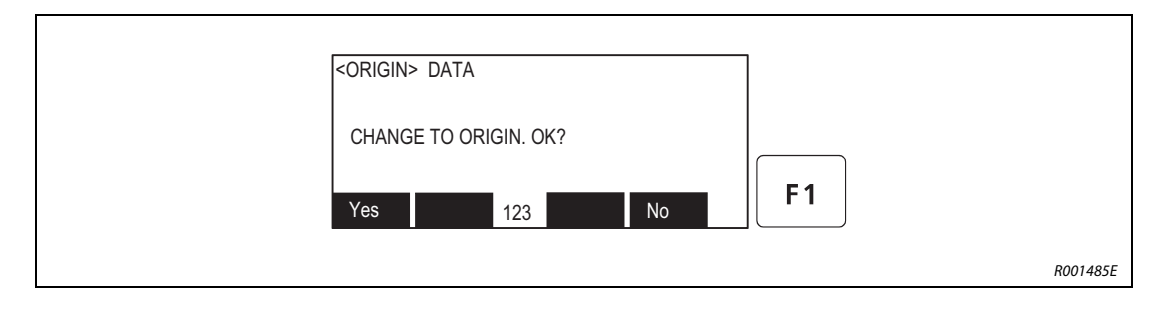

# 6 Az R32TB teaching box kezelése

Jelen szakasz a teaching box kezelését és a menük funkcióit mutatja be.

# 6.1 Menüstruktúra

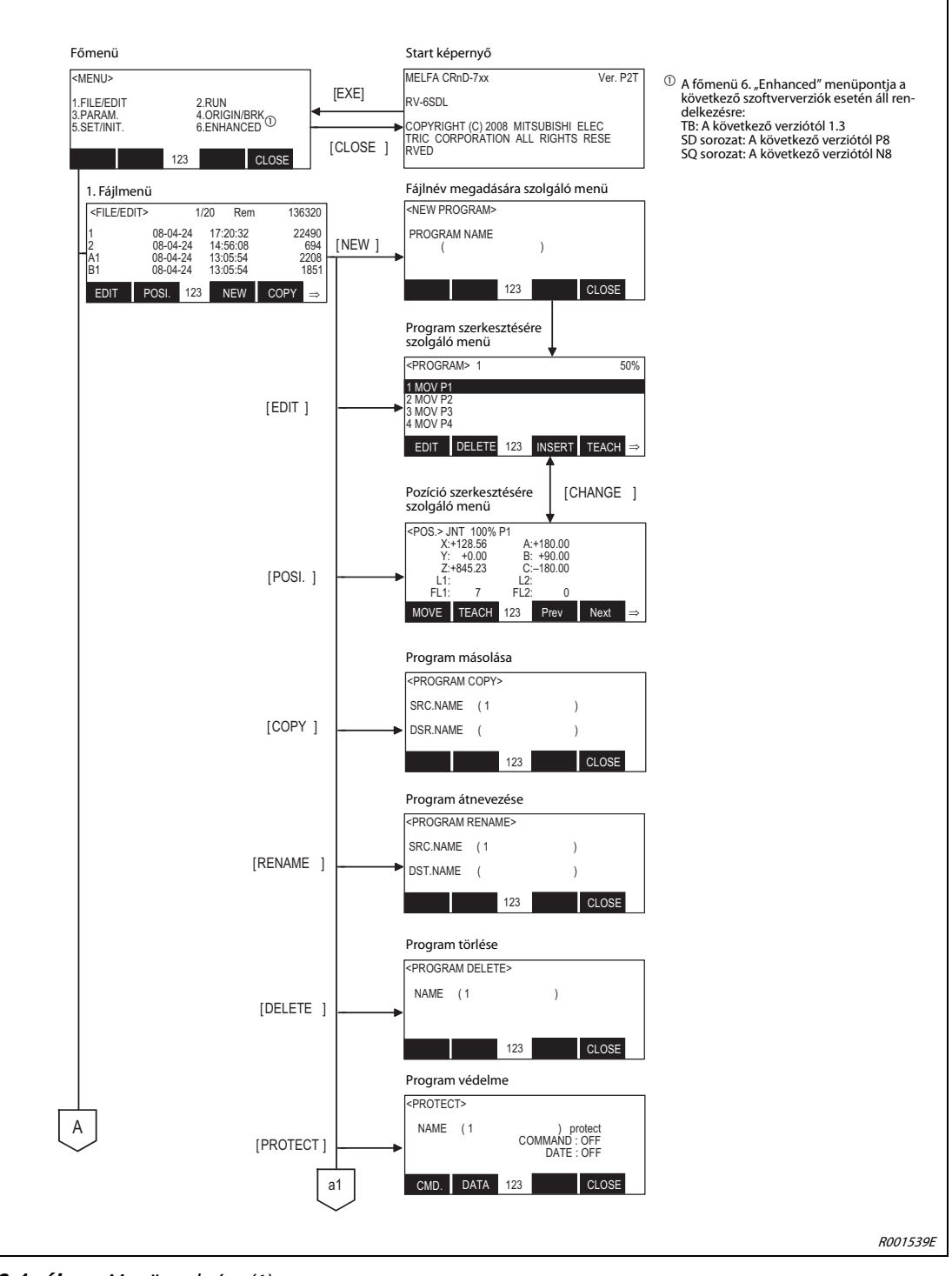

6-1. ábra: Menüstruktúra (1)

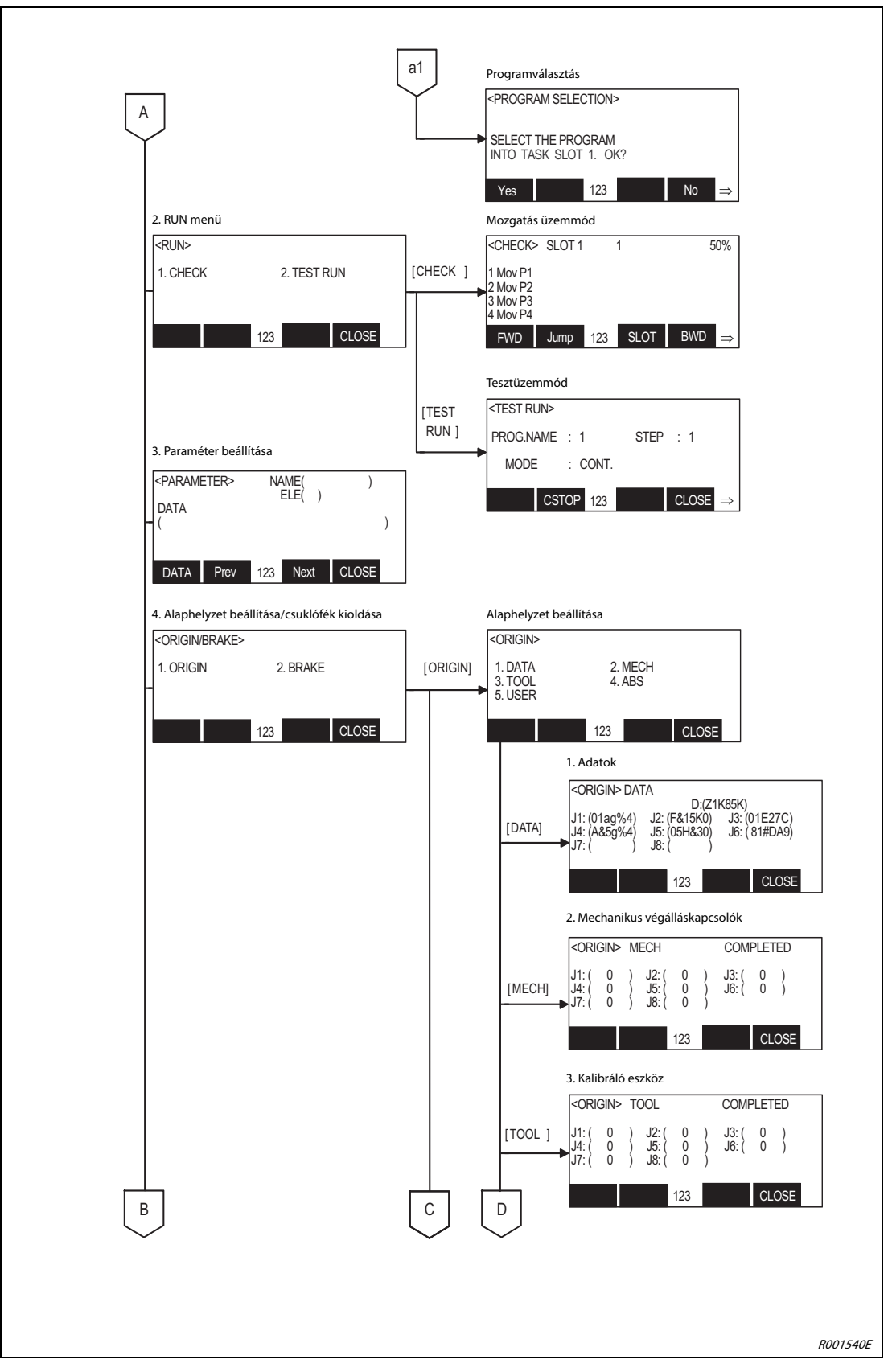

6-1. ábra: Menüstruktúra (2)

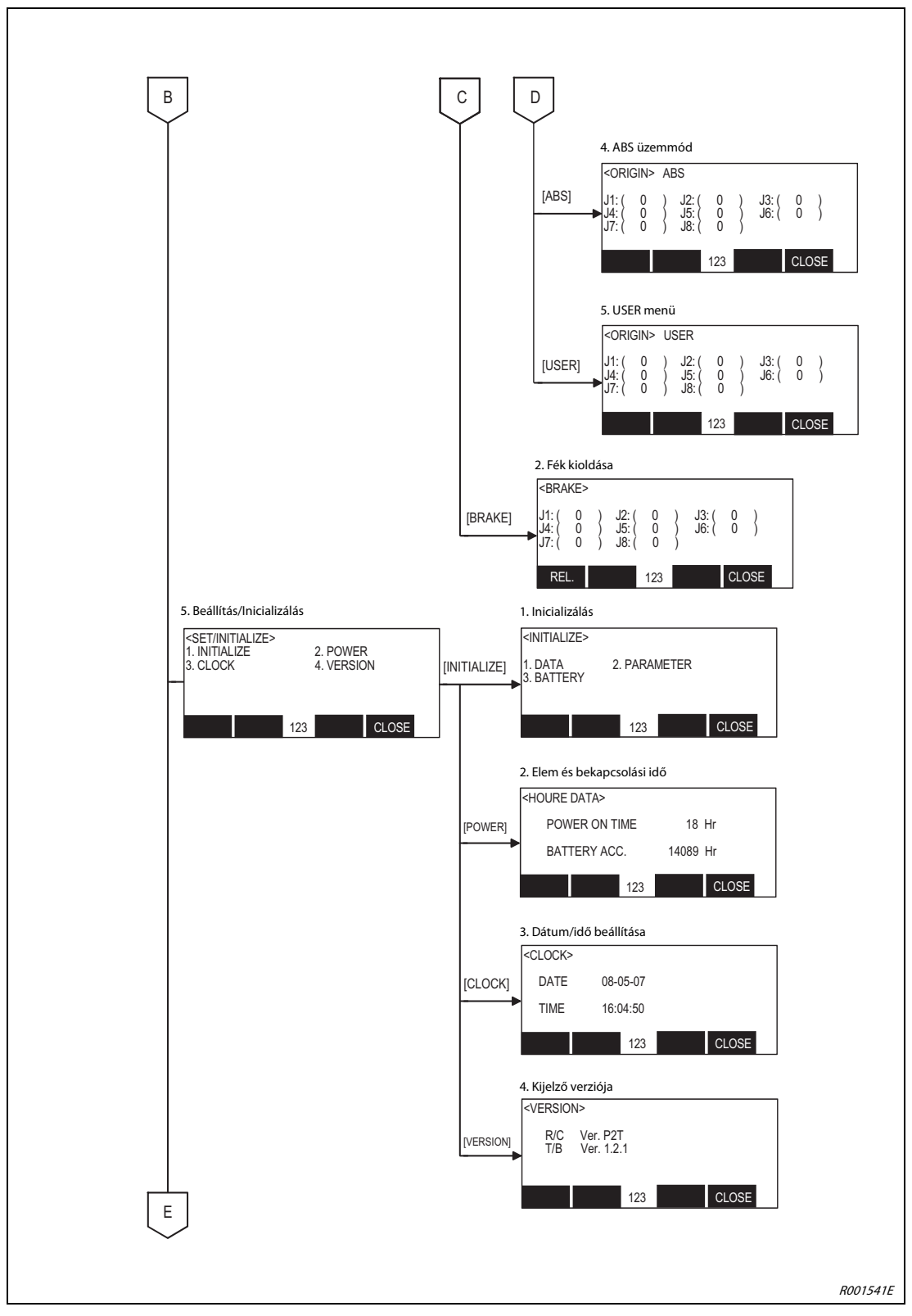

6-1. ábra: Menüstruktúra (3)

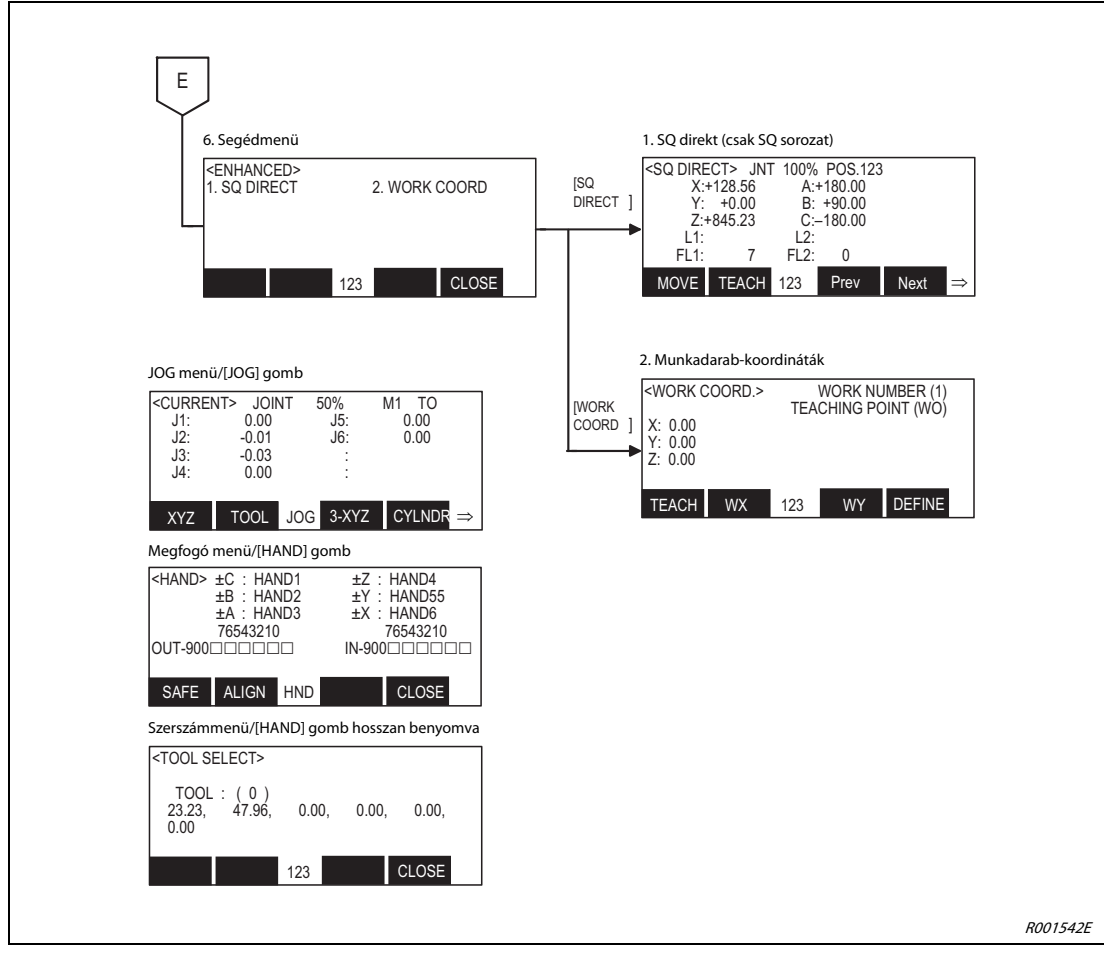

6-1. ábra: Menüstruktúra (4)

# 6.2 Karakter bevitele

A [CHARACTER] gomb megnyomásával válthat a számok és a betűk beírása között. Az aktuális beviteli mód a képernyő közepén, alul látható.

#### Számok bevitele

Számokat a szám módban az adott számbillentyűkkel, valamint a bal oldalt lent található mínusz és tizedespont jel használatával lehet beírni.

#### Példaabla

Programnévként a következőt szeretnénk megadni: "51". Ehhez nyomja meg a [CHARACTER] gombot, valamint az [5]-ös és [1]-es gombokat.

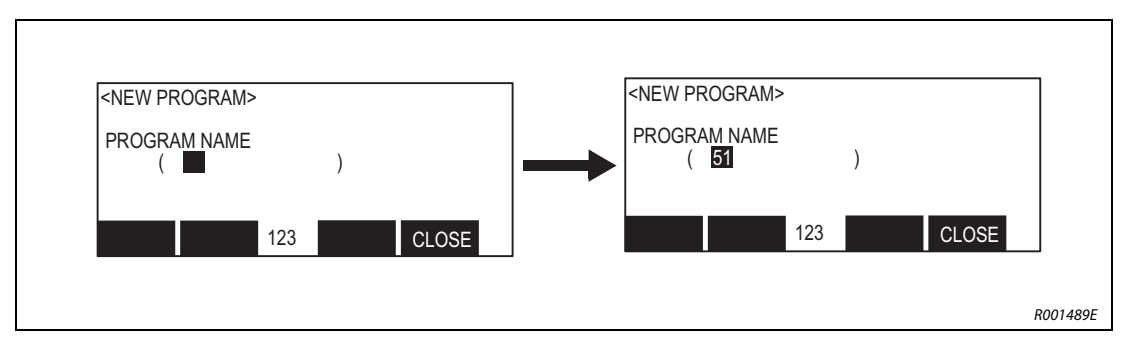

6-2. ábra: Számok bevitele

 $\triangle$ 

#### Betűk bevitele

Betűket betű módban az adott gombokkal, valamint a jobb oldalt lent található számgombok használatával lehet bevinni. A gomb ismételt megnyomásával válthat a következő betűre. Például az [ABC] gomb ismételt megnyomásával az alábbi karakterek közül választhat: "A"..."B"..."C"..."a"..."b"..."c". Ha ugyanazon a gombon lévő betűket szeretné egymás után beírni, a kurzort a nyíl gomb [→] használatával mozgathatja.

#### Példaabla

Az "ABY" betűk beírásának menete. Nyomja meg a következő gombokat: 1 x [ABC],  $[\rightarrow]$ , 2 x [ABC], 3 x [WXYZ].

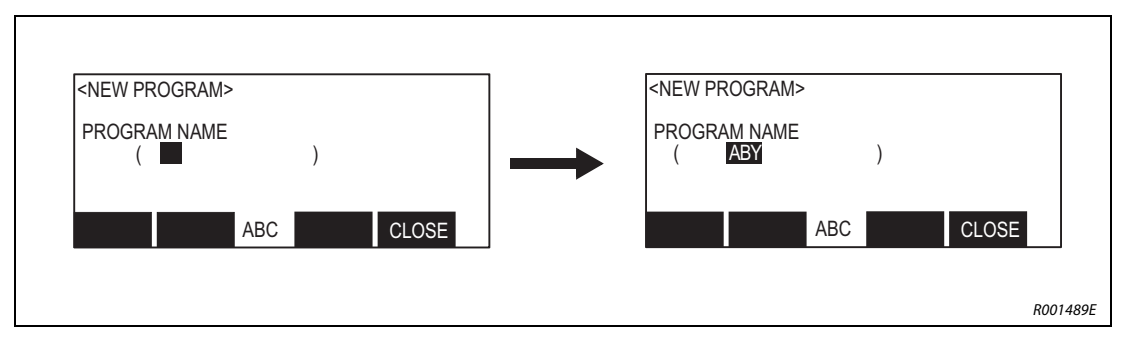

6-3. ábra: Betűk bevitele

Az egyes gombokhoz a következő betűk vannak hozzárendelve:

Δ

- ['()] gomb: ' $\rightarrow$  ( $\rightarrow$ )  $\rightarrow$  " $\rightarrow$   $\land \rightarrow$  :  $\rightarrow$  ;  $\rightarrow$  ¥  $\rightarrow$  ?
- [@=] gomb:  $@ \rightarrow = \rightarrow + \rightarrow \rightarrow * \rightarrow / \rightarrow < \rightarrow >$
- [, %] gomb:,  $\rightarrow$  %  $\rightarrow$  #  $\rightarrow$  \$  $\rightarrow$  !  $\rightarrow$  &  $\rightarrow$  \_  $\rightarrow$ .

#### Karakter törlése

A helytelen karaktereket a következőképpen törölheti: vigye a kurzort a törlendő karakterre, majd nyomja meg a [CLEAR] gombot.

Példaabla

Az "ABY" string "B" betűje "M" betűre cserélendő, tehát az új string "AMY". Vigye a kurzort a [←] gomb segítségével a "B" karakterre, majd nyomja meg a következő gombokat: [CLEAR], 1 x [MNO], 3 x [WXYZ].

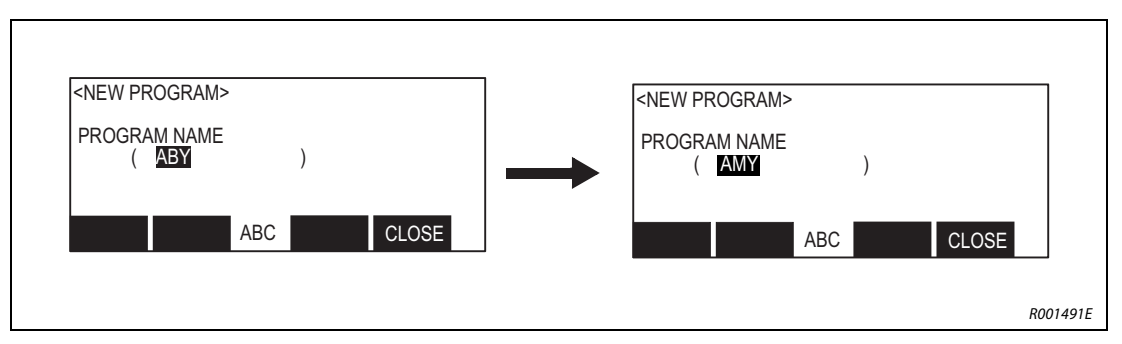

6-4. ábra: Karakter törlése

 $\triangle$ 

### MEGJEGYZÉS

Amennyiben hosszabb ideig tartja nyomva a [CLEAR] gombot, a zárójelben lévő valamennyi karakter törlődik.

# 6.3 Menüelem kiválasztása

Az alább ismertetett két módon hívhat elő egy menüt:

- Szám bevitelével válasszon ki egy menüt
- A kurzor segítségével válassza ki a kívánt menüt, majd nyomja meg az [EXE] gombot

#### Futtatás

A következő példában a "1.FILE/EDIT" menü kiválasztásával mindkét lehetőséget bemutatjuk.

① Állítsa a robotvezérlő [MODE] kapcsolóját "MANUAL" helyzetbe. Hozza működésbe a teaching boxot a rajta található [ENABLE/DISABLE] kapcsoló "ENABLE" helyzetbe kapcsolásával.

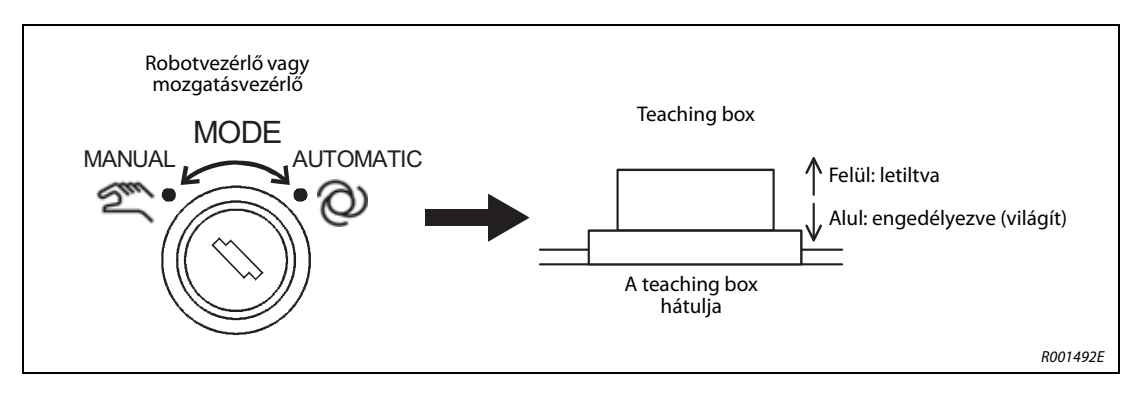

(2) Bekapcsolás után a kijelzőn a start képernyő jelenik meg. A start képernyő megjelenése után nyomja meg az [EXE] gombot a főmenü behívásához.

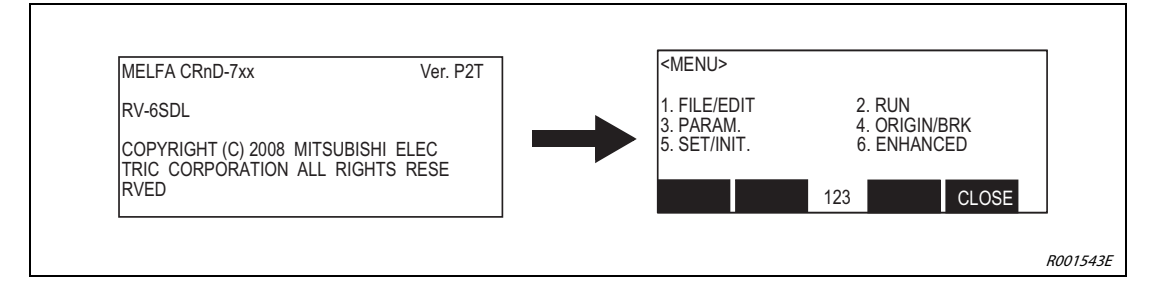

• Szám bevitelével válasszon ki egy menüt

1 Az "1" beírásával válassza a "FILE/EDIT" menüt. Megjelenik a "FILE/EDIT" menü.

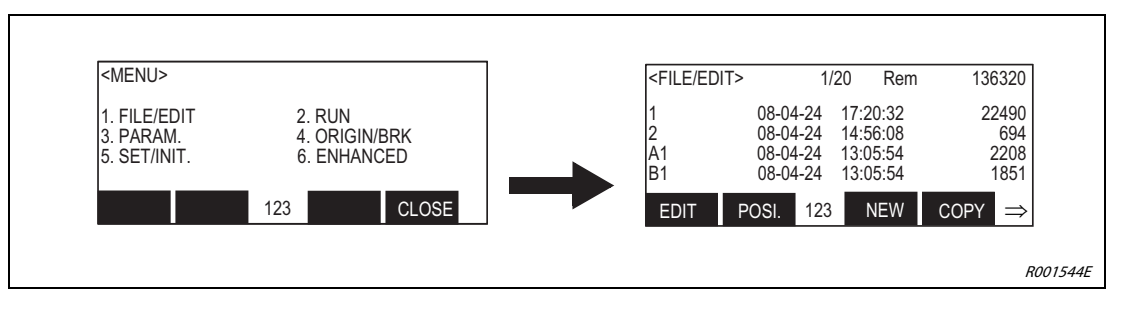

- A kurzor segítségével válassza ki a kívánt menüt, majd nyomja meg az [EXE] gombot
- Vigye a kurzort a nyilak segítségével a "FILE/EDIT" menüre, majd válassza azt ki az [EXE] gombbal. Megjelenik a "FILE/EDIT" menü.

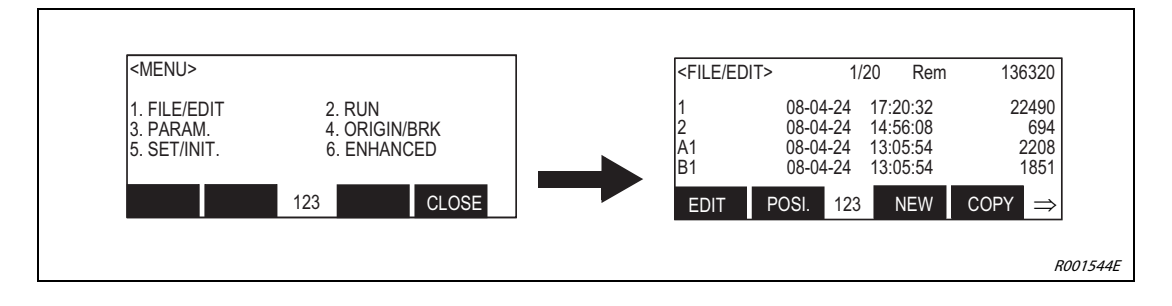

# 6.4 Robot mozgatása mozgatás üzemmódban

Mozgatás üzemmódban a robot lépésenként mozgatható. Ez a szakasz egy hattengelyes függőleges csuklókaros roboton mutatja be a mozgatás üzemmódot. A tengelykonfiguráció a robot típusától függ. Az egyes robottípusok részletes leírását az adott robot műszaki kézikönyvében találja.

### 6.4.1 Mozgatás üzemmódok

5 mozgatás üzemmód van:

| Üzemmód                                                                                                    | Üzemmód                                                                                                    | Leírás                                                                                                    |  |
|----------------------------------------------------------------------------------------------------|----------------------------------------------------------------------------------------------------|----------------------------------------------------------------------------------------------------|--|
| <ul> <li>JOINT üzemmód</li> <li>Állítsa a teaching box [MODE] kapcsolóját<br/>"ENABLE" helyzetbe.</li> <li>Állítsa a kulcsos kapcsolót MANUAL állásba.</li> <li>Ézután nyomja meg a [SERVO] gombot.<br/>(A szervohajtás be van kapcsolva.)</li> <li>A JOINT üzemmódra történő átkapcsoláshoz nyomja meg<br/>a J1–J6 megfelelő gombokat.</li> </ul> |                                                                                                    | JOINT üzemmódban a robot tengelyei egy-<br>mástól függetlenül mozgathatók. A J1–J6 ten-<br>gelyek, valamint a J7 és J8 kiegészítő tenge-<br>lyek egymástól függetlenül mozgathatók.<br>A tengelyek száma a robot típusától függ.<br>A J7 és J8 kiegészítő tengelyek a [J1] és [J2]<br>gombokkal vezérelhetők.                                                                                                    |  |
| TOOL üzemmód                                                                                                    | <ul> <li>Hajtsa végre a fent leírt három műveletet.</li> <li>Nyomja meg a TOOL üzemmód bekapcsolására szolgáló gombot.</li> <li>Az X, Y, Z, A, B, C tengelyeket a megfelelő gombok megnyomásával mozgathatja.</li> </ul> | A csúcs helyzete TOOL üzemmódban a tenge-<br>lyek körül mozgatható a szerszám-koordináta-<br>rendszerben.<br>A csúcs lineárisan mozog. A robot helyzete<br>szerszám koordinátarendszerben az X, Y és Z<br>tengely körül az A, B és C gombokkal forgatha-<br>tó a csúcs helyzetének módosítása nélkül.<br>A pontos mozgatáshoz állítsa be a szerszám<br>középpontját MEXTL paraméterrel.<br>A szerszám-koordinátarendszer függ a robot<br>típusától. Függőleges csuklókaros robotok<br>esetében az irány a megfogótól a csúcs felé<br>+Z-ként van definiálva.<br>SCARA robotok esetében a +Z az alaptól felfe-<br>lé mutató irány. |  |
| XYZ üzemmód                                                                                                    | <ul> <li>Hajtsa végre a fent leírt három műveletet.</li> <li>Nyomja meg az XYZ üzemmód bekapcsolására szolgáló gombot.</li> </ul>                                                                                        | A csúcs helyzete XYZ üzemmódban a tenge-<br>lyek körül mozgatható az XYZ koordinátarend-<br>szerben.<br>A robot helyzete az A, B és C gombokkal moz-<br>gatható az XYZ koordinátarendszerben az X, Y<br>és Z tengely körül a csúcs helyzetének módosí-<br>tása nélkül. A pontos mozgatáshoz állítsa be<br>a szerszám középpontját MEXTL paraméterrel.                                                                                                    |  |

6-1. tábl.: Mozgatás üzemmódok (1)

| Üzemmód                                                                           | Üzemmód                                                                                                    | Leírás                                                                                                    |  |  |
|-----------------------------------------------------------------------------------|----------------------------------------------------------------------------------------------------|----------------------------------------------------------------------------------------------------|--|--|
| 3 tengelyes XYZ<br>üzemmód                                                        |                                                                                                    | A csúcs helyzete a 3 tengelyes XYZ üzemmód-<br>ban a tengelyek körül mozgatható az<br>XYZ-koordinátarendszerben.<br>Az XYZ üzemmóddal ellentétben a robot hely-<br>zete ugyanúgy mozgatható a J4, J5 és J6 ten-<br>gelyek forgatásával, mint JOINT üzemmódban.<br>Rögzített csúccsal a helyzet az X, Y, Z, J4, J5 és<br>J6 tengellyel interpolálható, azaz a helyzet<br>nem állandó.<br>A pontos mozgatáshoz állítsa be a szerszám<br>középpontját MEXTL paraméterrel.                                                                                                    |  |  |
| CIRCLE üzemmód                                                                    | <ul> <li>Hajtsa végre a fent leírt három műveletet.</li> <li>Nyomja meg a CIRCLE üzemmód bekapcsolására szolgáló gombot.</li> </ul>                                                                                                    | CIRCLE üzemmódban a csúcs körkörösen for-<br>gatható a nullpont körül.<br>Az X tengely mozgatásakor a csúcs a robot<br>középpontjából kiindulva sugárirányú moz-<br>gást végez. Az Y tengely mozgatása a JOINT<br>üzemmód J1 tengelyével megegyező mozgást<br>eredményez. A Z tengely mozgatása az XYZ<br>üzemmód Z tengelyének elmozdulásával<br>egyezik meg.<br>Ha az A, B vagy C tengelyek mozgatásakor<br>a megfogó ugyanúgy mozog, mint XYZ üzem-<br>módban. A tengelyek RH robottípus esetén<br>vezérelhetők.                                                                                                    |  |  |
| Munkadarab-léptető<br>üzemben<br>Z<br>X<br>Wunkadarab-<br>koordináták<br>R001546E | <ul> <li>Hajtsa végre a fent leírt három műveletet.</li> <li>Nyomja meg háromszor a funkciógombot<br/>a munkadarab-léptető üzemre történő<br/>váltáshoz.</li> <li>Az X, Y, Z, A, B, C tengelyeket a megfelelő<br/>gombok megnyomásával mozgathatja.</li> </ul> | Munkadarab-léptető üzemben a megfogó<br>végpontja a tengelyek mentén mozgatható<br>a szerszám-koordinátarendszerben. A robot az<br>A, B és C gombokkal a munkadarab-koor-<br>dinátarendszer X, Y és Z tengelyei körül anél-<br>kül fordítható el, hogy közben a megfogó<br>végpontjának helyzete megváltozna. A szers-<br>zám kö-zéppontját meg kell határozni<br>a MEXTL paraméter segítségével.<br>MEGJEGYZÉS:<br>Munkadarab-koordinátarendszer:Határozza<br>meg a munkadarab-koordinátarendszert<br>a léptető üzem előtt. (A koordinátarendszer<br>beállításához 8 paraméter (WKnCORD,<br>n = 18) áll rendelkezésre.) Ha a munkadarab-<br>koordinátarendszer nincs beállítva, a robot<br>XYZ léptető üzemben mozog. További infor-<br>mációk a robot műszaki kézikönyvében olvas-<br>hatók.<br>A funkció a következő szoftververziók esetén<br>áll rendelkezésre:<br>TB: A következő verziótól 1.3<br>SD sorozat: A következő verziótól P8<br>SQ sorozat: A következő verziótól N8 |  |  |

6-1. tábl.: Mozgatás üzemmódok (2)

MEGJEGYZÉS

Amennyiben a megfigyelési pont TOOL üzemmódban, XYZ üzemmódban vagy CIRCLE üzemmódban egy szinguláris ponthoz közeledik, hangjelzés hallható, és a teaching boxon egy figyelmeztető jelzés jelenik meg. Ezt az MESNGLSW paraméterrel lehet deaktiválni. A paraméter és a "Szinguláris pont elérésekor megjelenő hibaüzenet" részletes leírását a kezelési és programozási utasítások között olvashatja.

# 7 Hibaelhárításra és karbantartásra vonatkozó információk

# 7.1 Automata üzemmódban jelentkező hibák

#### VESZÉLY:

- Azonnal meg kell szakítani a működtetést, ha rendellenességet észlel a robot vagy a hozzá csatlakoztatott berendezések működésében. Ha a működtetés azonnali megszakítása további veszélyeket rejt magában, megfelelő időpontban állítsa le a berendezéseket.
- Ha a robot látható ok nélkül áll meg automata üzemmódban, tilos a kezelőnek megközelítenie a robotot. Ha mégis meg kell közelíteni a robotot, előtte nyomja meg a VÉSZSTOP gombot vagy kapcsolja le a főkapcsolót. Bizonyosodjon meg arról, hogy főkapcsoló lekapcsolása nem eredményez újabb veszélyeket/károkat.
- Ha a program újraindítás után indul újra, győződjön meg arról, hogy a program újraindítása következtében nem károsodhatnak a kiegészítő berendezések (pl. ellenőrizze a robot helyzetét újraindításkor, valamint, hogy inicializálni kell-e a kiegészítő berendezéseket stb.).
- Ha törlés után módosította a programot, legalább egyszer tesztelnie kell a működését, mielőtt automata üzemmódban futtatná.

## 7.2 Hibaelhárítás

Hiba esetén a következőképpen járjon el:

 A karbantartási munkákhoz hasonlóan a hibaelhárítást is a védőkerítésen kívül, vagy a védőkerítésen belül csak a főkapcsoló kikapcsolt állapota mellett, az automata üzemmód kikapcsolása után lehet elvégezni.

Amennyiben a hibaelhárítást a védőkerítésen belül kell elvégezni, állítsa a robotvezérlő [MODE] kapcsolóját "MANUAL" helyzetbe, valamint a teaching box [Enable/Disable] ütközőre "Enable" helyzetbe.

- Ha megjelenik a riasztás, először a hibakód számát vagy a hiba állapotát ellenőrizze. Jegyezze fel ezt a hibaelhárítási információt és olvassa el a hozzájuk tartozó részeket a kezelési és programozási utasítások között.
- Ha magát a robotot érinti a hiba, és a felhasználó nem találja a hiba okát, azonnal lépjen kapcsolatba a MITSUBISHI-képviselettel.

# 7.3 Hiba meghatározása

Hiba esetén egy 5 számjegyű hibakód jelenik meg a képernyőn: "STATUS.NUMBER" (pl. C0010). Világítani kezd a RESET gombon található LED.

A teaching box kijelzőjén egy 4 számjegyű hibakód jelenik meg. A hibakód első számjegye itt nem látható. Tehát például a "C0010"-es hibakód esetében a kijelzőn a következő jelenik meg: "0010".

A korábban megjelenő hibaüzenetek listája a teaching box képernyőmenüjének "ERROR LOG" elemével hívható elő. Ehhez először nyugtáznia kell a hibát.

A hibakódok, a hibák okai, valamint az ellenintézkedések a kezelési és programozási utasítások között találhatók. Amennyiben az ott szereplő ellenintézkedésekkel sem lehet elhárítani a hibát, lépjen kapcsolatba a MITSUBISHI-képviselettel.

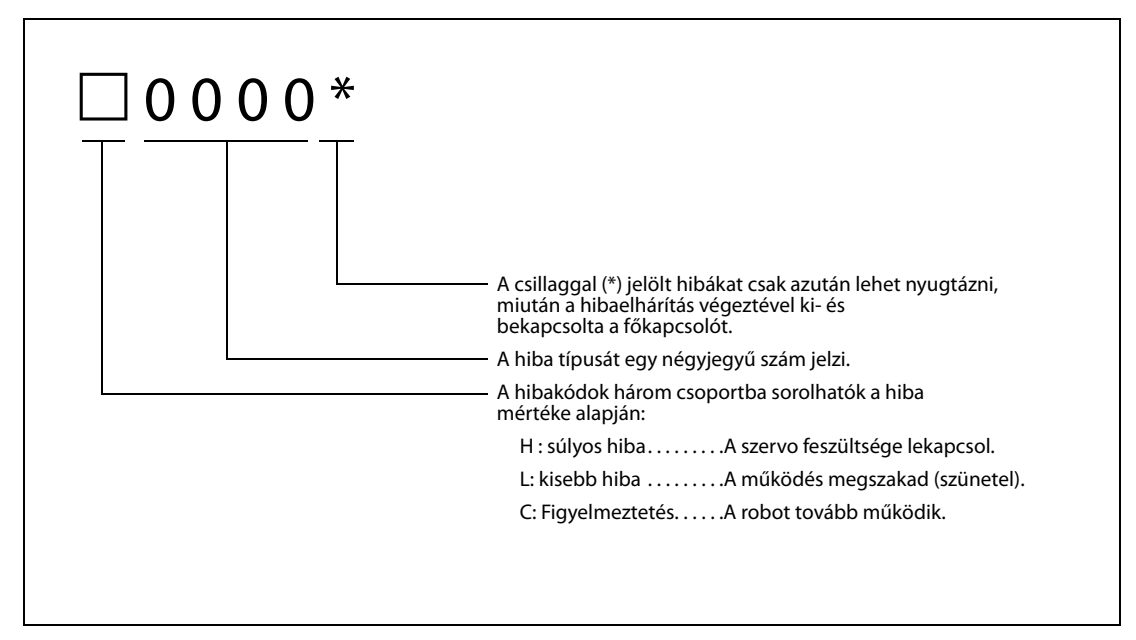

7-1. ábra: A hibaüzenetek felépítése

MEGJEGYZÉS

A hibakód utolsó számjegye jelölheti a tengely számát is. Példa: A H0931 hibakód az J1. tengely motorjának túláramára figyelmeztet.

# 7.4 Biztosítékok cseréje

Ha a sűrített levegővel működő megfogó interfészkártyáján vagy a vezérlőpanelen meghibásodik egy biztosíték, hibaüzenet jelenik meg a kijelzőn. A hibaüzenet arról is tájékoztat, hogy melyik biztosítékot kell kicserélni.

### 7.4.1 Biztosíték és hibaüzenetek

| Hibakód | Leírás                                                                      | Egység   | Panel/Modul | Biztosíték                          |
|---------|-----------------------------------------------------------------------------|----------|-------------|-------------------------------------|
| H0082   | A sűrített levegővel működő megfogó<br>biztosítéka hibás                    | CR1D/DU1 | RZ375       | F1 (névleges<br>áramerősség: 1,6 A) |
|         |                                                                             | CR2D/DU2 |             |                                     |
| H0083   | Az áramforrás vagy a sűrített levegővel<br>működő megfogó biztosítéka hibás | CR1D/DU1 | TZ801A      | F3 (névleges<br>áramerősség: 1,6 A) |
|         |                                                                             | CR2D/DU2 | TZ352B      | F5 (névleges<br>áramerősség: 1,6 A) |

7-1. tábl.: Biztosítékok

### 7.4.2 A sűrített levegővel működő megfogó biztosítéka

A "H0082"-es hibaüzenet megjelenésekor cserélje ki az F1 biztosítékot (névleges áramerősség: 1,6 A) a sűrített levegővel működő megfogó vezérlő a kártyán RZ375 panelén.

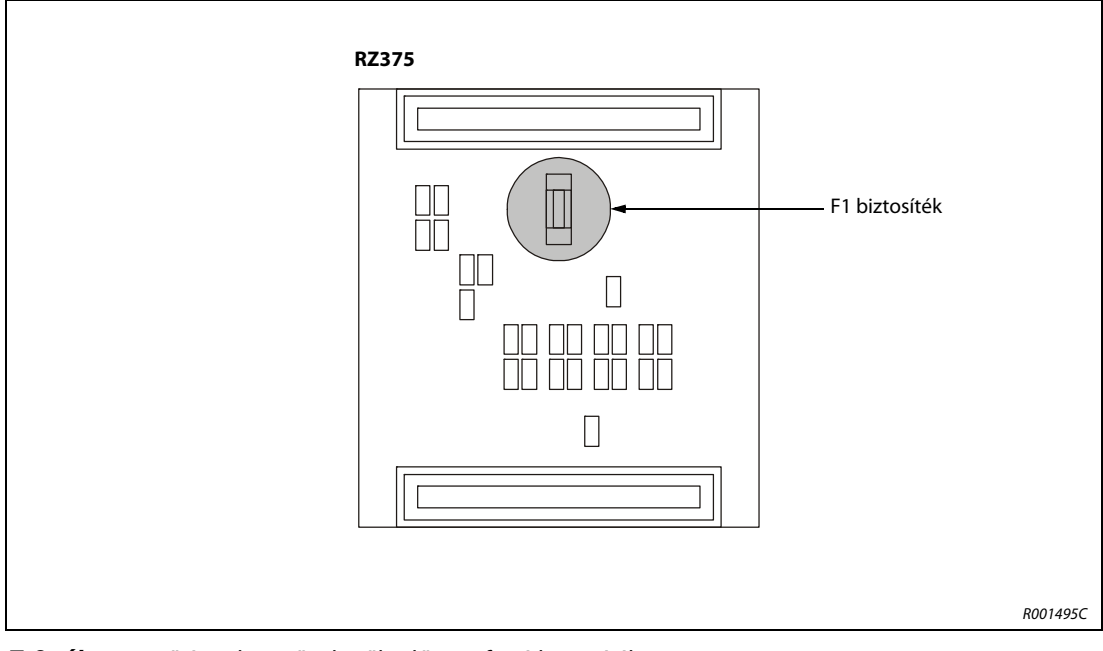

7-2. ábra: A sűrített levegővel működő megfogó biztosítéka

### 7.4.3 A sűrített levegővel működő megfogó áramforrásának biztosítéka

### CR1D robotvezérlő/DU1 mozgatásvezérlő

A "H0083"-as hibaüzenet megjelenésekor cserélje ki az F3 biztosítékot (névleges áramerősség: 1,6 A) a kártyán TZ801A.

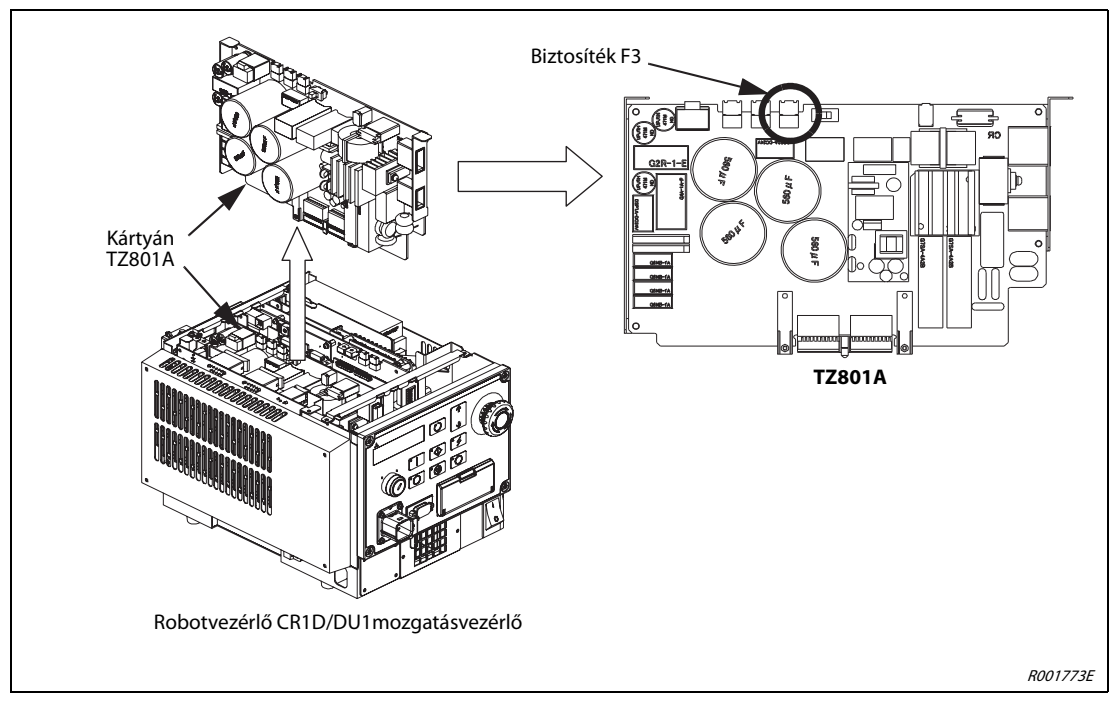

7-3. ábra: A sűrített levegővel működő megfogó áramforrásának biztosítéka (CR1D/DU1)

### CR2D robotvezérlő/DU2 mozgatásvezérlő

A "H0083"-as hibaüzenet megjelenésekor cserélje ki az F5 biztosítékot (névleges áramerősség: 1,6 A) az áramköri lapon TZ352B.

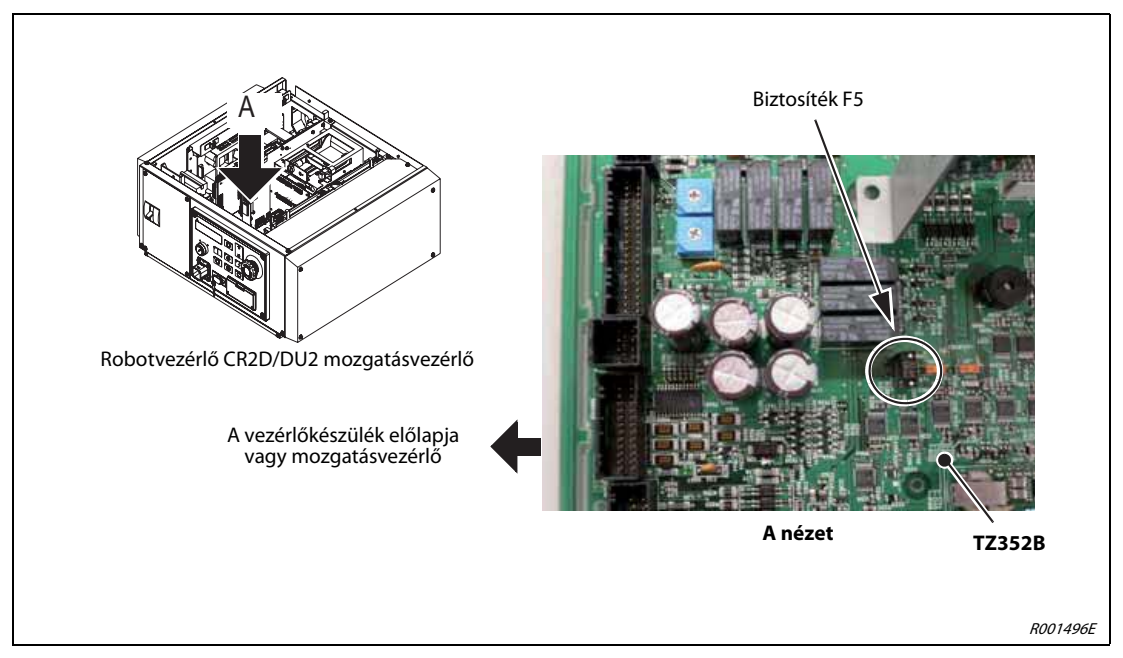

7-4. ábra: A sűrített levegővel működő megfogó áramforrásának biztosítéka (CR2D/DU2)

# 7.5 Karbantartásra vonatkozó utasítások

#### FIGYELEM:

Valamennyi karbantartási munka kizárólag az alábbi, biztonságra vonatkozó előírásokkal összhangban végezhető!

- A várható karbantartási időközök megállapításához használja az RT ToolBox2 robotprogamozási szoftver "Maintenance Forecast" funkcióját.
- A karbantartási munkálatokat lehetőség szerint a védőkerítésen kívül kell végezni.
- Amennyiben a karbantartási munkákat mégis a védőkerítésen belül kell elvégezni, le kell kapcsolni a berendezés áramellátását a főkapcsolón, és lakattal kell gondoskodni arról, hogy a munkálatok alatt ne lehessen azt visszakapcsolni. Ügyeljen arra, hogy a berendezés lekapcsolása ne okozzon veszélyt vagy károkat.
- Biztosítsa, hogy a minden nap és az időközönként végrehajtandó ellenőrzések a műszaki kézikönyv utasításainak megfelelően megtörténnek. A gyártó által kibocsátott robotrendszer ellenőrzési- és karbantartási programot figyelembe kell venni. Amennyiben olyan speciális karbantartási munkálatok elvégzésére van szükség, amely nehézségeket okoz a felhasználónak, vegye fel a kapcsolatot a MITSUBISHI ELECTRIC szervizosztályával.
- Ha a robotvezérlőn hajt végre karbantartási munkálatokat, ellenőrizze a hűtőventilátort is, pl. hogy keringeti-e a levegőt.
- Ha a robot fékei ki vannak oldva, a robotkart (csuklókaros robot esetén) vagy a J3 tengelyt (SCARA robot esetén) kézzel ki kell támasztani, nehogy véletlenül ráessen a végállásütközőre. Ehhez egy másik személy segítségére van szükség.
- A robotkarból kisebb mennyiségű kenőanyag távozhat. Ha ez szennyezheti a környezetet, rendszeresen ellenőrizni kell a robot kenőanyag-fogyasztását. Ha észleli, hogy a robotból kenőanyag távozott, törölje le egy ruhával, hogy ne szennyeződjön a padló és a robot környezete.
- Biztosítson elegendő helyet és fényt a karbantartási munkálatok elvégzéséhez.
- Tilos átépíteni vagy nem megfelelő alkatrészekkel felszerelni a robotot. Mindig kizárólag eredeti alkatrészeket és tartozékokat használjon. Soha ne használjon a gyártó által nem jóváhagyott alkatrészeket és tartozékokat. Mindig győződjön meg arról, hogy a robot biztonsági funkciói megfelelően működnek.
- Az áramforrás visszakapcsolása előtt győződjön meg arról, hogy ez a művelet teljesen veszélytelen.
- A karbantartási munkálatok elvégzése után valamennyi ideiglenesen kiiktatott biztonsági berendezést újra be kell kapcsolni (p. a védőkerítés ajtónyitás-érzékelőjét stb.).
- Karbantartás közben ne ellenőrizze a szigetelés ellenállását.
- Ne zárja rövidre, ne töltse újra, ne melegítse fel, ne égesse el vagy ne szerelje szét az elemeket.

# A Függelék

# A.1 Méretek

## A.1.1 A robot munkaterülete

A következő ábrán az RV-2SDB és az RV-2SQB öttengelyes robotkarok mozgástartománya látható.

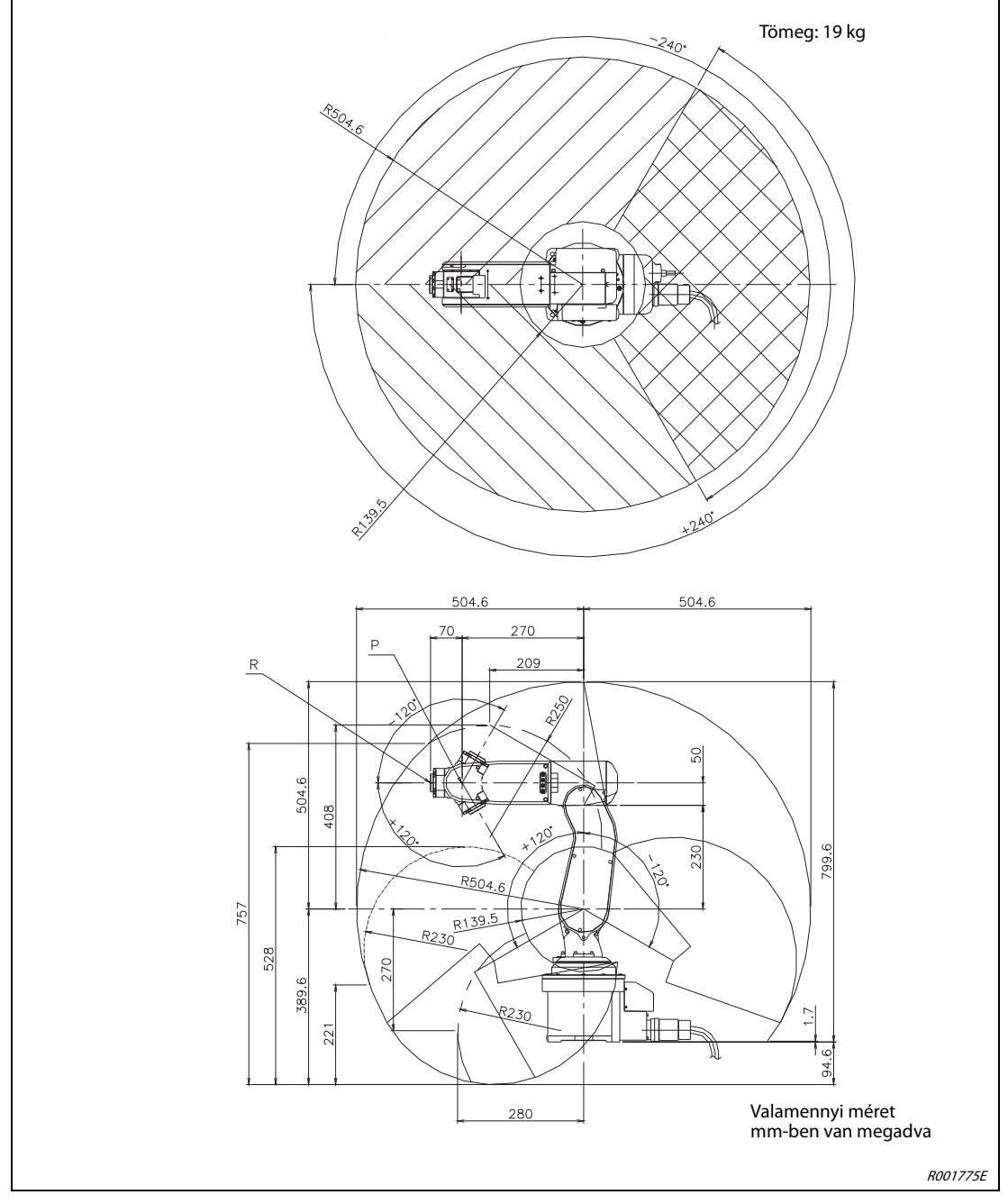

A-1. ábra: Az RV-2SDB és RV-2SQB robotkarok mozgástartománya

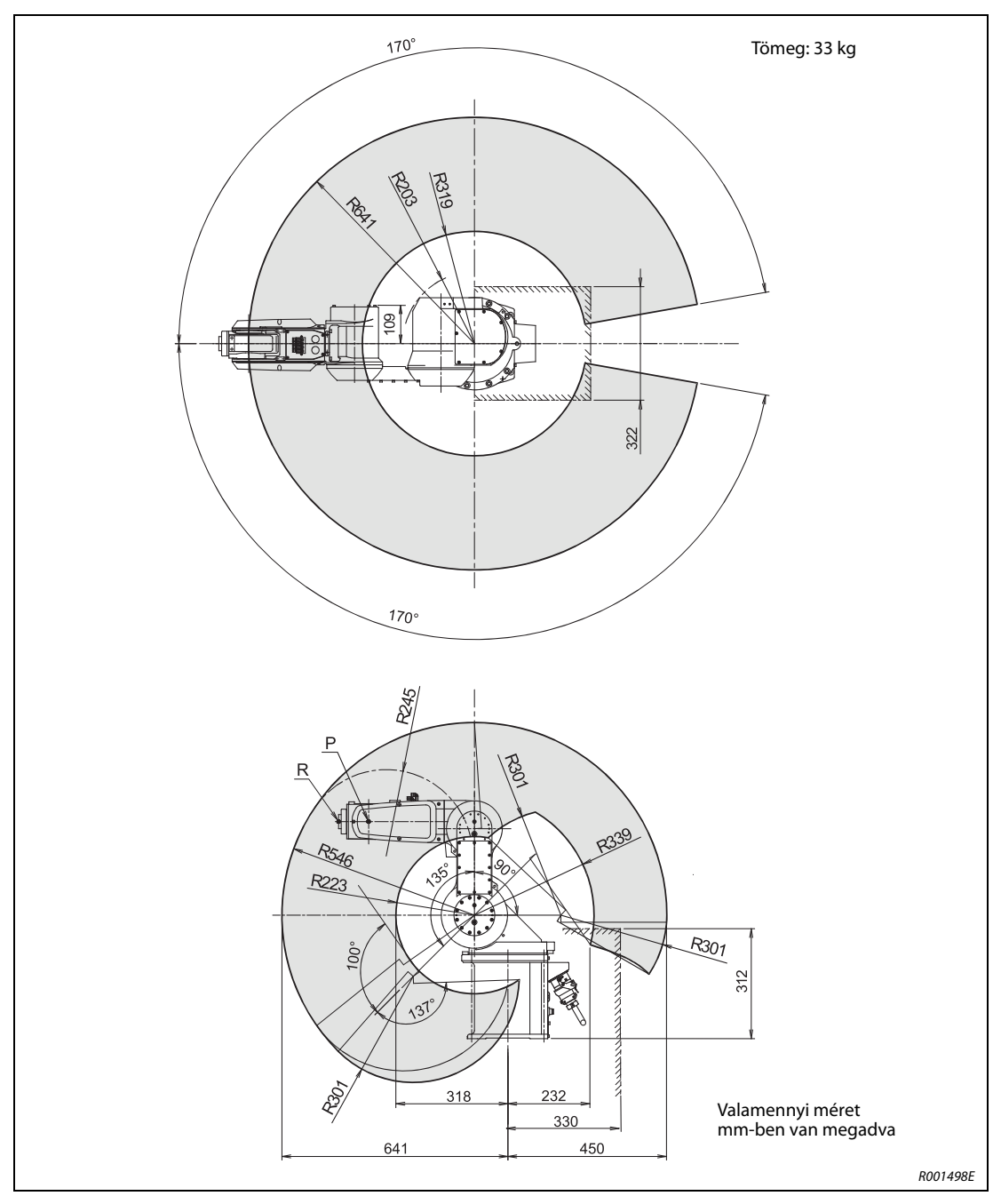

A következő ábrán az RV-3SDJB és az RV-3SQJB öttengelyes robotkarok mozgástartománya látható.

A-2. ábra: Az RV-3SDJB és RV-3SQJB robotkarok mozgástartománya

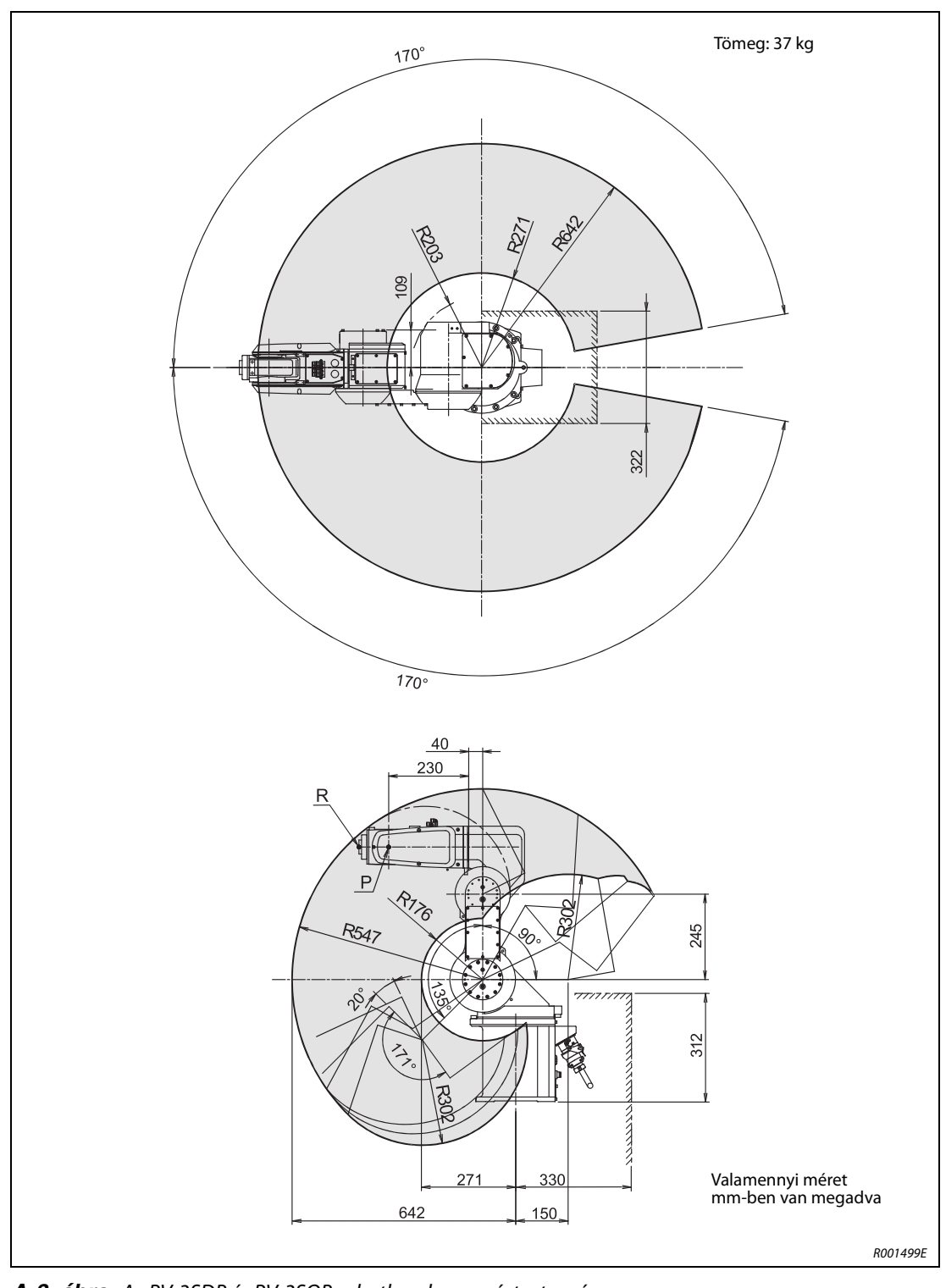

A következő ábrán az RV-3SDB és az RV-3SQB hattengelyes robotkarok mozgástartománya látható.

A-3. ábra: Az RV-3SDB és RV-3SQB robotkarok mozgástartománya

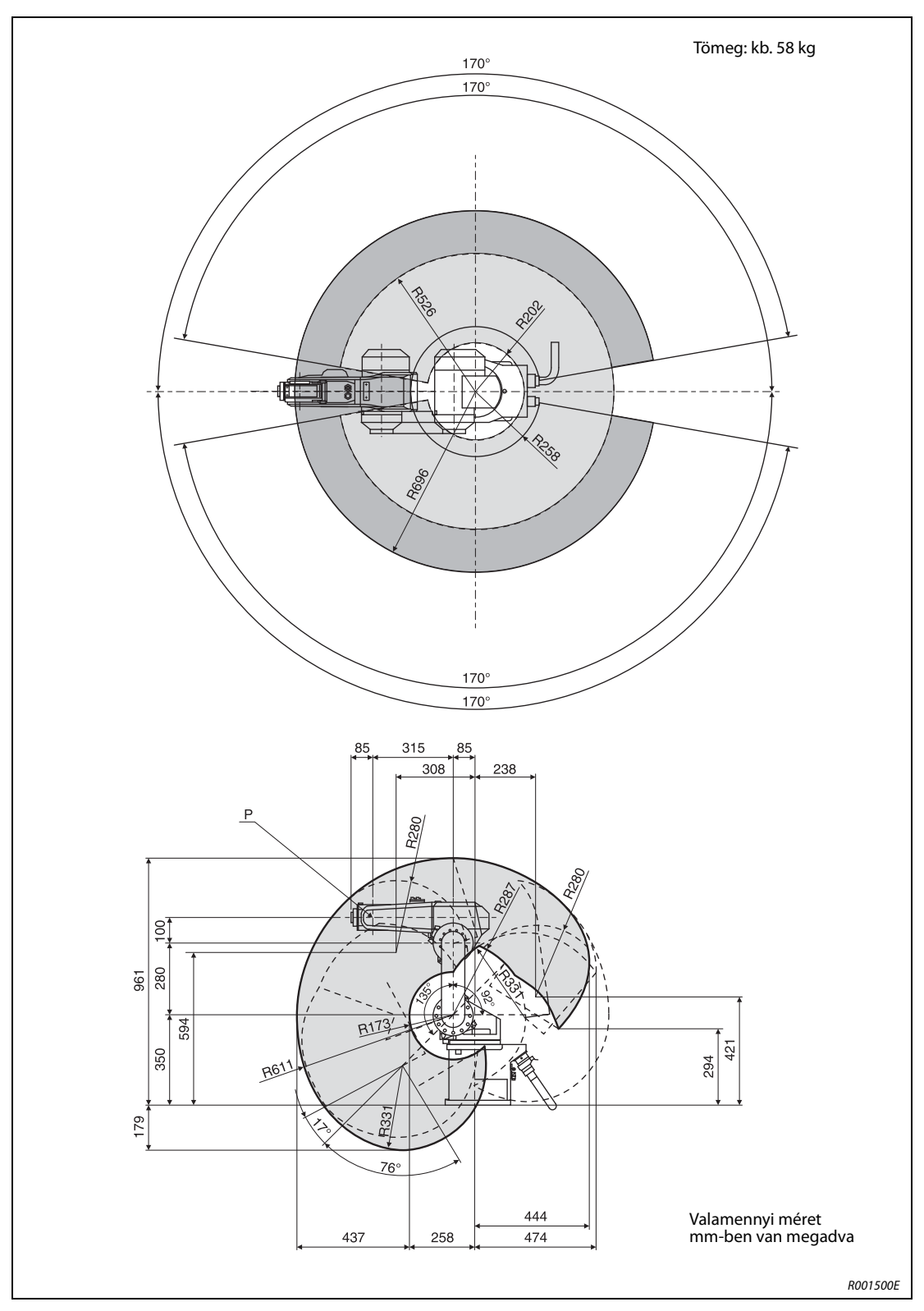

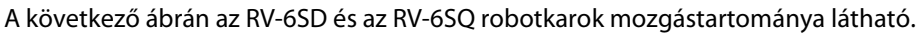

A-4. ábra: Az RV-6SD és RV-6SQ robotkarok mozgástartománya
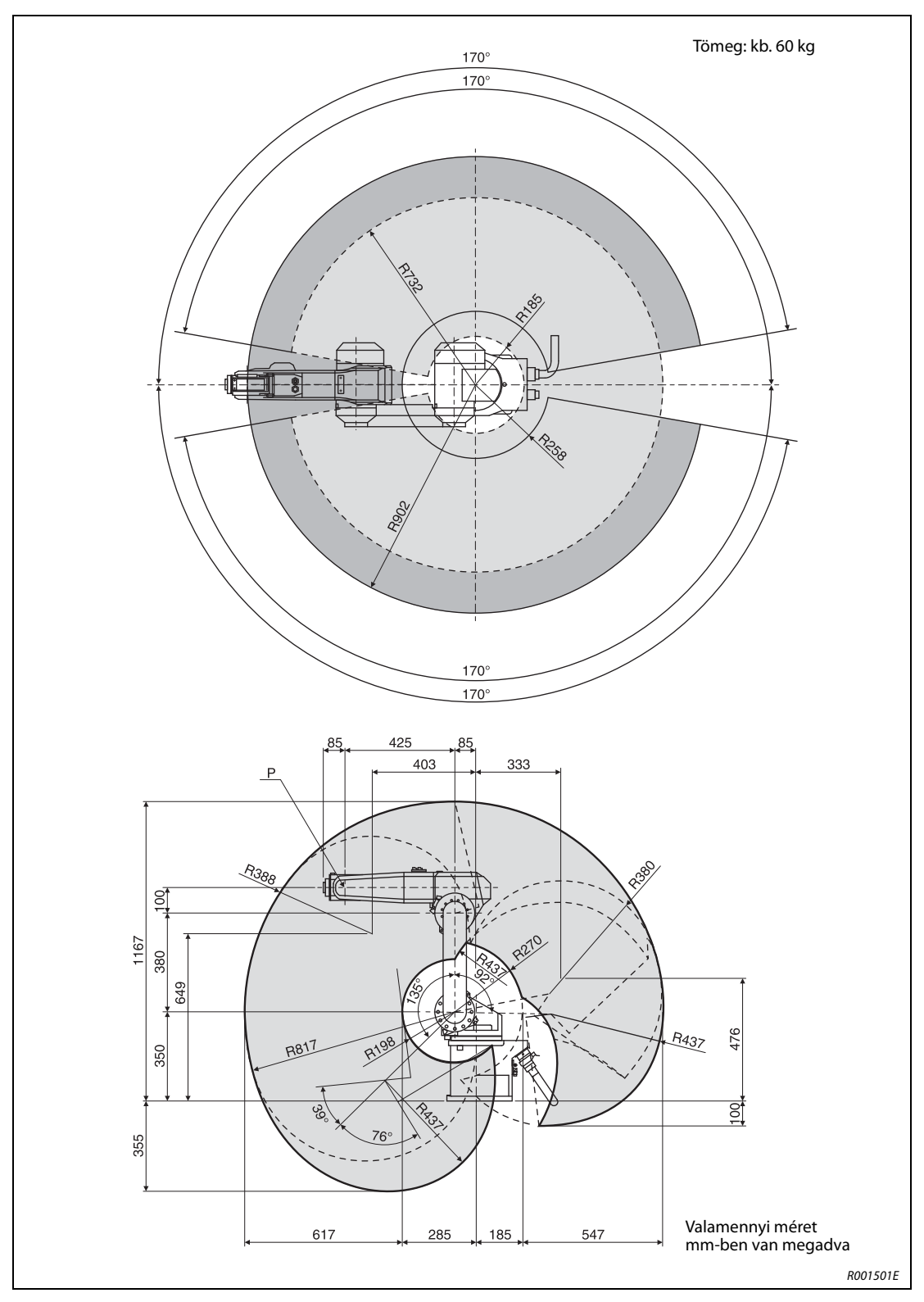

A következő ábrán az RV-6SDL és az RV-6SQL robotkarok mozgástartománya látható.

A-5. ábra: Az RV-6SDL és RV-6SQL robotkarok mozgástartománya

**MEGJEGYZÉS** A munkaterület a fogó nélküli robotkar P pontjára vonatkozik.

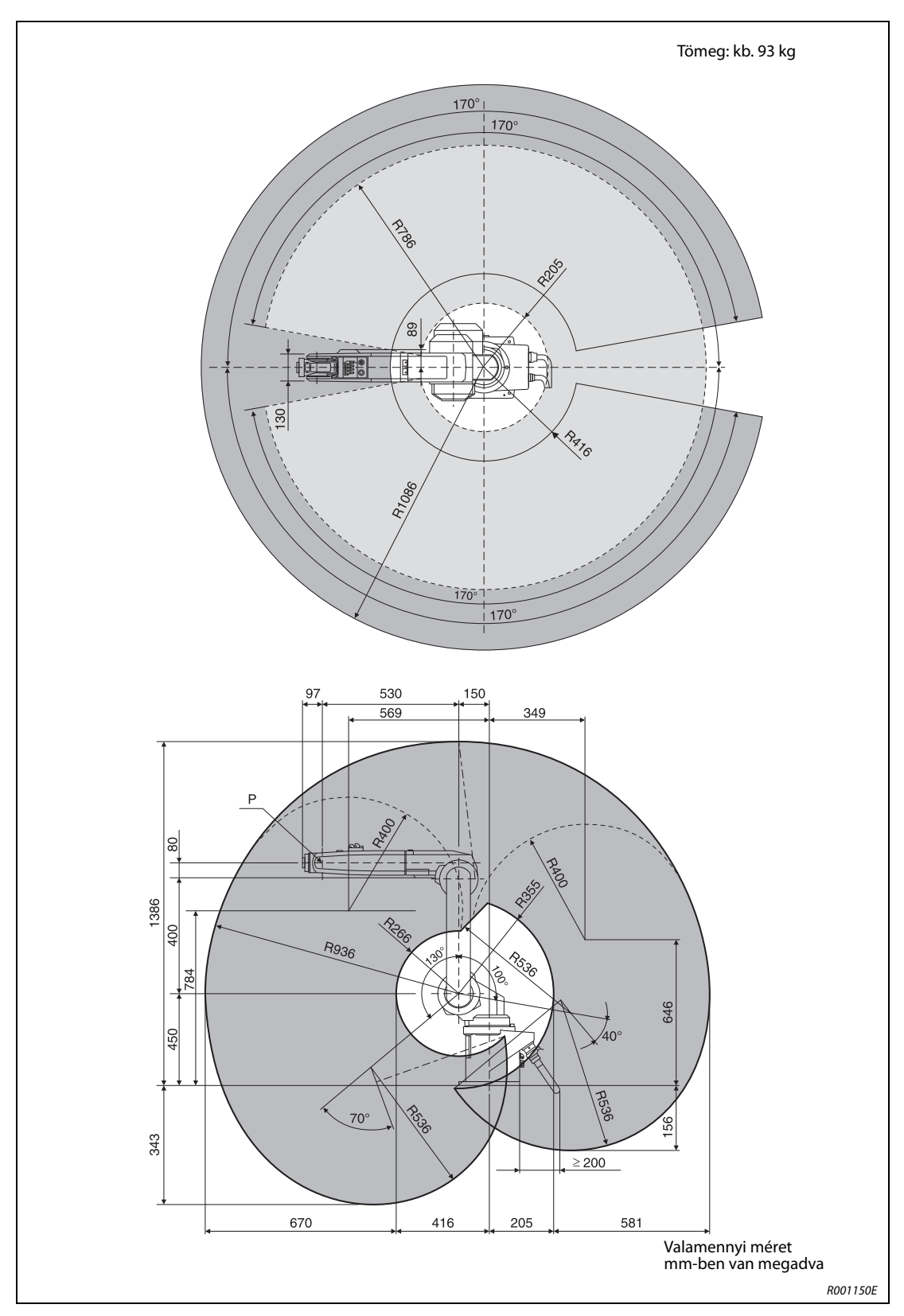

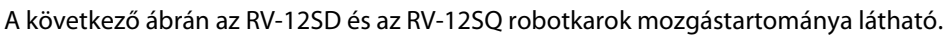

A-6. ábra: Az RV-12SD és RV-12SQ robotkarok mozgástartománya

MEGJEGYZÉS A munkaterület a fogó nélküli robotkar P pontjára vonatkozik.

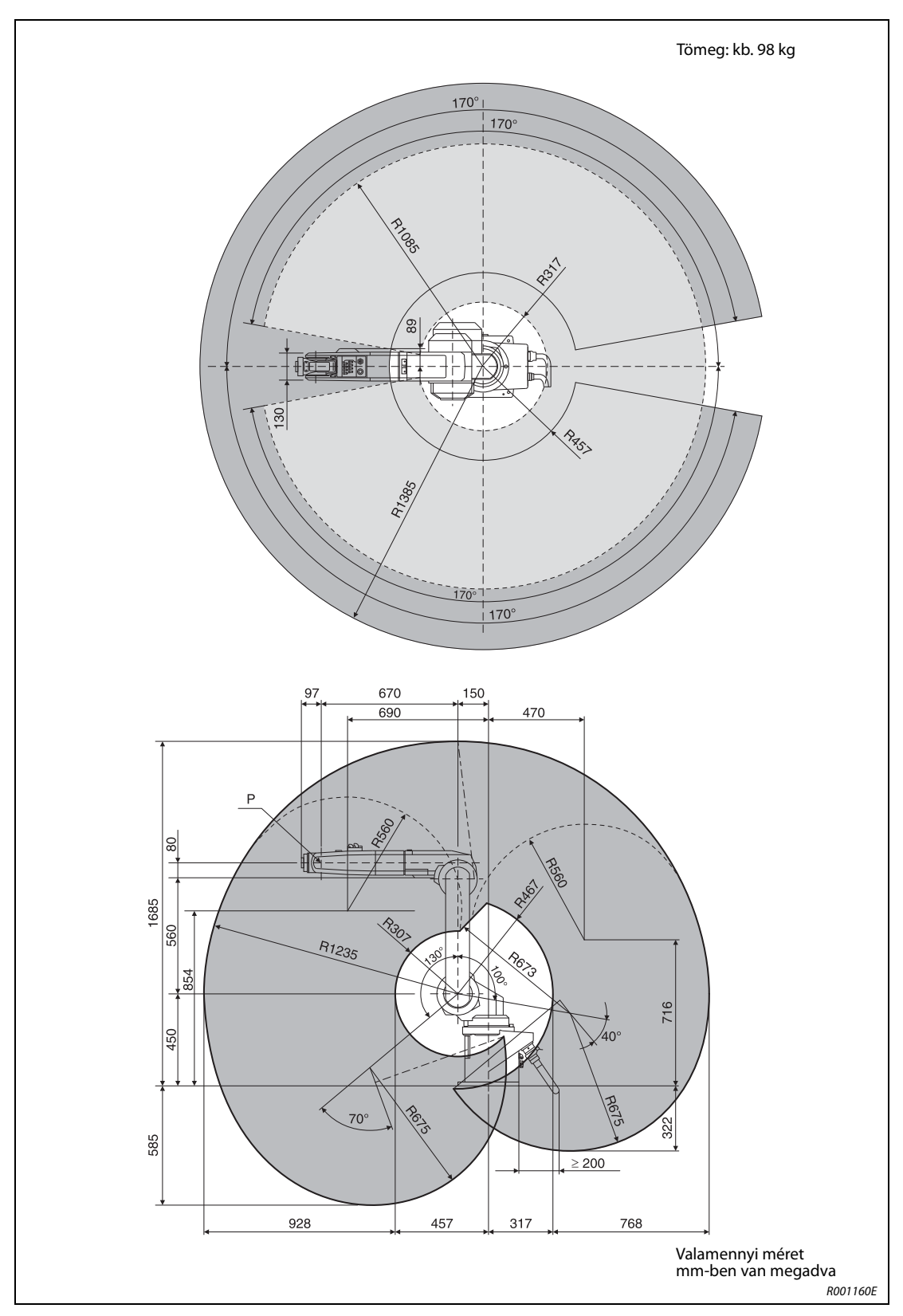

A következő ábrán az RV-12SDL és az RV-12SQL robotkarok mozgástartománya látható.

A-7. ábra: Az RV-12SDL és RV-12SQL robotkarok mozgástartománya

MEGJEGYZÉS A munkaterület a fogó nélküli robotkar P pontjára vonatkozik.

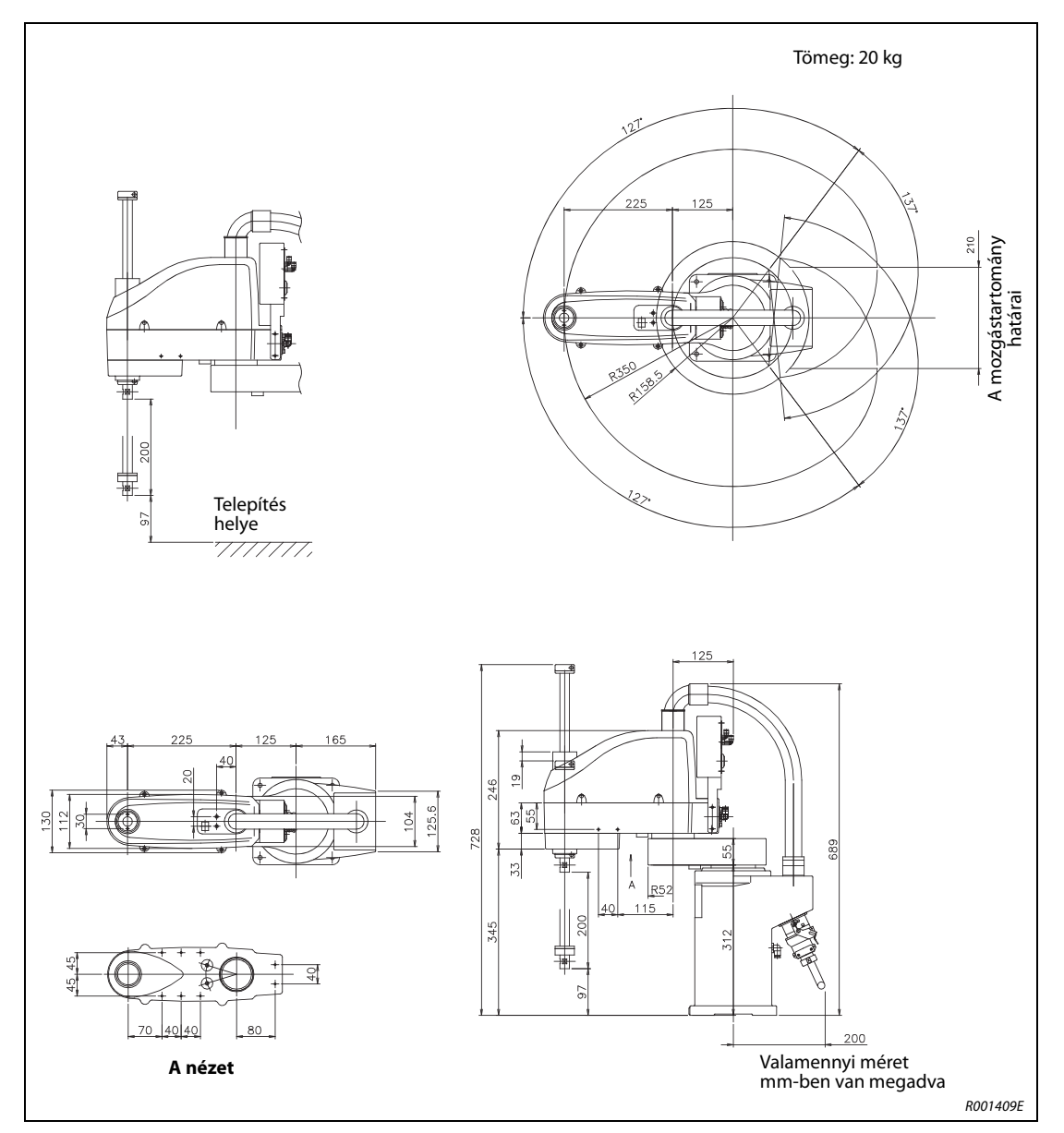

A következő ábrán az RH-6SDH3520 és az RH-6SQH3520 robotkarok külső méretei és mozgástartományuk látható.

A-8. ábra: Az RH-6SDH3520 és az RH-6SQH3520 robotkarok külső méretei és mozgástartománya

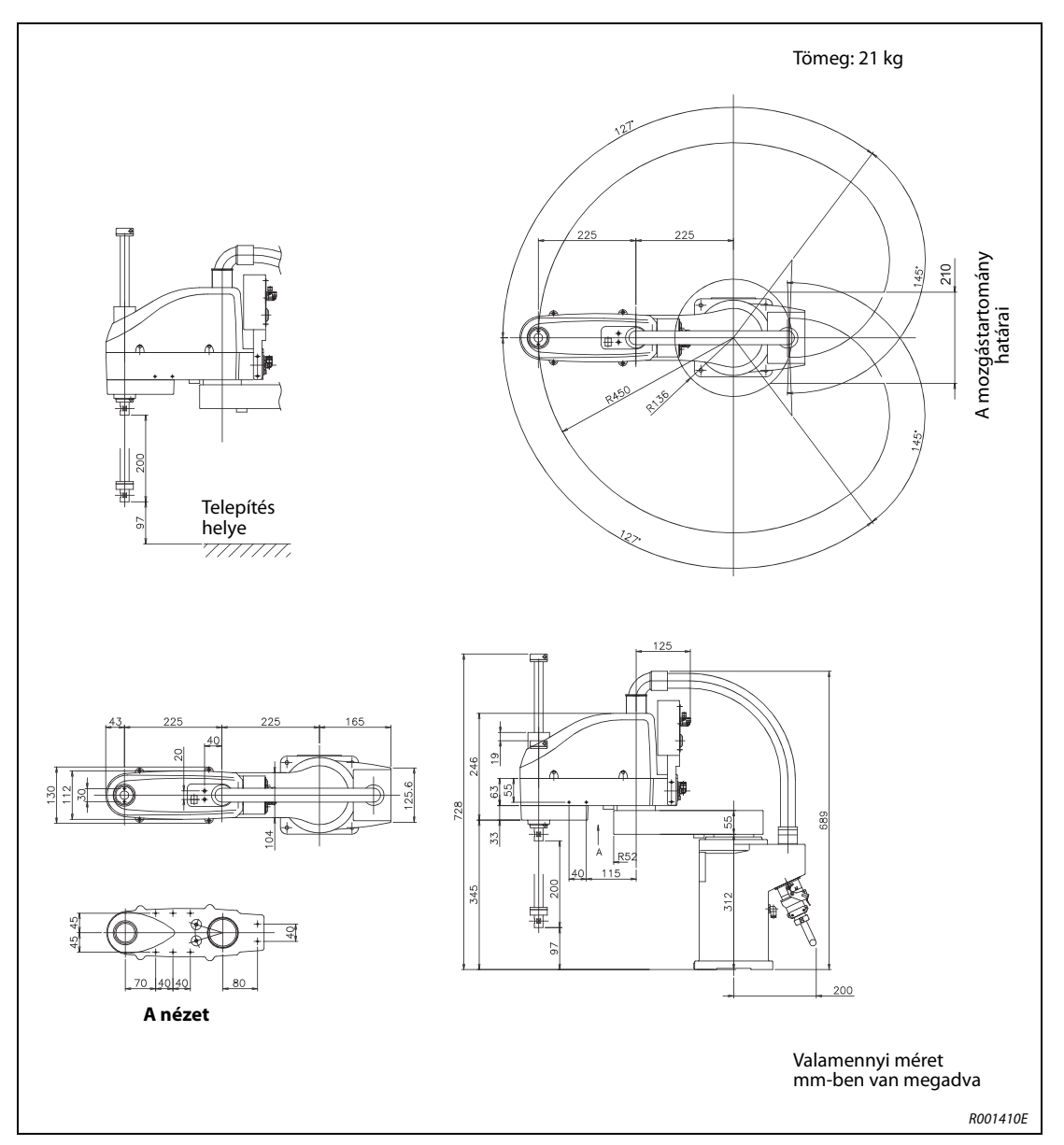

A következő ábrán az RH-6SDH4520 és az RH-6SQH4520 robotkarok külső méretei és mozgástartományuk látható.

A-9. ábra: Az RH-6SDH4520 és az RH-6SQH4520 robotkarok külső méretei és mozgástartománya

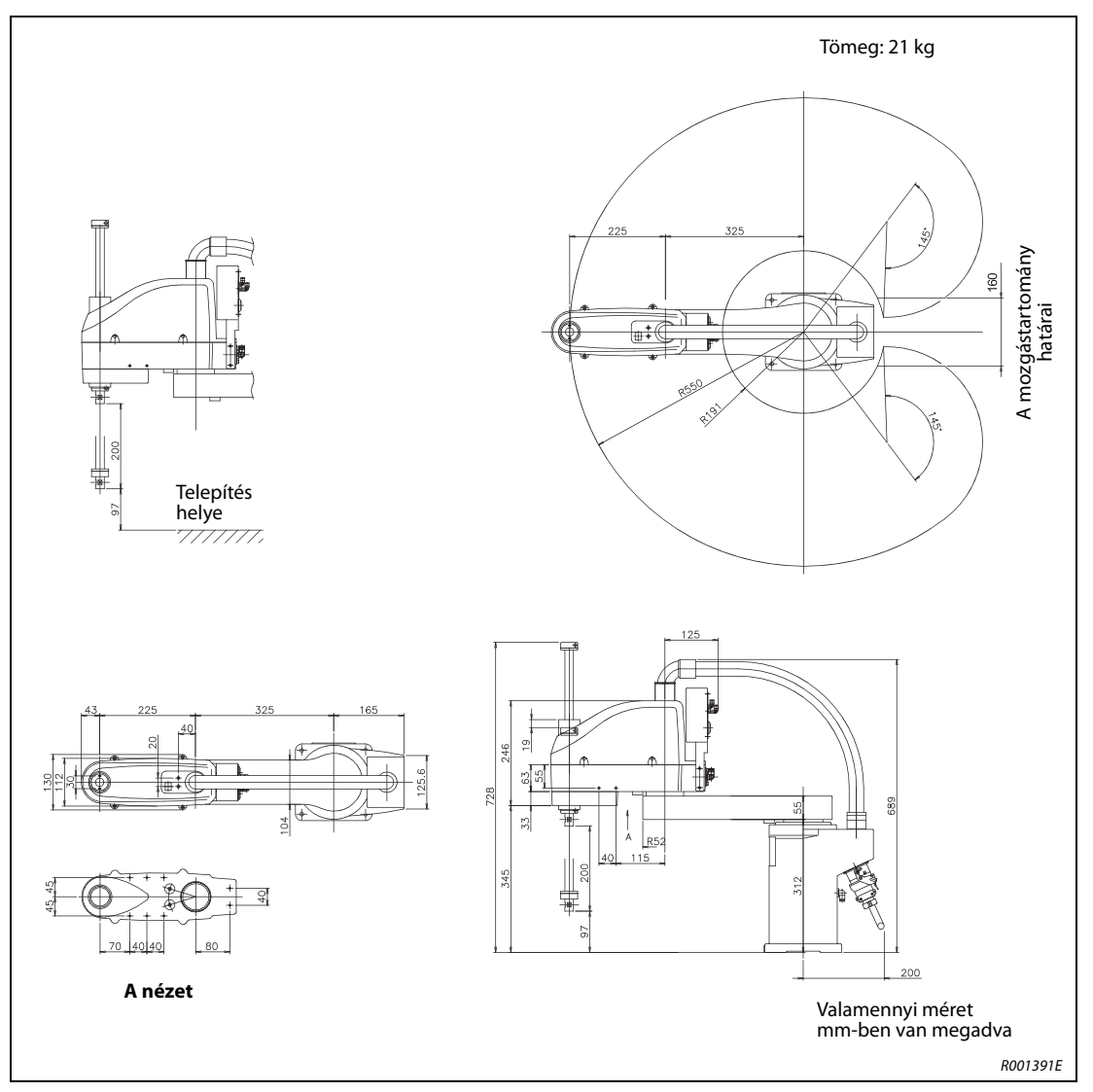

A következő ábrán az RH-6SDH5520 és az RH-6SQH5520 robotkarok külső méretei és mozgástartományuk látható.

A-10. ábra: Az RH-6SDH3520 és az RH-6SQH5520 robotkarok külső méretei és mozgástartománya

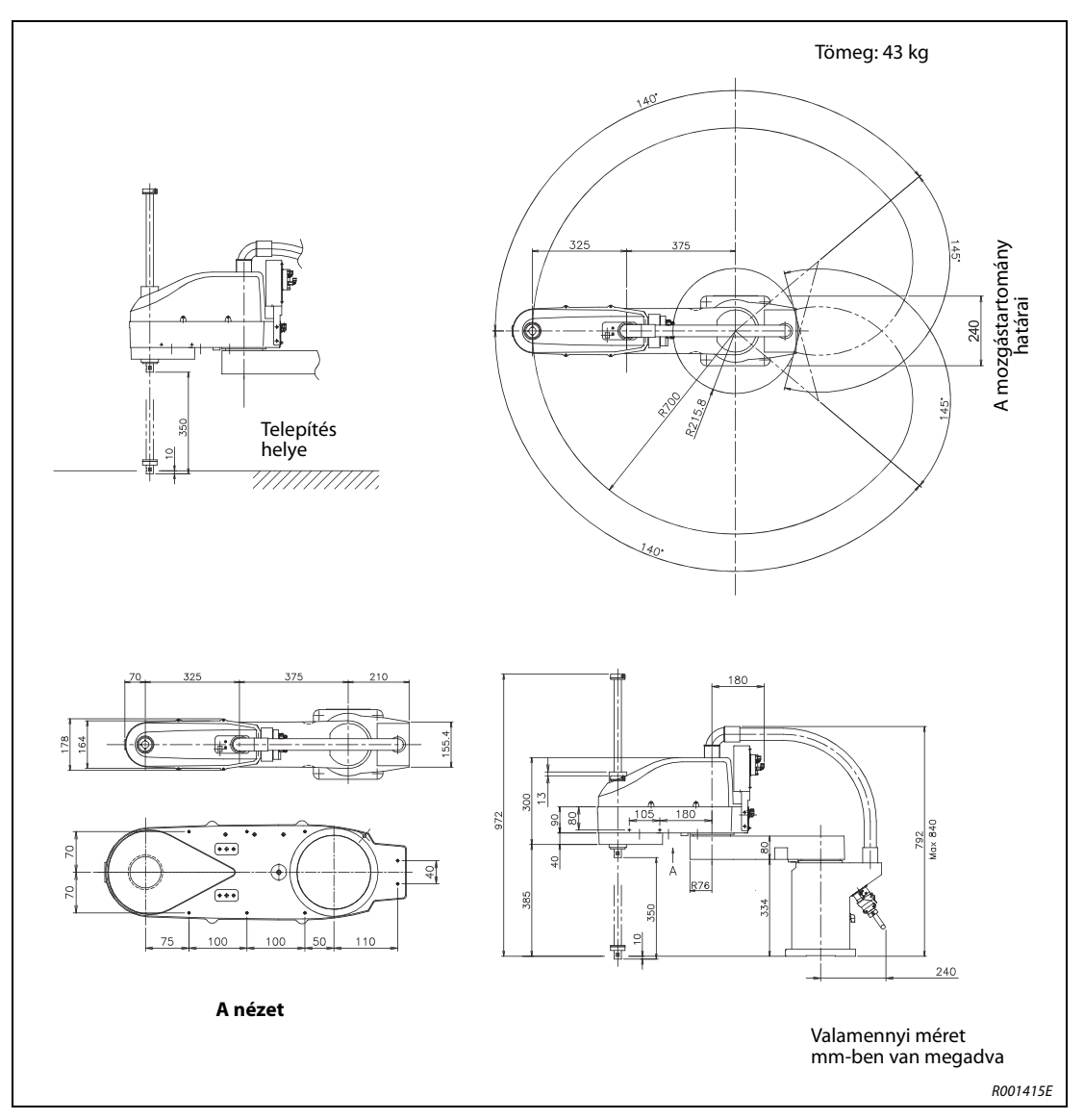

A következő ábrán az RH-12SDH7035 és az RH-12SQH7035 robotkarok külső méretei és mozgástartományuk látható.

A-11. ábra: Az RH-12SDH7035 és az RH-12SQH7035 robotkarok külső méretei és mozgástartománya

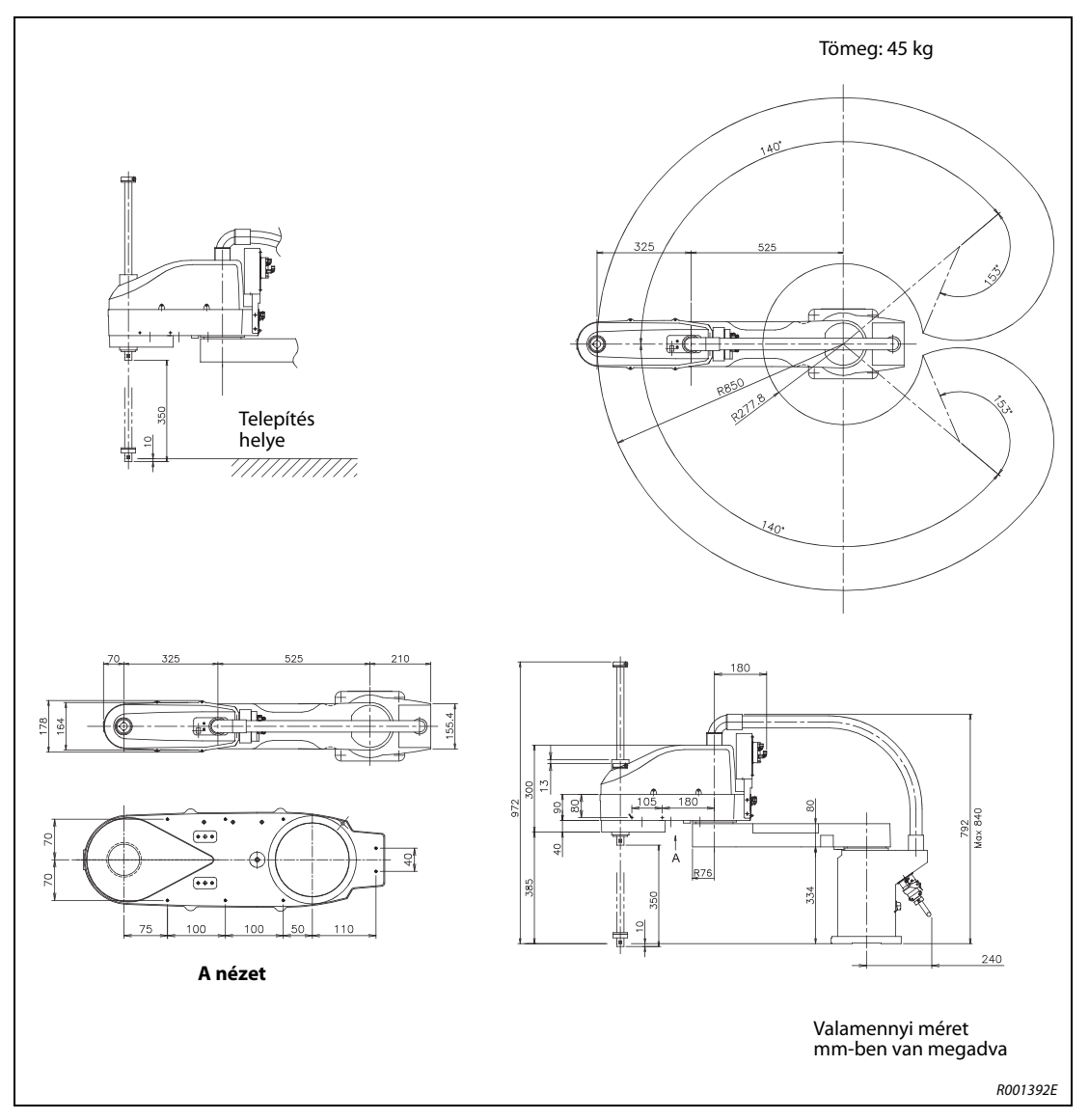

A következő ábrán az RH-12SDH8535 és az RH-12SQH8535 robotkarok külső méretei és mozgástartományuk látható.

A-12. ábra: Az RH-12SDH8535 és az RH-12SQH8535 robotkarok külső méretei és mozgástartománya

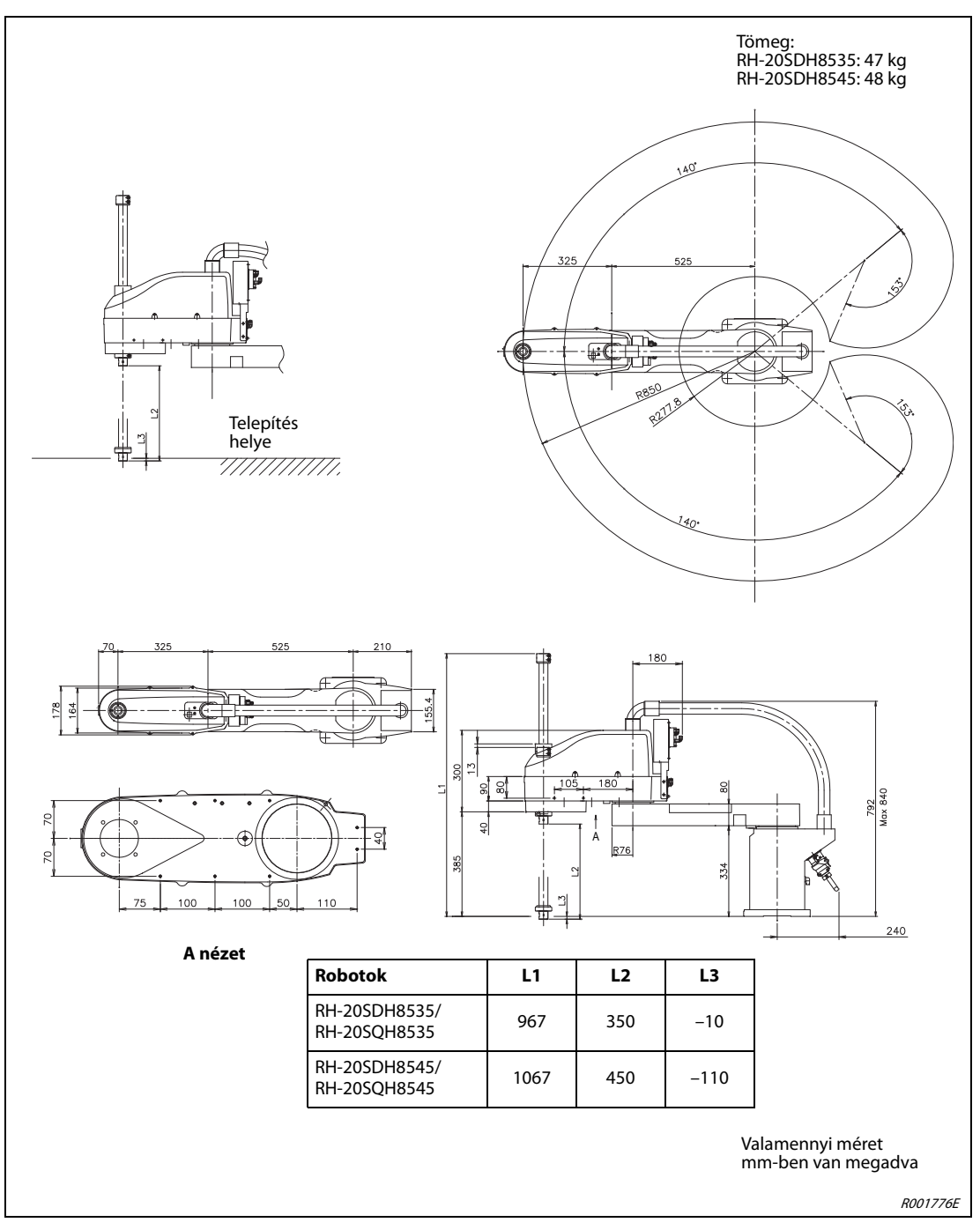

A következő ábrán az RH-20SDH8535, RH-20SDH8545, RH-20SQH8535 és RH-20SQH8545 robotkarok külső méretei és mozgástartományuk látható.

**A-13. ábra:** Az RH-20SDH8535, RH-20SDH8545, RH-20SQH8535 és RH-20SQH8545 robotkarok külső méretei és mozgástartománya

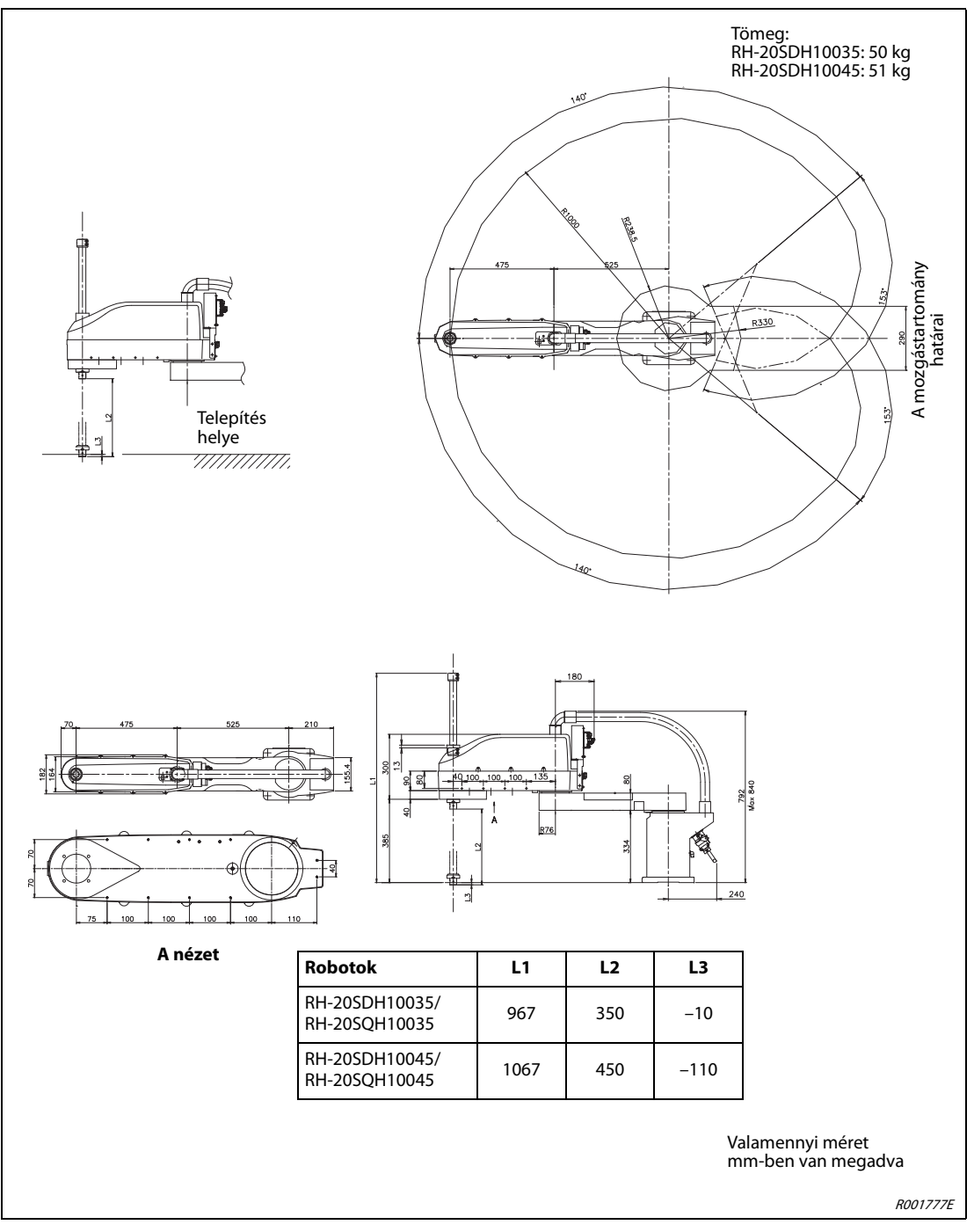

A következő ábrán az RH-20SDH10035, RH-20SDH10045, RH-20SQH10035 és RH-20SQH10045 robotkarok külső méretei és mozgástartományuk látható.

**A-14. ábra:** Az RH-20SDH10035, RH-20SDH10045, RH-20SQH10035 és RH-20SQH10045 robotkarok külső méretei és mozgástartománya

### A.1.2 A robotvezérlők, mozgatásvezérlők és a CPU méretei

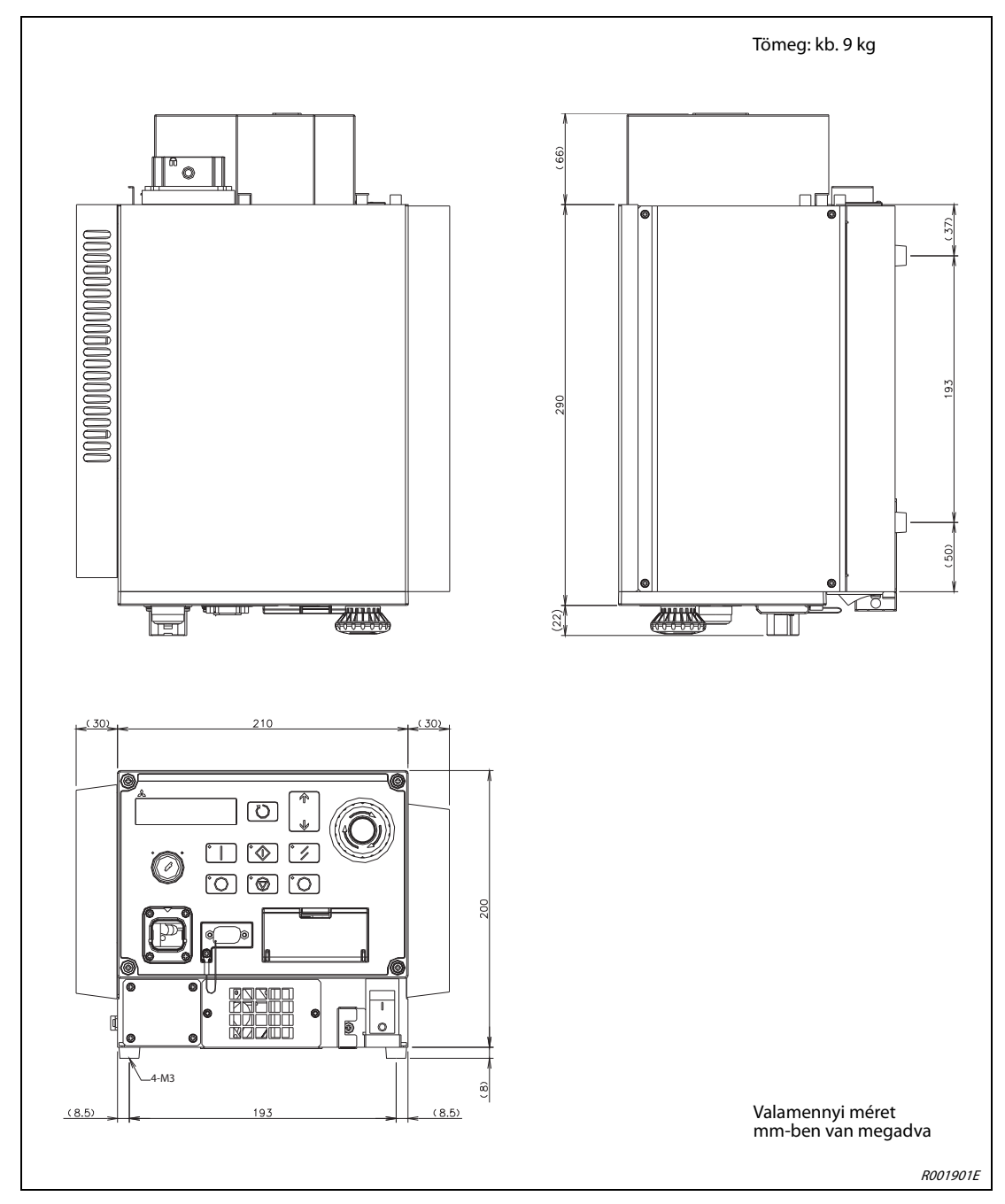

#### CR1D robotvezérlő és DU1 mozgatásvezérlő

A-15. ábra: A CR1D robotvezérlő és a DU1 mozgatásvezérlő méretei

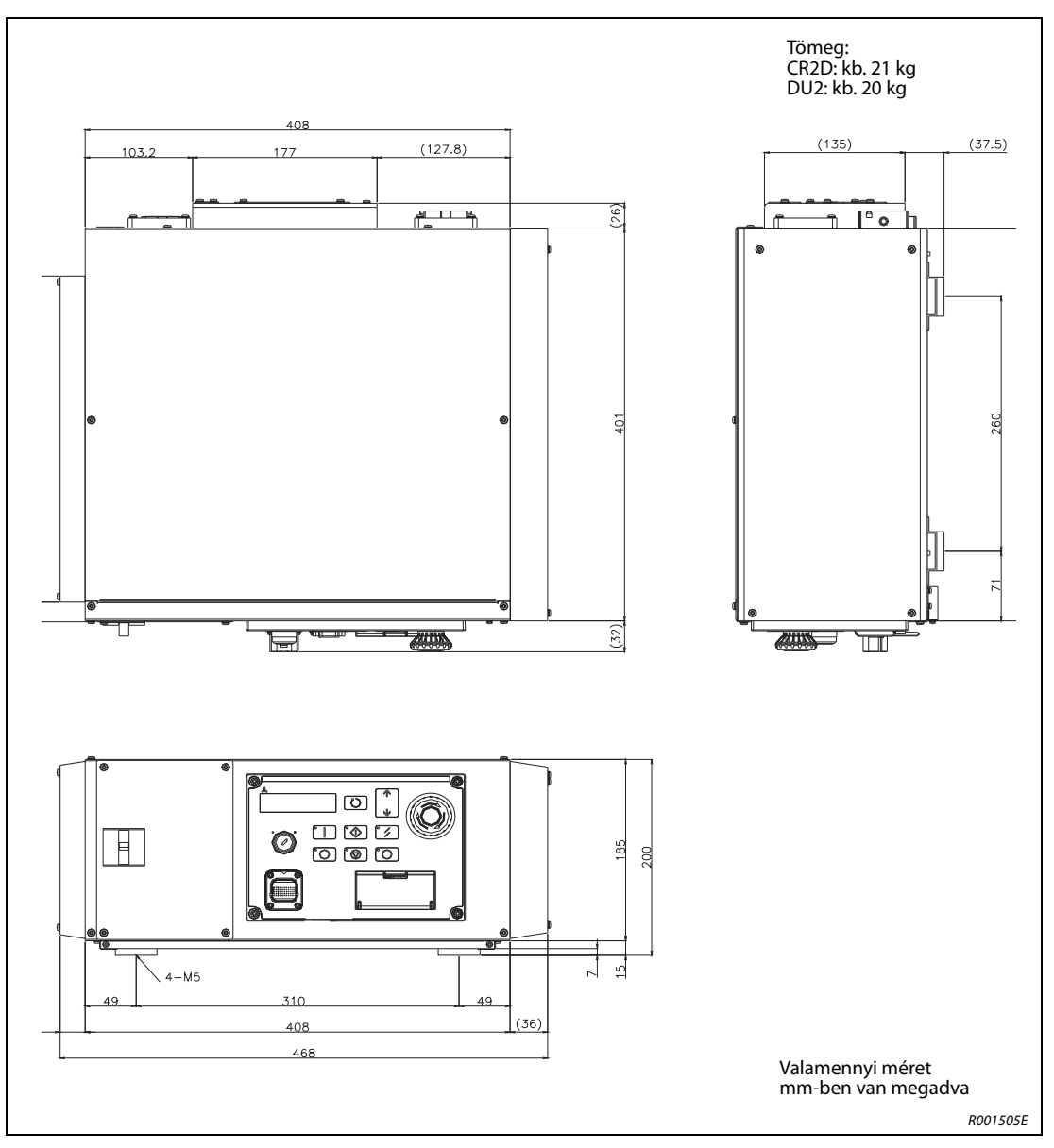

CR2D robotvezérlő és DU2 mozgatásvezérlő

A-16. ábra: A CR2D robotvezérlő és a DU2 mozgatásvezérlő méretei

#### Robot CPU Q172DRCPU

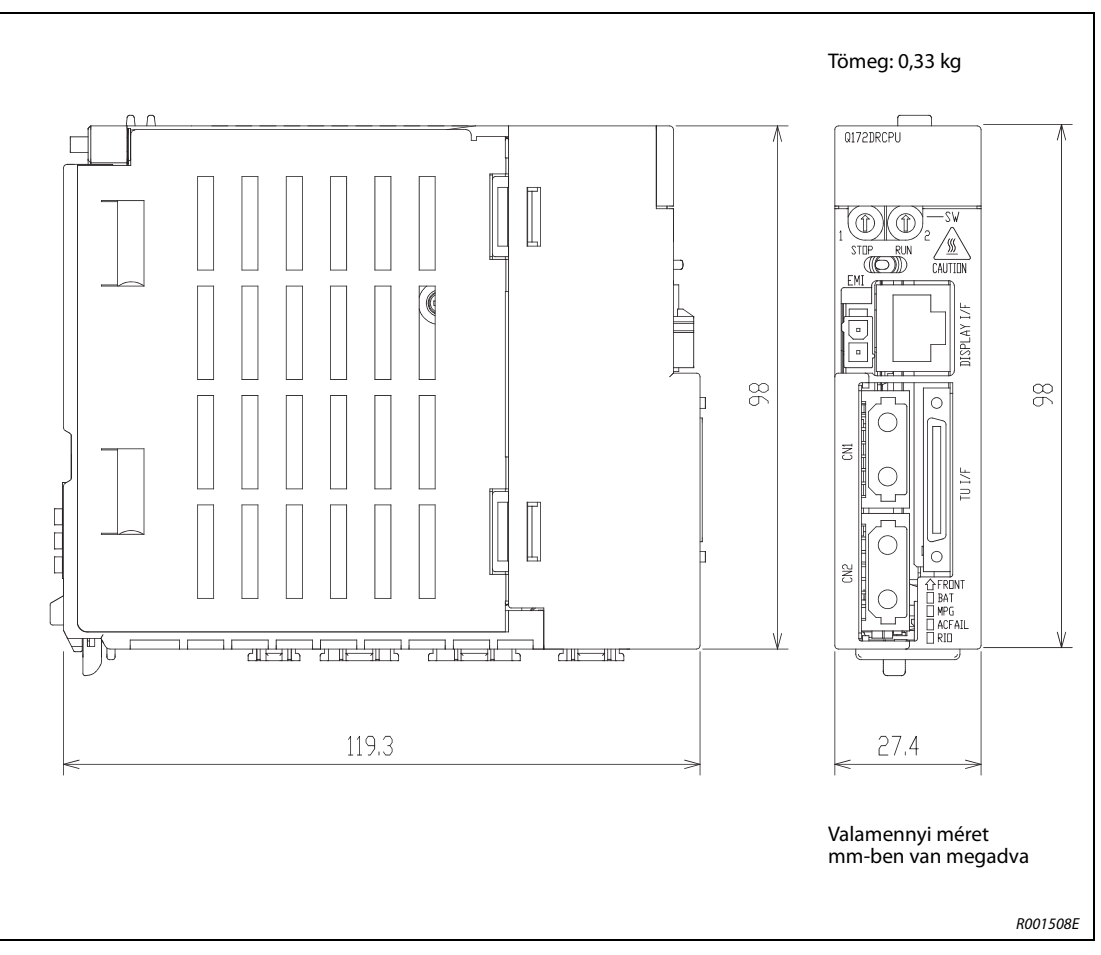

A-17. ábra: A robot CPU Q172DRCPU méretei

## Tárgymutató

### A

| A CPU                      |
|----------------------------|
| csatlakoztatása4-3, 4-4    |
| A földelés                 |
| csatlakozója3-22           |
| A robotkar                 |
| földelése3-23              |
| A robotrendszer            |
| földelése3-22              |
| A robotvezérlő             |
| földelése4-5               |
| A VÉSZSTOP                 |
| csatlakoztatása4-7         |
| Alaphelyzet beállítása 5-6 |
| Áttekintés                 |
| Robotmodellek 1-1          |
| Robotvezérlők1-1           |
| В                          |

# Biztosíték cseréje ......7-3

| CPU                     |
|-------------------------|
| csatlakoztatása4-3, 4-4 |
| elemek2-14              |
| Telepítés3-19           |
| Csatlakozókábel         |
| csatlakoztatása4-1      |
| Csatlakoztatás a        |
| teaching boxhoz4-13     |
| Csuklókaros robot2-5    |

| Hálózati csatlakozó | 4-5 |
|---------------------|-----|
| Hibaelhárítás       | 7-1 |

Н

### l Indítás ...... 5-1

#### K

| Kapcsolódás                  |   |
|------------------------------|---|
| a hálózati csatlakozóhoz 4-5 | 5 |
| Karakter                     |   |
| törlése6-6                   | 5 |
| Karakterek                   |   |
| bevitele                     | 5 |

| Karbantartásra vonatkozó utasítások | 7-5 |
|-------------------------------------|-----|
| Kicsomagolás                        | 3-1 |
| Környezeti feltételek               | 1-4 |
| м                                   |     |
| Menüelem kiválasztása               | 6-7 |
| Menüstruktúra                       | 6-1 |

| Méretek A-1              |
|--------------------------|
| Modellek áttekintése 1-1 |
| Mozgatás üzemmódok 6-9   |
| Mozgatásvezérlő 2-12     |
|                          |

### Ν

| Nullpont beállítása |  | 5-6 |
|---------------------|--|-----|
|---------------------|--|-----|

### R

| Rendszerkonfiguráció     |
|--------------------------|
| SD sorozat 2-3           |
| SQ sorozat 2-4           |
| Robot mozgatása 6-9      |
| Robotkar                 |
| Elemek                   |
| Robotkarok               |
| Modellek áttekintése 1-1 |
| Robotvezérlő             |
| Modellek áttekintése 1-1 |
| Vezérlők 2-7             |
|                          |

#### S

| SCARA robot           | 5 |
|-----------------------|---|
| Szállítás 3-6         | ; |
| Szállítási terjedelem |   |
| SD sorozat 2-1        |   |
| SQ sorozat 2-2        | 2 |

### Т

| Teaching box  |        |
|---------------|--------|
| Kezelés       | 6-1    |
| Menüstruktúra | 6-1    |
| Teaching box  | . 2-15 |
| Telepítés     | 3-1    |

A1 / 12.09

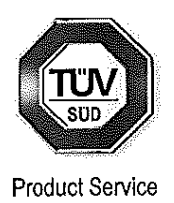

## **EC-Statement of Compliance**

No. E6 10 11 25554 038

| Holder of Certificate:    | <b>Mitsubishi Electric</b><br>Tokyo BILD., 2-7-3 Marunou<br>Chiyoda-ku<br>Tokyo<br>100-8310 JAPAN | <b>Corporation</b><br>uchi,                                                                                   |
|---------------------------|---------------------------------------------------------------------------------------------------|----------------------------------------------------------------------------------------------------|
| Name of Object:           | Industrial, Scientifi<br>equipment                                                                | ic and Medical                                                                                                |
| Model(s):                 | SD series<br>(See Attachment for Nomenclature)                                                    |                                                                                                    |
| Description of<br>Object: | Rated Voltage:<br>Rated Power:                                                                    | 230 VAC(1 phase)/<br>230, 400 VAC(3 phase)<br>0.6 kW (230 VAC)/<br>1.7 kW (230 VAC)/<br>3.4 kW (230, 400 VAC) |
| Tested<br>according to:   | EN 61000-6-4:2007; EN 610                                                                         | ı<br>000-6-2:2005                                                                                             |

This EC-Statement of Compliance is issued according to the Directive 2004/108/EC relating to electromagnetic compatibility. It confirms that the listed apparatus complies with such aspects of the essential requirements of the EMC directive as specified by the manufacturer or his authorized representative in the European Community and applies only to the sample and its technical documentation submitted to TÜV SÜD Product Service GmbH for testing and certification. See also notes overleaf.

| Technical report no.: | TYOEMC23985A |        |
|-----------------------|--------------|--------|
|                       | ·            | 122130 |

(Johann Roidt)

TÜV SÜD Product Service GmbH is Notified Body to the Directive 2004/108/EC of the European Parliament and of the council with the identification number 0123.

Page 1 of 9

2010-11-29

Date,

TÜV SÜD Product Service GmbH · Zertifizierstelle · Ridlerstraße 65 · 80339 München · Germany

### E6 10 11 25554 038

SD series Grouping Items

- 1. AC 400V /230V 3 phase 3.4kW
  - 1. RV-12SD(-S\*\*)
  - 2. RV-12SDL(-S\*\*)
  - 3. RV-12SDC(-S\*\*)
  - 4. RV-12SDLC(-S\*\*)
  - 5. RV-12SD-SUL\*\*
  - 6. RV-12SDL-SUL\*\*
  - 7. RV-12SDC-SUL\*\*
  - 8. RV-12SDLC-SUL\*\*
  - 9. RV-18SD(-S\*\*)
  - 10. RV-18SDC(-S\*\*)
  - 11. RV-18SD-SUL\*\*
  - 12. RV-18SDC-SUL\*\*
  - 13. RV-6SD-SM6\*\*
  - 14. RV-6SDL-SM6\*\*
  - 15. RV-6SD-SULM6\*\*
  - 16. RV-6SDL-SULM6\*\*
  - 17. RV-3SD-SM6\*\*
  - 18. RV-3SDB-SM6\*\*
  - 19. RV-3SDB-SULM6\*\*
  - 20. RV-3SDJ-SM6\*\*
  - 21. RV-3SDJB-SM6\*\*
  - 22. RV-3SDJB-SULM6\*\*
  - 23. RH-6SDH4517M-SM6\*\*
  - 24. RH-6SDH3517M-SM6\*\*
  - 25. RH-6SDH5517M-SM6\*\*
  - 26. RH-6SDH4517M-SULM6\*\*
  - 27. RH-6SDH3517M-SULM6\*\*
  - 28. RH-6SDH5517M-SULM6\*\*
  - 29. RH-12SDH7030M-SM6\*\*
  - 30. RH-12SDH5530M-SM6\*\*
  - 31. RH-12SDH8530M-SM6\*\*
  - 32. RH-18SDH8530M-SM6\*\*

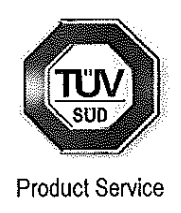

33. RH-12SDH7030M-SULM6\*\* 34. RH-12SDH5530M-SULM6\*\* 35. RH-12SDH8530M-SULM6\*\* 36. RH-18SDH8530M-SULM6\*\* 37. RH-6SDH4527M-SM6\*\* 38. RH-6SDH3527M-SM6\*\* 39. RH-6SDH5527M-SM6\*\* 40. RH-6SDH4527M-SULM6\*\* 41. RH-6SDH3527M-SULM6\*\* 42. RH-6SDH5527M-SULM6\*\* 43. RH-12SDH7038M-SM6\*\* 44. RH-12SDH5538M-SM6\*\* 45. RH-12SDH8538M-SM6\*\* 46. RH-12SDH7038M-SULM6\*\* 47. RH-12SDH5538M-SULM6\*\* 48. RH-12SDH8538M-SULM6\*\* 49. RH-20SDH8538M-SM6\*\* 50. RH-20SDH8530M-SM6\*\* 51. RH-20SDH10038M-SM6\*\* 52. RH-20SDH10030M-SM6\*\* 53. RH-20SDH8538M-SULM6\*\* 54. RH-20SDH8530M-SULM6\*\* 55. RH-20SDH10038M-SULM6\*\* 56. RH-20SDH10030M-SULM6\*\* 57. RH-3SDHR3512MW-SM6\*\* 58. RH-3SDHR5512MW-SM6\*\* 59. RH-3SDHR3512MW-SULM6\*\* 60. RH-3SDHR5512MW-SULM6\*\* 61. RH-3SDHR3512M-SM6\*\* 62. RH-3SDHR5512M-SM6\*\* 63. RH-3SDHR3512M-SULM6\*\*

64. RH-3SDHR5512M-SULM6\*\*

### E6 10 11 25554 038

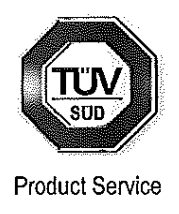

2. AC 230V 1 phase 1.7kW

- 1. RV-6SD(-S\*\*)
- 2. RV-6SDL(-S\*\*)
- 3. RV-6SDC(-S\*\*)
- RV-6SDLC(-S\*\*)
- 5. RV-6SD-SUL\*\*
- 6. RV-6SDL-SUL\*\*
- 7. RV-6SDC-SUL\*\*
- 8. RV-6SDLC-SUL\*\*
- 9. RV-3SD-S3\*\*
- 10. RV-3SDC-S3\*\*
- 11. RV-3SDB-S3\*\*
- 12. RV-3SDBC-S3\*\*
- 13. RV-3SDB-SUL3\*\*
- 14. RV-3SDBC-SUL3\*\*
- 15. RV-3SDJ-S3\*\*
- 16. RV-3SDJC-S3\*\*
- 17. RV-3SDJB-S3\*\*
- 18. RV-3SDJBC-S3\*\*
- 19. RV-3SDJB-SUL3\*\*
- 20. RV-3SDJBC-SUL3\*\* 21. RH-6SDH4520-S3\*\*
- 22. RH-6SDH3520-S3\*\*
- 23, RH-6SDH5520-S3\*\*
- 24. RH-6SDH4517M-S3\*\*
- 25. RH-6SDH3517M-S3\*\*
- 26. RH-6SDH5517M-S3\*\*
- 27. RH-6SDH4517C-S3\*\*
- 28. RH-6SDH3517C-S3\*\*
- 29. RH-6SDH5517C-S3\*\*
- 30. RH-6SDH4520-SUL3\*\*
- 31. RH-6SDH3520-SUL3\*\*
- 32. RH-6SDH5520-SUL3\*\*
- 33. RH-6SDH4517M-SUL3\*\*
- 34. RH-6SDH3517M-SUL3\*\*

- 35. RH-6SDH5517M-SUL3\*\*
- 36. RH-6SDH4517C-SUL3\*\*
- 37. RH-6SDH3517C-SUL3\*\*
- 38. RH-6SDH5517C-SUL3\*\*
- 39. RH-12SDH7035(-S\*\*)
- 40. RH-12SDH5535(-S\*\*)
- 41. RH-12SDH8535(-S\*\*)
- 42. RH-18SDH8535(-S\*\*)
- 43. RH-12SDH7030M(-S\*\*)
- 44. RH-12SDH5530M(-S\*\*)
- 45. RH-12SDH8530M(-S\*\*)
- 46. RH-18SDH8530M(-S\*\*)
- 47. RH-12SDH7030C(-S\*\*)
- 48. RH-12SDH5530C(-S\*\*)
- 49. RH-12SDH8530C(-S\*\*)
- 50. RH-18SDH8530C(-S\*\*)
- 51. RH-12SDH7035-SUL\*\* 52. RH-12SDH5535-SUL\*\*
- 53. RH-12SDH8535-SUL\*\*
- 54. RH-18SDH8535-SUL\*\*
- 55. RH-12SDH7030M-SUL\*\*
- 56. RH-12SDH5530M-SUL\*\*
- 57. RH-12SDH8530M-SUL\*\*
- 58. RH-18SDH8530M-SUL\*\*
- 59. RH-12SDH7030C-SUL\*\*
- 60. RH-12SDH5530C-SUL\*\*
- 61. RH-12SDH8530C-SUL\*\*
- 62. RH-18SDH8530C-SUL\*\*
- 63. RV-12SD-S3\*\*
- 64. RV-12SDL-S3\*\*
- 65. RV-12SDC-S3\*\*
- 66. RV-12SDLC-S3\*\*
- 67. RV-12SD-SUL3\*\*
- 68. RV-12SDL-SUL3\*\*

### E6 10 11 25554 038

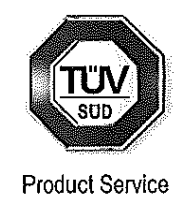

69. RV-12SDC-SUL3\*\* 70. RV-12SDLC-SUL3\*\* 71. RH-20SDH8538M(-S\*\*) 72. RH-20SDH8530M(-S\*\*) 73. RH-20SDH10038M(-S\*\*) 74. RH-20SDH10030M(-S\*\*) 75. RH-20SDH8538C(-S\*\*) 76. RH-20SDH8530C(-S\*\*) 77. RH-20SDH10038C(-S\*\*) 78. RH-20SDH10030C(-S\*\*) 79. RH-20SDH8545 - SUL\*\* 80. RH-20SDH8535-SUL\*\* 81. RH-20SDH10045-SUL\*\* 82. RH-20SDH10035-SUL\*\* 83. RH-20SDH8538M-SUL\*\* 84. RH-20SDH8530M-SUL\*\* 85. RH-20SDH10038M-SUL\*\* 86. RH-20SDH10030M-SUL\*\* 87. RH-20SDH8538C-SUL\*\* 88. RH-20SDH8530C-SUL\*\* 89. RH-20SDH10038C-SUL\*\* 90. RH-20SDH10030C-SUL\*\* 91. RH-12SDH8538M-SUL\*\* 92. RH-12SDH7038C-SUL\*\* 93. RH-12SDH5538C-SUL\*\* 94. RH-12SDH8538C-SUL\*\* 95. RH-20SDH8545 (-S\*\*) 96. RH-20SDH8535(-S\*\*) 97. RH-20SDH10045(-S\*\*) 98. RH-20SDH10035(-S\*\*) 99. RH-6SDH4532-S3\*\* 100. RH-6SDH3532-S3\*\* 101. RH-6SDH5532-S3\*\* 102. RH-6SDH4527M-S3\*\* 103. RH-6SDH3527M-S3\*\*

104. RH-6SDH5527M-S3\*\* 105. RH-6SDH4527C-S3\*\* 106. RH-6SDH3527C-S3\*\* 107. RH-6SDH5527C-S3\*\* 108. RH-6SDH4532-SUL3\*\* 109. RH-6SDH3532-SUL3\*\* 110. RH-6SDH5532-SUL3\*\* 111. RH-6SDH4527M-SUL3\*\* 112. RH-6SDH3527M-SUL3\*\* 113. RH-6SDH5527M-SUL3\*\* 114. RH-6SDH4527C-SUL3\*\* 115. RH-6SDH3527C-SUL3\*\* 116. RH-6SDH5527C-SUL3\*\* 117. RH-12SDH7045(-S\*\*) 118. RH-12SDH5545(-S\*\*) 119. RH-12SDH8545(-S\*\*) 120. RH-12SDH7038M(-S\*\*) 121. RH-12SDH5538M(-S\*\*) 122. RH-12SDH8538M(-S\*\*) 123. RH-12SDH7038C(-S\*\*) 124. RH-12SDH5538C(-S\*\*) 125. RH-12SDH8538C(-S\*\*) 126. RH-12SDH7045-SUL\*\* 127. RH-12SDH5545-SUL\*\* 128, RH-12SDH8545-SUL\*\* 129, RH-12SDH7038M-SUL\*\* 130. RH-12SDH5538M-SUL\*\* 131. RH-3SDHR3515W(-S\*\*) 132. RH-3SDHR5515W(-S\*\*) 133. RH-3SDHR3512MW(-S\*\*) 134. RH-3SDHR5512MW(-S\*\*) 135. RH-3SDHR3515W-SUL\*\* 136. RH-3SDHR5515W-SUL\*\* 137. RH-3SDHR3512MW-SUL\*\* 138. RH-3SDHR5512MW-SUL\*\*

Page 4 of 9

### E6 10 11 25554 038

- 139. RH-3SDHR3515 (-S\*\*)
- 140. RH-3SDHR5515 (-S\*\*)
- 141. RH-3SDHR3512M (-S\*\*)
- 142. RH-3SDHR5512M(-S\*\*)

### 3. AC 230V 1 phase 0.6kW

- 1. RV-2SD(-S\*\*)
- 2. RV-2SDB(-S\*\*)
- 3. RV-2SD-S12
- 4. RV-2SDB-S12
- 5. RV-3SD-S\*\*
- 6. RV-3SDC-S\*\*
- 7. RV-3SDB-S\*\*
- 8. RV-3SDBC-S\*\*
- 9. RV-3SDJ-S\*\*
- 10. RV-3SDJC-S\*\*
- 11. RV-3SDJB-S\*\*
- 12. RV-3SDJBC-S\*\*
- 13. RH-6SDH4520-S\*\*
- 14. RH-6SDH3520-S\*\*
- 15. RH-6SDH5520-S\*\*
- 16. RH-6SDH4517M-S\*\*

- 143. RH-3SDHR3515-SUL\*\*
- 144. RH-3SDHR5515-SUL\*\*
- 145. RH-3SDHR3512M-SUL\*\*
- 146. RH-3SDHR5512M-SUL\*\*
- 17. RH-6SDH3517M-S\*\*
- 18. RH-6SDH5517M-S\*\*
- 19. RH-6SDH4517C-S\*\*
- 20. RH-6SDH3517C-S\*\*
- 21. RH-6SDH5517C-S\*\*
- 22. RH-6SDH4532(-S\*\*)
- 23. RH-6SDH3532(-S\*\*)
- 24. RH-6SDH5532(-S\*\*)
- 25. RH-6SDH4527M(-S\*\*)
- 26. RH-6SDH3527M(-S\*\*)
- 27. RH-6SDH5527M(-S\*\*)
- 28. RH-6SDH4527C(-S\*\*)
- 29. RH-6SDH3527C(-S\*\*)
- 30. RH-6SDH5527C(-S\*\*)
- 31. RH-3SDHR3515N(-S\*\*)
- 32. RH-3SDHR5515N(-S\*\*)

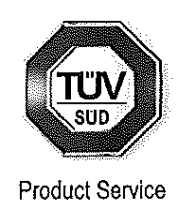

A1 / 12.09

### E6 10 11 25554 038

Nomenclature

Group A, B Model name description is shown as follows.

R <u>V</u> - <u>x</u> <u>SD x</u> - <u>x</u>

(1) (2) (3) (4) (5)

(1) V: Vertical Robot

(2) Maximum Payload specification:

- 6 : 6kg
- 12 : 12kg

**18** : 18kg

- (3) SD : SD series robot
- (4) L : Arm extension model
  - C : Clean room model
  - LC : Clean room arm

extension model

- (5) Dimension and Ambient specification:
  - [none] : driven by R/C
    - CR3D-7\*1M (for RV-12SD)

CR2D-7\*1 / CR2DA-7\*1 (for RV-6SD)

SM6xx: Oil mist model driven by R/C CR3D-7\*1M-SM6xx (only RV-6SD)

SULxx:UL specification/driven by R/C CR3D-7\*1M-SULxx (for RV-12SD) CR2D-7\*1-SULxx (for RV-6SD)

#### SULM6xx:UL specification/

Oil mist model driven by R/C

CR3D-7\*1M-SULM6xx(only RV-6SD)

S3xx : driven by R/C CR2D-7\*1-S3xx/ CR2DA-7\*1-S3xx(only RV-12SD)

Group C Model name description is shown as follows.

| R <u>V</u> - <u>3</u> | <u>SD</u> | Ţ   | B   | <u>×</u> - | X   |
|-----------------------|-----------|-----|-----|------------|-----|
| (1) (2)               | (3)       | (4) | (5) | (6)        | (7) |

- (1) V: Vertical Robot
- (2) Rated Payload specification:
  - 3 : 3kg
- (3) **SD** : **SD** series robot
- (4) J : 5 axes exist
  - [none] : 6 axes exist
- (5) **B** : All axes are equipped with brake
  - [none] : Basic model

J4 axis and J6 axis are not equipped with brake.

#### Page 6 of 9

TÜV SÜD Product Service GmbH · Zertifizierstelle · Ridlerstraße 65 · 80339 München · Germany

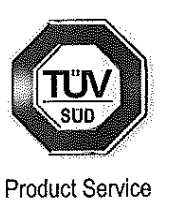

A1 / 12.09

Attachment Statement No.

### E6 10 11 25554 038

- (6) C : Clean room model
- [none] : Basic model
- (7) Special specification number
  - Pilot number and specification as follows
  - Sxx : driven by R/C CR1DA-7\*1-Sxx
  - S3xx : driven by R/C CR2D-7\*1-S3xx/ CR2DA-7\*1-S3xx
  - SM6xx : R/C Oil mist model driven by R/C CR3D-7\*1M-SM6xx
  - SUL3xx: UL specification and R/C Oil mist model driven by R/C CR2D-7\*1-SUL3xx
  - SULM6xx: UL specification R/C Oil mist model driven by R/C CR3D-7\*1M-SULM6xx

Group D Model name description is shown as follows.

| R <u>H-x SDH 2</u> | <u> xx xx x - xx</u> |
|--------------------|----------------------|
|--------------------|----------------------|

|  | (1) | (2) (3) | (4) | (5) | (6) | (7) |
|--|-----|---------|-----|-----|-----|-----|
|--|-----|---------|-----|-----|-----|-----|

(1)H: Horizontal Robot

(2) Maximum Payload specification:

- **6** : 6kg
- **12** : 12kg
- **18** : 18kg
- **20** : 20kg
- (3) SD : SD series robot

(4) Arm length(No1 and No2 arm) specification:

- **35** : 350 mm arm **70** : 700 mm arm
- **45** : 450 mm arm **85** : 850 mm arm
- 55 : 550 mm arm 100 : 1000 mm arm
- (5) Z axis working area specification:
- **17** : 170 mm arm **32** : 320 mm arm **20** : 200 mm arm **35** : 350 mm arm
- 27 : 270 mm arm 38 : 380 mm arm
- **30** : 300 mm arm **45** : 450 mm arm
- (6) Dimension and Ambient specification:

M : Oil mist model

- **C** : Clean room model
- [none] : Basic model

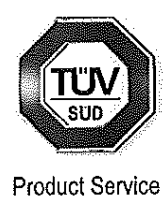

### E6 10 11 25554 038

Product Service

- (7) Optional specification:
  - Sxx : RH-6SDH driven by R/C CR1DA-7\*1-Sxx RH-12/18/20SDH driven by R/C CR2D-7\*1-Sxx/ R/C CR2DA-7\*1-Sxx
  - S3xx: driven by R/C CR2D-7\*1-S3xx/ CR2DA-7\*1-S3xx

(only RH-6SDH)

- SM6xx: Oil mist model driven by R/C CR3D-7\*1M-SM6xx
- SULxx: UL specification driven by R/C CR3D-7\*1M-SULxx (only RH-12 / 18SDH)
- SUL3xx: UL specification driven by R/C CR2D-7\*1-SUL3xx (only RH-6SDH)

SULM6xx:UL specification / Oil mist model driven by R/C CR3D-7\*1M-SULM6xx (only RV-12 / 18SDH)

Group E Model name description is shown as follows.

| R <u>V-2</u> | <u>SD</u> | B   | - 🗙 |
|--------------|-----------|-----|-----|
| (1) (2)      | (3)       | (4) | (5) |

- (1) V: Vertical Robot
- (2) Rated Payload specification:
  - **2** : 2kg
- (3) SD : SD series robot
- (4) **B** : All axes are equipped with brake
  - [none] : Basic model

J4 axis and J6 axis are not equipped with brake.

(5) Special specification number

Pilot number and specification as follows

- Sxx : driven by R/C CR1DA-77\*-Sxx
- S12 : machine cable connectors (between Robot arm and Robot controller) are original square type. driven by R/C CR1DA-77\*-S12

Page 8 of 9

### E6 10 11 25554 038

Product Service

Group F Model name description is shown as follows.

R<u>H-3 SDHR xx xx x x - xx</u>

- (1) (2) (3) (4) (5) (6) (7) (8) (9)
- (1)H: Horizontal Robot
- (2) Maximum Payload specification:
  - **3** : 3kg
- (3) SD : SD series robot
- (4) R : Reverse mount model
- (5) Arm length(No1 and No2 arm) specification:
- 35 : 350 mm arm
- 55 : 550 mm arm
- (6) Z axis working area specification:
- **12** : 120 mm arm
- **15** : 150 mm arm

(7) Dimension and Ambient specification:

- [none] : Basic model
- M : Oil mist model

(8) Special specification:

- W : Basic model
- N : the special machine cable model driven by CR1DA-781-Sxx
- [none] : Basic model ,regular type (same with "W")

(9) Optional specification:

- Sxx : RH-3SDHRxxxxN driven by R/C, CR1DA-781-Sxx RH-3SDHRxxxXW and RH-3SDHRxxxx driven by R/C, CR2DA-781-Sxx
- SM6xx: Oil mist model driven by R/C, CR3D-781M-SM6xx

SULxx: UL specification driven by R/C, CR3D-781M-SULxx

**SULM6xx**:UL specification /Oil mist model driven by R/C, CR3D-781M-SULM6xx

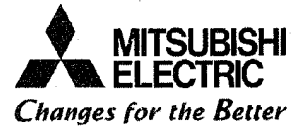

### **EC Declaration of Conformity**

We, the undersigned,

| Manufacturer                              | MITSUBISHI ELECTRIC CORPORATION NAGOYA WORKS          |
|-------------------------------------------|-------------------------------------------------------|
| Address, City                             | 1-14,Yada-minami 5-chome, Higashi-ku, Nagoya 461-8670 |
| Country                                   | Japan                                                 |
| Phone number                              | +81 52 712 2354                                       |
| Fax number/e-mail                         | +81 52 722 0384                                       |
| Authorized<br>representative in<br>Europe | MITSUBISHI Electric Europe B.V                        |
| Address, City                             | 40880 Ratingen                                        |
| Country                                   | Germany                                               |

Certify and declare under our sole responsibility that the following apparatus:

| Type Name       | Industrial Robot                |              |  |
|-----------------|---------------------------------|--------------|--|
| Manufacturer    | MITSUBISHI ELECTRIC CORPORATION | NAGOYA WORKS |  |
| Brand           | MELFA                           |              |  |
| Model No.       | SD series                       | н<br>А       |  |
| Restrictive use | For industrial environment only | - · · ·      |  |

Conforms with the essential requirements of the EMC Directive 2004/108/EC and the Machinery Directive 2006/42/EC, based on the following specifications applied:

| EU Harmonized Standar  | rds                                    | Non-harmonized Standard |
|------------------------|----------------------------------------|-------------------------|
| EMC(2004/108/EC)       | EN61000-6-4:2007                       | N/A                     |
|                        | EN61000-6-2:2005                       |                         |
| Machinery (2006/42/EC) | Type A:Fundamental safety standards    | N/A                     |
|                        | EN ISO12100-1:2003                     |                         |
|                        | EN ISO12100-2:2003                     |                         |
|                        | EN 1050:1997                           |                         |
|                        | Type B:Group safety standards          |                         |
|                        | B1:Safety aspects                      |                         |
|                        | EN60204-1:2006, EN294:1992, EN349:1993 |                         |
|                        | ISO13849-1:2006                        |                         |
|                        | Type C:Machine Safety standard         |                         |
|                        | ISO10218-1:2006                        | •                       |

and therefore complies with the essential requirements and provisions of the EMC Directive and the Machinery Directive.

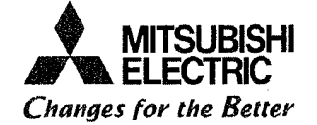

The Technical documentation is kept at the following address:

| Company       | MITSUBISHI Electric Europe B.V |
|---------------|--------------------------------|
| Address, City | Gothaer St. 8 40880 Ratingen   |
| Country       | Germany                        |
| Phone number  | +49 2102 486 0                 |
| Fax number    | +49 2102 486 1120              |

| Date                        | November 9, 2010                             |
|-----------------------------|----------------------------------------------|
| Name and position of person |                                              |
| binding the manufacturer    | Tahaapi Nishimaura                           |
|                             | Takaaki Nishimura                            |
|                             | Manager                                      |
|                             | Robot Manufacturing Department               |
|                             | MITSUBISHI ELECTRIC CORPORATION NAGOYA WORKS |

### Declaration Type of models

| Table 1 : The list of RV-12SD series for grouping certification | ו. ;Agroup |
|-----------------------------------------------------------------|------------|
|-----------------------------------------------------------------|------------|

|     |                                                                                            | ······································ |                  |
|-----|--------------------------------------------------------------------------------------------|----------------------------------------|------------------|
| No. | Classification                                                                             | Model name                             | Robot Controller |
|     |                                                                                            | 12/18kg-Load                           |                  |
| 1   | Oil mist basic model                                                                       | RV-12SD(-S**)                          |                  |
| 2   | Oil mist arm extension model                                                               | RV-12SDL(-S**)                         | CR3D-701M(-S**)  |
| 3   | Oil mist ∕heavy load model                                                                 | RV-18SD(-S**)                          |                  |
| 4   | Clean room basic model (Class 10)                                                          | RV-12SDC(-S**)                         |                  |
| 5   | Clean room arm extension model (Class 10)                                                  | RV-12SDLC(-S**)                        | CR3D-701(-\$**)  |
| 6   | Clean room ∕heavy load model (Class 10)                                                    | RV-18SDC(-S**)                         |                  |
| 7   | Oil mist basic model , 1Phase Power model<br>Robot controller                              | RV-12SD-S3**                           |                  |
| 8   | Oil mist arm extension model, with 1Phase<br>Power model Robot controller                  | RV-12SDL-S3**                          | CR2D-701-\$3**/  |
| 9   | Clean room basic model (Class 10) 1Phase Power<br>model Robot controller                   | RV-12\$DC-\$3**                        | CR2DA-701-S3**   |
| 10  | Clean room arm extension model (Class 10) with<br>1Phase Power model Robot controller      | RV-12SDLC-S3**                         |                  |
| 11  | UL specification oil mist basic model with<br>1Phase Power model Robot controller          | RV-12SD-SUL3**                         |                  |
| 12  | UL specification oil mist arm extension model<br>with 1Phase Power model Robot controller  | RV-12SDL-SUL3**                        |                  |
| 13  | UL specification oil mist basic model with<br>1Phase Power model Robot controller          | RV-12SDC-SUL3**                        | GR2D-701-SUL3**  |
| 14  | UL specification oil mist arm extension model<br>with 1Phase Power model Robot controller  | RV-12SDCL-SUL3**                       |                  |
| 15  | UL specification oil mist basic model<br>including oil mist model robot controller         | RV-12SD-SUL**                          |                  |
| 16  | UL specification oil mist arm extension model including oil mist model robot controller    | RV-12SDL-SUL**                         | CR3D-701M-50L**  |
| 17  | UL specification oil mist basic model<br>including oil mist model robot controller         | RV-12SDC-SUL**                         |                  |
| 18  | UL specification oil mist arm extension model<br>including oil mist model robot controller | RV-12SDCL-SUL**                        | GR3D-701-SUL^^   |
| 19  | UL specification clean room / heavy load model                                             | RV-18SD-SUL**                          | CR3D-709M-SUL**  |
| 20  | UL specification clean room ∕heavy load<br>model                                           | RV-18SDC-SUL**                         | CR3D-709-SUL**   |

| Table 2 : | The | list | of | RV-6SD | series | for | grouping | certification. | B | group |
|-----------|-----|------|----|--------|--------|-----|----------|----------------|---|-------|
|           |     |      |    |        |        |     |          |                |   |       |

| No. | Classification                                                                          | Model name<br>6kg-Load | Robot Controller    |  |
|-----|-----------------------------------------------------------------------------------------|------------------------|---------------------|--|
| 1   | Oil mist basic model                                                                    | RV-6SD(-S**)           |                     |  |
| 2   | Oil mist arm extension model                                                            | RV-6SDL(-S**)          | CR2D-711(-S**)      |  |
| 3   | Clean room basic model (Class 10)                                                       | RV-6SDC(-S**)          | / CR2DA-711(-S**)   |  |
| 4   | Clean room arm extension model (Class 10)                                               | RV-6SDLC(-S**)         |                     |  |
| 5   | Oil mist basic model including oil mist model robot controller                          | RV-6SD-SM6**           | CD2D 744M( C**)     |  |
| 6   | Oil mist arm extension model including oil mist model robot controller                  | RV-6SDL-SM6**          | CK3D-711M(-3)       |  |
| 7   | UL specification oil mist basic model                                                   | RV-6SD-SUL**           |                     |  |
| 8   | UL specification oil mist arm extension model                                           | RV-6SDL-SUL**          |                     |  |
| 9   | UL specification clean room basic model<br>(Class 10)                                   | RV-6SDC-SUL**          | CR2D-711-SUL**      |  |
| 10  | UL specification clean room arm extension model (Class 10)                              | RV-6SDLC-SUL**         |                     |  |
| 11  | UL specification oil mist basic model<br>including oil mist model robot controller      | RV-6SD-SULM6**         | CD2D.711M.SIII M6** |  |
| 12  | UL specification oil mist arm extension model including oil mist model robot controller | RV-6SDL-SULM6**        | CR3D-711M-SULM6**   |  |

Table 3 : The list of RV-3SD series robots for grouping certification; C group-1.

| No. | Classification                                                                           | Model name<br>6-axis | Robot Controller  |  |
|-----|------------------------------------------------------------------------------------------|----------------------|-------------------|--|
| 1   | Basic model (standard)                                                                   | RV-3SD-S3**          |                   |  |
| 2   | Clean room basic model (standard)                                                        | RV-3SDC-S3**         | CR2D-721-S3**/    |  |
| 3   | Basic model with brakes on all axis (standard)                                           | RV-3SDB-S3**         | CR2DA-721-S3**    |  |
| 4   | Clean room basic model with brakes on all axis<br>(standard)                             | RV-3SDBC-S3**        |                   |  |
| 5   | Oil mist basic model including robot<br>controller <sup>*1</sup>                         | RV-3SD-SM6**         | CDOD 704M CM6**   |  |
| 6   | Oil mist basic model with brakes on all axis including robot controller                  | RV-3SDB-SM6**        | CR3D-721M-SM0**   |  |
| 7   | UL specification and basic model with brakes on all axis (standard)                      | RV-3SDB-SUL3**       | CD2D 724-SIII 3** |  |
| 8   | UL specification clean room basic model with brakes on all axis (standard)               | RV-3SDBC-SUL3**      | GRZD-121-30L3""   |  |
| 9   | UL specification oil mist basic model with brakes on all axis including robot controller | RV-3SDB-SULM6**      | CR3D-721M-SULM6** |  |

#### Table 4 : The list of RV-3SD series robots for grouping certification: C group-2

| No. | Classification                                               | Model name<br>6-axis | Robot Controller       |  |
|-----|--------------------------------------------------------------|----------------------|------------------------|--|
| 10  | Basic model (standard) *1                                    | RV-3SD(-S**)         |                        |  |
| 11  | Clean room basic model (standard) *1                         | RV-3SDC(-S**)        |                        |  |
| 12  | Basic model with brakes on all axis (standard)               | RV-3SDB(-S**)        | - CR1DA-721(-S**)<br>- |  |
| 13  | Clean room basic model with brakes on all axis<br>(standard) | RV-3SDBC(-S**)       |                        |  |

#### . Table 5 : The list of RV-3SD series robots for grouping certification; C group -3.

|     | Classification                                                                           | Model name       | Dahat Qantualian  |  |
|-----|------------------------------------------------------------------------------------------|------------------|-------------------|--|
| NO. |                                                                                          | 5-axis           | Robot Gontroller  |  |
| 14  | Basic model (standard)                                                                   | RV-3SDJ-S3**     |                   |  |
| 15  | Clean room basic model (standard)                                                        | RV-3SDJC-S3**    | CR2D-731-S3**/    |  |
| 16  | Basic model with brakes on all axis (standard)                                           | RV-3SDJB-S3**    | CR2DA-731-S3**    |  |
| 17  | Clean room basic model with brakes on all axis (standard)                                | RV-3SDJBC-S3**   |                   |  |
| 18  | Oil mist basic model including robot<br>controller <sup>*1</sup>                         | RV-3SDJ-SM6**    | CD2D 724M CM6**   |  |
| 19  | Oil mist basic model with brakes on all axis including robot controller                  | RV-3SDJB-SM6**   | CK3D-731M-5M6**   |  |
| 20  | UL specification basic model with brakes on all axis (standard)                          | RV-3SDJB-SUL3**  | CD2D 724 SIII 3** |  |
| 21  | UL specification clean room basic model with brakes on all axis (standard)               | RV-3SDJBC-SUL3** | GR2D-731-SUL3**   |  |
| 22  | UL specification oil mist basic model with brakes on all axis including robot controller | RV-3SDJB-SULM6** | CR3D-731M-SULM6** |  |

### Table 6 : The list of RV-3SD series robots for grouping certification: C group -4.

| No. | Classification                                               | Model name<br>5-axis | Robot Controller |  |
|-----|--------------------------------------------------------------|----------------------|------------------|--|
| 23  | Basic model (standard) *1                                    | RV-3SDJ(-S**)        |                  |  |
| 24  | Clean room basic model (standard) *1                         | RV-3SDJC(-S**)       |                  |  |
| 25  | Basic model with brakes on all axis (standard)               | RV-3SDJB(-\$**)      | CR1DA-731(-S**)  |  |
| 26  | Clean room basic model with brakes on all axis<br>(standard) | RV-3SDJBC(-S**)      |                  |  |

| No. | Classification                                             | Model name<br>6kg-Load | Robot Controller |
|-----|------------------------------------------------------------|------------------------|------------------|
| 1   | Basic model                                                | RH-6SDH4520-S3**       |                  |
| 2   | Short arm model                                            | RH-6SDH3520-S3**       |                  |
| 3   | Long arm model                                             | RH-6SDH5520-S3**       |                  |
| 4   | Oil mist model                                             | RH-6SDH4517M-S3**      | _CR2D-/01        |
| 5   | Short arm⁄Oil mist model                                   | RH-6SDH3517M-S3**      | CR2DA.761        |
| 6   | Long arm⁄Oil mist model                                    | RH-6SDH5517M-S3**      | -\$3**           |
| 7   | Clean room model (Class 10)                                | RH-6SDH4517C-S3**      |                  |
| 8   | Short arm∕Clean room model                                 | RH-6SDH3517C-S3**      |                  |
| 9   | Long arm⁄Clean room model                                  | RH-6SDH5517C-S3**      |                  |
| 10  | Oil mist model including R/C                               | RH-6SDH4517M-SM6**     | 0020 76414       |
| 11  | Short arm/Oil mist model including R/C                     | RH-6SDH3517M-SM6**     | CK3D-701W        |
| 12  | Long arm/Oil mist model including R/C                      | RH-6SDH5517M-SM6**     | -3110            |
| 13  | UL specification basic model                               | RH-6SDH4520-SUL3**     |                  |
| 14  | UL specification short arm model                           | RH-6SDH3520-SUL3**     |                  |
| 15  | UL specification long arm model                            | RH-6SDH5520-SUL3**     |                  |
| 16  | UL specification oil mist model                            | RH-6SDH4517M-SUL3**    | 0000 764         |
| 17  | UL specification short arm/Oil mist model                  | RH-6SDH3517M-SUL3**    | -SIII 2**        |
| 18  | UL specification long arm/Oil mist model                   | RH-6SDH5517M-SUL3**    | -3013            |
| 19  | UL specification clean room model (Class 10)               | RH-6SDH4517C-SUL3**    |                  |
| 20  | UL specification short arm/Clean room model                | RH-6SDH3517C-SUL3**    |                  |
| 21  | UL specification long arm/Clean room model                 | RH-6SDH5517C-SUL3**    |                  |
| 22  | UL specification oil mist model including R/C              | RH-6SDH4517M-SULM6**   |                  |
| 23  | UL specification short arm/Oil mist model<br>including R/C | RH-6SDH3517M-SULM6**   | CR3D-761M        |
| 24  | UL specification long arm/Oil mist model including R/C     | RH-6SDH5517M-SULM6**   | -JULINO          |

Table 8 : The list of RH-xSDH robots for grouping certification; D group-2.

| No. | Classification              | Model name<br>6kg-Load | Robot Controller |
|-----|-----------------------------|------------------------|------------------|
| 25  | Basic model                 | RH-6SDH4520-S**        |                  |
| 26  | Short arm model             | RH-6SDH3520-S**        |                  |
| 27  | Long arm model              | RH-6SDH5520-S**        |                  |
| 28  | Oil mist model              | RH-6SDH4517M-S**       | CP1DA-761        |
| 29  | Short arm/Oil mist model    | RH-6SDH3517M-S**       |                  |
| 30  | Long arm⁄Oil mist model     | RH-6SDH5517M-S**       |                  |
| 31  | Clean room model (Class 10) | RH-6SDH4517C-S**       |                  |
| 32  | Short arm/Clean room model  | RH-6SDH3517C-S**       |                  |
| 33  | Long arm⁄Clean room model   | RH-6SDH5517C-S**       |                  |

|  | Table 9 : | The | list | of RH-xSDH | robots f | for grouping | certification; | D group | -3. |
|--|-----------|-----|------|------------|----------|--------------|----------------|---------|-----|
|--|-----------|-----|------|------------|----------|--------------|----------------|---------|-----|

|     |                                                                           | Model name                |                                    |
|-----|---------------------------------------------------------------------------|---------------------------|------------------------------------|
| No. | Classification                                                            | 12 / 18kg-l oad           | Robot Controller                   |
| 31  | Basic model                                                               |                           |                                    |
| 25  | Short arm model                                                           | DU-1250H/055(-5 )         | CR2D-741(-S**)/                    |
| 36  | long arm model                                                            | RH-12SDH8535(-S**)        | CR2DA-741(-S**)                    |
| 37  | Long arm and heavy load model                                             | RH-18SDH8535(-S**)        | CR2D-751(-S**)/<br>CR2DA-751(-S**) |
| 38  | Oil mist model                                                            | RH-12SDH7030M(-S**)       |                                    |
| 39  | Short arm⁄Oil mist model                                                  | RH-12SDH5530M(-S**)       | CR2D-741(-S**)/                    |
| 40  | Long arm⁄Oil mist model                                                   | RH-12SDH8530M(-S**)       | CR2DA-741(-5**)                    |
| 41  | Long arm and heavy load/Oil mist model                                    | RH-18SDH8530M(-S**)       | CR2D-751(-S**)/<br>CR2DA-751(-S**) |
| 42  | Clean room model (Class 10)                                               | RH-12SDH7030C(-S**)       | CP20-741/-S**)/                    |
| 43  | Short arm∕Clean room model                                                | RH-12SDH5530C(-S**)       | CR2DA-741(-5 )                     |
| 44  | Long arm⁄Clean room model                                                 | RH-12SDH8530C(-S**)       |                                    |
| 45  | Long arm and heavy load/Clean room model<br>(Class 10)                    | RH-18SDH8530C(-S**)       | CR2D-751(-S**)/<br>CR2DA-751(-S**) |
| 46  | Oil mist model including R/C                                              | RH-12SDH7030M-SM6**       | CR3D.741M                          |
| 47  | Short arm/Oil mist model including R/C                                    | RH-12SDH5530M-SM6**       | -SM6**                             |
| 48  | Long arm⁄Oil mist model including R/C                                     | RH-12SDH8530M-SM6**       |                                    |
| 49  | Long arm and heavy load ⁄Oil mist model including R/C                     | RH-18SDH8530M-SM6**       | CR3D-751M<br>-SM6**                |
| 50  | UL specification basic model                                              | RH-12SDH7035-SUL**        | -                                  |
| 51  | UL specification short arm model                                          | RH-12SDH5535-SUL**        | CR2D-741-SUL**                     |
| 52  | UL specification long arm model                                           | RH-12SDH8535-SUL**        |                                    |
| 53  | UL specification long arm and heavy load model                            | RH-18SDH8535-SUL**        | CR2D-751-SUL**                     |
| 54  | UL specification oil mist model                                           | RH-12SDH7030M-SUL**       |                                    |
| 55  | UL specification short arm/Oil mist model                                 | RH-12SDH5530M-SUL**       | CR2D-741-SUL**                     |
| 56  | UL specification long arm/Oil mist model                                  | RH-12SDH8530M-SUL**       |                                    |
| 57  | UL specification long arm and heavy load/<br>Oil mist model               | RH-18SDH8530M-SUL**       | CR2D-751-SUL**                     |
| 58  | UL specification clean room model (Class 10)                              | RH-12SDH7030C-SUL**       |                                    |
| 59  | UL specification short arm/Clean room model                               | RH-12SDH5530C-SUL**       | CR2D-741-SUL**                     |
| 60  | UL specification long arm/Clean room model                                | RH-12SDH8530C-SUL**       |                                    |
| 61  | UL specification long arm and heavy load/<br>Clean room model (Class 10)  | RH-18SDH8530C-SUL**       | CR2D-751-SUL**                     |
| 62  | UL specification oil mist model including R/C                             | RH-12SDH7030M<br>-SULM6** |                                    |
| 63  | UL specification short arm/Oil mist model including R/C                   | RH-12SDH5530M<br>-SULM6** | CR3D-741M<br>-SULM6**              |
| 64  | UL specification long arm /Oil mist model including R/C                   | RH-12SDH8530M<br>-SULM6** |                                    |
| 65  | UL specification long arm and heavy load/<br>Oil mist model including R/C | RH-18SDH8530M<br>-SULM6** | CR3D-751M<br>-SULM6**              |

| No. | Classification                                  | Model name<br>6kg-Load | Robot Controller |
|-----|-------------------------------------------------|------------------------|------------------|
| 66  | Z-Stroke variation ,Basic model                 | RH-6SDH4532(-S**)      |                  |
| 67  | Z-Stroke variation ,Short arm model             | RH-6SDH3532(-S**)      |                  |
| 68  | Z-Stroke variation ,Long arm model              | RH-6SDH5532(-S**)      |                  |
| 69  | Z-Stroke variation ,Oil mist model              | RH-6SDH4527M(-S**)     | CP1DA-761        |
| 70  | Z-Stroke variation ,Short arm/Oil mist model    | RH-6SDH3527M(-S**)     | (-S**)           |
| 71  | Z-Stroke variation ,Long arm/Oil mist model     | RH-6SDH5527M(-S**)     |                  |
| 72  | Z-Stroke variation ,Clean room model (Class 10) | RH-6SDH4527C(-\$**)    |                  |
| 73  | Z-Stroke variation ,Short arm/Clean room model  | RH-6SDH3527C(-S**)     |                  |
| 74  | Z-Stroke variation ,Long arm/Clean room model   | RH-6SDH5527C(-S**)     |                  |

Table 10 : The list of robots for grouping certification; D group -4.

**RV-3SD** is the test models.

|                 |                                                                                | Model name           | Robot                 |
|-----------------|--------------------------------------------------------------------------------|----------------------|-----------------------|
| No.             | Classification                                                                 | 6kg-Load             | Controller            |
| 75              | Z-Stroke variation ,Basic model                                                | RH-6SDH4532-S3**     |                       |
| 76              | Z-Stroke variation ,Short arm model                                            | RH-6SDH3532-S3**     |                       |
| 77              | Z-Stroke variation ,Long arm model                                             | RH-6SDH5532-S3**     |                       |
| 78              | Z-Stroke variation ,Oil mist model                                             | RH-6SDH4527M-S3**    |                       |
| 79              | Z-Stroke variation ,Short arm/Oil mist model                                   | RH-6SDH3527M-S3**    | CR2DA-761             |
| 80              | Z-Stroke variation ,Long arm∕Oil mist model                                    | RH-6SDH5527M-S3**    | -\$3**                |
| 81              | Z-Stroke variation, Clean room model (Class 10)                                | RH-6SDH4527C-S3**    |                       |
| 82              | Z-Stroke variation ,Short arm∕Clean room                                       | RH-6SDH3527C-S3**    | •                     |
| 83              |                                                                                |                      |                       |
|                 | Z-Stroke variation, Long arm/ Clean room model                                 | RH-6SDH5527C-53**    |                       |
| 84              | 2-Stroke variation , UTL mist model including                                  | KH-65UH4527M-5M6**   |                       |
| 85              | Z-Stroke variation , Short arm ⁄Oil mist model                                 | RH-6SDH3527M-SM6** , | CR3D-761M             |
|                 |                                                                                |                      | -5M6**                |
| 86              | Z-Stroke variation ,Long arm/UII mist model                                    | RH-6SDH5527M-SM6**   |                       |
| <sup>°</sup> 87 | Z-Stroke variation ,UL specification basic model                               | RH-6SDH4532-SUL3**   |                       |
| 88              | Z-Stroke variation,UL specification short arm model                            | RH-6SDH3532-SUL3**   |                       |
| 89              | Z-Stroke variation ,UL specification long arm model                            | RH-6SDH5532-SUL3**   |                       |
| 90              | Z-Stroke variation ,UL specification oil mist model                            | RH-6SDH4527M-SUL3**  |                       |
| 91              | Z-Stroke variation ,UL specification short arm<br>⁄Oil mist model              | RH-6SDH3527M-SUL3**  | CR2D-761<br>-SUL3**   |
| 92              | Z-Stroke variation ,UL specification long arm<br>/Oil mist model               | RH-6SDH5527M-SUL3**  |                       |
| 93              | Z-Stroke variation ,UL specification clean room model (Class 10)               | RH-6SDH4527C-SUL3**  |                       |
| 94              | Z-Stroke variation,UL specification short arm<br>/Clean room model             | RH-6SDH3527C-SUL3**  |                       |
| 95              | Z-Stroke variation ,UL specification long arm<br>/Clean room model             | RH-6SDH5527C-SUL3**  |                       |
| 96              | Z-Stroke variation ,UL specification oil mist<br>model including R/C           | RH-6SDH4527M-SULM6** |                       |
| 97              | Z-Stroke variation,UL specification short arm<br>/Oil mist model including R/C | RH-6SDH3527M-SULM6** | CR3D-761M<br>-SULM6** |
| 98              | Z-Stroke variation ,UL specification long arm<br>/Oil mist model including R/C | RH-6SDH5527M-SULM6** |                       |

Table 11 : The list of robots for grouping certification; D group-5.

**RV-12SDL-SUL**\*\* and **RV-6SDL-SUL**\*\* are the tested models.

| -   |                                                                                |                           |                       |
|-----|--------------------------------------------------------------------------------|---------------------------|-----------------------|
| No. | Classification                                                                 | Model name                | Robot Controller      |
|     |                                                                                | 12/18kg-Load              |                       |
| 99  | Z-Stroke variation ,Basic model                                                | RH-12SDH7045(-S**)        |                       |
| 100 | Z-Stroke variation ,Short arm model                                            | RH-12SDH5545(-S**)        |                       |
| 101 | Z-Stroke variation ,Long arm model                                             | RH-12SDH8545(-S**)        |                       |
| 102 | Z-Stroke variation ,Oil mist model                                             | RH-12SDH7038M(-S**)       |                       |
| 103 | Z-Stroke variation ,Short arm/Oil mist model                                   | RH-12SDH5538M(-S**)       | CR2DA-741(-S**)       |
| 104 | Z-Stroke variation ,Long arm/Oil mist model                                    | RH-12SDH8538M(-S**)       |                       |
| 105 | Z-Stroke variation ,Clean room model (Class 10)                                | RH-12SDH7038C(-S**)       |                       |
| 106 | Z-Stroke variation ,Short arm/Clean room model                                 | RH-12SDH5538C(-S**)       |                       |
| 107 | Z-Stroke variation ,Long arm/Clean room model                                  | RH-12SDH8538C(-S**)       |                       |
| 108 | Z-Stroke variation ,Oil mist model including R/C                               | RH-12SDH7038M-SM6**       |                       |
| 109 | Z-Stroke variation ,Short arm∕Oil mist model<br>including R/C                  | RH-12SDH5538M-SM6**       | CR3D-741M             |
| 110 | Z-Stroke variation ,Long arm∕Oil mist model<br>including R/C                   | RH-12SDH8538M-SM6**       | -500                  |
| 111 | Z-Stroke variation,UL specification basic model                                | RH-12SDH7045-SUL**        |                       |
| 112 | Z-Stroke variation ,UL specification short arm model                           | RH-12SDH5545-SUL**        |                       |
| 113 | Z-Stroke variation ,UL specification long arm model                            | RH-12SDH8545-SUL**        |                       |
| 114 | Z-Stroke variation ,UL specification oil mist model                            | RH-12SDH7038M-SUL**       |                       |
| 115 | Z-Stroke variation ,UL specification short arm<br>/Oil mist model              | RH-12SDH5538M-SUL**       | CR2D-741-SUL**        |
| 116 | Z-Stroke variation ,UL specification long arm⁄<br>Oil mist model               | RH-12SDH8538M-SUL**       |                       |
| 117 | Z-Stroke variation ,UL specification clean room<br>model (Class 10)            | RH-12SDH7038C-SUL**       |                       |
| 118 | Z-Stroke variation ,UL specification short arm<br>/Clean room model            | RH-12SDH5538C-SUL**       |                       |
| 119 | Z-Stroke variation ,UL specification long arm⁄<br>Clean room model             | RH-12SDH8538C-SUL**       |                       |
| 120 | Z-Stroke variation ,UL specification oil mist model including R/C              | RH-12SDH7038M<br>-SULM6** |                       |
| 121 | Z-Stroke variation ,UL specification short arm                                 | RH-12SDH5538M<br>-SULM6** | CR3D-741M<br>-SULM6** |
| 122 | Z-Stroke variation ,UL specification long arm/<br>Oil mist model including R/C | RH-12SDH8538M<br>-SULM6** |                       |

### Table 12 : The list of RH-xSDH robots for grouping certification; D group -6.

| No. | Classification                                                                     | Model name             | Robot Controller    |
|-----|------------------------------------------------------------------------------------|------------------------|---------------------|
|     |                                                                                    | 20kg-Load              |                     |
| 123 | Heavy load variation ,Basic model                                                  | RH-20SDH8545 (-S**)    |                     |
| 124 | Heavy load variation ,Short Z-Stroke model                                         | RH-20SDH8535(-S**)     |                     |
| 125 | Heavy load variation ,Long arm model                                               | RH-20SDH10045(-S**)    |                     |
| 126 | Heavy load variation ,Long arm and Short Z-Stroke<br>model                         | RH-20SDH10035(-\$**)   |                     |
| 127 | Heavy load variation / Oil mist model                                              | RH-20SDH8538M(-S**)    |                     |
| 128 | Heavy load variation ,Short Z-Stroke /Oil mist model                               | RH-20SDH8530M(-S**)    | CR2DA-751(-S**)     |
| 129 | Heavy load variation ,Long Arm /Oil mist model                                     | RH-20SDH10038M(-S**)   |                     |
| 130 | Heavy load variation ,Long arm and Short Z-Stroke<br>/Oil mist model               | RH-20SDH10030M(-S**)   |                     |
| 131 | Heavy load variation /Clean room model                                             | RH-20SDH8538C(-S**)    |                     |
| 132 | Heavy load variation ,Short Z-Stroke /Clean room model                             | RH-20SDH8530C(-S**)    |                     |
| 133 | Heavy load variation, Long arm /Clean room model                                   | RH-20SDH10038C(-S**)   |                     |
| 134 | Heavy load variation , Long arm and Short Z-Stroke<br>/Clean room model            | RH-20SDH10030C(-S**)   |                     |
| 135 | Heavy load variation / Oil mist model including R/C                                | RH-20SDH8538M-SM6**    |                     |
| 136 | Heavy load variation ,Short Z-Stroke /Oil mist<br>model including R/C              | RH-20SDH8530M-SM6**    | CR3D-751M<br>-SM6** |
| 137 | Heavy load variation ,Long Arm /Oil mist model including R/C                       | RH-20SDH10038M-SM6**   |                     |
| 138 | Heavy load variation ,Long arm and Short Z-Stroke<br>/Oil mist model including R/C | RH-20SDH10030M-SM6**   |                     |
| 139 | Heavy load variation ,Basic model                                                  | RH-20SDH8545 -SUL**    |                     |
| 140 | Heavy load variation ,Short Z-Stroke model                                         | RH-20SDH8535-SUL**     |                     |
| 141 | Heavy load variation ,Long arm model                                               | RH-20SDH10045-SUL**    |                     |
| 142 | Heavy load variation ,Long arm and Short Z-Stroke<br>model                         | RH-20SDH10035-SUL**    |                     |
| 143 | Heavy load variation / Oil mist model                                              | RH-20SDH8538M-SUL**    |                     |
| 144 | Heavy load variation ,Short Z-Stroke /Oil mist model                               | RH-20SDH8530M-SUL**    | CR2D-751            |
| 145 | Heavy load variation ,Long Arm /Oil mist model                                     | RH-20SDH10038M-SUL**   | -SIII **            |
| 146 | Heavy load variation ,Long arm and Short Z-Stroke<br>/Oil mist model               | RH-20SDH10030M-SUL**   |                     |
| 147 | Heavy load variation /Clean room model                                             | RH-20SDH8538C-SUL**    |                     |
| 148 | Heavy load variation ,Short Z-Stroke /Clean room<br>model                          | RH-20SDH8530C-SUL**    |                     |
| 149 | Heavy load variation, Long arm /Clean room model                                   | RH-20SDH10038C-SUL**   |                     |
| 150 | Heavy load variation , Long arm and Short Z-Stroke<br>/Clean room model            | RH-20SDH10030C-SUL**   |                     |
| 151 | Heavy load variation / Oil mist model including R/C                                | RH-20SDH8538M-SULM6**  |                     |
| 152 | Heavy load variation ,Short Z-Stroke /Oil mist model including R/C                 | RH-20SDH8530M-SULM6**  | CR3D-751M           |
| 153 | Heavy load variation ,Long Arm /Oil mist model including R/C                       | RH-20SDH10038M-SULM6** | -SULM6**            |
| 154 | Heavy load variation,Long arm and Short Z-Stroke<br>/Oil mist model including R/C  | RH-20SDH10030M-SULM6** |                     |
| No. | Classification                                      | Model name    | Robot Controller |  |
|-----|-----------------------------------------------------|---------------|------------------|--|
|     |                                                     | 6-axis        |                  |  |
| 1   | Basic model (standard) *1                           | RV-2SD(-S**)  | CR1DA-771(-S**)  |  |
| 2   | Basic model with brakes on all axis                 | RV-2SDB(-S**) | CR1DA-772(-S**)  |  |
| 3   | Special machine cable model *1                      | RV-2SD-S12    | CR1DA-771-\$12   |  |
| 4   | Special machine cable model with brakes on all axis | RV-2SDB-S12   | CR1DA-772-S12    |  |

Table 14 : The list of RV-2SD robots for grouping certification: E group.

#### Page 12 of 14

### Table 15 : The list of RH-3SDHR series robots for grouping certification; F group.

| No. | Classification                                                           | Model name<br>4-axis       | Robot Controller  |
|-----|--------------------------------------------------------------------------|----------------------------|-------------------|
| 1   | Basic model                                                              | RH-3SDHR3515W(-S**)        | CR2DA-781(-S**)   |
| 2   | Special machine cable model                                              | RH-3SDHR3515N (-S**)       | CR1DA-781(-S**)   |
| 3   | Oil mist model                                                           | RH-3SDHR3512MW (-S**)      | CR2DA-781(-S**)   |
| 4   | Oil mist model including R/C                                             | RH-3SDHR3512MW -SM6**      | CR3D-781M-SM6**   |
| 5   | Long arm model                                                           | RH-3SDHR5515W(-S**)        | CR2DA-781(-S**)   |
| 6   | Special machine cable model, Long arm<br>type                            | RH-3SDHR5515N (-S**)       | CR1DA-781(-S**)   |
| 7   | Oil mist model , Long arm type                                           | RH-3SDHR5512MW (-S**)      | CR2DA-781(-S**)   |
| 8   | Oil mist model including R/C, Long arm type                              | RH-3SDHR5512MW -SM6**      | CR3D-781M-SM6**   |
| 9   | UL specific type                                                         | RH-3SDHR3515W-SUL**        | CR2DA-781-SUL**   |
| 10  | Oil mist model, UL specific type                                         | RH-3SDHR3512MW-SUL**       | CR2DA-781(-S**)   |
| 11  | Oil mist model including R/C,UL specific model                           | RH-3SDHR3512MW<br>-SULM6** | CR3D-781M-SULM6** |
| 12  | Long arm model ,UL specific type                                         | RH-3SDHR5515W-SUL**        | CR2DA-781-SUL**   |
| 13  | Oil mist model, Long arm and UL specific type                            | RH-3SDHR5512MW -SUL**      | CR2DA-781-SUL**   |
| 14  | Oilmistmodel including R/C, Long arm and UL specific type                | RH-3SDHR5512MW<br>-SULM6** | CR3D-781M-SULM6** |
| 15  | Basic model, regular type                                                | RH-3SDHR3515(-\$**)        | CR2DA-781(-S**)   |
| 16  | Oil mist model , regular type                                            | RH-3SDHR3512M (-S**)       | CR2DA-781(-S**)   |
| 17  | Oil mist model including R/C, regular type                               | RH-3SDHR3512M -SM6**       | CR3D-781M-SM6**   |
| 18  | Long arm model、regular type                                              | RH-3SDHR5515(-S**)         | CR2DA-781(-S**)   |
| 19  | Oil mist model , Long arm type, regular                                  | RH-3SDHR5512M (-S**)       | CR2DA-781(-S**)   |
| 20  | Oil mist model including R/C, Long arm type regular type                 | RH-3SDHR5512M -SM6**       | CR3D-781M-SM6**   |
| 21  | UL specific type, regular type                                           | RH-3SDHR3515-SUL**         | CR2DA-781-SUL**   |
| 22  | Oil mist model, UL specific type regular type                            | RH-3SDHR3512M-SUL**        | CR2DA-781(-S**)   |
| 23  | Oil mist model including R/C,UL specific model regular type              | RH-3SDHR3512M-SULM6**      | CR3D-781M-SULM6** |
| 24  | Long arm model ,UL specific type                                         | RH-3SDHR5515-SUL**         | CR2DA-781-SUL**   |
| 25  | Oil mist model, Long arm and UL specific                                 | RH-3SDHR5512M-SUL**        | CR2DA-781-SUL**   |
| 26  | Oil mist model including R/C, Long arm and UL specific type regular type | RH-3SDHR5512M-SULM6**      | CR3D-781M-SULM6** |

Revision history

| Date               | Specifications                        | Details of revisions                                        | Rev. |
|--------------------|---------------------------------------|-------------------------------------------------------------|------|
|                    | No.                                   |                                                             |      |
| September 22, 2008 |                                       | First print                                                 | *    |
| April 7,2009       | P1                                    | <authorized europe="" in="" representative=""></authorized> | A    |
|                    |                                       | Change to "Mitsubishi Electric Europe B.V"                  |      |
|                    |                                       | <machinery directive=""></machinery>                        |      |
|                    |                                       | Added "EN954-1:1996"                                        |      |
|                    | P3 Table.1                            | RV-18SD, RV-18SDC, RV-18SD-SUL, RV-18SDC-SUL                | -    |
|                    |                                       | added.                                                      |      |
| October 13,2009    | P1                                    | Standards update(2006/42/EC)                                | В    |
| March 15,2010      | P7                                    | Added RV-2SDseries                                          | C    |
| May 11, 2010       | P4, P5                                | Added RV-3SD-Sxx series                                     | D    |
|                    | P6                                    | Added RH-6SDH-Sxx series                                    |      |
| July 2, 2010       | P3 Table 1                            | Added RV-12SD-S3xx series                                   | E    |
|                    | From P3 to P7                         | Added CR2DA-7xx controller                                  |      |
| September 3,2010   | From P8 to P11                        | Added RH-xSH series to arm length, Z-Stroke length, and     | F    |
|                    | · · · · · · · · · · · · · · · · · · · | heavy load models                                           |      |
| October 1,2010     | P12                                   | Added RH-3SDHR series                                       | G    |
| November 9, 2010   | P13                                   | Added variation models("regular type") to RH-3SDHR series   | H    |

A1 / 12.09

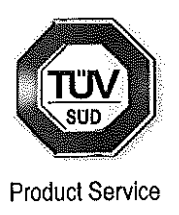

# **EC-Statement of Compliance**

No. E6 10 11 25554 037

| Holder of Certificate: | <b>Mitsubishi Electric Corporation</b><br>Tokyo BILD., 2-7-3 Marunouchi,<br>Chiyoda-ku<br>Tokyo<br>100-8310 JAPAN |
|------------------------|----------------------------------------------------------------------------------------------------|
| Name of Object:        | Industrial, Scientific and Medical<br>equipment<br>Industrial Robot                                               |
| Model(s):              | SQ series<br>(See Attachment for Nomenclature)                                                                    |

Description of Object:

Rated Voltage:

Rated Power:

Protection Class:

230 VAC (1 phase)/ 230 VAC, 400 VAC (3 phase) 0.6 kW (230 VAC)/ 1.7 kW (230 VAC)/ 3.4 kW (230 VAC, 400 VAC)

### Tested according to:

EN 61000-6-4:2007; EN 61000-6-2:2005

This EC-Statement of Compliance is issued according to the Directive 2004/108/EC relating to electromagnetic compatibility. It confirms that the listed apparatus complies with such aspects of the essential requirements of the EMC directive as specified by the manufacturer or his authorized representative in the European Community and applies only to the sample and its technical documentation submitted to TÜV SÜD Product Service GmbH for testing and certification. See also notes overleaf.

Technical report no.:

TYOEMC23984A

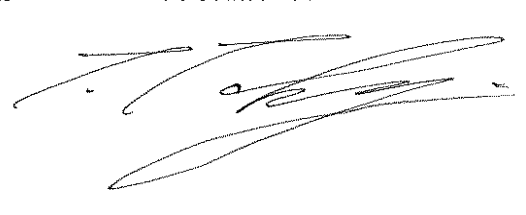

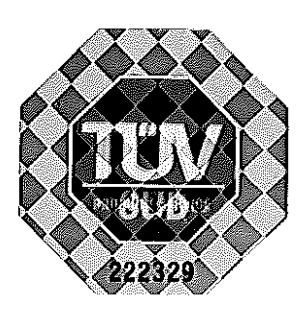

Date, 2010-11-29

( Johann Roidt )

TÜV SÜD Product Service GmbH is Notified Body to the Directive 2004/108/EC of the European Parliament and of the council with the identification number 0123.

Page 1 of 11

### E6 10 11 25554 037

SQ series Grouping Items

- 1. AC 400V /230V 3 phase 3.4kW
- 1. RV-12SQ(-S\*\*)
- 2. RV-12SQL(-S\*\*)
- 3. RV-12SQC(-S\*\*)
- 4. RV-12SQLC(-S\*\*)
- 5. RV-12SQ-SUL\*\*
- 6. RV-12SQL-SUL\*\*
- 7. RV-12SQC-SUL\*\*
- 8. RV-12SQLC-SUL\*\*
- 9. RV-18SQ(-S\*\*)
- 10. RV-18SQC(-S\*\*)
- 11. RV-18SQ-SUL\*\*
- 12. RV-18SQC-SUL\*\*
- 13. RV-6SQ-SM6\*\*
- 14. RV-6SQL-SM6\*\*
- 15. RV-6SQ-SULM6\*\*
- 16. RV-6SQL-SULM6\*\*
- 17. RV-3SQ-SM6\*\*
- 18. RV-3SQB-SM6\*\*
- 19. RV-3SQB-SULM6\*\*
- 20. RV-3SQJ-SM6\*\*
- 21. RV-3SQJB-SM6\*\*
- 22. RV-3SQJB-SULM6\*\*
- 23. RH-6SQH4517M-SM6\*\*
- 24. RH-6SQH3517M-SM6\*\*
- 25. RH-6SQH5517M-SM6\*\*
- 26. RH-6SQH4517M-SULM6\*\*
- 27. RH-6SQH3517M-SULM6\*\*
- 28. RH-6SQH5517M-SULM6\*\*
- 29. RH-12SQH7030M-SM6\*\*
- 30. RH-12SQH5530M-SM6\*\*
- 31. RH-12SQH8530M-SM6\*\*
- 32. RH-18SQH8530M-SM6\*\*

Product Service

35. RH-12SQH8530M-SULM6\*\* 36. RH-18SQH8530M-SULM6\*\* 37. RH-6SQH4527M-SM6\*\* 38. RH-6SQH3527M-SM6\*\* 39. RH-6SQH5527M-SM6\*\* 40. RH-6SQH4527M-SULM6\*\* 41. RH-6SQH3527M-SULM6\*\* 42. RH-6SQH5527M-SULM6\*\* 43. RH-12SQH7038M-SM6\*\* 44. RH-12SQH5538M-SM6\*\* 45. RH-12SQH8538M-SM6\*\* 46. RH-12SQH7038M-SULM6\*\* 47. RH-12SQH5538M-SULM6\*\* 48. RH-12SQH8538M-SULM6\*\* 49. RH-20SQH8538M-SM6\*\* 50. RH-20SQH8530M-SM6\*\* 51. RH-20SQH10038M-SM6\*\* 52. RH-20SQH10030M-SM6\*\* 53. RH-20SQH8538M-SULM6\*\* 54. RH-20SQH8530M-SULM6\*\* 55. RH-20SQH10038M-SULM6\*\* 56. RH-20SQH10030M-SULM6\*\* 57. RH-3SQHR3512MW-SM6\*\* 58. RH-3SQHR5512MW-SM6\*\* 59. RH-3SQHR3512MW-SULM6\*\* 60. RH-3SQHR5512MW-SULM6\*\* 61. RH-3SQHR3512M-SM6\*\* 62. RH-3SQHR5512M-SM6\*\* 63. RH-3SQHR3512M-SULM6\*\*

RH-12SQH7030M-SULM6\*\*
RH-12SQH5530M-SULM6\*\*

64. RH-3SQHR5512M-SULM6\*\*

Page 2 of 11

### E6 10 11 25554 037

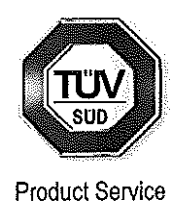

2. AC 230V 1 phase 1.7kW

- 1. RV-6SQ(-S\*\*)
- 2. RV-6SQL(-S\*\*)
- 3. RV-6SQC(-S\*\*)
- 4. RV-6SQLC(-S\*\*)
- 5. RV-6SQ-SUL\*\*
- 6. RV-6SQL-SUL\*\*
- 7. RV-6SQC-SUL\*\*
- 8. RV-6SQLC-SUL\*\*
- 9. RV-3SQ-S3\*\*
- 10. RV-3SQC-S3\*\*
- 11. RV-3SQB-S3\*\*
- 12. RV-3SQBC-S3\*\*
- 13. RV-3SQB-SUL3\*\*
- 14. RV-3SQBC-SUL3\*\*
- 15. RV-3SQJ-S3\*\*
- 16. RV-3SQJC-S3\*\*
- 17. RV-3SQJB-S3\*\*
- 18. RV-3SQJBC-S3\*\*
- 19. RV-3SQJB-SUL3\*\*
- 20. RV-3SQJBC-SUL3\*\*
- 21. RH-6SQH4520-S3\*\*
- 22. RH-6SQH3520-S3\*\*
- 23. RH-6SQH5520-S3\*\*
- 24. RH-6SQH4517M-S3\*\*
- 25. RH-6SQH3517M-S3\*\*
- 26. RH-6SQH5517M-S3\*\*
- 27. RH-6SQH4517C-S3\*\*
- 28. RH-6SQH3517C-S3\*\*
- 29. RH-6SQH5517C-S3\*\*
- 30. RH-6SQH4520-SUL3\*\*
- 31. RH-6SQH3520-SUL3\*\*
- 32. RH-6SQH5520-SUL3\*\*
- 33. RH-6SQH4517M-SUL3\*\*
- 34. RH-6SQH3517M-SUL3\*\*

- 35. RH-6SQH5517M-SUL3\*\*
- 36. RH-6SQH4517C-SUL3\*\*
- 37. RH-6SQH3517C-SUL3\*\*
- 38. RH-6SQH5517C-SUL3\*\*
- 39. RH-12SQH7035(-S\*\*)
- 40. RH-12SQH5535(-S\*\*)
- 41. RH-12SQH8535(-S\*\*)
- 42. RH-18SQH8535(-S\*\*)
- 43. RH-12SQH7030M(-S\*\*)
- 44. RH-12SQH5530M(-S\*\*)
- 45. RH-12SQH8530M(-S\*\*)
- 46. RH-18SQH8530M(-S\*\*)
- 47. RH-12SQH7030C(-S\*\*)
- 48. RH-12SQH5530C(-S\*\*)
- 49. RH-12SQH8530C(-S\*\*)
- 50. RH-18SQH8530C(-S\*\*)
- 51. RH-12SQH7035-SUL\*\*
- 52. RH-12SQH5535-SUL\*\*
- 53. RH-12SQH8535-SUL\*\*
- 54. RH-18SQH8535-SUL\*\*
- 55. RH-12SQH7030M-SUL\*\*
- 56. RH-12SQH5530M-SUL\*\*
- 57. RH-12SQH8530M-SUL\*\*
- 58. RH-18SQH8530M-SUL\*\*
- 59. RH-12SQH7030C-SUL\*\*
- 60. RH-12SQH5530C-SUL\*\*
- 61. RH-12SQH8530C-SUL\*\*
- 62. RH-18SQH8530C-SUL\*\*
- 63. RV-12SQ-S3\*\*
- 64. RV-12SQL-S3\*\*
- 65. RV-12SQC-S3\*\*
- 66. RV-12SQLC-S3\*\*
- 67. RV-12SQ-SUL3\*\*
- 68. RV-12SQL-SUL3\*\*

Page 3 of 11

A1 / 12.09

### E6 10 11 25554 037

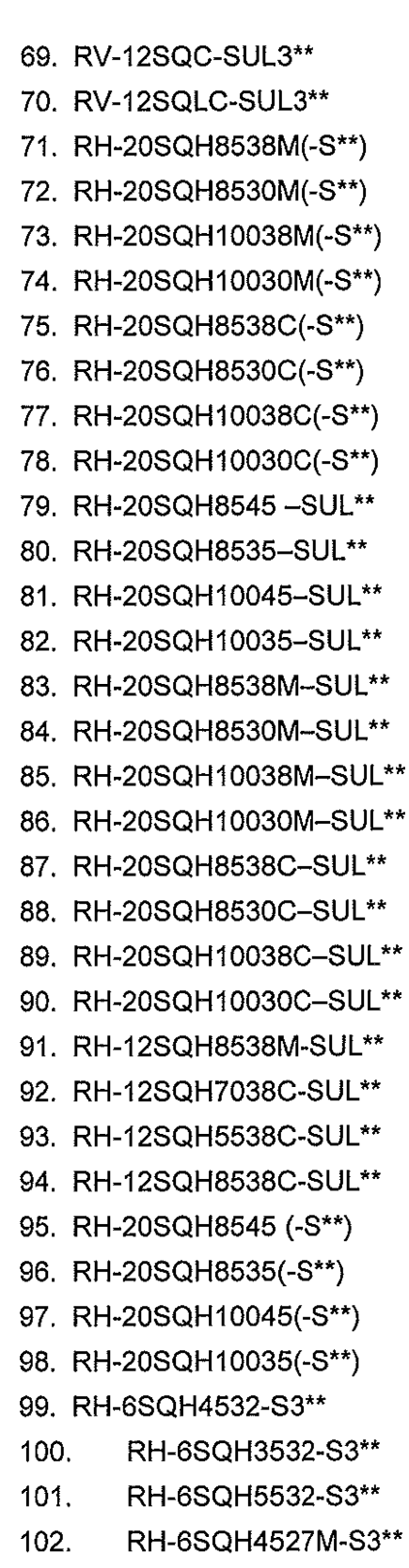

103. RH-6SQH3527M-S3\*\*

Page 4 of 11

- Product Service
- 104. RH-6SQH5527M-S3\*\* 105. RH-6SQH4527C-S3\*\* RH-6SQH3527C-S3\*\* 106. 107. RH-6SQH5527C-S3\*\* 108. RH-6SQH4532-SUL3\*\* RH-6SQH3532-SUL3\*\* 109. RH-6SQH5532-SUL3\*\* 110. RH-6SQH4527M-SUL3\*\* 111. 112. RH-6SQH3527M-SUL3\*\* 113. RH-6SQH5527M-SUL3\*\* 114. RH-6SQH4527C-SUL3\*\* 115. RH-6SQH3527C-SUL3\*\* RH-6SQH5527C-SUL3\*\* 116. 117. RH-12SQH7045(-S\*\*) 118. RH-12SQH5545(-S\*\*) 119. RH-12SQH8545(-S\*\*) 120. RH-12SQH7038M(-S\*\*) RH-12SQH5538M(-S\*\*) 121. 122. RH-12SQH8538M(-S\*\*) 123. RH-12SQH7038C(-S\*\*) RH-12SQH5538C(-S\*\*) 124. RH-12SQH8538C(-S\*\*) 125. RH-12SQH7045-SUL\*\* 126. 127. RH-12SQH5545-SUL\*\* 128. RH-12SQH8545-SUL\*\* 129. RH-12SQH7038M-SUL\*\* RH-12SQH5538M-SUL\*\* 130. RH-3SQHR3515W(-S\*\*) 131. 132. RH-3SQHR5515W(-S\*\*) RH-3SQHR3512MW(-S\*\*) 133. RH-3SQHR5512MW(-S\*\*) 134. RH-3SQHR3515W-SUL\*\* 135. RH-3SQHR5515W-SUL\*\* 136. 137. RH-3SQHR3512MW-SUL\*\* 138. RH-3SQHR5512MW-SUL\*\* TÜV SÜD Product Service GmbH · Zertifizierstelle · Ridlerstraße 65 · 80339 München · Germany

# E6 10 11 25554 037

- 139. RH-3SQHR3515(-S\*\*)
- 140. RH-3SQHR5515(-S\*\*)
- RH-3SQHR3512M(-S\*\*) 141.
- RH-3SQHR5512M(-S\*\*) 142.
- RH-3SQHR3515-SUL\*\* 143.
- RH-3SQHR5515-SUL\*\* 144.
- 145. RH-3SQHR3512M-SUL\*\*
- RH-3SQHR5512M-SUL\*\* 146.

Page 5 of 11

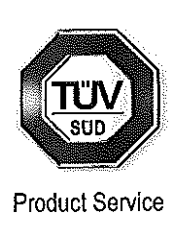

### E6 10 11 25554 037

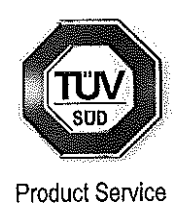

- 3. AC 230V 1 phase 0.6kW
- 1. RV-2SQ(-S\*\*)
- 2. RV-2SQB(-S\*\*)
- 3. RV-2SQ-S12
- 4. RV-2SQB-S12
- 5. RV-3SQ-S\*\*
- 6. RV-3SQC-S\*\*
- 7. RV-3SQB-S\*\*
- 8. RV-3SQBC-S\*\*
- 9. RV-3SQJ-S\*\*
- 10. RV-3SQJC-S\*\*
- 11. RV-3SQJB-S\*\*
- 12. RV-3SQJBC-S\*\*
- 13. RH-6SQH4520-S\*\*
- 14. RH-6SQH3520-S\*\*
- 15. RH-6SQH5520-S\*\*
- 16. RH-6SQH4517M-S\*\*

- 17. RH-6SQH3517M-S\*\*
- 18. RH-6SQH5517M-S\*\*
- 19. RH-6SQH4517C-S\*\*
- 20. RH-6SQH3517C-S\*\*
- 21. RH-6SQH5517C-S\*\*
- 22. RH-6SQH4532(-S\*\*)
- 23. RH-6SQH3532(-S\*\*)
- 24. RH-6SQH5532(-S\*\*)
- 25. RH-6SQH4527M(-S\*\*)
- 26. RH-6SQH3527M(-S\*\*)
- 27. RH-6SQH5527M(-S\*\*)
- 28. RH-6SQH4527C(-S\*\*)
- 29. RH-6SQH3527C(-S\*\*)
- 30. RH-6SQH5527C(-S\*\*)
- 31. RH-3SQHR3515N(-S\*\*)
- 32. RH-3SQHR5515N(-S\*\*)

Page 6 of 11

### E6 10 11 25554 037

Nomenclature

Group A, B Model name description is shown as follows.

R <u>V</u> - <u>x</u> <u>SQ</u> <u>x</u> - <u>x</u>

(1) (2)(3)(4) (5)

(1) V: Vertical Robot

(2) Maximum Payload specification:

- **6** : 6kg
- **12** : 12kg
- **18** : 18kg
- (3) SQ : SQ series robot
- (4) L : Arm extension model
  - C : Clean room model
  - LC : Clean room arm

extension model

- (5) Dimension and Ambient specification:
- [none] : driven by R/C

CR3Q-7\*1M (for RV-12SQ/18SQ)

- CR2Q-7\*1/ CR2QA-7\*1 (for RV-6SQ)
- SM6xx: Oil mist model driven by R/C
  - CR3Q-7\*1M-SM6xx (only RV-6SQ)
- SULxx:UL specification/driven by R/C

CR3Q-7\*1M-SULxx (for RV-12SQ/18SQ)

CR2Q-7\*1-SULxx (for RV-6SQ)

SULM6xx:UL specification/

Oil mist model driven by R/C

CR3Q-7\*1M-SULM6xx(only RV-6SQ)

S3xx: driven by R/C CR2Q-7\*1-S3xx/ CR2QA-7\*1-S3xx(only RV-12SQ)

Page 7 of 11

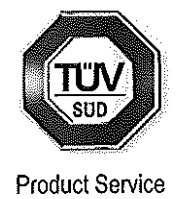

### E6 10 11 25554 037

Group C Model name description is shown as follows.

| ₹ <u>V</u> - <u>3</u> | <u>sq j</u> | B   | <u>×</u> - | ×   |
|-----------------------|-------------|-----|------------|-----|
| (1) (2)               | (3) (4)     | (5) | (6)        | (7) |

- (1) V: Vertical Robot
- (2) Rated Payload specification:
  - 3 : 3kg
- (3) SQ : SQ series robot
- (4) J : 5 axes exist
- [none] : 6 axes exist
- (5) **B** : All axes are equipped with brake
  - [none] : Basic model
    - J4 axis and J6 axis are not equipped with brake. Clean room model
- (6) **C** : Clean room mode [none] : Basic model
- (7) Special specification number

Pilot number and specification as follows

- Sxx : driven by R/C CR1QA-7\*1-Sxx
- S3xx : driven by R/C CR2Q-7\*1-S3xx/ CR2QA-7\*1-S3xx
- SM6xx : R/C Oil mist model

driven by R/C CR3Q-7\*1M-SM6xx

SUL3xx: UL specification and R/C Oil mist model

driven by R/C CR2Q-7\*1-SUL3xx

SULM6xx: UL specification R/C Oil mist model

driven by R/C CR3Q-7\*1M-SULM6xx

Page 8 of 11

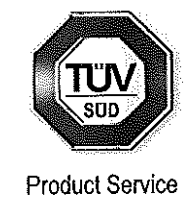

# E6 10 11 25554 037

Group D Model name description is shown as follows.

#### R<u>H-x SQH xx xx x</u> - xx

| (1) | (2) (3) | (4)     | (5) | (6) | (7)     |
|-----|---------|---------|-----|-----|---------|
| 117 |         | · · · · | (+) | 1-1 | · · · / |

(1)H: Horizontal Robot

(2) Maximum Payload specification:

| ŋ |
|---|
|   |

- 12 : 12kg
- **18** : 18kg
- 20 : 20kg

(3) SQ: SQ series robot

(4) Arm length(No1 and No2 arm) specification:

| 35 | : 350 mm arm | 70  | : 700 mm arm  |
|----|--------------|-----|---------------|
| 45 | : 450 mm arm | 85  | : 850 mm arm  |
| 55 | : 550 mm arm | 100 | : 1000 mm arm |

(5) Z axis working area specification:

| 17 | : 170 mm arm | 32 | : 320 mm arm |
|----|--------------|----|--------------|
| 20 | : 200 mm arm | 35 | : 350 mm arm |
| 27 | : 270 mm arm | 38 | : 380 mm arm |
| 30 | : 300 mm arm | 45 | : 450 mm arm |
|    |              |    |              |

TÜV SÜD Product Service GmbH · Zertifizierstelle · Ridlerstraße 65 · 80339 München · Germany

(6) Dimension and Ambient specification:

M : Oil mist model

C : Clean room model

[none] : Basic model

Page 9 of 11

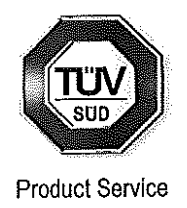

A1 / 12.09

Attachment Statement No.

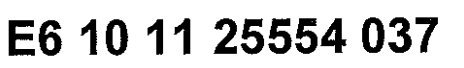

(7) Optional specification:

: RH-6SQH driven by R/C CR1QA-7\*1-Sxx Sxx RH-12/18/20SQH driven by R/C CR2Q-7\*1-Sxx/ CR2QA-7\*1-Sxx S3xx : driven by R/C CR2Q-7\*1-S3xx/ CR2QA-7\*1-S3xx (only RH-6SQH) SM6xx: Oil mist model driven by R/C CR3Q-7\*1-SM6xx SULxx: UL specification driven by R/C CR3Q-7\*1M-SULxx (only RH-12 / 18SQH) SUL3xx: UL specification driven by R/C CR2Q-7\*1-SUL3xx (only RH-6SQH) SULM6xx:UL specification / Oil mist model driven by R/C CR3Q-7\*1M-SULM6xx (only RV-12 / 18SQH)

Group E Model name description is shown as follows.

| R <u>V-2</u> | <u>sq</u> | B   | - <u>×</u> |
|--------------|-----------|-----|------------|
| (1) (2)      | (3)       | (4) | (5)        |

- (1) V: Vertical Robot
- (2) Rated Payload specification:

**2** : 2kg

- (3) SQ : SQ series robot
- (4) B : All axes are equipped with brake

[none] : Basic model

J4 axis and J6 axis are not equipped with brake.

(5) Special specification number

Pilot number and specification as follows

- Sxx : driven by R/C CR1QA-77\*-Sxx
- S12 : machine cable connectors (between Robot arm and Robot controller) are original square type. driven by R/C CR1QA-77\*-S12

Page 10 of 11

TÜV SÜD Product Service GmbH · Zertifizierstelle · Ridlerstraße 65 · 80339 München · Germany

Product Service

♦ ₿ € ₿ T I F I € A T ◆ CEPTNΦNKAT ◆ CERTIFICAD0 ₩D 벁  $\bigcirc$ ZERTIFIKAT 🔶 CERTIFICATE

Attachment Statement No.

# E6 10 11 25554 037

Group F Model name description is shown as follows.

R<u>H-3 SQHR xx xx x x</u> - <u>xx</u>

|  | (1) | (2) (3) | (4) | (5) | (6) | (7) (8) | (9) |
|--|-----|---------|-----|-----|-----|---------|-----|
|--|-----|---------|-----|-----|-----|---------|-----|

- (1)H: Horizontal Robot
- (2) Maximum Payload specification:

**3** : 3kg

- (3) SQ : SQ series robot
- (4) R : Reverse mount model
- (5) Arm length(No1 and No2 arm) specification:
  - 35 : 350 mm arm
  - 55 : 550 mm arm
  - (6) Z axis working area specification:
  - 12 : 120 mm arm
  - **15** : 150 mm arm

(7) Dimension and Ambient specification:

- [none] : Basic model
- M : Oil mist model

(8) Special specification:

W : Basic model

N : the special machine cable model driven by CR1QA-781-Sxx

- [none] : Basic model ,regular type (same with "W")
- (9) Optional specification:
  - Sxx : RH-3SQHRxxxxN driven by R/C, CR1DA-781-Sxx RH-3SQHRxxxxW

and RH-3SQHRxxxx driven by R/C, CR2QA-781-Sxx

SM6xx: Oil mist model driven by R/C, CR3Q-781M-SM6xx

SULxx: UL specification driven by R/C, CR3Q-781M-SULxx

SULM6xx:UL specification /Oil mist model driven by R/C, CR3Q-781M-SULM6xx

Page 11 of 11

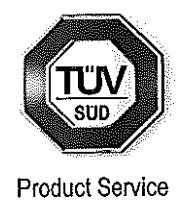

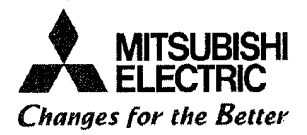

#### **EC Declaration of Conformity**

We, the undersigned,

| Manufacturer                              | MITSUBISHI ELECTRIC CORPORATION NAGOYA WORKS          |
|-------------------------------------------|-------------------------------------------------------|
| Address, City                             | 1-14,Yada-minami 5-chome, Higashi-ku, Nagoya 461-8670 |
| Country                                   | Japan                                                 |
| Phone number                              | +81 52 712 2354                                       |
| Fax number/e-mail                         | +81 52 722 0384                                       |
| Authorized<br>representative in<br>Europe | MITSUBISHI Electric Europe B.V                        |
| Address, City                             | 40880 Ratingen                                        |
| Country                                   | Germany                                               |

Certify and declare under our sole responsibility that the following apparatus:

| Type Name       | Industrial Robot                |             | - |
|-----------------|---------------------------------|-------------|---|
| Manufacturer    | MITSUBISHI ELECTRIC CORPORATION | NAGOYA WORK | S |
| Brand           | MELFA                           |             |   |
| Model No.       | SQ series                       |             |   |
| Restrictive use | For industrial environment only |             |   |

Conforms with the essential requirements of the EMC Directive 2004/108/EC and the Machinery Directive 2006/42/EC, based on the following specifications applied:

| EU Harmonized Standards |                                        | Non-harmonized Standard |  |
|-------------------------|----------------------------------------|-------------------------|--|
| EMC(2004/108/EC)        | EN61000-6-4:2007                       | N/A                     |  |
|                         | EN61000-6-2:2005                       |                         |  |
| Machinery (2006/42/EC)  | Type A:Fundamental safety standards    | N/A                     |  |
|                         | EN ISO12100-1:2003                     |                         |  |
|                         | EN ISO12100-2:2003                     |                         |  |
|                         | EN 1050:1997                           |                         |  |
|                         | Type B:Group safety standards          |                         |  |
|                         | B1:Safety aspects                      | •                       |  |
|                         | EN60204-1:2006, EN294:1992, EN349:1993 |                         |  |
|                         | ISO13849-1:2006                        |                         |  |
|                         | Type C:Machine Safety standard         |                         |  |
|                         | ISO10218-1:2006                        |                         |  |

and therefore complies with the essential requirements and provisions of the EMC Directive and the Machinery

Page 1 of 14

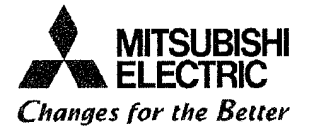

#### Directive.

The Technical documentation is kept at the following address:

| Company       | MITSUBISHI Electric Europe B.V |
|---------------|--------------------------------|
| Address, City | Gothaer St. 8 40880 Ratingen   |
| Country       | Germany                        |
| Phone number  | +49 2102 486 0                 |
| Fax number    | +49 2102 486 1120              |

| Date                                  | November 9, 2010                             |
|---------------------------------------|----------------------------------------------|
| Name and position of person           |                                              |
| binding the manufacturer              | Takaapie Kishimusa                           |
|                                       | Takaaki Nishimura                            |
|                                       | Manager                                      |
|                                       | Robot Manufacturing Department               |
| • • • • • • • • • • • • • • • • • • • | MITSUBISHI ELECTRIC CORPORATION NAGOYA WORKS |

#### Declaration Type of models

|  | Table 1 : T | he list | of RV-12SQ | series fo | r grouping | certification. | ;A group |
|--|-------------|---------|------------|-----------|------------|----------------|----------|
|--|-------------|---------|------------|-----------|------------|----------------|----------|

| No  | Classification                                                                             | Model name       | Robot Controller                                |
|-----|--------------------------------------------------------------------------------------------|------------------|-------------------------------------------------|
| NO. | Classification                                                                             | 12/18kg-Load     |                                                 |
| 1   | Oil mist basic model                                                                       | RV-12SQ(-S**)    | CR30-701M(-S**)                                 |
| 2   | Oil mist arm extension model                                                               | RV-12SQL(-S**)   | 5K3Q-761m(-6-)                                  |
| 3   | Clean room basic model (Class 10)                                                          | RV-12SQC(-S**)   | CB30.701(-S**)                                  |
| 4   | Clean room arm extension model (Class 10)                                                  | RV-12SQLC(-S**)  | CR34-701(-3)                                    |
| 5   | Oil mist basic model , 1Phase Power model<br>Robot controller                              | RV-12SQ-S3**     |                                                 |
| 6   | Oil mist arm extension model, with 1Phase<br>Power model Robot controller                  | RV-12SQL-S3**    | CR2Q-701-S3**/                                  |
| 7   | Clean room basic model (Class 10) 1Phase Power<br>model Robot controller                   | RV-12SQC-S3**    | CR2QA-701-S3**                                  |
| 8   | Clean room arm extension model (Class 10) with<br>1Phase Power model Robot controller      | RV-12SQLC-S3**   |                                                 |
| 9   | UL specification oil mist basic model with<br>1Phase Power model Robot controller          | RV-12SQ-SUL3**   |                                                 |
| 10  | UL specification oil mist arm extension model<br>with 1Phase Power model Robot controller  | RV-12SQL-SUL3**  | CB20, 704 SHI 3**                               |
| 11  | UL specification oil mist basic model with<br>1Phase Power model Robot controller          | RV-12SQC-SUL3**  | CR24-701-30L3                                   |
| 12  | UL specification oil mist arm extension model<br>with 1Phase Power model Robot controller  | RV-12SQCL-SUL3** |                                                 |
| 13  | UL specification oil mist basic model<br>including oil mist model robot controller         | RV-12SQ-SUL**    | CB30-704M-SIII **                               |
| 14  | UL specification oil mist arm extension model<br>including oil mist model robot controller | RV-12SQL-SUL**   | CK3Q-70 IM-30L                                  |
| 15  | UL specification clean room basic model<br>(Class 10)                                      | RV-12SQC-SUL**   | CB30.704-SIII **                                |
| 16  | UL specification clean room arm extension model (Class 10)                                 | RV-12SQLC-SUL**  | CK3Q-701-30L                                    |
| 17  | Oil mist basic model                                                                       | RV-18SQ(-S**)    | CB20.700M(.S**)                                 |
| 18  | Clean room basic model (Class 10)                                                          | RV-18SQC(-S**)   | C-24-19-20-20-20-20-20-20-20-20-20-20-20-20-20- |
| 19  | UL specification oil mist basic model<br>including oil mist model robot controller         | RV-18SQ-SUL**    | CB30-709-SIII **                                |
| 20  | UL specification clean room basic model<br>(Class 10)                                      | RV-18SQC-SUL**   | GRJQ-7VJ-JUL                                    |

#### Table 2 : The list of RV-6SQ series for grouping certification. B group

| No. | Classification                                                                             | Model name<br>6kg-Load | Robot Controller    |  |
|-----|--------------------------------------------------------------------------------------------|------------------------|---------------------|--|
| 1.  | Oil mist basic model                                                                       | RV-6SQ(-S**)           |                     |  |
| 2   | Oil mist arm extension model                                                               | RV-6SQL(-S**)          | CR2Q-711(-S**)/     |  |
| 3   | Clean room basic model (Class 10)                                                          | RV-6SQC(-S**)          | CR2QA-711(-S**)     |  |
| 4   | Clean room arm extension model (Class 10)                                                  | RV-6SQLC(-S**)         |                     |  |
| 5   | Oil mist basic model including oil mist model robot controller                             | RV-6SQ-SM6**           | CD20 744M( 8**)     |  |
| 6   | Oil mist arm extension model including oil<br>mist model robot controller                  | RV-6SQL-SM6**          | CK3Q-711W(-5**)     |  |
| 7   | UL specification oil mist basic model                                                      | RV-6SQ-SUL**           |                     |  |
| 8   | UL specification oil mist arm extension model                                              | RV-6SQL-SUL**          |                     |  |
| 9   | UL specification clean room basic model<br>(Class 10)                                      | RV-6SQC-SUL**          | CR2Q-711-SUL**      |  |
| 10  | UL specification clean room arm extension<br>model (Class 10)                              | RV-6SQLC-SUL**         |                     |  |
| 11  | UL specification oil mist basic model<br>including oil mist model robot controller         | RV-6SQ-SULM6**         | CD20.714M-SIII M6** |  |
| 12  | UL specification oil mist arm extension model<br>including oil mist model robot controller | RV-6SQL-SULM6**        | CR34-1 I III-30LM0  |  |

Table 3 : The list of RV-3SQseries robots for grouping certification; C group-1.

| No. | Classification                                                                           | Model name<br>6-axis | Robot Controller  |  |
|-----|------------------------------------------------------------------------------------------|----------------------|-------------------|--|
| 1   | Basic model (standard) *1                                                                | RV-3SQ-S3**          |                   |  |
| 2   | Clean room basic model (standard) *1                                                     | RV-3SQC-S3**         | CR2Q-721-S3**/    |  |
| 3   | Basic model with brakes on all axis (standard)                                           | RV-3SQB-S3**         | CR2QA-721-S3**    |  |
| 4   | Clean room basic model with brakes on all axis<br>(standard)                             | RV-3SQBC-S3**        |                   |  |
| 5   | Oil mist basic model including robot<br>controller *1                                    | RV-3SQ-SM6**         | CD20 724M 8M6**   |  |
| 6   | Oil mist basic model with brakes on all axis including robot controller                  | RV-3SQB-SM6**        | - CR3Q-721M-SM6** |  |
| 7   | UL specification and basic model with brakes on all axis (standard)                      | RV-3SQB-SUL3**       | CP20.724.8111 3** |  |
| 8   | UL specification clean room basic model with brakes on all axis (standard)               | RV-3SQBC-SUL3**      | UNZW-121-30L3     |  |
| 9   | UL specification oil mist basic model with brakes on all axis including robot controller | RV-3SQB-SULM6**      | CR3Q-721M-SULM6** |  |

#### Table 4 : The list of RV-3SQseries robots for grouping certification; C group-2.

|     |                                                              | Model name     | Debet Controllor  |
|-----|--------------------------------------------------------------|----------------|-------------------|
| No. | Classification                                               | 6-axis         |                   |
| 10  | Basic model (standard) *1                                    | RV-3SQ(-S**)   |                   |
| 11  | Clean room basic model (standard) *1                         | RV-3SQC(-S**)  |                   |
| 12  | Basic model with brakes on all axis (standard)               | RV-3SQB(-S**)  | - CR1QA-721(-5**) |
| 13  | Clean room basic model with brakes on all axis<br>(standard) | RV-3SQBC(-S**) |                   |

Table 5 : The list of RV-3SQseries robots for grouping certification: C group -3.

|     |                                                                                          | Model name       | Dahat Gautuallau  |  |
|-----|------------------------------------------------------------------------------------------|------------------|-------------------|--|
| NO. | Classification                                                                           | 5-axis           | Robot Controller  |  |
| 14  | Basic model (standard) *1                                                                | RV-3SQJ-S3**     |                   |  |
| 15  | Clean room basic model (standard) *1                                                     | RV-3SQJC-S3**    | CR2Q-731-S3**/    |  |
| 16  | Basic model with brakes on all axis (standard)                                           | RV-3SQJB-S3**    | CR2QA-731-S3**    |  |
| 17  | Clean room basic model with brakes on all axis (standard)                                | RV-3SQJBC-S3**   |                   |  |
| 18  | Oil mist basic model including robot<br>controller <sup>*1</sup>                         | RV-3SQJ-SM6**    | CD20 724M 6M6**   |  |
| 19  | Oil mist basic model with brakes on all axis including robot controller                  | RV-3SQJB-SM6**   | CR3Q-731M-SM6**   |  |
| 20  | UL specification basic model with brakes on all axis (standard)                          | RV-3SQJB-SUL3**  | CD20 724 SIII 2** |  |
| 21  | UL specification clean room basic model with brakes on all axis (standard)               | RV-3SQJBC-SUL3** | UKZQ"/ 3 1-30L3   |  |
| 22  | UL specification oil mist basic model with brakes on all axis including robot controller | RV-3SQJB-SULM6** | CR3Q-731M-SULM6** |  |

Table 6 : The list of RV-3SQseries robots for grouping certification; C group -4.

| No   | Classification                                               | Model name      | Robot Controller |  |
|------|--------------------------------------------------------------|-----------------|------------------|--|
| 140. |                                                              | 5-axis          |                  |  |
| 23   | Basic model (standard) *1                                    | RV-3SQJ(-S**)   |                  |  |
| 24   | Clean room basic model (standard) *1                         | RV-3SQJC(-S**)  | CR1QA-731(-S**)  |  |
| 25   | Basic model with brakes on all axis (standard)               | RV-3SQJB(-S**)  |                  |  |
| 26   | Clean room basic model with brakes on all axis<br>(standard) | RV-3SQJBC(-S**) |                  |  |

| r   |                                               |                        |                  |
|-----|-----------------------------------------------|------------------------|------------------|
| н.  | Oleanification                                | Model name             | Pohot Controllor |
| NO. | Glassification                                | 6kg–Load               | Robot Controller |
| 1   | Basic model                                   | RH-6SQH4520-S3**       |                  |
| 2   | Short arm model                               | RH-6SQH3520-S3**       |                  |
| 3   | Long arm model                                | RH-6SQH5520-S3**       | 0000 764         |
| 4   | Oil mist model                                | RH-6SQH4517M-S3**      | _S3**/           |
| 5   | Short arm∕Oil mist model                      | RH-6SQH3517M-S3**      | CR204-761        |
| 6   | Long arm⁄Oil mist model                       | RH-6SQH5517M-S3**      | -\$3**           |
| 7   | Clean room model (Class 10)                   | RH-6SQH4517C-S3**      |                  |
| 8   | Short arm/Clean room model                    | RH-6SQH3517C-S3**      |                  |
| 9   | Long arm⁄Clean room model                     | RH-6SQH5517C-S3**      |                  |
| 10  | Oil mist model including R/C                  | RH-6SQH4517M-SM6**     | CD20 764M        |
| 11  | Short arm/Oil mist model including R/C        | RH-6SQH3517M-SM6**     |                  |
| 12  | Long arm/Oil mist model including R/C         | RH-6SQH5517M-SM6**     | -3110            |
| 13  | UL specification basic model                  | RH-6SQH4520-SUL3**     |                  |
| 14  | UL specification short arm model              | RH-6SQH3520-SUL3**     |                  |
| 15  | UL specification long arm model               | RH-6SQH5520-SUL3**     |                  |
| 16  | UL specification oil mist model               | RH-6SQH4517M-SUL3**    | CP20-764         |
| 17  | UL specification short arm/Oil mist model     | RH-6SQH3517M-SUL3**    | -SUI 3**         |
| 18  | UL specification long arm/Oil mist model      | RH-6SQH5517M-SUL3**    |                  |
| 19  | UL specification clean room model (Class 10)  | RH-6SQH4517C-SUL3**    |                  |
| 20  | UL specification short arm/Clean room model   | RH-6SQH3517C-SUL3**    |                  |
| 21  | UL specification long arm/Clean room model    | RH-6SQH5517C-SUL3**    |                  |
| 22  | UL specification oil mist model including R/C | RH-6SQH4517M-SULM6**   |                  |
| 22  | UL specification short arm/Oil mist model     | BU-650H3517M-SIII M6** | CR30-761M        |
| 20  | including R/C                                 | KII-UJQIIJJI/M-JULMU   | -SULM6**         |
| 24  | UL specification long arm/Oil mist model      | RH-6SQH5517M-SULM6**   |                  |
| 24  | including R/C                                 |                        |                  |

#### Table 8 : The list of RH-xSQH series robots for grouping certification; D group-2

| No. | Classification              | Model name<br>6kg-Load | Robot Controller |
|-----|-----------------------------|------------------------|------------------|
| 25  | Basic model                 | RH-6SQH4520-S**        |                  |
| 26  | Short arm model             | RH-6SQH3520-S**        |                  |
| 27  | Long arm model              | RH-6SQH5520-S**        |                  |
| 28  | Oil mist model              | RH-6SQH4517M-S**       | CR10A-761        |
| 29  | Short arm/Oil mist model    | RH-6SQH3517M-S**       | -S**             |
| 30  | Long arm⁄Oil mist model     | RH-6SQH5517M-S**       | -                |
| 31  | Ciean room model (Class 10) | RH-6SQH4517C-S**       |                  |
| 32  | Short arm/Clean room model  | RH-6SQH3517C-S**       |                  |
| 33  | Long arm⁄Clean room model   | RH-6SQH5517C-S**       |                  |

| No  | Classification                                                           | Model name                | Robot Controller                     |
|-----|--------------------------------------------------------------------------|---------------------------|--------------------------------------|
| NO. | Glassification                                                           | 12/18kg-Load              |                                      |
| 34  | Basic model                                                              | RH-12SQH7035(-\$**)       |                                      |
| 35  | Short arm model                                                          | RH-12SQH5535(-S**)        | CR2Q-741(-S**)/                      |
| 36  | Long arm model                                                           | RH-12SQH8535(-S**)        | GRZQA-741(-5**)                      |
| 37  | Long arm and heavy load model                                            | RH-18SQH8535(-S**)        | CR2Q-751(-\$**)/<br>CR2QA-751(-\$**) |
| 38  | Oil mist model                                                           | RH-12SQH7030M(-S**)       |                                      |
| 39  | Short arm⁄Oil mist model                                                 | RH-12SQH5530M(-S**)       | CR2Q-741(-5^*)/                      |
| 40  | Long arm⁄Oil mist model                                                  | RH-12SQH8530M(-S**)       | CR2QA-741(-5**)                      |
| 41  | Long arm and heavy load/Oil mist model                                   | RH-18SQH8530M(-S**)       | CR2Q-751(-\$**)/<br>CR2QA-751(-\$**) |
| 42  | Clean room model (Class 10)                                              | RH-12SQH7030C(-S**)       | CP20.7/1(-S**)/                      |
| 43  | Short arm∕Clean room model                                               | RH-12SQH5530C(-S**)       | CR2Q-741(-5 )/                       |
| 44  | Long arm⁄Clean room model                                                | RH-12SQH8530C(-S**)       |                                      |
| 45  | Long arm and heavy load/Clean room model<br>(Class 10)                   | RH-18SQH8530C(-S**)       | CR2Q-751(-S**)/<br>CR2QA-751(-S**)   |
| 46  | Oil mist model including R/C                                             | RH-12SQH7030M-SM6**       | CD20 744M                            |
| 47  | Short arm/Oil mist model including R/C                                   | RH-12SQH5530M-SM6**       | -SM6**                               |
| 48  | Long arm/Oil mist model including R/C                                    | RH-12SQH8530M-SM6**       | -31410                               |
| 49  | Long arm and heavy load ⁄Oil mist model<br>including R/C                 | RH-18SQH8530M-SM6**       | CR3Q-751M<br>-SM6**                  |
| 50  | UL specification basic model                                             | RH-12SQH7035-SUL**        |                                      |
| 51  | UL specification short arm model                                         | RH-12SQH5535-SUL**        | CR2Q-741-SUL**                       |
| 52  | UL specification long arm model                                          | RH-12SQH8535-SUL**        |                                      |
| 53  | UL specification long arm and heavy load model                           | RH-18SQH8535-SUL**        | CR2Q-751-SUL**                       |
| 54  | UL specification oil mist model                                          | RH-12SQH7030M-SUL**       |                                      |
| 55  | UL specification short arm/Oil mist model                                | RH-12SQH5530M-SUL**       | CR2Q-741-SUL**                       |
| 56  | UL specification long arm/Oil mist model                                 | RH-12SQH8530M-SUL**       |                                      |
| 57  | UL specification long arm and heavy load/<br>Oil mist model              | RH-18SQH8530M-SUL**       | CR2Q-751-SUL**                       |
| 58  | UL specification clean room model (Class 10)                             | RH-12SQH7030C-SUL**       |                                      |
| 59  | UL specification short arm/Clean room model                              | RH-12SQH5530C-SUL**       | CR2Q-741-SUL**                       |
| 60  | UL specification long arm/Clean room model                               | RH-12SQH8530C-SUL**       |                                      |
| 61  | UL specification long arm and heavy load/<br>Clean room model (Class 10) | RH-18SQH8530C-SUL**       | CR2Q-751-SUL**                       |
| 62  | UL specification oil mist model including R/C                            | RH-12SQH7030M<br>-SULM6** |                                      |
|     | UL specification short arm/Oil mist model                                | RH-12SQH5530M             | CR3Q-741M                            |
| 63  | including R/C                                                            | -SULM6**                  | -SULM6**                             |
| GA. | UL specification long arm/Oil mist model                                 | RH-12SQH8530M             |                                      |
| 04  | including R/C                                                            | -SULM6**                  |                                      |
| 65  | UL specification long arm and heavy load $\checkmark$                    | RH-18SQH8530M             | CR3Q-751M                            |
| 60  | Oil mist model including R/C                                             | -SULM6**                  | -SULM6**                             |

| No. | Classification                                  | Model name<br>6kg-Load | Robot Controller |
|-----|-------------------------------------------------|------------------------|------------------|
| 57  | Z-Stroke variation ,Basic model                 | RH-6SQH4532(-S**)      |                  |
| 58  | Z-Stroke variation ,Short arm model             | RH-6SQH3532(-S**)      |                  |
| 59  | Z-Stroke variation ,Long arm model              | RH-6SQH5532(-S**)      |                  |
| 60  | Z-Stroke variation ,Oil mist model              | RH-6SQH4527M(-S**)     | CP10A-761        |
| 61  | Z-Stroke variation ,Short arm/Oil mist model    | RH-6SQH3527M(-S**)     | (-S**)           |
| 62  | Z-Stroke variation ,Long arm/Oil mist model     | RH-6SQH5527M(-\$**)    |                  |
| 63  | Z-Stroke variation ,Clean room model (Class 10) | RH-6SQH4527C(-S**)     |                  |
| 64  | Z-Stroke variation ,Short arm/Clean room model  | RH-6SQH3527C(-S**)     |                  |
| 65  | Z-Stroke variation ,Long arm/Clean room model   | RH-6SQH5527C(-S**)     |                  |

| Tuble is i the flee of febete for Breading eerefficeeten. | <b>.</b> . |
|-----------------------------------------------------------|------------|
|-----------------------------------------------------------|------------|

**RV-3SQ** is the test models.

| No  | Classification                                          | Model name                 | Robot                 |
|-----|---------------------------------------------------------|----------------------------|-----------------------|
| NO. | GIASSITICATION                                          | 6kg-Load                   | Controller            |
| 75  | Z-Stroke variation ,Basic model                         | RH-6SQH4532-S3**           |                       |
| 76  | Z-Stroke variation ,Short arm model                     | RH-6SQH3532-S3**           |                       |
| 77  | Z-Stroke variation ,Long arm model                      | RH-6SQH5532-S3**           |                       |
| 78  | Z-Stroke variation ,Oil mist model                      | RH-6SQH4527M-S3**          |                       |
| 79  | Z-Stroke variation ,Short arm $\diagup$ Oil mist model  | RH-6SQH3527M-S3**          | CR2QA-761             |
| 80  | Z-Stroke variation ,Long arm∕Oil mist model             | RH-6SQH5527M-S3**          | -\$3**                |
| 81  | Z-Stroke variation, Clean room model (Class 10)         | RH-6SQH4527C-S3**          |                       |
| 82  | Z-Stroke variation ,Short arm∕Clean room                | RH-6SQH3527C-S3**          |                       |
| 02  | model                                                   |                            |                       |
| 83  | Z-Stroke variation,Long arm/Clean room model            | RH-6SQH5527C-S3**          |                       |
| 84  | Z-Stroke variation ,Oil mist model including            | RH-6SQH4527M-SM6**         |                       |
|     | R/C                                                     |                            |                       |
| 85  | Z-Stroke variation ,Short arm $\diagup$ Oil mist model  | RH-6SQH3527M-SM6**         | CR3Q-761M             |
|     | including R/C                                           | ·                          | -SM6**                |
| 86  | Z-Stroke variation ,Long arm∕Oil mist model             | RH-6SQH5527M-SM6**         |                       |
|     | including R/C                                           |                            |                       |
| 87  | Z-Stroke variation ,UL specification basic model        | RH-6SQH4532-SUL3**         |                       |
| 88  | Z-Stroke variation, UL specification short arm          | RH-6SOH3532-SIII 3**       |                       |
|     | model                                                   |                            |                       |
| 89  | model                                                   | RH-6SQH5532-SUL3**         |                       |
| 90  | Z-Stroke variation ,UL specification oil mist           | RH-6SQH4527M-SUL3**        |                       |
|     | model<br>Z-Stroke variation .UL specification short arm |                            | CR2Q-761              |
| 91  | ∕Oil mist model                                         | RH-6SQH3527M-SUL3**        | -SUL3**               |
| 92  | Z-Stroke variation ,UL specification long arm           | RH-6SQH5527M-SUL3**        |                       |
| 03  | Z-Stroke variation ,UL specification clean              | PH-650H4527C-SIII 2**      | -<br>-                |
|     | room model (Class 10)                                   | NII-UJWII-JZ/U-JULJ        | 4                     |
| 94  | Clean room model                                        | RH-6SQH3527C-SUL3**        |                       |
| 95  | Z-Stroke variation ,UL specification long arm           | RH-6SQH5527C-SUL3**        |                       |
|     | Z-Stroke variation UL specification oil mist            |                            |                       |
| 96  | model including R/C                                     | RH-6SQH4527M-SULM6**       |                       |
| 97  | Z-Stroke variation, UL specification short arm          | RH-6SQH3527M-SULM6**       | CR3Q-761M<br>-SULM6** |
| 00  | Z-Stroke variation ,UL specification long arm           | DU 660UEE27M 6111 M6**     |                       |
| 90  | ∕Oil mist model including R/C                           | КП•03QПЭЭ∠/ IVI-ЭULIVI0" " |                       |

#### Table 11 : The list of robots for grouping certification: D group-5.

RV-12SQL-SUL\*\* and RV-6SQL-SUL\*\* are the tested models.

| r   |                                                                     |                           | 1                                     |
|-----|---------------------------------------------------------------------|---------------------------|---------------------------------------|
| No  | Classification                                                      | Model name                | Robot Controller                      |
| 10. |                                                                     | 12/18kg-Load              |                                       |
| 99  | Z-Stroke variation ,Basic model                                     | RH-12SQH7045(-S**)        |                                       |
| 100 | Z-Stroke variation ,Short arm model                                 | RH-12SQH5545(-S**)        |                                       |
| 101 | Z-Stroke variation ,Long arm model                                  | RH-12SQH8545(-S**)        |                                       |
| 102 | Z-Stroke variation ,Oil mist model                                  | RH-12SQH7038M(-S**)       |                                       |
| 103 | Z-Stroke variation ,Short arm∕Oil mist model                        | RH-12SQH5538M(-S**)       | CR2QA-741(-S**)                       |
| 104 | Z-Stroke variation ,Long arm/Oil mist model                         | RH-12SQH8538M(-S**)       |                                       |
| 105 | Z-Stroke variation ,Clean room model (Class 10)                     | RH-12SQH7038C(-S**)       |                                       |
| 85  | Z-Stroke variation .Short arm/Clean room model                      | RH-12SQH5538C(-S**)       |                                       |
| 86  | Z-Stroke variation ,Long arm/Clean room model                       | RH-12SQH8538C(-S**)       |                                       |
| 87  | Z-Stroke variation,Oil mist model including R/C                     | RH-12SQH7038M-SM6**       |                                       |
| 88  | Z-Stroke variation ,Short arm/Oil mist model including R/C          | RH-12SQH5538M-SM6**       | CR3Q-741M                             |
| 89  | Z-Stroke variation ,Long arm /Oil mist model including R/C          | RH-12SQH8538M-SM6**       | -0110                                 |
| 90  | Z-Stroke variation,UL specification basic model                     | RH-12SQH7045-SUL**        |                                       |
| 91  | Z-Stroke variation ,UL specification short arm model                | RH-12SQH5545-SUL**        |                                       |
| 92  | Z-Stroke variation ,UL specification long arm model                 | RH-12SQH8545-SUL**        |                                       |
| 93  | Z-Stroke variation ,UL specification oil mist model                 | RH-12SQH7038M-SUL**       |                                       |
| 94  | Z-Stroke variation ,UL specification short arm<br>/Oil mist model   | RH-12SQH5538M-SUL**       | CR2Q-741-SUL**                        |
| 95  | Z-Stroke variation ,UL specification long arm/<br>Oil mist model    | RH-12SQH8538M-SUL**       |                                       |
| 96  | Z-Stroke variation ,UL specification clean room<br>model (Class 10) | RH-12SQH7038C-SUL**       |                                       |
| 97  | Z-Stroke variation ,UL specification short arm<br>/Clean room model | RH-12SQH5538C-SUL**       |                                       |
| 98  | Z-Stroke variation ,UL specification long arm⁄<br>Clean room model  | RH-12SQH8538C-SUL**       |                                       |
| 99  | Z-Stroke variation ,UL specification oil mist model including R/C   | RH-12SQH7038M<br>-SULM6** |                                       |
| 100 | Z-Stroke variation ,UL specification short arm                      | RH-12SQH5538M             | CR3Q-741M                             |
|     | 7 Strake veriation III specification lang arm (                     | -30LINO                   |                                       |
| 101 | Oil mist model including R/C                                        | -SULM6**                  |                                       |
|     |                                                                     |                           | · · · · · · · · · · · · · · · · · · · |

### Table 12 : The list of RH-xSQH robots for grouping certification; D group -6.

|     |                                                                                    | Model name             |                  |
|-----|------------------------------------------------------------------------------------|------------------------|------------------|
| No. | Classification                                                                     | 20kg-Load              | Robot Controller |
| 102 | Heavy load variation Basic model                                                   | RH-20SQH8545 (-S**)    |                  |
| 103 | Heavy load variation . Short Z-Stroke model                                        | RH-20SQH8535(-S**)     |                  |
| 104 | Heavy load variation . Long arm model                                              | RH-20SQH10045(-S**)    |                  |
| 105 | Heavy load variation , Long arm and Short Z-Stroke                                 | RH-20SQH10035(-S**)    |                  |
| 106 | Heavy load variation / Oil mist model                                              | RH-20SQH8538M(-S**)    |                  |
| 107 | Heavy load variation ,Short Z-Stroke /Oil mist model                               | RH-20SQH8530M(-S**)    | CR2QA-751(-\$**) |
| 108 | Heavy load variation ,Long Arm /Oil mist model                                     | RH-20SQH10038M(-S**)   |                  |
| 109 | Heavy load variation ,Long arm and Short Z-Stroke<br>/Oil mist model               | RH-20SQH10030M(-S**)   |                  |
| 110 | Heavy load variation /Clean room model                                             | RH-20SQH8538C(-S**)    | · ·              |
| 111 | Heavy load variation ,Short Z-Stroke /Clean room<br>model                          | RH-20SQH8530C(-S**)    |                  |
| 112 | Heavy load variation, Long arm /Clean room model                                   | RH-20SQH10038C(-S**)   |                  |
| 113 | Heavy load variation , Long arm and Short Z-Stroke<br>/Clean room model            | RH-20SQH10030C(-S**)   |                  |
| 114 | Heavy load variation / Oil mist model including R/C                                | RH-20SQH8538M-SM6**    |                  |
| 115 | Heavy load variation ,Short Z-Stroke /Oil mist<br>model including R/C              | RH-20SQH8530M-SM6**    | CR3Q-751M        |
| 116 | Heavy load variation ,Long Arm /Oil mist model including R/C                       | RH-20SQH10038M-SM6**   | -SM6**           |
| 117 | Heavy load variation ,Long arm and Short Z-Stroke<br>/Oil mist model including R/C | RH-20SQH10030M-SM6**   |                  |
| 118 | Heavy load variation ,Basic model                                                  | RH-20SQH8545 -SUL**    |                  |
| 119 | Heavy load variation ,Short Z-Stroke model                                         | RH-20SQH8535-SUL**     |                  |
| 120 | Heavy load variation ,Long arm model                                               | RH-20SQH10045-SUL**    | -                |
| 121 | Heavy load variation , Long arm and Short Z-Stroke<br>model                        | RH-20SQH10035-SUL**    |                  |
| 122 | Heavy load variation / Oil mist model                                              | RH-20SQH8538M-SUL**    |                  |
| 123 | Heavy load variation ,Short Z-Stroke /Oil mist model                               | RH-20SQH8530M-SUL**    | CR2Q-751         |
| 124 | Heavy load variation ,Long Arm /Oil mist model                                     | RH-20SQH10038M-SUL**   | -SUL**           |
| 125 | Heavy load variation,Long arm and Short Z-Stroke<br>/Oil mist model                | RH-20SQH10030M-SUL**   |                  |
| 126 | Heavy load variation /Clean room model                                             | RH-20SQH8538C-SUL**    |                  |
| 127 | Heavy load variation .Short Z-Stroke /Clean room model                             | RH-20SQH8530C-SUL**    |                  |
| 128 | Heavy load variation, Long arm /Clean room model                                   | RH-20SQH10Q38C-SUL**   |                  |
| 129 | Heavy load variation , Long arm and Short Z-Stroke /Clean room model               | RH-20SQH10030C-SUL**   |                  |
| 130 | Heavy load variation / Oil mist model including R/C                                | RH-20SQH8538M-SULM6**  |                  |
| 131 | Heavy load variation ,Short Z-Stroke /Oil mist model including R/C                 | RH-20SQH8530M-SULM6**  | CR3Q-751M        |
| 132 | Heavy load variation ,Long Arm /Oil mist model including R/C                       | RH-20SQH10038M-SULM6** | -SULM6**         |
| 133 | Heavy load variation ,Long arm and Short Z-Stroke<br>/Oil mist model including R/C | RH-20SQH10030M-SULM6** |                  |

#### Table 13 : The list of RH-xSQH robots for grouping certification: D group -7.

| No. | Classification                                      | Model name<br>6-axis | Robot Controller |
|-----|-----------------------------------------------------|----------------------|------------------|
| 1   | Basic model (standard) *1                           | RV-2SQ(-S**)         | CR1QA-771(-S**)  |
| 2   | Basic model with brakes on all axis                 | RV-2SQB(-S**)        | CR1QA-772(-S**)  |
| 3   | Special machine cable model *1                      | RV-2SQ-S12           | CR104-771-512    |
| 4   | Special machine cable model with brakes on all axis | RV-2SQB-S12          | CR1QA-772-S12    |

Table 14 : The list of RV-2SQ series robots for grouping certification; E group.

### Table 15 : The list of RH-3SQHR series robots for grouping certification; F group.

| No   | Classification                                                           | Model name                 | Robot Controller  |
|------|--------------------------------------------------------------------------|----------------------------|-------------------|
| 110. |                                                                          | 4-axis                     |                   |
| 1    | Basic model (standard)                                                   | RH-3SQHR3515W(-S**)        | CR2QA-781(-S**)   |
| 2    | Special machine cable model                                              | RH-3SQHR3515N (-S**)       | CR1QA-781(-S**)   |
| 3    | Oil mist model                                                           | RH-3SQHR3512MW (-S**)      | CR2QA-781(-S**)   |
| 4    | Oil mist model including R/C                                             | RH-3SQHR3512MW -SM6**      | CR3Q-781M-SM6**   |
| 5    | Long arm model                                                           | RH-3SQHR5515W(-S**)        | CR2QA-781(-S**)   |
| 6    | Special machine cable model, Long arm<br>type                            | RH-3SQHR5515N (-S**)       | CR1QA-781(-S**)   |
| 7    | Oil mist model , Long arm type                                           | RH-3SQHR5512MW (-S**)      | CR2QA-781(-S**)   |
| 8    | Oil mist model including R/C, Long arm type                              | RH-3SQHR5512MW -SM6**      | CR3Q-781M-SM6**   |
| 9    | UL specific type                                                         | RH-3SQHR3515W-SUL**        | CR2QA-781-SUL**   |
| 10   | Oil mist model, UL specific type                                         | RH-3SQHR3512MW-SUL**       | CR2QA-781-SUL**   |
| 11   | Oil mist model including R/C,UL specific model                           | RH-3SQHR3512MW<br>-SULM6** | CR3Q-781M-SULM6** |
| 12   | Long arm model ,UL specific type                                         | RH-3SQHR5515W-SUL**        | CR2QA-781-SUL**   |
| 13   | Oil mist model, Long arm and UL specific type                            | RH-3SQHR5512MW -SUL**      | CR2QA-781-SUL**   |
| 14   | Oil mist model including R/C, Long arm and UL specific type              | RH-3SQHR5512MW<br>-SULM6** | CR3Q-781M-SULM6** |
| 15   | Basic model, regular type                                                | RH-3SQHR3515(-S**)         | CR2QA-781(-\$**)  |
| 16   | Oil mist model , regular type                                            | RH-3SQHR3512M (-S**)       | CR2QA-781(-\$**)  |
| 17   | Oil mist model including R/C, regular type                               | RH-3SQHR3512M -SM6**       | CR3Q-781M-SM6**   |
| 18   | Long arm model, regular type                                             | RH-3SQHR5515(-S**)         | CR2QA-781(-S**)   |
| 19   | Oil mist model, Long arm type, regular type                              | RH-3SQHR5512M (-S**)       | CR2QA-781(-S**)   |
| 20   | Oil mist model including R/C, Long arm type regular type                 | RH-3SQHR5512M -SM6**       | CR3Q-781M-SM6**   |
| 21   | UL specific type, regular type                                           | RH-3SQHR3515-SUL**         | CR2QA-781-SUL**   |
| 22   | Oil mist model, UL specific type regular type                            | RH-3SQHR3512M-SUL**        | CR2QA-781-SUL**   |
| 23   | Oil mist model including R/C,UL specific model regular type              | RH-3SQHR3512M-SULM6**      | CR3Q-781M-SULM6** |
| 24   | Long arm model ,UL specific type                                         | RH-3SQHR5515-SUL**         | CR2QA-781-SUL**   |
| 25   | Oil mist model, Long arm and UL specific type regular type               | RH-3SQHR5512M-SUL**        | CR2QA-781-SUL**   |
| 26   | Oil mist model including R/C, Long arm and UL specific type regular type | RH-3SQHR5512M-SULM6**      | CR3Q-781M-SULM6** |

| -                                     |                    |                                                     |     |
|---------------------------------------|--------------------|-----------------------------------------------------|-----|
| Date                                  | Specifications No. | Details of revisions                                | Rev |
| July 1,2009                           |                    | First print                                         | *   |
| October 13,2009                       | P1                 | Standards update(2006/42/EC)                        | A   |
| April 7,2010                          | P7                 | RV-2SQseries added                                  | В   |
| May 11, 2010                          | P4, P5             | RV-3SQ-Sxx series added                             | C   |
|                                       |                    | RH-6SQH-Sxx series added                            |     |
| July 2, 2010                          | P3                 | Added RV-12SQ-S3** series                           | D   |
|                                       | P3P7               | Added CR2QA-7** controller                          |     |
| September 3,2010                      | P811               | Added RH-xSQH series ,Arm length,Z-Stroke,and Heavy | E   |
| · · · · · · · · · · · · · · · · · · · |                    | load models                                         |     |
| October 1,2010                        | P12                | Added RH-3SQHR series                               | F   |
| November 9,2010                       | P13                | Added RH-3SQHR series No.15-No.25                   | G   |
|                                       |                    |                                                     | A   |

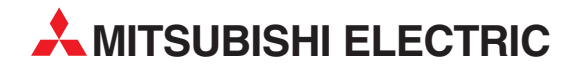

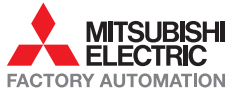

Mitsubishi Electric Europe B.V. /// FA - European Business Group /// Gothaer Straße 8 /// D-40880 Ratingen /// Germany Tel.: +49(0)2102-4860 /// Fax: +49(0)2102-4861120 /// info@mitsubishi-automation.com /// www.mitsubishi-automation.com